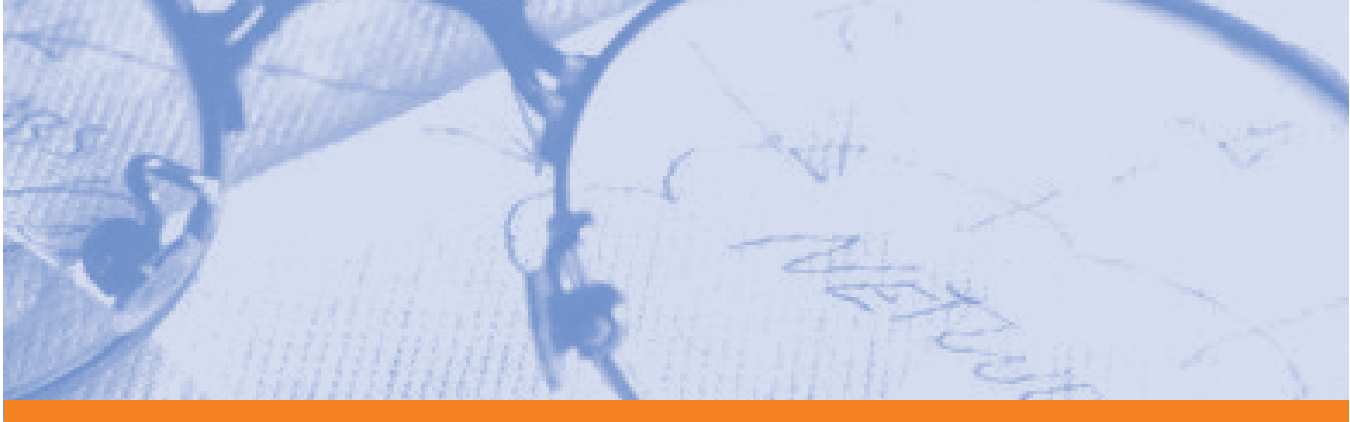

# ShoreTel5

# **Planning and Installation Guide**

Release 2.0

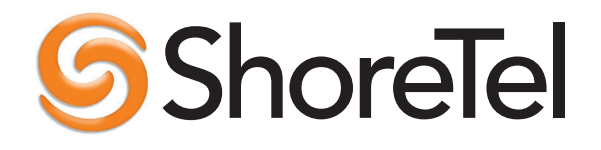

## **Document and Software Copyrights**

Copyright © 1998–2005 by ShoreTel, inc., Sunnyvale, California, U.S.A. All rights reserved. Printed in the United States of America. Contents of this publication may not be reproduced or transmitted in any form or by any means, electronic or mechanical, for any purpose, without prior written authorization of ShoreTel, Inc.

ShoreTel Inc. reserves the right to make changes without notice to the specifications and materials contained herein and shall not be responsible for any damage (including consequential) caused by reliance on the materials presented, including, but not limited to, typographical, arithmetic, or listing errors.

## Trademarks

ShoreCare, ShoreWare, and ShoreGear are registered trademarks of ShoreTel, Inc. in the United States and/or other countries.

ShoreTel, ShoreTel5, ShorePhone, AnyPhone and ShoreTel Smart, are trademarks of ShoreTel, Inc. in the United States and/or other countries.

Microsoft, Windows, Windows NT, and ActiveX are either registered trademarks or trademarks of Microsoft Corporation in the United States and/or other countries. VxWorks is a trademark of Wind River Systems. All other copyrights and trademarks herein are the property of their respective owners.

## Version Information

ShoreTel5 Planning and Installation Guide Release: 2.0 Part Number: 800-1030-01 Date: March 11, 2005

## **Company Information**

ShoreTel, Inc. 960 Stewart Drive Sunnyvale, California 94085

(408) 331-3300 (408) 331-3333 fax

www.shoretel.com

# Contents

#### PREFACE

| Objectives                      | ace-xiii |
|---------------------------------|----------|
| Audience                        | ace-xiii |
| Organization Prefa              | ace-xiii |
| Documentation Prefa             | ace-xiii |
| System Documentation Prefa      | ace-xiii |
| Software Documentation          | ace-xiv  |
| Hardware Documentation          | ace-xiv  |
| User Documentation Prefa        | ace-xiv  |
| Online Knowledge Base—ShoreLink | ace-xiv  |
| Document Conventions Prefa      | ace-xiv  |

## Part I: Introduction

### CHAPTER 1: GETTING STARTED

| Checklist                                                      | . 1-1        |
|----------------------------------------------------------------|--------------|
| Recommendations                                                | . 1-2        |
| Assembling the Team                                            | 1-2          |
| ShoreCare ControlPoint                                         | 1-3          |
| Phase 1: Voice Communications System Analysis and Ordering     | 1-3          |
| Phase 2: Environmental and Infrastructure Analysis and Upgrade | 1-4          |
| Phase 3: Resource Scheduling and Tracking                      | 1-5          |
| Phase 4: System Load and Configuration                         | . 1-5        |
| Phase 5: Installation Readiness Review                         | . 1-6        |
| Phase 6: Cut-Over                                              | . 1-6        |
| CHAPTER 2: SYSTEM OVERVIEW                                     |              |
| Checklist                                                      | . 2-1        |
| ShoreTel Distributed IP Voice Architecture                     | . 2-2        |
| Distributed Call Control                                       | . 2-2        |
| Distributed Routing Service                                    | . 2-2        |
| Distributed Applications Platform                              | . 2-3        |
| Single System Management                                       | . 2-4        |
| Multi-level Management                                         | . 2-4        |
| System Reliability                                             | . 2-4        |
| Distributed Switch Control                                     | . 2-5        |
| IP Phone Keep Alive                                            | . 2-5        |
| IP Phone Failover                                              | . 2-5        |
| Public Switched Telephone Network (PSTN) Failover              | . 2-5        |
| Distributed CDR                                                | . 2-5        |
| Integrated Applications                                        | . 2-6        |
| Account Codes                                                  | . 2-6        |
| Voice Mail                                                     | . 2-6        |
| Automated Attendant                                            | . 2-6        |
| Hunt Groups                                                    | . 2-7        |
| Workgroups                                                     | . 2-7        |
|                                                                | . 2-8        |
|                                                                | . 2-8        |
|                                                                | . 2-8        |
|                                                                | . 2-8        |
| Ontional Applications                                          | . Z-0<br>2 0 |
| CharaTal Conversed Conference Solution                         | ·· 2-0       |
| Shore reliconverged Conference Solution                        | . 2-9        |

| ShoreTel Contact Center Solution  |
|-----------------------------------|
| Desktop Applications              |
| Personal Call Manager             |
| Advanced Call Manager             |
| Workgroup Agent Call Manager      |
| Workgroup Supervisor Call Manager |
| Operator Call Manager             |
| SoftPhone                         |
| Web Access                        |
| Voice Switches                    |
| ShoreGear-120/24                  |
| ShoreGear-60/12                   |
| ShoreGear-40/8                    |
| ShoreGear-Teleworker              |
| ShoreGear-T1                      |
| ShoreGear-E1                      |
| ShoreTel IP Phones                |
| ShorePhone-AP100                  |
| ShorePhone-AP110                  |
| ShorePhone-IP100                  |
| ShorePhone-IP210                  |
| ShorePhone-IP530                  |
| ShorePhone-IP560                  |
| System Capacity                   |

# Part II: Conceptual Planning and System Design

| CHAPTER 3: | Planning and System Design |  |
|------------|----------------------------|--|
|            |                            |  |

| Checklist                                      |                                 | 3-1  |
|------------------------------------------------|---------------------------------|------|
| Recommendations                                |                                 | 3-1  |
| Determine System Topology                      |                                 | 3-2  |
| Sites and Users.                               |                                 | 3-2  |
| Headquarters and Distributed ShoreWare Servers |                                 | 3-2  |
| Citrix and Windows Terminal Server             |                                 | 3-3  |
| Teleworker Sites                               |                                 | 3-3  |
| Telephone Requirements                         |                                 | 3-3  |
| Trunk Requirements                             |                                 | 3-5  |
| Determine Number of ShoreGear Voice Switches   |                                 | 3-6  |
| WAN Connections                                |                                 | 3-7  |
| CHARTER A. BOUTING CALLS                       |                                 |      |
| CHAPTER 4: ROUTING CALLS                       |                                 |      |
|                                                | ••••••                          | 4-2  |
| Hunt Groups                                    | •••••••                         | 4-2  |
| Direct All Calls to an Auto-Attendant          | • • • • • • • • • • • • •       | 4-3  |
| Trunk Considerations                           | • • • • • • • • • • • • •       | 4-3  |
| After-Hours Call Routing                       | • • • • • • • • • • • • •       | 4-3  |
| Example of Auto-Attendant Call Routing         |                                 | 4-3  |
| Direct All Calls to a Live Operator.           | •••••••                         | 4-6  |
| Trunk Considerations                           | • • • • • • • • • • • • •       | 4-6  |
| After-Hours Call Routing                       | •••••••                         | 4-6  |
| Example Using Hunt Groups                      | • • • • • • • • • • • • •       | 4-/  |
| Example of Operator Call Routing.              | ••••••                          | 4-/  |
|                                                | •••••••                         | 4-8  |
|                                                | • • • • • • • • • • • • • • • • | 4-9  |
| After-Hours Call Routing                       | • • • • • • • • • • • • • • • • | 4-9  |
|                                                |                                 | 4-9  |
|                                                | 4                               | 4-11 |
|                                                |                                 | 4-11 |
| Atter-Hours Call Routing                       | 4                               | 4-11 |

| Example of Blended Call Routing             |      |
|---------------------------------------------|------|
| CHAPTER 5: TRUNK PLANNING AND ORDERING      |      |
| Checklist                                   | 5-1  |
| Recommendations                             | 5-1  |
| Reviewing and Selecting Trunk Types         | 5-2  |
| Analog Loop-Start Trunks                    | 5-2  |
| Digital Loop-Start Trunks                   | 5-3  |
| Analog Wink-Start Trunks (Analog DID)       | 5-3  |
| Digital Wink-Start Trunks                   | 5-4  |
| T1 PRI Trunks                               | 5-4  |
| E1 PRI Trunks                               | 5-5  |
| Understanding Trunk Features                | 5-5  |
| Caller ID Number                            | 5-6  |
| Caller ID Name                              | 5-6  |
| Automatic Number Identification (ANI)       |      |
| Direct Inward Dial (DID)                    |      |
| Dialed Number Identification Service (DNIS) |      |
|                                             |      |
| Tandem Trunking                             |      |
| Performing Traffic Calculations             |      |
| Ordering Telephone Service                  | E 10 |
|                                             |      |
|                                             |      |
|                                             | 5 13 |
| Ordering Service                            |      |
| F1 PRI Service                              |      |
|                                             |      |

#### CHAPTER 6: DIALING PLAN

| Overview                                                                                                    | 5-1 |
|----------------------------------------------------------------------------------------------------|-----|
| Checklist                                                                                                    | 5-1 |
| Define Digit Collection                                                                                                    | 5-2 |
| Configuring Internal Numbers $\ldots$ $\ldots$ $\delta$                                                                             | 5-2 |
| Configuring External Numbers $\ldots$ $\ell$                                                                                        | 5-4 |
| Dialing from the ShoreWare Call Manager $\ldots$ $\ldots$ $\ldots$ $\ldots$ $\ldots$ $\ldots$ $\ldots$ $\ldots$ $\ldots$ $\epsilon$ | 5-8 |
| Define Digit Manipulation                                                                                                    | 5-9 |

#### CHAPTER 7: NETWORK CALL ROUTING

| Overview                                       |
|------------------------------------------------|
| Checklist                                      |
| Define Network Call Routing                    |
| Call Permissions                               |
| Account Codes                                  |
| Trunk Availability                             |
| Specifying Parameters for the Routing Decision |

#### **CHAPTER 8:** TELEPHONE PLANNING

### AND ORDERING

| Checklist                        |
|----------------------------------|
| Recommendations                  |
| Application Considerations       |
| General Users                    |
| Workgroup Agents and Supervisors |
| Operators                        |
| Receptionists                    |
| Conference Rooms                 |
| Lobby Phones                     |
| Multi-line Phones                |

| Teleworkers                  |
|------------------------------|
| Fax Machines and Modems      |
| Fax Machines                 |
| Modems                       |
| ShorePhone Telephones        |
| ShorePhone-AP100             |
| ShorePhone-AP110             |
| ShorePhone-IP100/210/530/560 |
| Analog Phone Requirements    |

#### CHAPTER 9: NETWORK REQUIREMENTS AND PREPARATION

| Checklist                                             | 9-1              |
|-------------------------------------------------------|------------------|
| Overview                                              | 9-2              |
| Advantages of Voice Over IP                           | 9-2              |
| Understanding the Requirements for Toll-Quality Voice | 9-3              |
| Network Requirements                                  | 9-3              |
| Bandwidth Requirements                                | 9-3              |
| Latency                                               | 9-6              |
| Jitter for Voice Switches                             | 9-7              |
| Packet Loss.                                          | 9-8              |
| Bandwidth Management                                  | 9-8              |
| Admission Control in the Wide Area Network            | 7-10             |
| Spanning Tree Protocol                                | 7-11             |
| Traffic Shaping to Reduce Bottlenecks                 | 7-11             |
| Echo Cancellation                                     | 7-11             |
| Resultant Voice Quality                               | 7-12             |
| WAN Technology Choices                                | 7-12             |
| Minimum Bandwidth Requirements                        | 7-12             |
| Leased T1                                             | 7-13             |
| Frame Relay                                           | 7-13             |
| SDSL                                                  | 7-13             |
| IDSL                                                  | 7-14             |
| ADSL                                                  | <del>7</del> -14 |
| Cable Modems                                          | <del>7</del> -14 |
| ISDN BRI.                                             | 7-14             |
| Dial-Up Modems                                        | 7-14             |
| IP Address Assignment                                 | 7-14             |
| Configuring DHCP for ShoreTel IP Phones               | <del>7</del> -16 |
| Configuring Automatic VLAN Assignment via DHCP        | 7-18             |
| Time Services                                         | 7-19             |
| Virtual Private Network (VPN)                         | 7-19             |
| Tunneling                                             | 7-20             |
| Encryption                                            | 7-20             |
| Performance                                           | 7-20             |
| Integrated Security Appliances                        | 7-21             |
| Firewalls                                             | 7-22             |
| Example Network Topologies                            | 7-24             |
| Single-Site Implementation                            | 9-24             |
| Multisite Implementation                              | 9-25             |
| Multisite with VPN                                    | 7-26             |
| Computing Admission Control Bandwidth                 | 7-26             |
| Setting Admission Control                             | 9-29             |
| hapter 10: Server Requirements                        |                  |

| Checklist                   | . 10-1 |
|-----------------------------|--------|
| Recommendations             | . 10-1 |
| Hardware Requirements       | . 10-2 |
| Hard Disk Space Utilization | . 10-2 |
| Voice Mail                  | . 10-3 |

|   |         | <br>10-3 |
|---|---------|----------|
|   |         | <br>10-4 |
|   |         | <br>10-4 |
|   |         | <br>10-5 |
|   |         | <br>10-5 |
|   |         | <br>10-5 |
|   |         | <br>10-5 |
|   |         | <br>10-5 |
|   |         | <br>10-5 |
|   |         | <br>10-5 |
|   | • • • • | <br>10-6 |
| • |         |          |

#### CHAPTER 11: PLANNING APPLICATIONS

#### AND SERVICES

| Checklist                        |
|----------------------------------|
| Account Code Collection Service  |
| Account Codes                    |
| Call Permissions                 |
| Voice Mail                       |
| Distributed Voice Mail           |
| AMIS Protocol Support            |
| SMDI Protocol Support            |
| FindMe Call Handling             |
| Call Sender                      |
| Planning Fax Handling            |
| Using a Fax Server               |
| Private Numbers                  |
| Automated Attendant              |
| Call Handling Delegation         |
| Web Access                       |
| Hunt Groups                      |
| Hunt Group Busy State            |
| Configurable Hunting             |
| Hunt Group Applications          |
| Workgroups                       |
| Agent Multiplicity               |
| Barge In and Call Monitor        |
| ShoreWare Call Manager           |
| SoftPhone                        |
| Enterprise Telephony Features    |
| Music on Hold                    |
| Paging                           |
| Paging Groups                    |
| Night Bell                       |
| Intercom                         |
| Call Recording                   |
| Make Me Conferencing             |
| ShoreTel Conference Bridge       |
| Dialing the Conference Bridge    |
| Document Sharing                 |
| ShoreTel Contact Center Solution |

#### CHAPTER 12: DESKTOP REQUIREMENTS

| Checklist                      | . 12-1 |
|--------------------------------|--------|
| Recommendations                | . 12-1 |
| Hardware Requirements          | . 12-2 |
| Additional Space for Upgrading | . 12-2 |
| Software Requirements          | . 12-3 |
| Network Requirements           | . 12-3 |

| C      | Citrix and Windows Terminal Server                        | 12-3            |
|--------|-----------------------------------------------------------|-----------------|
| Снар   | ter 13: Site Requirements and Preparation                 |                 |
| (      | Checklist                                                 | 13-1            |
| F      | Recommendations                                           | 13-1            |
|        | Switch Models                                             | 13-2            |
| V      | /oice Switch Requirements                                 | 13-3            |
|        | Physical Requirements                                     | 13-3            |
|        | Input Power                                               | 13-4            |
|        | Power and Heat Dissipation                                | 13-4            |
|        | Environmental Requirements                                | 13-4            |
|        | Reliability and Availability                              | 13-5            |
|        | Connectors.                                               | 13-5            |
| 5      | horeGear-120/24 Connectors                                | 13-8            |
| S      | horeGear-60/12 Connectors                                 | 13-8            |
| S      | horeGear-40/8 Connectors                                  | 13-9            |
| S      | horeGear-T1 Connectors                                    | 13-9            |
| S      | horeGear-E1 Connectors                                    | 3-10            |
| F      | Packs and Cabling                                         | 3-11            |
|        | General Cabling Overview                                  | 3-11            |
|        | Rack Overview                                             | 3-12            |
| C      | Connector Pinouts                                         | 3-13            |
|        | ShoreGear-120/24 RJ-21X Telephone and Trunk Connector     | 3-13            |
|        | ShoreGear-60/12 RJ-21X Telephone and Trunk Connector      | 3-14            |
|        | ShoreGear-60/12 RJ-21X Telephone and Trunk Connector with | 2.47            |
|        | Converter Patch Cable                                     | 3-10            |
|        | ShoreGear-40/8 RJ-21X Telephone and Trunk Connector       | 2 10            |
|        | RI 11 Tolophone and Trunk Connector                       | 3 21            |
|        | RI-45 LAN Connector                                       | 3-21            |
|        | 3mm Stereo Audio Input Connector for Music on Hold        | 3-21            |
|        | 3mm Mono Audio Output Connector for Paging/Nightbell      | 3-21            |
|        | RJ-48C T1/E1 and T1/E1 Monitor Connectors                 | 3-22            |
|        | DB-9 Maintenance Connector                                | 3-22            |
| Снар   | TER 14: LEGACY INTEGRATION                                |                 |
| C      | <sup>°</sup> hecklist                                     | 14-1            |
| - Li   | atroduction                                               | 14_2            |
| Ć      |                                                           | 14_2            |
| Т      | runk Requirements                                         | 1/-2            |
| , c    | Turk Requirements                                         | 1/1 3           |
|        |                                                           | 14-J            |
| I<br>N | Aulti Site Integration                                    | 14-4            |
| r<br>C |                                                           | 14-4            |
| 2      |                                                           | 14-4<br>14 E    |
| ,      | Consolidated Long Distance                                | 14-5            |
| v      |                                                           | 14-5            |
|        | AMIS Protocol Support                                     | 14-5            |
|        | Configuring Logacy Voice Mail Integration Using SMDI      | 14-7            |
|        | Configuring Shore Tel Voice Mail Integration Using SMDI   | 14-11<br>1/1_10 |
| c      | vystem Requirements                                       | 4-28            |
| (      | Connection Cable                                          | 4-28            |
| Ċ      | Special Considerations - Nortel PBX                       | 4-28            |
|        | Special Considerations - Avava/Lucent PBX                 | 4-28            |
| L      | Administration and Configuration                          | 4-28            |
|        | Tie Trunk Configuration                                   | 4-28            |
|        | Services Summary                                          | 4-29            |
| Т      | runk Configuration                                        | 4-29            |
|        | -                                                         |                 |

# Part III: Installation and Configuration Process

| Chapter 15: IP Phone Installation                             |         |
|---------------------------------------------------------------|---------|
| Checklist                                                     | 15-1    |
| Recommendations                                               | 15-2    |
| Preparing Your ShoreTel5 System for IP Phones.                | 15-2    |
| Configuring Voice Switches for IP Phone Support.              | 15-2    |
| Configuring Teleworker IP Phones.                             | 15-2    |
| Assigning the Configuration Switches                          | 15-3    |
| Setting IP Address Ranges                                     | 15-4    |
| DHCP Settings                                                 | 15-5    |
| Associating a User Group with Unassigned IP Phones            | 15-6    |
| CHAPTER 16: INSTALLING SHOREGEAR VOICE SWITCHES               |         |
| Checklist                                                     | 16-1    |
| Planning                                                      | 16-1    |
| Backup Operator                                               | 16-2    |
| Safety                                                        | 16-2    |
| Important Safety Instructions                                 | 16-2    |
| Safety with Electricity                                       | 16-2    |
| Installing ShoreGear-40/8, -60/12, and -120/24                |         |
| Voice Switches                                                | 16-3    |
| Installing ShoreGear-T1 or ShoreGear-E1 Voice Switches        | 16-5    |
| ShoreGear-E1 (IPBX-E1) Rack Mount Instructions                | 16-6    |
| RJ-21X Cable Retainer Installation                            | 16-6    |
| ShoreWare Director Switch Configuration                       | 16-6    |
| Adding a ShoreGear-120/24, ShoreGear-60/12, or ShoreGear-40/8 | 16-6    |
| Adding a ShoreGear-T1                                         | 16-7    |
| CHAPTER 17: SERVER INSTALLATION                               |         |
| Checklist                                                     | 17-1    |
| Installing Microsoft Windows 2000 Server Components           | 17-2    |
| Installing Microsoft Windows Server 2003 Components           | 17-2    |
| Installing Software on the Main Server                        | 17-4    |
| Notes About Upgrading Software on the Headquarters Server     | 17-9    |
| Installing Software on a Distributed Server                   | 17-9    |
| Notes About Upgrading Software on the Distributed Server      | . 17-15 |
| Ensuring Proper Server Performance                            | . 17-16 |
| CHAPTER 18: DESKTOP INSTALLATION                              |         |
| Checklist                                                     | 18-1    |
| Recommendations                                               | 18-1    |
| Notifving Users via Email.                                    | 18-2    |
| Installation Procedure                                        | . 18-2  |
| Installing the ShoreWare Call Manager Software                | 18-3    |
| Configure the TAPI Dialing Parameters                         | 18-7    |
| Starting the ShoreWare Call Manager Application               | 18-8    |
| Configuring SoftPhone                                         | 18-8    |
| Installing Outlook Integration                                | . 18-10 |
| Installing Voice Mail Integration.                            | . 18-10 |
| Installing Automatic Call Handling.                           | . 18-12 |
| Memorized Phone Number Management                             | . 18-12 |
| Selecting "Corporate or Workgroup" Mode for Outlook 2000      | . 18-13 |
| Upgrade Procedures                                            | . 18-15 |
| User Licensing                                                | . 18-16 |
| Purchasing User Licenses                                      | . 18-16 |
| Language Licenses                                             | . 18-16 |
| Other Considerations                                          | . 18-16 |
| Windows Accounts and the ShoreWare Call Manager               | . 18-16 |

| Changing the Server Name | 18-17 |
|--------------------------|-------|
|                          |       |

# Part IV: Managing Cut-Over

| Checklist                     | 19-1 |
|-------------------------------|------|
| Cut-Over Requirements         | 19-2 |
| Cut-Over Worksheet            | 19-2 |
| New Trunks                    | 19-2 |
| Cut-Over Coverage             | 19-2 |
| Cut-Over Implementation       | 19-2 |
| Basic Cut-Over Checklist      | 19-3 |
| Trunking Cut-Over             | 19-3 |
| Cut-Over of Remaining Devices | 19-4 |
| Cut-Over Coverage             | 19-4 |
| Cut-Over Worksheet            | 19-5 |

#### CHAPTER 20: TRAINING

| Checklist                     | . 20-1 |
|-------------------------------|--------|
| Recommendations               | . 20-2 |
| Training Materials            | . 20-2 |
| End-User Training             | . 20-2 |
| Operator Training             | . 20-2 |
| Workgroup Training            | . 20-3 |
| System Administrator Training | . 20-3 |

# Part V: Reference and Appendixes

#### APPENDIX A: INTERNATIONAL PLANNING AND INSTALLATION

| Countries and Features Supported A-  | -1 |
|--------------------------------------|----|
| Voice Switches                       | -2 |
| Call Managers                        | -2 |
| Desktop Operating System A-          | -2 |
| International Feature Limitations A- | -3 |
| International Trunking A-            | -3 |
| E1 PRI                               | -3 |
| T1 PRI                               | -3 |
| International Telephones             | -3 |
| Tones, Cadences, and Impedances A-   | -3 |
| Dialing Plan Considerations          | -4 |
| Single-Extension Plan                | -4 |
| Trunk Access Codes                   | -4 |
| Operator Digit                       | -4 |
| Emergency Numbers                    | -4 |
| DID Numbers                          | -4 |

#### APPENDIX B: SHOREGEAR IPBX VOICE SWITCHES

| Voice Switch RequirementsB-     |
|---------------------------------|
| Physical Requirements           |
| Input Power                     |
| Power and Heat DissipationB-    |
| Environmental RequirementsB-    |
| Reliability and Availability    |
| ConnectorsB-                    |
| ShoreGear-24 Connectors         |
| ShoreGear-12 Connectors         |
| ShoreGear-Teleworker Connectors |
| ShoreGear-T1 Connectors         |

| Racks and Cabling.                                                   | B-10<br>B-10                            |
|----------------------------------------------------------------------|-----------------------------------------|
| Rack Overview                                                        | R-11                                    |
| Racks and Cabling                                                    | B-11                                    |
| General Cabling Overview                                             | B-11                                    |
| Rack Overview                                                        | B-13                                    |
| Connector Pinouts.                                                   | B-13                                    |
| ShoreGear-24 RJ-21X Telephone and Trunk Connector                    | B-13                                    |
| ShoreGear-12 RJ-21X Telephone and Trunk Connector                    | B-15                                    |
| RJ-11 Telephone and Trunk Connector                                  | B-17                                    |
| RJ-45 LAN Connector                                                  | B-17                                    |
| 3mm Mono Audio Input and Output Connectors                           | B-17                                    |
| RJ-48C T1 and T1 Monitor Connectors                                  | B-18                                    |
| DB-9 Maintenance Connector                                           | B-18                                    |
| Appendix C: IP Phone Configuration                                   |                                         |
| Manually Configuring the ShorePhone-IP100                            | C-1                                     |
| Rebooting the ShorePhone-IP100                                       | C-1                                     |
| Navigating the Phone Menu                                            | C-2                                     |
| Menu Options                                                         | C-3                                     |
| Manually Configuring the ShorePhone-IP210/530/560                    | C-4                                     |
| Displaying ShorePhone-IP210/530/560 Settings                         | C-7                                     |
| Resetting the ShorePhone-IP210/530/560.                              | C-7                                     |
| APPENDIX D: ENABLING INTERNET ACCESS TO SHORETEL WER ACCESS          |                                         |
|                                                                      | D-1                                     |
| Paquiramente                                                         | D-1                                     |
| Installation and Configuration                                       | ייש ביירי בייר בייר בייר בייר בייר בייר |
|                                                                      | D 2                                     |
| Example 7.                                                           | D-2                                     |
| About the httpd conf file                                            | D-3                                     |
|                                                                      |                                         |
| APPENDIX E: SHOREWARE CLIENTS ON CITRIX AND WINDOWS TERMINAL SERVERS |                                         |
| Overview                                                             | E-1                                     |
| Installing Call Manager on WTS or Citrix Platforms                   | E-1                                     |
| Citrix Application Mode                                              | E-5                                     |
| Configuring Other TAPI Applications                                  | E-5                                     |
|                                                                      |                                         |

#### GLOSSARY

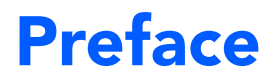

This preface provides information about the objectives, organization, and conventions of the ShoreTel5<sup>TM</sup> Planning and Installation Guide.

# **Objectives**

This document provides planning and installation information for the ShoreTel5 system and components.

# Audience

This guide is written for the person who plans, installs, administers, and maintains the ShoreTel5 system. This individual should be knowledgeable about data networking and telephony to use this guide effectively.

# Organization

This document is generally organized into major tasks, presented in the order in which they should be completed.

# Documentation

The ShoreTel5 system is documented as described in the following sections.

## System Documentation

The *ShoreTel5 Planning and Installation Guide* (this guide) can be found in the documentation folder on the ShoreWare Server CD and the ShoreWare Call Manager CD, and can also be accessed from ShoreWare Director.

This guide provides information on how to plan the implementation of the ShoreTel5 system, as well as how to install the necessary hardware, data communications, and telecommunications elements. The *ShoreTel5 Planning and Installation Guide* can be used in conjunction with the ShoreCare<sup>®</sup> ControlPoint project management tool.

## Software Documentation

The *ShoreTel5 Administration Guide* provides detailed reference information (both taskbased and screen-by-screen) on how to administer and maintain the ShoreTel5 system using ShoreWare Director. If you are installing one or more ShoreTel Conference Bridges, refer to the *ShoreTel Converged Conference Solution Administration Guide* for complete installation and configuration information. Both guides can be found in the documentation folder on the CD.

The following release notes can be found in the documentation folder on the associated CD and may also be accessed from ShoreWare Director:

- *Server Release Notes* provide information about new releases, new features, installation, and upgrading for the ShoreWare server.
- *Call Manager Release Notes* provide information about new releases, new features, installation, and upgrading for the ShoreWare Call Manager.

### Hardware Documentation

The following hardware installation documents are packaged with the associated ShoreGear voice switch or conferencing bridge:

- ShoreGear-160/24 Quick Install Guide
- ShoreGear-60/12 Quick Install Guide
- ShoreGear-40/8 Quick Install Guide
- ShoreGear-T1 Quick Install Guide
- ShoreGear-E1 Quick Install Guide
- ShoreTel Conference Bridge Quick Install Guide

In addition, the following telephone document is available:

- ShorePhone-AP100/110 Quick Start
- ShorePhone-IP100 Quick Start
- ShorePhone-IP210/530/560 Quick Start

#### **User Documentation**

End-user documentation is installed during the ShoreWare Call Manager installation. It is available through the **Help > Contents and Index** command within the ShoreWare Call Manager application.

- Analog Phone Quick Reference, which is available in the telephone user interface
- *IP Phone Quick Reference*, which is available in the telephone user interface

#### Online Knowledge Base—ShoreLink

To access additional information about the current release or to resolve issues with the ShoreTel5 system, you can use ShoreLink, the ShoreTel online knowledge base. This password-protected, online database is accessible to authorized contacts through the ShoreTel web site at www.ShoreTel.com.

# **Document Conventions**

Conventions used in this guide include the following:

• Data-entry field names, hypertext links, control buttons, keywords, and other items within the system management interface are in **boldface** text.

- Information that you enter in data-entry fields is in a data\_entry font.
- NOTE indicates an area of special interest to the user.

#### Preface

Part I: Introduction

# снартек 1

# **Getting Started**

Congratulations on your purchase of the ShoreTel5<sup>TM</sup> system!

Highly flexible, your new ShoreTel5<sup>TM</sup> system is also simple to install, administer, and maintain. You will be able to unify all your locations and voice applications into a single, efficient voice communications network.

Voice communications is a mission-critical application. This planning and installation guide leads you through the installation process to a successful implementation, so that you and your user community can enjoy the benefits of the ShoreTel5 system.

Each chapter in this guide begins with recommendations that help you make a smooth transition to the ShoreTel5 system.

NOTE If you are planning an international deployment, please see Appendix A, "International Planning and Installation," for the international capabilities of the ShoreTel5 system.

# Checklist

Review the following topics before proceeding to the next chapter:

| Task Description         | See      |
|--------------------------|----------|
| □ Recommendations        | page 1-2 |
| □ Assembling the Team    | page 1-2 |
| □ ShoreCare ControlPoint | page 1-3 |

# Recommendations

The following recommendations help ensure that your planning and installation of the ShoreTel5 system proceeds smoothly.

- **Resource planning:** Do not underestimate the amount of resource commitment needed to successfully implement a mission-critical application such as a new voice communications system.
- Schedule planning: Likewise, do not underestimate the amount of time needed to successfully implement the system. Plan necessary tasks ahead of time. Many tasks have long lead times (for example, ordering telephone service, preparing cabling, and ordering telephones), and unforeseen problems can arise that must be resolved.
- **Delegation:** Do not try to do everything yourself. Make sure you assign the right resources to the right task.
- Communication: Make sure you communicate with the key members of your organization and determine their individual and departmental needs (whether workgroups, operators, assistants, or executives). Make sure they support any decision that affects their respective areas.

Once the system is successfully deployed, you need to establish clear ownership of the voice communications system. Not only will you want to adapt the system to your changing corporate needs, but you also need to account for the interaction between your data network and your voice application. When changes are made to the data network (for example, renumbering your IP addresses or changing your backbone), you need to consider the impact on your voice communications system, and plan accordingly.

# Assembling the Team

To deploy the ShoreTel5 system successfully, you need to assemble a team. The key members of the team include, but are not limited to:

- **Project Manager:** Someone needs to oversee the entire project to make sure that key decisions are made and communicated to the entire team, deadlines are met, and issues are resolved. This is typically an IT manager.
- System Designer: Someone needs to take ownership of the design of the system, including the number of telephones, number of trunks, and desired call flow. This person is also responsible for the day-to-day system administration after the cut-over to the new system. This is typically a member of the IT staff.
- IT Manager: You need the full support and cooperation of your IT department, since the ShoreTel5 system is a new application on your data network, interacting with servers, desktops, the IP address space, switches, routers, and so on.
- **Cabling Contractor:** You may need to hire a cabling contractor to install racks and cabling, as well as to place and test telephones.
- Electrical Contractor: You may need to hire an electrician to install new power outlets, and potentially some cooling and ventilation systems.
- Service Providers: You should establish a relationship with a telephone service provider for local and long-distance telephone service. You also need to work with a network service provider to provide IP connectivity between multiple locations, if you have multiple sites.
- **ShoreTel:** Depending on what type of installation and support package you purchased, ShoreTel, or a certified ShoreTel partner, may be involved in your implementation.

# ShoreCare ControlPoint

Installation services are built around ShoreCare ControlPoint, an interactive, webbased project management tool that allows you to take complete control of the installation process. ShoreCare ControlPoint provides real-time visibility into each step of the system installation, from initial needs assessment and resource planning to the final step of going live with the new voice system. It also lets you simultaneously manage installations at multiple sites.

This planning and installation guide can be used in conjunction with ShoreCare ControlPoint. ShoreCare ControlPoint provides step-by-step checklists for each phase of installation and cut-over.

## Phase 1: Voice Communications System Analysis and Ordering

| Download and modify the Microsoft Project installation schedule included in Resources |       |  |
|---------------------------------------------------------------------------------------|-------|--|
| Complete Call Flow Analysis                                                           |       |  |
| Inventory and determine trunk requirements                                            |       |  |
| Order new trunk lines                                                                 |       |  |
| Trunk installation date                                                               | Date: |  |
| Inventory your existing telephone equipment                                           |       |  |
| Order new phones and/or headsets                                                      |       |  |
| Review your need for a ShoreTel Conference Bridge                                     |       |  |
| Order a ShoreTel Conference Bridge                                                    |       |  |
| Review your need for a ShoreTel Contact Center Solution                               |       |  |
| Order a ShoreTel Contact Center Solution                                              |       |  |
| Order ShoreGear voice switches                                                        |       |  |
| ShoreGear shipping date                                                               | Date: |  |

| Participate in the Phase 2 conference call                                |       |  |
|---------------------------------------------------------------------------|-------|--|
| Read ShoreTel's power requirements                                        |       |  |
| Order power upgrades (as necessary)                                       |       |  |
| Scheduled power upgrade completion date                                   | Date: |  |
| Read ShoreTel's racking requirements                                      |       |  |
| Racking installation date (if racking is ordered)                         | Date: |  |
| Read ShoreTel's ventilation requirements                                  |       |  |
| Ventilation system upgrade completion date (if ordered)                   | Date: |  |
| Read ShoreTel's recommendations for Uninterruptable Power<br>Source (UPS) |       |  |
| UPS installation date (if ordered)                                        | Date: |  |
| Read ShoreTel's cabling requirements                                      |       |  |
| Cabling installation date (if ordered)                                    | Date: |  |
| Determine your overhead paging needs                                      |       |  |
| Source your Music on Hold needs                                           |       |  |
| Read ShoreTel's LAN requirements                                          |       |  |
| Attach LAN topology map                                                   |       |  |
| LAN installation date (if ordered)                                        | Date: |  |
| Read ShoreTel's WAN requirements                                          |       |  |
| Attach WAN topology map                                                   |       |  |
| WAN upgrade installation date (if ordered)                                | Date: |  |
| Read ShoreTel's server requirements                                       |       |  |
| Order your server for the ShoreTel System                                 |       |  |
| Server installation date                                                  | Date: |  |
| Read ShoreTel's desktop requirements                                      |       |  |
| Desktop software upgrade installation date (if required or ordered)       | Date: |  |
| ShoreGear scheduled installation date                                     | Date: |  |

# Phase 2: Environmental and Infrastructure Analysis and Upgrade

| Participate in the Phase 3 conference call                                               |
|------------------------------------------------------------------------------------------|
| Verify Telco order is on schedule                                                        |
| Verify phone order is on schedule                                                        |
| Verify power order is on schedule                                                        |
| Verify racking order is on schedule                                                      |
| Verify ventilation order is on schedule                                                  |
| Verify Uninterruptable Power Source (UPS) order is on schedule                           |
| Verify cabling order is on schedule                                                      |
| Verify LAN upgrade order is on schedule                                                  |
| Verify WAN upgrade order is on schedule                                                  |
| Verify desktop upgrade order is on schedule                                              |
| Verify ShoreGear order is on schedule                                                    |
| Read ShoreTel's descriptions of the different Call Manager applications                  |
| Schedule your System Administration training with ShoreTel                               |
| Order new business cards and business stationary if your phone numbers are changing      |
| Verify that you have obtain all licenses and license keys for your planned installation. |

# Phase 3: Resource Scheduling and Tracking

# Phase 4: System Load and Configuration

| Participate in the Phase 4 conference call                    |
|---------------------------------------------------------------|
| Verify receipt of ShoreGear equipment                         |
| Reserve IP addresses for your network                         |
| Configure server with the appropriate server operating system |
| Load the ShoreGear software                                   |
| Enter the database configuration for ShoreGear                |
| Confirm your ShoreTel System installation and cut-over dates  |
| Confirm installation and cut-over coverage                    |
| Verify racking is complete                                    |
| Verify power is in compliance                                 |
| Verify UPS is installed                                       |
| Verify cabling is complete                                    |
| Verify ventilation upgrade is complete                        |
| Verify new phones and headsets have been delivered            |
| Verify your System Administrators have been trained           |
| Schedule training for your Operators and Workgroup(s)         |

## Phase 5: Installation Readiness Review

| Participate in the Phase 5 conference call                                                        |
|---------------------------------------------------------------------------------------------------|
| Upgrade desktops, if necessary, and ensure readiness for ShoreTel<br>Client software installation |
| Notify users of the ShoreTel5 system implementation                                               |
| Verify telephone trunk lines are installed and tested                                             |
| Verify conference bridge is installed                                                             |
| Configure all on-hour and off-hour schedules for Auto-Attendant menus and Workgroups              |
| Configure your Workgroups                                                                         |
| Configure your Auto-Attendant menus                                                               |
| Script and record all Auto-Attendant and department voice mail greetings                          |

## Phase 6: Cut-Over

| Participate in the Phase 6 conference call                                                |
|-------------------------------------------------------------------------------------------|
| Complete your Cutover Review Checklist                                                    |
| Send web-based training modules to End Users                                              |
| Send TUI guides to End Users                                                              |
| Verify that Operators are trained                                                         |
| Verify that Workgroups are trained                                                        |
| Verify that all phones have been placed and extensions tested                             |
| Verify that existing trunk lines have been swapped and tested                             |
| Verify that End Users have been sent the ShoreTel Client notification                     |
| Cut-over to the ShoreTel System                                                           |
| Complete your Post Cut-over Survey                                                        |
| Review the ShoreLink Web Center to understand the ShoreTel<br>Support resources available |
|                                                                                           |

# снартек 2

# System Overview

This chapter presents an overview of the ShoreTel5 system, including a description of the system capacity, to guide you in planning your solution.

# Checklist

| Task Description                          | See       |
|-------------------------------------------|-----------|
| General Distributed IP Voice Architecture | page 2-2  |
| Distributed Call Control                  | page 2-2  |
| Distributed Applications Platform         | page 2-3  |
| Single System Management                  | page 2-4  |
| Integrated Applications                   | page 2-6  |
| Desktop Applications                      | page 2-10 |
| □ Voice Switches                          | page 2-11 |
| □ ShoreTel IP Phones                      | page 2-12 |
| Given Capacity                            | page 2-14 |

Review the following topics before proceeding to the next chapter:

# ShoreTel Distributed IP Voice Architecture

The ShoreTel5 system is a completely distributed voice communication solution with no single point of failure, which is layered on top of your IP network. At the heart of the system is the standards-based Distributed IP Voice Architecture (Figure 2-1), which uniquely distributes call control intelligence to voice switches connected anywhere on the IP network. In addition, the Distributed IP Voice Architecture distributes voice applications, including voice mail systems and automated attendants, to servers across locations, rather than centralizing applications at the network core.

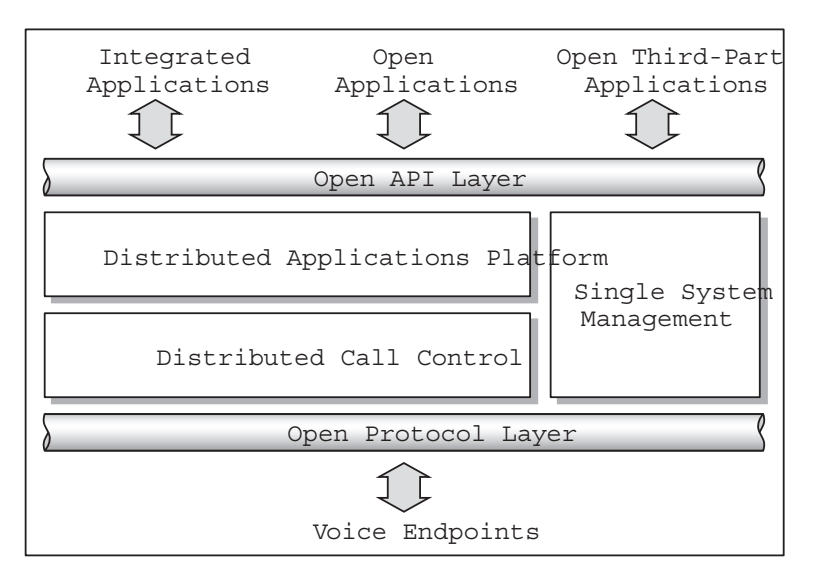

Figure 2-1 The Distributed IP Voice Architecture of the ShoreTel5 System

The resulting solution provides a single image system for all locations and all voice applications. Multiple PBXs, voice mail systems, automated attendants, or ACD systems—each with their own dedicated management interface—are phone systems of the past. The ShoreTel5 system is distributed, the voice applications are bundled, and the management interface is integrated.

# Distributed Call Control

The heart of the ShoreTel5 system is the distributed call control software, which runs on the ShoreGear voice switches on top of VxWorks,<sup>™</sup> a real-time operating system. Each call control element manages the call setup and call teardown, including features such as transfer, conference, forward, call permissions, and call routing. The voice switches communicate on a peer-to-peer basis, eliminating any single point of failure. For instance, if one ShoreGear voice switch goes offline, all other ShoreGear voice switches continue operating. When the voice switch comes back online, it rejoins the voice network with no impact on system operation. There is no server involved with the basic telephony, so the system delivers levels of availability unmatched by even legacy vendors.

## **Distributed Routing Service**

Distributed Routing Service (DRS) allows larger systems to scale beyond 60 switches up to a total of 200 switches (including SoftSwitches). The Distributed Routing Service

is optional on systems up to 60 switches, but must be enabled on systems with 60 or more switches.

When Distributed Routing Service is disabled, ShoreGear switches build an internal routing database from the peer-to-peer communication with other switches. Each ShoreGear switch contains routing information for all endpoints in the system, including information regarding trunk selection for outbound calls. When a user places a call from any extension, each switch can route the call to the correct ShoreGear switch based on its internal routing database.

When Distributed Routing Service is enabled, ShoreGear switches only exchange routing information with other switches at the same site, rather than exchanging the information with every switch in a multi-site system. Although each ShoreGear switch only maintains routing information within its site, each ShoreWare server also includes an instance of the Distributed Routing Service, which maintains system-wide routing information. When calls are initiated, ShoreGear switches contact the Distributed Routing Service in order to find the ShoreGear switch or switches necessary to complete the call.

In a system with more than one ShoreWare server, the ShoreGear switches may contact an alternate instance of the routing service if the primary instance is not reachable. ShoreWare servers have a hierarchical relationship with the headquarters server at the top of the hierarchy. As you add servers to the system through ShoreWare Director, you define the order of the servers in relation to the headquarters server and the various sites in your system. Initially, the switches try to contact the nearest instance of the Distributed Routing Service in the hierarchy. If that instance of DRS is not reachable, the switch contacts the instance of DRS at the parent server in the hierarchy as a fallback. If both instances of DRS are not reachable, the switch makes a best effort to route the call based on its internal routing tables built from communicating with peer ShoreGear switches at the same site.

# **Distributed Applications Platform**

The distributed applications platform of the ShoreTel5 system enables application servers to be distributed across the enterprise yet still behave as a single, cohesive system. This allows you to optimize network performance by locating applications such as voice mail close to users to reduce WAN bandwidth utilization. In addition, by hosting applications, services, and APIs on multiple platforms, the distributed applications platform enables the system to scale as necessary.

A software component called the ShoreWare Telephony Management Service (TMS) runs on the ShoreWare server and observes all call setup and call teardown activity on the entire voice network. The ShoreWare TMS software then exposes a Telephony Application Programming Interface (TAPI), for call control, and a TAPI Wave interface for media play and record. These open APIs allow value-added applications to be added to the ShoreTel5 system to provide voice services.

Even though there are multiple application servers, the ShoreTel5 system is still managed and behaves as a single image system with complete feature transparency between sites.

# Single System Management

The ShoreTel5 system provides a single system management solution called ShoreWare Director. This browser-based network management tool provides a single management interface for all voice services and applications across all locations. Even though there are multiple servers and switches to support the services and applications, the ShoreTel5 system provides a single image system across your entire network.

Integrated management enables a change to propagate dynamically across the system each time a modification is made on the ShoreTel5 system. When you add a new user on the ShoreTel5 system, the user automatically gets a dialing plan, voice mail, an extension, a mailbox, an Auto-Attendant profile, and an e-mail message to download the desktop software. In addition, the user can be added to an Automated Call Distributor (ACD) group, if needed. You add new users and place them in ACD groups from a single management screen.

The ShoreTel5 system provides automated software distribution for all components on the system. When you add a new ShoreGear voice switch to the system, it is automatically upgraded to the current software release by the ShoreWare server. When you add a new user on the system, the user receives an e-mail message containing a URL from which desktop call control and unified messaging applications can be download and installed.

For software upgrades, you simply install the new software on the ShoreWare server, and all the ShoreGear voice switches, across all locations, are automatically upgraded to the new release. In addition, users are notified of the new software release and are automatically prompted to upgrade their software, if an upgrade is mandatory.

The ShoreTel5 management software also provides a complete suite of maintenance tools that enable you to monitor and change the status of components on the system. The system can be configured with event filters that automatically generate an e-mail message if an error occurs on the system.

## Multi-level Management

The ShoreTel5 system provides in-depth access levels to ShoreWare Director. System parameters for administrative permissions allow many administrative roles to be defined so as to provide only as much access to the system as each user requires. By default, the initial system administrator has access to everything on the system. However, by using the administrative permissions pages, you can define site administrators, directory list managers, read-only users, and more. Each user who needs to access ShoreWare Director can be assigned a level of permission tailored for his needs.

# System Reliability

The ShoreTel5 system provides a number of features and options that ensure system reliability, including:

- Distributed switch control
- IP Phone Keep Alive
- IP Phone Failover
- PSTN Failover
- Distributed CDR

## **Distributed Switch Control**

The ShoreWare Telephony Management Service (TMS) runs on every ShoreWare distributed server, ensuring switch control even if there a WAN outage between the remote server and the headquarters site. Since multiple servers share the task of switch management, if a server fails, only the extensions it controls may be affected by a disruption in service.

### **IP Phone Keep Alive**

The ShoreGear-120/24, ShoreGear-60/12, and ShoreGear-40/8 voice switches send a heartbeat to their associated IP phones once a minute. If the heartbeat is not acknowledged within approximately four seconds, the switch considers the IP phone to be offline or unavailable. The switch continues to broadcast the heartbeat every minute. Any currently offline IP phone that returns an acknowledgement is considered online and available.

## **IP Phone Failover**

IP phones can be optionally configured to send a heartbeat to their ShoreGear switch every four minutes. If an IP phone cannot communicate with its switch, the phone automatically connects to another switch located at the same site. For IP phone failover to be effective, the system must be planned with sufficient excess capacity to handle phones from at least one switch during a failover event. For example, if a switch with 20 IP phone ports fails, 20 IP phone ports need to be available elsewhere in the system. For configuration details, see the *ShoreTel5 Administration Guide*.

## Public Switched Telephone Network (PSTN) Failover

User extensions can be optionally configured to route extension-to extension calls to the public switched telephone network (PSTN) in the event that an IP connection is unavailable. Extension-to-extension calls are those a user makes to another site within a multi-site system, for example, a user in New York calling a co-worker at the company's San Francisco office. The IP connection may be unavailable due to lack of bandwidth or connectivity.

The PSTN failover option must be explicitly enabled for each user and bypasses the caller's call permissions. For configuration details, see the *ShoreTel5 Administration Guide*.

**NOTE** For systems using Distributed Routing Service (DRS), PSTN failover for outbound calls will not function when the local switches loses connectivity to a DRS server. When a site does not have connectivity to DRS, users at other sites with DRS connectivity will be able to reach the users at that site using PSTN failover (as long as the destination site has trunks to accept the PSTN calls). This limitation has the biggest impact for small offices that do not have a local ShoreWare server.

## **Distributed CDR**

In the event of a WAN outage, CDR data is stored for up to two hours on the distributed server. When WAN connectivity is restored, the stored data is forwarded to the Headquarters database. After two hours, the distributed server deletes the data and logs an error to the NT event log.

# Integrated Applications

The ShoreTel5 system includes a suite of applications that are integrated with the system. These applications (which are discussed in the following sections) include:

- Account Codes
- Voice Mail
- Automated Attendant
- Workgroups
- Directory Viewer
- History Viewer
- Call Detail Recording
- Desktop Call Control Service
- Unified Messaging Service

**NOTE** TAPI-compliant, third-party applications can also be added on a distributed server with no voice mail users.

## Account Codes

An Account Codes Collection Service (ACC) allows assignment of account codes or activity codes to outbound calls. The system supports up to 50,000 account codes, which can vary in length and format. Account code collection is enabled on a per-user group basis with the collection of account codes set to one of three states: disabled, optional, or forced. Call Detail Reports include details of the account codes associated with outbound calling. The Account Codes Service is associated with a configurable extension and has a dedicated user group that defines ultimate call permissions and trunk group access.

## Voice Mail

The integrated voice mail application provides automated call answering, voice mail recording, and message playback. Since voice mail is simply a software application, there are no "port" or "storage" limitations as in traditional voice mail systems. To reduce WAN bandwidth utilization, the voice mail application can be distributed across the IP network.

Each mailbox supports five call handling modes (including Standard, In a Meeting, Out of the Office, Extended Absence, and Custom), each with its own greeting. Each mailbox also provides message notification to an extension, external number (cell phone), or pager.

FindMe forwarding allows calls to be forwarded from the voice mail greeting to up to two numbers. If the call is not accepted at either of the FindMe destinations, the call is returned to voice mail.

For specific information about the supported capacity for voice mail on the ShoreTel5 system, see the table "ShoreTel5 System Capacity" on page 2-14.

## Automated Attendant

The integrated automated attendant application provides automated call answering and call redirection, including dialing by name and dialing by number. As with voice mail, there are no "port" limitations such as exist in traditional systems. The automated attendant application is distributed across all the application servers when multiple servers are provisioned. All menus are available locally at every server. Calls directed to the automated attendant at a site with a server are handled by the local server.

Each menu supports up to four different modes (On-Hours, Off-Hours, Holiday, and Custom) that can be automatically driven by schedules.

For specific information about the supported capacity for automated attendant on the ShoreTel5 system, see the table "ShoreTel5 System Capacity" on page 2-14.

#### Hunt Groups

Hunt groups allow you to route calls to a list of extensions. Hunt groups can be accessed through an extension, DID, and/or DNIS. Hunt groups are supported by ShoreGear switches and remain available when connectivity to the Headquarters server is lost. The hunt group can be used as the backup destination for a workgroup, so that some basic hunting can be done even when the workgroup server is not reachable. To maximize reliability, assign hunt groups to a switch close to the majority of the members and/or trunks associated with the hunt group.

A maximum of 8 hunt groups can be assigned to a single switch. A total of 16 user numbers can be assigned to hunt groups on a single switch.

For more information on hunt groups, see "Hunt Groups" on page 11-18.

#### Workgroups

The ShoreTel5 system provides the contact center with flexibility for distributing callers to available agents, as well as options for managing calls when agents are not available. Inbound calls are directed to a workgroup application on the server that distributes calls to agents in one of four administrator-configured patterns (Top Down, Round Robin, Longest Idle, or Simultaneous Ring). When no agents are available, calls can be directed to a queue where they are held until an agent is available, or to a workgroup mailbox accessible by all agents.

Agents may belong to multiple workgroups, and an agent's login status applies to all the workgroups of which that agent is a member.

Distribution of the inbound calls is managed based on agent status. When agents are ready for calls, they log in and begin to receive calls. When they complete their day, they log out, and calls are no longer delivered. In addition, the workgroup can optionally be configured so that all agents enter a "wrap-up" mode after every call. In this mode, agents remain logged in but do not receive new calls until the configured wrap-up time passes. This enables agents to complete any required updates to the customer records between calls.

When an agent is a member of multiple workgroups, and calls are available from different workgroups, the agent receives the oldest call regardless of workgroup.

Each workgroup and each queue supports four different modes (On-Hours, Off-Hours, Holiday, and Custom) that can be automatically driven by schedules.

For specific information about the supported capacity for workgroups on the ShoreTel5 system, see the table "ShoreTel5 System Capacity" on page 2-14.

#### **Queue Monitor**

The Shoreware Queue Monitor is embedded in the Agent and Supervisor Call Manager client software. The Queue Monitor allows agents and supervisors to monitor business-critical queue statistics and information in real time.

For agents belonging to multiple workgroups, the Queue Monitor displays the queue for all the workgroups of which the agent is a member.

#### **Agent Monitor**

The Agent Monitor provides workgroup supervisors with a real-time view on call center activity. The monitor shows status information for agents in all the workgroups of which the supervisor is a member, including the agent's login state (logged in, logged out, in wrap-up mode), current call activity, and current call duration.

#### **Directory Viewer**

Directory Viewer is a convenient phone book of system and personal contacts for anyone who does not use Microsoft Outlook. Users can view contacts, change contact information, and initiate calls from the viewer.

#### **History Viewer**

Available through Call Manager, the History Viewer displays a detailed log of both incoming and outgoing calls. Users can search the history for phone numbers of past callers. For each call, the History Viewer displays the source or destination number, the start time, and duration.

## **Call Detail Recording**

The ShoreTel5 system tracks all call activity on the system, across all locations, and generates call detail records into a single database on the main ShoreWare server. The system comes bundled with the reports that use information from the database, including User Activity, Trunk Activity, Workgroup Agent Activity, Workgroup Queue Activity, Workgroup Service Level Summary, Account Code Summary, Account Code Detail, and WAN Activity. The system also provides a text file that can be used by third-party call accounting packages.

## Desktop Call Control Service

The Desktop Call Control server application provides call status and call control to every user on the system. This is provided through a Remote TAPI Service Provider (RTSP) that is on every desktop for ShoreTel's Call Manager applications and other desktop TAPI applications.

## **Unified Messaging Service**

Unified Messaging, ShoreTel's Outlook integration feature, provides the interface to the messaging applications on the desktop computers. This feature provides access to voice mail from Microsoft Outlook for each user, enabling users to manage their voice mail messages in the same way that they currently manage their e-mail messages.

In addition, Unified Messaging enables access to the system directory and each user's personal options. Unified Messaging also allows users to take advantage of the calendar-based call handling feature, which lets employees customize how calls are routed when they are not available.

# **Optional Applications**

To augment the ShoreTel5 solution, ShoreTel offers conference bridge and contact center applications as system options.

## ShoreTel Converged Conference Solution

The ShoreTel Converged Conference Solution provides easy-to-use, cost-effective audio-and-data conferencing. During a conference call, users can share PowerPoint, MSWord, Excel, or text documents with other conference participants by dragging the documents onto Personal Call Manager (PCM). Up to 20 files with a maximum size of 2 GB can be shared in a single drag-and-drop operation. URLs can be shared by dragging them onto PCM from a browser address bar, a .url file (Internet shortcut), or from text formatted as a URL.

The ShoreTel Converged Conference Solution includes the ShoreTel Conference Bridge, ShoreTel Conference Manager, and ShoreTel Conference Director. The ShoreTel Conference Bridge is a 1U rack-mounted conference server connected to your ShoreTel5 system via an Ethernet connection to your IP network. The ShoreTel Conference Manager is an intuitive, browser-based interface for conference call scheduling and call control. ShoreTel Conference Director is a browser-based management interface for the administration and maintenance of the ShoreTel Conference Bridge.

#### ShoreTel Conference Bridge

The ShoreTel Conference Bridge is an embedded, preconfigured conference appliance that interfaces to your ShoreTel5 system via your IP network. The conference bridge supports 12, 24, 48, or 96 ports.

#### ShoreTel Conference Manager

The ShoreTel Conference Manager enables conference call users to:

- Establish reservationless conferences
- Set up scheduled and recurring conference calls
- Start a conference call "on the fly"

For more information on ShoreTel Conference Manager, see the *ShoreTel Conference Manager User Guide*.

#### ShoreTel Conference Director

ShoreTel Conference Director provides an intuitive interface for operations, administration, maintenance, server configuration, service/user provisioning, and monitoring/alarm control.

Required authorization and authentication ensures that only valid users use the conference bridge services. To meet the highest security requirements, the server utilizes SSL encryption for secured messages and server side digital certificates.

## ShoreTel Contact Center Solution

ShoreTel Contact Center Solution is a comprehensive routing and management system designed to control and monitor the activities of your contact center. The ShoreTel Contact Center Solution includes the ShoreTel Contact Center Server Software or ShoreTel Enterprise Contact Center Server Software, ShoreWare Contact Center Director, ShoreWare Agent Manager Software, and ShoreWare Agent Toolbar Software.

The system's ShoreTel Contact Center Server Software, together with its Interactive Voice Response package (IVR), provides the contact center administrator with sophisticated call routing options. These options include routing incoming calls by customer ID (or ANI), routing incoming calls by DNIS (the number dialed), routing incoming calls according to the agent that best fits the skill required (skills-based

routing), statistical routing to route the incoming call by TSF (Target Service Factor), and more. In addition, the ShoreTel Contact Center Server Software uses scripts to collect information from the organization's database and the callers, using many IVR actions, and routes the call according to that information.

Incoming calls are routed to agents according to:

- The service required by the DNIS (number dialed).
- The customer, if the customer is identified in the organization's database.
- A call control script that directs the call according to information extracted from the caller.
- Best skill fit of the agent.
- The longest waiting time.

The ShoreWare Contact Center Director module enables authorized supervisors to define the parameters of different system entities (for example, agents, agent groups, trunk groups) and easily modify their profiles. There are several administration levels with different access rights.

The ShoreWare Agent Manager monitors contact center activities and provides realtime information, as well as generates reports summarizing the system's performance over a given time period. The ShoreWare Agent Manager also provides statistical analysis of the contact center system behavior within a specified period.

The ShoreWare Agent Toolbar provides the agent with all the necessary information regarding the type of an incoming call and caller, before the agent answers the call. Agents can perform all telephony functions from their desktops with this Windows-based application.

# **Desktop Applications**

The ShoreTel5 system provides a suite of integrated desktop productivity applications targeted at the needs of different users. The ShoreTel Call Manager application offers varying levels of functionality suited to different role requirements.

- Personal Call Manager
- Advanced Call Manager
- Workgroup Agent Call Manager
- Workgroup Supervisor Call Manager
- Operator Call Manager
- SoftPhone
- Web Access

#### Personal Call Manager

The Personal Call Manager level provides desktop call control as well as voice mail, directory, and call logging features. Microsoft Outlook users can integrate their voice mail, contacts, and calendar with the ShoreTel5 system. This level is available to all users and delivers desktop call control, visual voice mail, call history, and directory services, as well as options to control call handling and message notification.

#### Advanced Call Manager

The Advanced Call Manager level provides "presence" information about other users on the system and is targeted at professionals who use the telephone heavily, typically users who need detailed information about the users they call. The QuickDialer shows if the destination is busy and indicates the call handling status of the destination (standard or nonstandard).

#### Workgroup Agent Call Manager

The Workgroup Agent level is typically assigned to the members of a workgroup and provides access to workgroup features, including login, logout, and wrap-up, as well as access to the Queue Monitor and shared workgroup mailbox.

#### Workgroup Supervisor Call Manager

The Workgroup Supervisor level of call management, typically assigned to a workgroup supervisor, provides access to the Agent Monitor.

#### **Operator Call Manager**

The Operator Call Manager level, typically assigned to operators, secretaries, and executive assistants, provides detailed information about destination extensions, including access to the Extension Monitor. It offers control features that enable a business to cost-effectively provide a "high touch" level of personalized attention to its callers.

**Extension Monitor** ShoreWare Operator Extension Monitor lets operators monitor and manage calls for any group of selected extensions.

#### SoftPhone

A SoftPhone is available to licensed users, allowing users to place and receive calls from their PC.

#### Web Access

Users can have remote access to their call handling options via a browser-based interface.

# **Voice Switches**

The ShoreGear voice switches provide the physical connectivity to voice endpoints and a highly reliable, highly scalable platform for the ShoreWare distributed call control software. The call control software runs on top of VxWorks, a real-time embedded operating system designed specifically for mission-critical applications. The voice switches have FLASH memory that allows permanent storage of the call control software and configuration information. Except for a highly reliable fan, the voice switches have no moving parts (for example, no hard drive). Internal sensors automatically monitor the fan as well as the temperature, and if any failure occurs the system can automatically notify the system administrator, through e-mail if desired. The voice switches include the necessary DSP technology to enable toll-quality voice, with features such as echo cancellation, voice compression, and silence suppression.

Each ShoreGear voice switch connects to the IP network using a 10/100M Ethernet port. If more sites or ports are required, you simply connect additional ShoreGear voice switches to your IP network. The system is inherently scalable, unlike legacy PBX systems that have hardware breakpoints with line cards, shelves, cabinets, and systems.

ShoreGear voice switches reboot in less than 60 seconds, providing speeding fault recovery.

ShoreGear voice switches feature a backup operator in case the site operator is unreachable due to network outages. To use this feature, configure port 9 on ShoreGear-120/24 and ShoreGear-60/12, port 5 on ShoreGear-40/8, or port 2 on ShoreGear-Teleworker as an operator extension and connect a phone to the port.

## ShoreGear-120/24

The ShoreGear-120/24 supports 24 analog ports (8 universal telephone/trunk ports and 16 telephone ports), or up to 120 IP phones. The ShoreGear-120/24 interfaces to standard analog trunks using loop-start or wink-start signaling, as well as to standard analog telephones, including CLASS feature phones with Caller ID Name and Number, and Message Waiting.

## ShoreGear-60/12

The ShoreGear-60/12 provides 12 universal analog ports (8 universal telephone/trunk ports, 4 telephone ports) and 60 IP phones. The ShoreGear-60/12 interfaces to standard analog trunks using loop-start or wink-start signaling, as well as to standard analog telephones, including CLASS feature phones with Caller ID Name and Number, and Message Waiting.

## ShoreGear-40/8

The ShoreGear-40/8 supports 8 analog ports (2 universal telephone/trunk ports, 2 loopstart trunk-only ports, and 4 telephone ports), or up to 40 IP phones. The ShoreGear-8 interfaces to standard analog trunks using loop-start or wink-start signaling, as well as to standard analog telephones, including CLASS feature phones with Caller ID Name and Number, and Message Waiting.

## ShoreGear-Teleworker

The ShoreGear-Teleworker provides 4 universal analog ports for remote teleworkers.

## ShoreGear-T1

The ShoreGear-T1 provides high-density trunking to the central office using T1 or PRI signaling. It can also be used as a gateway to legacy PBX systems.

## ShoreGear-E1

The ShoreGear-E1 provides high-density trunking to the central office using PRI signaling for international installations. It can also be used as a gateway to legacy PBX systems.

# ShoreTel IP Phones

Both analog and IP telephones are available from ShoreTel. With ShoreTel IP phones, you create an end-to-end IP network, or a single-wire-to-the-desktop solution. The ShoreTel IP phone's intuitive user interface gives the user a high comfort level when performing phone operations.

For specific information about the supported capacity for IP and analog telephones on the ShoreTel5 system, see the table "ShoreTel5 System Capacity" on page 2-14.
### ShorePhone-AP100

The ShorePhone-AP100 telephone provides a cost-effective analog solution for business desktops. Its key features include:

- Large display for caller name, number, and directory access
- High-quality speaker telephone
- Menu access to common features
- Support by these voice switches: ShoreGear-24, ShoreGear-T1, and ShoreGear-Teleworker

#### ShorePhone-AP110

The ShorePhone-AP110 telephone provides a cost-effective analog solution for business desktops. Its key features include:

- Headset jack
- Data port
- Large display for caller name, number, and directory access
- High-quality speaker telephone
- Menu access to common features

#### ShorePhone-IP100

ShorePhone-IP100 telephones are supported by the ShoreGear-120/24, ShoreGear-60/ 12, and ShoreGear-40/8 voice switches. Its key features include:

- Coordination with desktop information for speed dialing and caller name display
- One-key access to features such as voice mail, transferring, conferencing, and redialing
- Extension monitoring for up to four extensions
- Integrated hands-free intercom

#### ShorePhone-IP210

ShorePhone-IP210 telephones are supported by the ShoreGear-120/24, ShoreGear-60/ 12, and ShoreGear-40/8 voice switches. The ShorePhone-IP210 phone is a cost-effective phone designed for general use. Its key features include:

- Single-line display for call information
- Four function keys

#### ShorePhone-IP530

ShorePhone-IP530 telephones are supported by the ShoreGear-120/24, ShoreGear-60/ 12, and ShoreGear-40/8 voice switches. The ShorePhone-IP530 is designed for professional users. Its key features include:

- Three-line display for call information
- Caller ID displayed for up to three calls simultaneously
- Monitors up to two extensions
- Eight function keys
- Four soft keys
- Internal Ethernet switch

### ShorePhone-IP560

ShorePhone-IP560 telephones are supported by the ShoreGear-120/24, ShoreGear-60/12, and ShoreGear-40/8 voice switches. The ShorePhone-IP560 is a high-end phone designed for executives, assistants, and operators who handle high call volumes and share call flows with other users. Its features include:

- Caller ID displayed for up to six calls simultaneously
- Monitors up to five extensions
- Eight function keys
- Four soft keys
- Internal Ethernet switch

## System Capacity

The ShoreTel5 system can scale incrementally up to 10,000 ports (users or trunks) representing 200 ShoreGear voice switches over the entire system. The system is completely nonblocking and can support 5,000 simultaneous calls at a rate of 50,000 calls per hour.

**NOTE** If a ShoreGear-12 (IPBX-12) or ShoreGear-Teleworker voice switch is configured in the ShoreTel5 system, the system is limited to 1,200 users if Distributed Routing Service (DRS) is disabled, or 1200 users per site (multiplied by the number of sites) if DRS is enabled.

Table 2-1 provides a summary of the ShoreTel5 system capacity.

| Table 2-1         ShoreTel5 System Capacity | / |
|---------------------------------------------|---|
|---------------------------------------------|---|

| Component                    | Capacity              | Notes                                 |
|------------------------------|-----------------------|---------------------------------------|
| System                       |                       |                                       |
| Sites                        | 200                   | Exact number varies by configuration. |
| Switches                     | 60/site<br>200/system | Exact number varies by configuration. |
| Route Points                 | 300                   |                                       |
| Analog Ports                 | 5,000                 | Exact number varies by configuration. |
| IP Phones                    | 10,000                | Exact number varies by configuration. |
| Simultaneous Calls           | 5,000                 | 5,000 calling 5,000.                  |
| Busy Hour Call<br>Completion | 50,000                |                                       |
| Users                        |                       |                                       |
| Users                        | 10,000                |                                       |
| – Port Based Users           | 5,000                 |                                       |
| – IP Phone Users             | 10,000                |                                       |
| – Virtual Users              | 1,000                 |                                       |
| User Groups                  | 100                   |                                       |
| Telephony Permissions        | 100                   |                                       |
| Call Permissions             | 100                   |                                       |

| Table 2-1 | ShoreTel5 System Capacity  |
|-----------|----------------------------|
|           | onorereie eystern oupderty |

| Component                                             | Capacity | Notes                                                                                                    |
|-------------------------------------------------------|----------|----------------------------------------------------------------------------------------------------|
| Voice Mail Permissions                                | 100      |                                                                                                    |
| Trunks                                                |          |                                                                                                    |
| Trunks                                                | 5,000    |                                                                                                    |
| Trunk Groups                                          | 100      |                                                                                                    |
| ShoreGear-120/24                                      |          |                                                                                                    |
| – Simultaneous calls                                  | 120      |                                                                                                    |
| – Busy hour call<br>completion<br>(Analog telephones) | 1,440    | 1 call per minute x 60 minutes per hour x 24 ports.                                                                                                    |
| – Busy hour call<br>completion (IP telephones)        | 7,200    | 1 call per minute x 60 minutes per hour x 120 IP phones.                                                                                                    |
| ShoreGear-60/12                                       |          |                                                                                                    |
| – Simultaneous calls                                  | 60       |                                                                                                    |
| – Busy hour call<br>completion<br>(Analog telephones) | 720      | 1 call per minute x 60 minutes per hour x 12 ports.                                                                                                    |
| – Busy hour call<br>completion<br>(IP telephones)     | 3600     | 1 call per minute x 60 minutes per hour x 60 IP phones.                                                                                                    |
| ShoreGear-40/8                                        |          |                                                                                                    |
| – Simultaneous calls                                  | 40       |                                                                                                    |
| – Busy hour call<br>completion<br>(Analog telephones) | 480      | 1 call per minute x 60 minutes per hour x 8 ports.                                                                                                    |
| – Busy hour call<br>completion<br>(IP telephones)     | 2400     | 1 call per minute x 60 minutes per hour x 40 IP phones.                                                                                                    |
| ShoreGear-T1                                          |          |                                                                                                    |
| – Simultaneous calls                                  | 24       |                                                                                                    |
| – Busy hour call<br>completion                        | 1,440    | 1 call per minute x 60 minutes per hour x 24 ports.                                                                                                    |
| ShoreGear-E1                                          |          |                                                                                                    |
| – Simultaneous calls                                  | 30       |                                                                                                    |
| – Busy hour call completion                           | 1,800    | 1 call per minute x 60 minutes per hour x 30 ports.                                                                                                    |
| Servers                                               |          |                                                                                                    |
| Number of servers                                     | 21       | 1 main, 20 distributed (for voice mail, auto-attendant, messaging, directory, configuration services, and desktop call control). Each server is certified to support up to 1,000 users. |
| Media streams (per server)                            | 254      | Simultaneous voice mail sessions, for example.                                                                                                    |
| Media streams (total)                                 | 5,334    | 21 servers x 254 media streams per server. For workgroups, the number is 254 total for the entire system, because workgroups can only exist on one server.                              |

| Component                              | Capacity          | Notes                                                                                                    |
|----------------------------------------|-------------------|----------------------------------------------------------------------------------------------------|
| Voice Mail                             |                   |                                                                                                    |
| Mailboxes (total)                      | 10,000            | These can be distributed across the servers.                                                                     |
| Mailboxes (per server)                 | 3,000             |                                                                                                    |
| Storage                                | Unlimited         | Restricted by the size of disk available (1 hour of voice mail per 30 MB of disk storage).                       |
| Auto-Attendant                         |                   |                                                                                                    |
| Menus (total)                          | 256               | Every server has every menu.                                                                                     |
| Hunt Groups                            |                   |                                                                                                    |
| Hunt groups per switch                 | 8                 |                                                                                                    |
| Total hunt group members<br>per switch | 16                |                                                                                                    |
| Workgroups                             |                   |                                                                                                    |
| Workgroups (total)                     | 128               |                                                                                                    |
| Members per workgroup                  | 300               | Top down, round robin, and longest idle hunt pattern.                                                            |
|                                        | 16                | Simultaneous ring.                                                                                               |
| Calls in Queue per Queue               | 254               | Overflow is directed to the workgroup backup extension.                                                          |
| Call Detail Recording                  |                   |                                                                                                    |
| Storage                                | 2 GB <sup>a</sup> | 2 million combined call records, OR<br>1.1 million workgroup calls, OR<br>3 million extension-to-extension calls |
| Call Managers                          |                   |                                                                                                    |
| Call Managers (total)                  | 10,000            |                                                                                                    |
| Call Managers (per server)             | 1,000             |                                                                                                    |
| Personal                               | 10,000            |                                                                                                    |
| Advanced                               | 10,000            |                                                                                                    |
| Workgroup Agent                        | 500               |                                                                                                    |
| Workgroup Supervisor                   | 128               |                                                                                                    |
| Operator                               | 200               | 250 monitored extensions maximum.                                                                                |
| Music on Hold (MOH)                    |                   |                                                                                                    |
| Music on Hold (MOH)                    | 15                | One switch can provide MOH for up to 15 switches per site.                                                       |

 Table 2-1
 ShoreTel5 System Capacity

a. Disk space limitations are based on a single CDR database. The system generates a new CDR database each month, and the old one is archived.

Part II: Conceptual Planning and System Design

# снартек З

# **Planning and System Design**

This chapter guides you through the initial design of your new voice communications system.

## Checklist

The purpose of this chapter is to compile a high-level design of your system. The key components of the high-level design are:

| Task Description                             | See      |
|----------------------------------------------|----------|
| Determine System Topology                    | page 3-2 |
| Determine Telephone Requirements             | page 3-3 |
| Determine Trunk Requirements                 | page 3-5 |
| Determine Number of ShoreGear Voice Switches | page 3-6 |
| Determine WAN Connections                    | page 3-7 |

## Recommendations

The following recommendations will assist you in designing your new voice communications system.

- Make sure you understand all the unique routing and hunting requirements of your current system.
- Be sure to account for all devices, including conference rooms, lobby phones, fax machines, and modems.
- Make sure you consider the changes to the call flow and overall system design that may drive the need for additional trunks.

## **Determine System Topology**

The ShoreTel5 system has a unique distributed call control software architecture that enables you to deploy ShoreGear voice switches and IP phones anywhere across your IP network. Even though multiple sites are supported, the ShoreTel5 system is a single system with an extensive set of integrated applications and a single management image. The ShoreTel5 system offers unmatched simplicity through this single image system, and delivers high availability, with no single point of failure, through the distributed architecture.

The first step in designing your voice network is to determine your overall network topology, which should provide the following information:

- Sites and users. Number of sites and number of users at each site.
- Headquarters and distributed ShoreWare servers. Number of servers required, plus the name or IP address of all ShoreWare servers (main and distributed).
- ShoreGear-Teleworker sites. Number of teleworker installations and the type of telephones supported.
- Telephone requirements. Number of telephones at each site (by type).
- Trunk requirements. Number of trunks required for optimal performance.
- ShoreGear voice switches. What models are needed and how many of each model.
- WAN Connections. The number of WAN connections (per site) and complete service-level information.

See Chapter 9, "Network Requirements and Preparation," for detailed information on planning your network for the ShoreTel5 system.

### Sites and Users

Your network topology diagram should provide an accurate inventory of the different physical sites and the number of users at each site.

### Headquarters and Distributed ShoreWare Servers

The Headquarters ShoreWare server hosts the voice applications platform and the management web site, as well as the integrated voice applications. Typically, the Headquarters ShoreWare server is located at the largest location, containing the majority of users. Make special note of the main ShoreWare server on your topology diagram.

On your topology diagram, provide the following information about Shoreware servers:

- Total number of servers (i.e. sum of servers at all sites)
- Number of servers at each site
- The name and IP address of every server

The ShoreTel5 system also supports distributed voice application servers. Distributed servers are valuable for three purposes:

- To reduce bandwidth, because local users' calls to voice mail are answered by the local voice mail application and do not go across the WAN
- To increase system scale by extending the unified messaging and desktop call control services to additional users of the applications
- To increase reliability by providing local support for some services and applications if a site loses connectivity with the Headquarters server.

Even though there are multiple servers, the ShoreTel5 system provides a single image system across your entire network. The system is currently certified to support up to 21 servers, one at the headquarters site and up to 20 distributed servers. You should add a server at any site that exceeds 100 users. You must deploy a server for every 1,000 users.

The distributed voice applications platform can also provide an open applications platform for extending telephone services through TAPI-compliant third-party applications. A dedicated distributed server is required to host the third-party applications. This server is deployed like other distributed servers, except that it must not have voice mail users assigned to it.

The distributed voice application servers' Remote TAPI Service Provider relies on the call control information from the main server. To add reliability to your remote server, consider using redundant network paths to the main server.

For information about the ShoreWare server requirements, see Chapter 10, "Server Requirements."

#### Citrix and Windows Terminal Server

Citrix and Windows Terminal Server (WTS) technologies enable processing for multiple users to be aggregated on a single Windows computer. The single Windows computer is a process- and disk-sharing server for multiple users who have lightweight or thin graphics stations on their desktop. Citrix communicates between the server and clients using the ICA protocol, whereas Windows Terminal Server uses the RDP protocol.

For more information on configuring ShoreWare Call Manager clients on Citrix and WTS servers, see Appendix E, "ShoreWare Clients on Citrix and Windows Terminal Servers."

#### **Teleworker Sites**

In addition to the main locations, you can also deploy ShorePhone IP phones at employees' homes for the purpose of telecommuting. This allows teleworkers complete access to all the voice services on the network. The number and location of each teleworker IP phone should be noted on the topology diagram.

For information on configuring ShoreTel IP phones as teleworkers, see Chapter 15, "IP Phone Installation."

#### **Telephone Requirements**

The next task in the system design process is to determine your telephone requirements.

#### To determine your telephone requirements:

- **Step 1** Count the telephones that are needed by counting the users installed on your current system. Make sure to include conference room telephones, lobby telephones, and telephones shared by multiple users.
- **Step 2** Determine the number of ports for fax machines and modems.
- **Step 3** If you are deploying IP phones, determine the number of telephones that will be IP phones and the number that will be analog phones.

See Chapter 2, "System Overview," for information on ShorePhone telephone types.

**Step 4** Consider your needs for additional telephone ports for third-party systems, including conference bridges and overhead paging systems.

See Chapter 8, "Telephone Planning and Ordering," for more information about selecting telephones.

**Step 5** Determine the number of user licenses you need.

Each user on the system requires a user access license. The types of user licenses are listed below:

- Extension and mailbox: Purchase of this license entitles the user to be assigned to both a physical extension and a ShoreTel voice mailbox.
- Extension-only: Purchase of this license entitles the user to be assigned to a physical extension, either via explicit assignment or AnyPhone.
- Mailbox-only: Purchase of this license allows entitles the user to be assigned to a ShoreTel voice mailbox.

An Extension-only user license is required for each conference room telephone, lobby telephone, fax machine, modem, and SoftPhone user. Each port on a ShoreTel Conference Bridge also requires a user license. However, a user access license is not required for trunks and anonymous telephones.

For more information about user licenses, see Chapter 18, "Desktop Installation."

**Step 6** Fill in the telephone section of the Telephone and Trunk Planning Spreadsheet (Microsoft Excel Spreadsheet), shown in Figure 3-1.

The spreadsheet is available on the ShoreTel support web site for you to use in determining your telephone and trunk requirements. You must have Microsoft Excel to use this tool. If you are planning a multisite implementation, complete a telephone and trunk analysis for each site.

| Telephones                         | Quanity | IP Phone Use | Analog Ports | IP Phones | Tl Channels       | El Channels | Server Capacity |
|------------------------------------|---------|--------------|--------------|-----------|-------------------|-------------|-----------------|
| User Telephones                    | 1,000   | 10%          | 900          | 100       | -                 | -           | 1,000           |
| Conference Room Telephones         | 20      | 10%          | 18           | 2         | -                 | -           | 20              |
| Lobby Telephones                   | 2       | 10%          | 2            | 0         | -                 | -           | 2               |
| Modems                             | 5       | 10%          | 5            | 1         | -                 | -           | 5               |
| FAX Machines                       | 10      | 10%          | 9            | 1         | -                 | -           | 10              |
| Other                              | 15      | 10%          | 14           | 2         | -                 | -           | 15              |
| Anonymous Telephones               | 20      | 10%          | 18           | 2         | -                 | -           | -               |
| Virtual Users                      | 50      |              | -            |           | -                 | -           | 50              |
| Mailbox-only Users                 | 75      |              | -            |           | -                 | -           | -               |
|                                    |         |              |              |           |                   |             |                 |
| Sub-Total                          | 1,197   |              | 965          | 107       | 0                 | 0           | 1,102           |
|                                    |         |              |              |           |                   |             |                 |
| Trunks                             |         |              |              |           |                   |             |                 |
| Analog Trunks                      | 10      |              | 10           |           | -                 | -           |                 |
| T1 Trunks (24 Channels / Span)     | 2       |              | -            |           | 48                | -           | -               |
| T1 PRI Trunks (23 Channels / Span) | 4       |              | -            |           | 92                | -           |                 |
| E1 PRI Trunks (30 Channels / Span) | 0       |              | -            |           | -                 | 0           |                 |
|                                    |         |              |              |           |                   |             |                 |
| Sub-Total                          |         |              | 10           |           | 140               | 0           | 0               |
|                                    |         |              |              |           |                   |             |                 |
| Total Trunks                       | 150     |              |              | Trunks    | s / Physical Tele | phones      |                 |
| Total Physical Telephones          | 1,072   |              |              |           | 14%               |             |                 |
|                                    |         |              |              |           |                   |             |                 |
| ShoreGear Voice Switches           |         |              |              |           |                   |             |                 |
| ShoreGear-24                       | 42      |              |              |           |                   |             |                 |
| ShoreGear-T1                       | 6       |              |              |           |                   |             |                 |
| ShoreGear-E1                       | 0       |              |              |           |                   |             |                 |
|                                    |         |              |              |           |                   |             |                 |

Figure 3-1 Telephone and Trunk Planning Spreadsheet (Microsoft Excel)

#### **Trunk Requirements**

Trunks provide connectivity between users on the ShoreTel5 system and the public switched telephone network (PSTN). In this next task in the system design process, you determine the number of trunks required.

The number of trunks required on your system varies, depending on the number of users and your specific application needs. It is important to size your trunking correctly because not having enough trunks can lead to blocked calls when all trunks are busy, and too many trunks can lead to wasted money on monthly access charges.

See Chapter 5, "Trunk Planning and Ordering," for more information about trunk features, ordering, and installation.

You have several options for determining the number of trunks your site requires:

- **Option 1** Review the number of trunks on your current system. In general, this is one of the best methods to gauge the number of trunks you need.
- **Option 2** You can also request a traffic analysis from your service provider, interconnect, or telecom manager to understand your current trunk utilization. This method will help you understand your current usage and allow you to maintain the current service level.
- **Option 3** Visit a web site, such as www.erlang.com, to use a traffic calculator for determining your trunk requirements.

**Option 4** Fill in the Trunks section of the spreadsheet shown in Figure 3-1 to determine the number of trunks you need. The spreadsheet automatically calculates the trunking ratio.

Consider Table 3-1 and the following:

- Larger locations can typically use lower-density trunking (15%).
- Smaller locations need higher-density trunking (50%).
- Some applications, such as call centers, can demand higher-density trunking (50%).

Table 3-1Trunk Density

| Trunk Density | Trunks/Users % |
|---------------|----------------|
| Low           | 15%            |
| Average       | 30%            |
| High          | 50%            |

**NOTE** When planning trunks, consider the call volume for your workgroups or ACD groups. Since there is generally a queuing solution in place for ACD calls, the number of trunks required should be based on the full utilization of the expected number of agents and sufficient trunks for the expected number of waiting callers.

## Determine Number of ShoreGear Voice Switches

The ShoreTel5 system is a software solution that runs on standard platforms across the network equipment in your enterprise. There are five ShoreGear voice switches in the hardware portfolio, significantly simplifying the selection, installation, and maintenance of the ShoreTel5 system compared to other systems available on the market.

Each ShoreGear voice switch connects to your IP network using a 10/100M autosensing Ethernet port:

- The **ShoreGear-120/24** provides 8 universal telephone and trunk ports with 16 telephone ports. It also supports up to 120 IP phones. If you are installing ShoreTel Conference Bridges, you need ShoreGear-120/24, ShoreGear-60/12, or ShoreGear-40/8 switches with sufficient available IP ports to support the bridge(s).
- The **ShoreGear-60/12** provides 12 universal telephone and trunk ports (8 universal telephone/trunk ports, 4 telephone ports), and up to 60 IP phones. If you are installing ShoreTel Conference Bridges, you need ShoreGear-120/24, ShoreGear-60/12, or ShoreGear-40/8 switches with sufficient available IP ports to support the bridge(s).
- The **ShoreGear-40/8** supports 8 analog ports (2 universal telephone/trunk ports, 2 loop-start trunk-only ports, and 4 telephone ports), or up to 40 IP phones. If you are installing ShoreTel Conference Bridges, you need ShoreGear-40/8, ShoreGear-60/12, or ShoreGear-120/24 switches with sufficient available IP ports to support the bridge(s).
- The **ShoreGear-T1** provides a single T1 PRI interface to the PSTN or legacy PBX system.

• The **ShoreGear-E1** provides a single E1 PRI interface to the PSTN or legacy PBX system.

To determine the number of voice switches:

• Fill in the ShoreGear voice switches section in the Telephone and Trunk Planning Spreadsheet (Figure 3-1 on page 3-5) to calculate the number of voice switches required.

When you compute the user and trunk information in the spreadsheet, the number of switches for each site is provided.

See Appendix A, "International Planning and Installation," for more information about which voice switches and features are supported in countries other than the United States.

#### WAN Connections

To complete your system design, the final step is to identify your network connectivity. You should identify the following for the network connections to each site:

- Bandwidth
- Latency
- Jitter
- Packet Loss

# снартек 4

# **Routing Calls**

This chapter helps you identify the desired routing for inbound and outbound calls, so that you can determine your requirements for configuration and trunking.

When installing a voice communications system, the most important decision you must make is how to route incoming calls. This includes calls made to your company, an individual employee, or a group of employees, such as sales or customer support. It is important to consider not only how calls are initially routed, but also how they are routed when the person or group is not available to take the call. Will calls be transferred to the Auto-Attendant, the operator, an off-site number, a pager, or a cell phone? The ShoreTel5 system is highly flexible and supports numerous methods to route incoming calls.

| Routing Option                        | See       |
|---------------------------------------|-----------|
| Direct All Calls to an Auto-Attendant | page 4-3  |
| Direct All Calls to a Live Operator   | page 4-6  |
| Direct All Calls to Extensions        | page 4-8  |
| □ Blended Call Routing                | page 4-11 |
| Analyze Outbound Call Routing         | page 4-13 |

In addition, you must consider your outbound call routing plan. You should have trunks at every site that supports both outbound and inbound calling.

This chapter helps you design the call flow of your new voice communications system. See Chapter 3, "Planning and System Design," for information about other aspects of designing your new voice communications system.

**NOTE** If you are installing a ShoreTel Contact Center Solution, call routing within the contact center is configured separately and is not covered in this guide. For more information on the ShoreTel Contact Center Solution, see the *ShoreTel Contact Center Solution Administration Guide*.

## Recommendations

Consider the following recommendations when designing your call flow plan:

- Determine how calls should reach employees and workgroups. You need to identify the desired call routing for inbound calls at each site.
- Identify contingencies, such as alternate plans in the event that the receptionist has an unplanned absence, or the physical phone fails. For example, creating hunt groups can ensure an operator is available if the receptionist or workgroup is unavailable.
- Consider the inter-site call flow, such as your operator's or receptionist's role in handling inbound calls, and the role of others who are not physically present at the main site.
- Identify call flow early. Do not wait until the last minute, or try to identify the call flow the day of cut-over.
- Interview the key members of your organization (workgroups, operators, assistants, and executives) to determine their individual preferences and needs, and make sure they agree with any decisions that affect their respective areas.
- Create an off-hours call routing plan.

## Hunt Groups

Hunt groups allow you to route calls to a list of extensions. Hunt groups can be accessed through an extension, DID, and/or DNIS. Hunt groups are supported by ShoreGear switches and remain available when connectivity to the Headquarters server is lost. The hunt group can be used as the backup destination for an operator or workgroup, so that basic hunting occurs even when the operator or workgroup is not reachable. To maximize reliability, assign hunt groups to a switch close to the majority of the members and/or trunks associated with the hunt group.

Hunt groups can be used for:

• Backup Routing for Workgroup

Hunt group can be used when the workgroup server is not reachable because of a network outage or admission control. When the hunt group is set to offer each member a single call at a time, then call offering is similar to a workgroup.

• Hunt Group as a Call Forward Destination

In a small office where individuals generally receive calls directly, users may want someone in the office to answer calls when they are unable to answer. Hunt groups can provide alternate destinations in this case.

• Distribution of Calls to Backup Operators

A hunt group can provide backup operators for the primary operator who handles calls to a main company number.

• Common Line Monitoring

A hunt group can be used for line monitoring. For example, several operators may wish to monitor the same line and all have an opportunity to answer calls at the same time.

## Direct All Calls to an Auto-Attendant

You can direct all inbound calls to the automated attendant, and prompt the calling party to route the call, based on menu options. Auto-attendant answering is typically used by smaller companies and smaller locations that do not choose to use direct inward dial (DID) numbers. See Figure 4-1 on page 4-5 for an illustration of auto-attendant call flow.

Organize the auto-attendant with options for various departments. In addition, include an "out" for callers if they must speak to a live attendant or have a rotary telephone. This destination must be one that will always be answered. In many cases, it is a receptionist's extension that is staffed at all times, or a night chime that can be answered by any employee. If you route calls to a receptionist's position that is not always staffed or the receptionist needs to be mobile, consider installing a cordless telephone for the receptionist to wear while roaming around the office. If this is not an option, make sure the receptionist's call handling modes are set up appropriately.

### **Trunk Considerations**

An auto-attendant menu can be reached through analog loop-start, digital loop-start, and T1/E1 PRI trunks by pointing the trunk group at the desired menu. You can also reach a specific menu using DID or DNIS entries received over analog wink-start, digital wink-start, or T1/E1 PRI trunks.

The ShoreTel5 system supports International Caller ID, Caller ID Name, Caller ID Number, ANI, and DNIS. The Caller ID and trunk group or DNIS information is provided to the user to assist in answering the call.

#### **Call Routing and Collecting Caller ID Information**

The switch delays each inbound loop-start call by 1.5 rings to collect caller ID information before ringing the user's telephone. This allows caller ID information to reach the user's client at the time the call rings the extension, rather than *after* it rings the extension.

**NOTE** Features available on trunks vary by trunk type. See Chapter 5, "Trunk Planning and Ordering," for more information.

### After-Hours Call Routing

For after hours, weekends, and holidays, consider how your call flow will change. Typically, a different prompt is played, since callers are routed directly to voice mail rather than to workgroups or the operator.

### Example of Auto-Attendant Call Routing

In the call flow example shown in Figure 4-1, all calls are received by the autoattendant. The calling party can choose to be directed to:

• The support workgroup by dialing a digit.

Calls are presented to the support workgroup with a mailbox that provides coverage. The calling party can dial "0" in the mailbox to reach the workgroup assistant, or "9" to return to the auto-attendant.

• An employee using Dial by Number or Dial by Name.

Calls are presented to the employee with a mailbox that provides coverage. The calling party can dial "0" in the mailbox to reach the employee's personal assistant, or "9" to return to the auto-attendant.

• The operator by dialing the digit 0.

Calls are presented to the operator. If the operator does not answer, a backup operator provides coverage using the operator's call handling modes. If the backup operator does not answer, a mailbox provides coverage, and the calling party can dial "0" in the mailbox to reach the operator's personal assistant, or "9" to return to the auto-attendant.

In this example, the workgroup, users, and operator route calls directly to voice mail after hours.

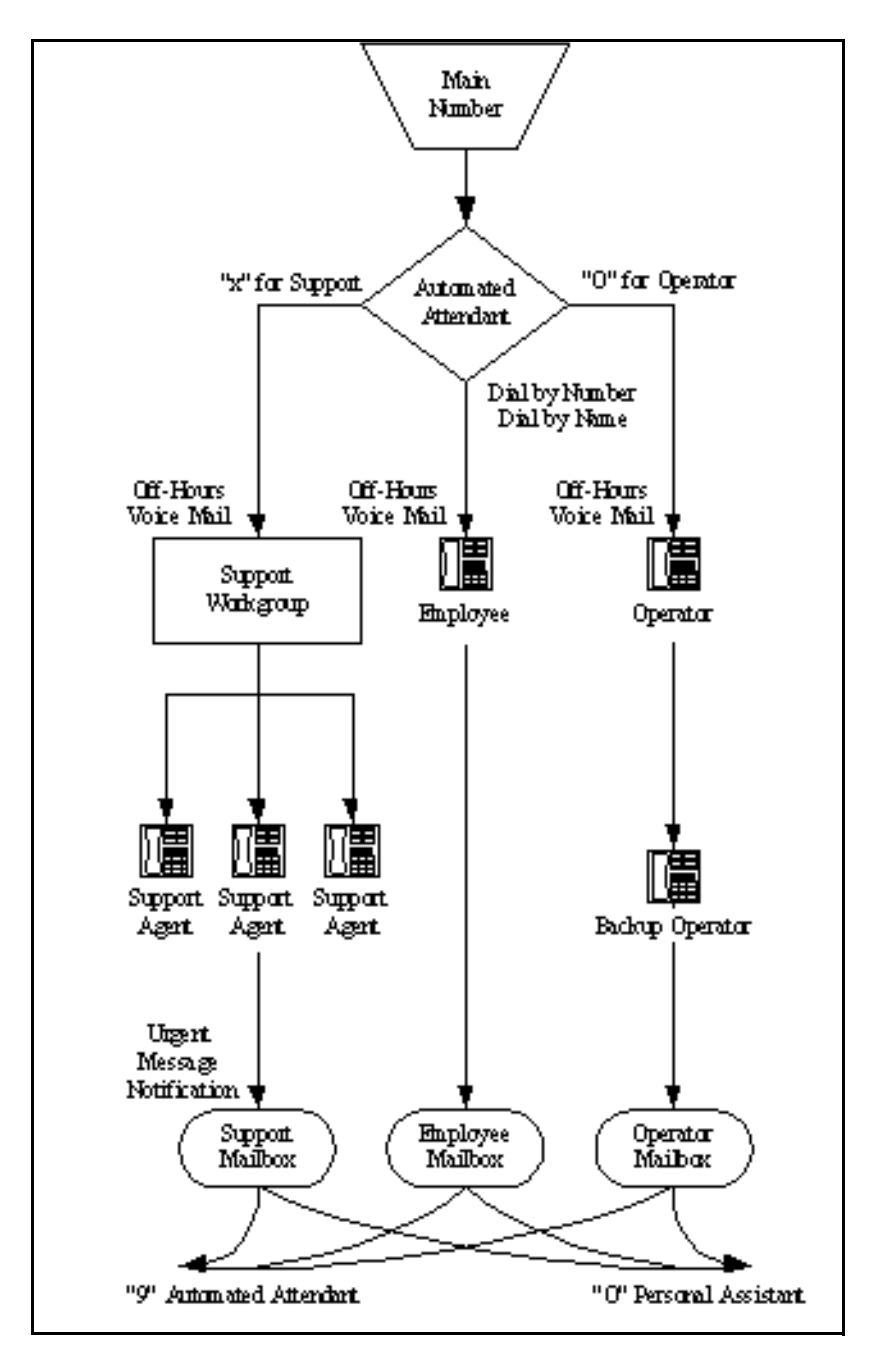

Figure 4-1 Auto-Attendant Call Routing

## Direct All Calls to a Live Operator

Some companies choose to answer all inbound calls during business hours with a live operator to give callers a more personal experience. If you use a live operator, the most important thing to remember is that the operator's telephone must always be staffed. ShoreTel recommends the following:

- Use the Operator Call Manager, because the standard telephone without OCM manages only a single call at a time. When a second call arrives, using the Flash button invokes call waiting, generating a swap hold situation in which calls cannot be transferred. This problem is eliminated when you use the Operator Call Manager.
- If the operator does not receive a lot of telephone calls and is required to roam around the office to deliver mail, pick up faxes, make copies, and so on, a two-line 2.4 GHz cordless telephone can be used. The first line is reserved for incoming calls, while the second line is the operator's personal extension.
- Create hunt groups to ensure someone is always available to take an incoming call.
- You can choose to have calls initially routed to the operator and then forwarded to the auto-attendant after a fixed number of rings.

Operators work in either of two modes:

- Answer all calls and transfer them to the appropriate destination.
- Answer all calls and hold them until the parties are found.

If your operator works in the second mode, you should consider installing an overhead paging system. Without a paging system, the operator's ability to find employees and connect them with callers is very limited. The ShoreTel5 system supports single-zone overhead paging on a per-site basis, using the audio output jack on the ShoreGear-120/24, ShoreGear-60/12, and ShoreGear-40/8. When you need multiple-zone paging, please use ShoreLink, ShoreTel's online knowledge base, to access the application note on paging on ShoreTel's web site at www.shoretel.com.

#### **Trunk Considerations**

The operator can be reached through analog loop-start, digital loop-start, and T1/E1 PRI trunks by pointing the trunk group directly at the operator. You can also reach the operator using DID or DNIS entries received over analog wink-start, digital wink-start, or T1/E1 PRI trunks.

The ShoreTel5 system supports International Caller ID, Caller ID Name, Caller ID Number, ANI, and DNIS. The Caller ID and trunk group or DNIS information is provided to the user to assist in answering the call.

**NOTE** Features available on trunks vary by trunk type. See Chapter 5, "Trunk Planning and Ordering," for more information.

### After-Hours Call Routing

If you route all calls to the operator's extension, auto-attendant scheduling does not apply; only those calls routed to the auto-attendant use the schedule. Therefore, if you want to use the off-hours, holiday, and custom schedules, set the operator's call handling mode to forward all calls to the auto-attendant when the operator is unavailable.

#### Example Using Hunt Groups

To route calls to a prioritized list of backup operators, create hunt groups with users who can serve as backup operators. In this scenario, a primary operator who handles calls to a main company number requires one or more secondary operators to receive the calls when the primary operator becomes too busy.

To create a hunt group to back up the primary operator:

- Create a hunt group with backup operators.
- Enter the main operator and all the backups as members of the hunt group in the order in which they are to serve as backups.
- Set the hunt group for multiple calls to be hunted to a given member.
- Set the call stack size for each of the users to control the number of calls he or she can receive.

When there are incoming calls to the hunt group, the primary operator is offered the calls first. The operator may be offered multiple calls concurrently up to the limit of his or her call stack. If a member's call stack is full, the member is skipped and that particular call is not be offered again (unless the hunt group is set to hunt forever and no member picks up the call before the member is reached again in the hunt list).

If a member of the operator group does not answer the hunt call, the call is offered to the next member after the number of configured rings. Thus, even if the primary operator has room on his or her call stack, the call is offered to the next member in the list when the operator does not answer the call in time.

For more information on Hunt Groups, see "Hunt Groups" on page 11-18.

#### Example of Operator Call Routing

In the example call flow shown in Figure 4-2 on page 4-8, all calls are received by the operator, who then transfers the calls to the appropriate destination.

• Calls are transferred to the support workgroup with a mailbox that provides coverage.

The calling party can dial "0" in the mailbox to reach the workgroup assistant, or "9" to return to the auto-attendant.

• Calls are transferred to the employees with a mailbox that provides coverage.

The calling party can dial "0" in the mailbox to reach his or her personal assistant, or "9" to return to the auto-attendant.

• If the operator does not answer, a backup operator provides coverage, using the operator's call handling modes.

If the backup operator does not answer, a mailbox provides coverage and the calling party can dial "0" in the mailbox to reach the operator's personal assistant, or "9" to return to the auto-attendant.

In this example, after-hours call routing is handled by an auto-attendant in a very similar fashion to the previous example (Figure 4-1 on page 4-5). To start after-hours call handling, the operator changes his or her call handling mode. This can be done automatically using Microsoft Outlook Calendar in conjunction with Automated Call Handling (although it does require the operator's personal computer to remain connected with Microsoft Outlook running on it).

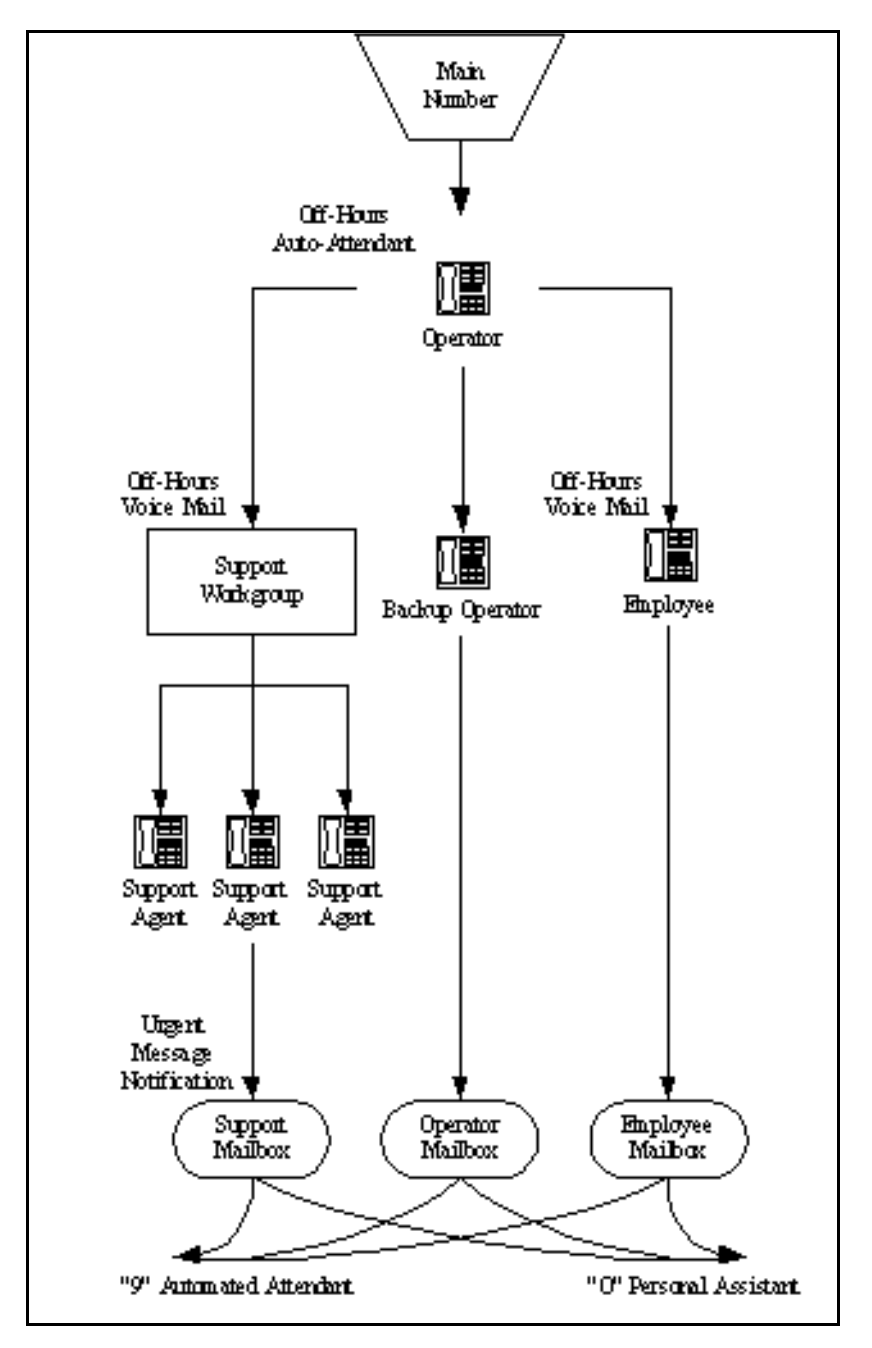

Figure 4-2 Operator Call Routing

## **Direct All Calls to Extensions**

ShoreTel recommends using Direct Inward Dial (DID) trunks so that callers can dial extensions directly without having to go through the operator. This provides the most efficient, professional call handling experience to your customers.

In the event that an individual is not available, preconfigured call handling modes route callers. This routing might include a cellular telephone, a pager, an alternate extension, or a personal assistant. Additionally, consider using the voice mail notification

capabilities of the ShoreTel5 system when employees are not able to answer the telephone but need to stay in touch.

Even if you choose to direct all calls to extensions, you should still configure the autoattendant for Dial by Number, Dial by Name, and zero out to an operator.

#### Trunk Considerations

When using Direct Inward Dial, you must use analog wink-start, digital wink-start, or T1/E1 PRI trunks. The ShoreTel5 system can receive Automatic Number Identification (ANI) over analog and digital wink-start trunks as well as Caller ID Number over T1/E1 PRI.

**NOTE** Features available on trunks vary by trunk type. See Chapter 5, "Trunk Planning and Ordering," for more information.

#### After-Hours Call Routing

By routing all calls to the individual extensions, each individual user and workgroup defines its after-hours call handling.

#### Example of Direct Inward Dial Call Routing

In the illustration shown in Figure 4-3 on page 4-10, all calls are received by workgroups or by individuals.

• Calls are routed directly to the support workgroup with a mailbox that provides coverage.

The calling party can dial "0" in the mailbox to reach the workgroup assistant or "9" to return to the auto-attendant.

• Calls are routed directly to the employees with a mailbox that provides coverage.

The calling party can dial "0" in the mailbox to reach his or her personal assistant, or "9" to return to the auto-attendant.

• An operator provides limited call handling functions from individual mailboxes or the automated attendant.

In this example, after-hours call routing is received by the workgroups and individual employees.

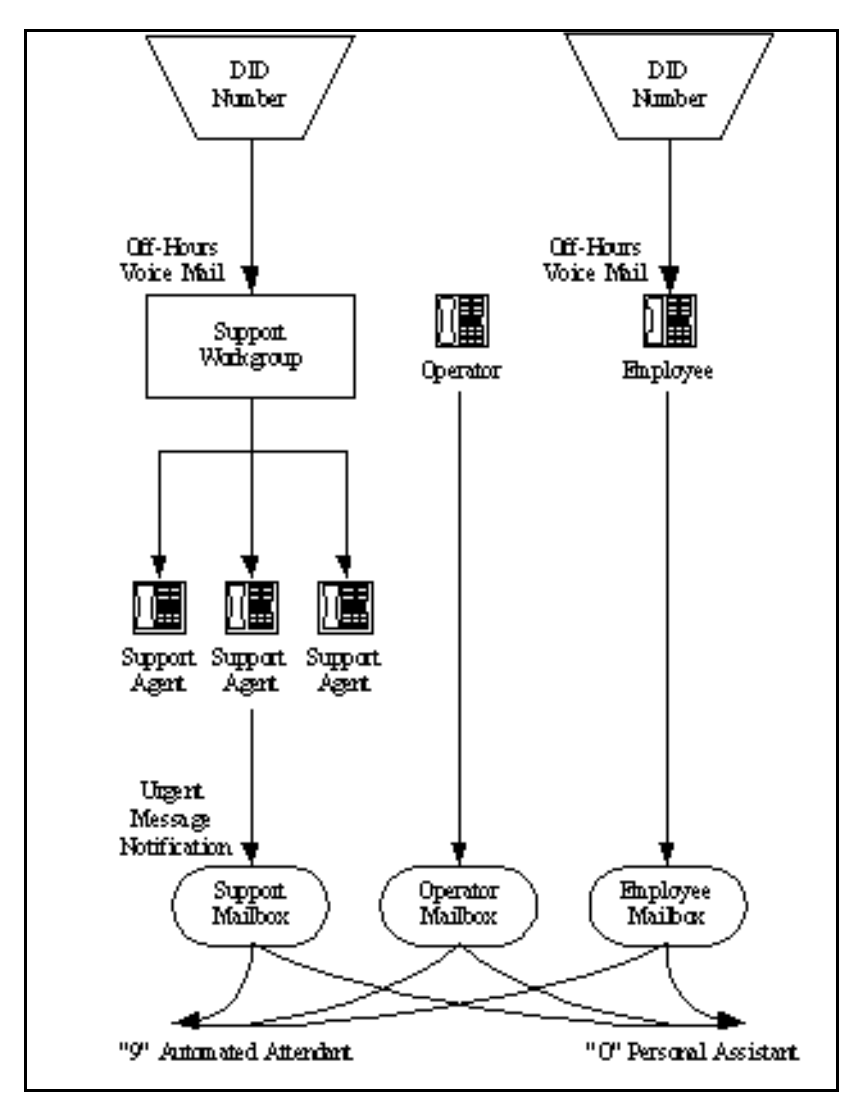

Figure 4-3 Direct Inward Dial Call Routing

## **Blended Call Routing**

Communication systems typically use a mix of automated, live, and DID call routing to maximize user satisfaction as well as efficiency and flexibility. This usually includes taking a published main telephone number and routing it to the auto-attendant, as well as installing DID lines that route calls directly to different workgroups and individual employees.

#### **Trunk Considerations**

An auto-attendant menu can be reached through analog loop-start, digital loop-start, and T1/E1 PRI trunks by pointing the trunk group at the desired menu. You can also reach a specific menu using DID or DNIS entries received over analog wink-start, digital wink-start, or T1/E1 PRI trunks.

The operator can be reached through analog loop-start, digital loop-start, and T1/E1 PRI trunks by pointing the trunk group directly at the operator. You can also reach the operator using DID or DNIS entries received over analog wink-start, digital wink-start, or T1/E1 PRI trunks.

The ShoreTel5 system supports International Caller ID, Caller ID Name, Caller ID Number, ANI, and DNIS. The Caller ID and trunk group or DNIS information will be provided to the user to assist in answering the call.

When using Direct Inward Dial, you must use analog wink-start, digital-wink start, or T1/E1 PRI trunks. The ShoreTel5 system can receive Automatic Number Identification (ANI) over analog and digital wink-start trunks as well as Caller ID Number over T1/E1 PRI.

**NOTE** Features available on trunks vary by trunk type. See Chapter 5, "Trunk Planning and Ordering," for more information.

### After-Hours Call Routing

For after hours, weekends, and holidays, you should consider how your call flow will change. Typically, a different prompt should be played, since callers are routed directly to voice mail rather than to workgroups or the operator.

If you route all calls to the operator's extension, auto-attendant scheduling does not apply; only those calls routed to the auto-attendant use the schedule. Therefore, when you want to use the off-hours, holiday, and custom schedules, set the operator's call handling mode to forward all calls to the auto-attendant when unavailable.

By routing all calls to the individual extensions, each individual user and workgroup defines its after-hours call handling.

#### Example of Blended Call Routing

In the example shown in Figure 4-4 on page 4-12, a mix of inbound call routing is used.

• Calls are routed directly to the support workgroup using DID and DNIS entries and routed through the auto-attendant with a mailbox that provides coverage.

The calling party can dial "0" in the mailbox to reach the workgroup assistant, or "9" to return to the auto-attendant.

• Calls are routed directly to the employees using DID and routed through the autoattendant using Dial by Number and Dial by Name with a mailbox that provides coverage. The calling party can dial "0" in the mailbox to reach his or her personal assistant, or "9" to return to the auto-attendant.

• An operator provides limited call handling functions from individual mailboxes or the auto-attendant.

In this example, after-hours call routing changes at the auto-attendant and for each of the workgroups, employees, and the operator, because each workgroup defines its own after-hours call routing.

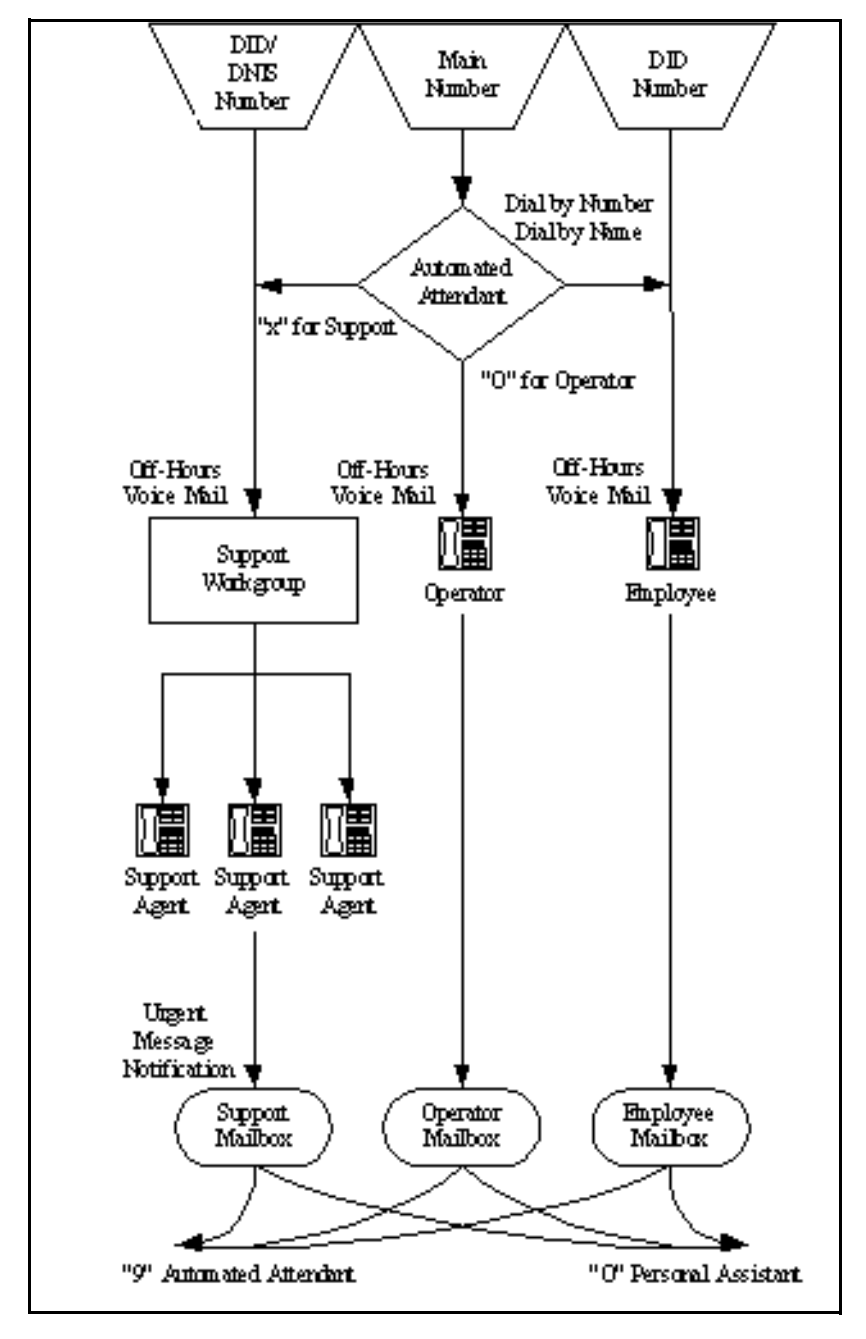

Figure 4-4 Blended Call Routing

## Analyze Outbound Call Routing

In general, you should have trunks at every site that support both outbound and inbound calling. Here are some general comments about outbound trunking:

• ISDN PRI provides the most feature-rich inbound and outbound calling experience.

This includes the support for Caller ID, DID, and DNIS. Caller ID Number is supported for both inbound and outbound calls. Caller ID Name is supported only on inbound NI-2 trunks (with the exception of outbound calls to off-system extensions).

- Analog wink-start trunks do not support outbound calls.
- You may want to purchase some analog loop-start trunks for emergency dial tone in case of total power failure. For more information, see "Analog Loop-Start Trunks" on page 5-2.
- Calls can be automatically routed across your wide area network (WAN) using the Network Call Routing feature.

This allows users to access local and "nearby" area codes at one site from another site.

• You need to plan for emergency calls (such as 911 in the United States) on your voice system.

The ShoreTel5 system supports all the necessary signaling for emergency calls. Please see the appendix on emergency 911 operations in the *ShoreTel5 Administration Guide* for information on how to configure your system for emergency calls.

**NOTE** If your system uses three-digit extensions, ShoreTel recommends that you do not assign x11 extensions to users.

For more information, see Chapter 5, "Trunk Planning and Ordering," and Chapter 6, "Dialing Plan."

# снартек 5

# **Trunk Planning and Ordering**

This chapter explains the features and functionality of trunks on the ShoreTel5 system, so you can plan and order your service. It includes the following information:

- An overview of the trunk types supported on the ShoreTel5 system
- A description of each trunk feature
- Traffic calculations
- Trunk ordering and order form

## Checklist

You must complete the following tasks before proceeding to the next chapter:

| Task Description                    | See       |
|-------------------------------------|-----------|
| Reviewing and Selecting Trunk Types | page 5-2  |
| Understanding Trunk Features        | page 5-5  |
| Performing Traffic Calculations     | page 5-9  |
| Ordering Telephone Service          | page 5-10 |

## Recommendations

The following recommendations assist you in determining your trunk requirements and ordering your trunks from your service provider:

- Make sure you order telephone service early. T1 and PRI service can take up to one or two months to install.
- If you are reusing Centrex lines, be sure to change your old service and remove call waiting, call forwarding, and voice mail.
- When provisioning PRI service, be sure to confirm the protocol being used (NI-2, 4ESS, 5ESS, or DMS-100). Make sure that neither NFAS nor the Call-by-Call feature of the 4ESS is being used, since they are not supported on the ShoreTel5 system.

## **Reviewing and Selecting Trunk Types**

Trunks provide a connection from the ShoreTel5 system to a service provider for the purpose of making and taking calls to and from external parties.

The ShoreTel5 system supports seven different ShoreGear voice switches and six different trunk types tailored for specific applications. Table 5-1 shows which trunk types are supported on which voice switch. The next section provides more detailed information about the various trunk features.

| Voice Switch           | Analog<br>Loop-Start | Digital<br>Loop-Start | Analog<br>Wink-Start | Digital<br>Wink-Start | t1<br>Pri | E1<br>PRI |
|------------------------|----------------------|-----------------------|----------------------|-----------------------|-----------|-----------|
| ShoreGear-120/24       | Yes                  | No                    | Yes                  | No                    | No        | No        |
| ShoreGear-60/12        | Yes                  | No                    | Yes                  | No                    | No        | No        |
| ShoreGear-40/8         | Yes                  | No                    | Yes                  | No                    | No        | No        |
| ShoreGear-12 (IPBX-12) | Yes                  | No                    | Yes                  | No                    | No        | No        |
| ShoreGear-Teleworker   | Yes                  | No                    | Yes                  | No                    | No        | No        |
| ShoreGear-T1           | No                   | Yes                   | No                   | Yes                   | Yes       | No        |
| ShoreGear-E1           | No                   | No                    | No                   | No                    | No        | Yes       |

 Table 5-1
 Supported Trunk Types

## Analog Loop-Start Trunks

Analog loop-start trunks are supported on the ShoreGear-120/24, ShoreGear-40/8, ShoreGear-60/12, and ShoreGear-Teleworker voice switches. These trunks are typically used for inbound calls to a main telephone number that are directed to an autoattendant menu, company operator, or workgroup. A caller can route a call from the auto-attendant to a user extension by entering the extension number or by spelling the user's name from the telephone keypad. Analog loop-start trunks are also used to make outbound calls.

Analog loop-start trunks support:

- Inbound calls
- Outbound calls
- Caller ID number
- Caller ID name
- Caller ID blocking

Analog provisioning is provided by the loop-start protocol and Dual-Tone Multi-Frequency (DTMF) signaling.

Analog loop-start trunks are used to provide power-fail transfer to selected telephones—for instance, to the operator, security station, executives, and so on. When there is a complete power failure, including loss of UPS power backup, ports 8 and 9 on the ShoreGear-120/24 and ShoreGear-60/12, ports 4 and 5 on the ShoreGear-40/8, and ports 1 and 2 on the ShoreGear-Teleworker and ShoreGear-12 (IPBX-12) will be connected through a power-fail transfer feature. This provides a dial tone for making and taking critical calls in the event of power failure.

**NOTE** Centrex lines are analog lines that can be used as analog loop-start trunks on the ShoreGear-120/24, ShoreGear-40/8, ShoreGear-60/12, and ShoreGear-Teleworker voice switches. Your organization may already have these installed,

and want to use them instead of ordering new loop-start trunks. If you have Centrex lines and do not want to change your primary company telephone number, you can keep Centrex lines. Centrex lines support Caller ID. Be sure to remove the Centrex features, including call waiting, call forward, and voice mail.

### **Digital Loop-Start Trunks**

Digital loop-start trunks are supported on the ShoreGear-T1 voice switch. These trunks are typically used for inbound calls to the main telephone number that are directed to an auto-attendant menu, company operator, or workgroup. A caller can route a call from the auto-attendant to a user extension by entering the extension number or by spelling the user's name from the telephone keypad. Digital loop-start trunks are also used to make outbound calls.

Digital loop-start trunks support:

- Inbound calls
- Outbound calls
- Caller ID number
- Caller ID name
- Caller ID blocking

Digital provisioning is provided by the loop-start protocol and Dual-Tone Multi-Frequency (DTMF) signaling. The ShoreGear-T1 supports ESF or D4 framing formats and B8ZS or AMI line coding.

### Analog Wink-Start Trunks (Analog DID)

Analog wink-start trunks are supported on the ShoreGear-120/24, ShoreGear-40/8, ShoreGear-60/12, and ShoreGear-Teleworker voice switches. These trunks allow external callers to dial a user's phone number directly, without having to use an auto-attendant or operator. Analog wink-start trunks support only inbound calls; they are not capable of handling outbound calls.

Analog wink-start trunks support:

- Inbound calls (outbound calls are not supported)
- ANI
- DID
- DNIS

Analog provisioning is provided by the wink-start protocol and Dual-Tone Multi-Frequency (DTMF) signaling.

If ANI is being used, the star (\*) key must be used to delimit the ANI digits from the DID/DNIS digits—that is:

- <DID>
- ONIS>
- \*<ANI>\*<DID/DNIS>\*

### Digital Wink-Start Trunks

Digital wink-start trunks are supported on the ShoreGear-T1 voice switch. These trunks allow external callers to dial a user's phone number directly, without having to use an auto-attendant or operator. Digital wink-start trunks support both inbound and outbound calls.

Digital wink-start trunks support:

- Inbound calls
- Outbound calls
- ANI
- DID
- DNIS

Digital provisioning is provided by the wink-start protocol (often called E&M winkstart) and Dual-Tone Multi-Frequency (DTMF) signaling. The ShoreGear-T1 supports ESF or D4 framing formats and B8ZS or AMI line coding.

If ANI is being used, the star (\*) key must be used to delimit the ANI digits from the DID/DNIS digits—that is:

- OID>
- ONIS>
- \*<ANI>\*<DID/DNIS>\*

### T1 PRI Trunks

T1 PRI trunks are supported on the ShoreGear-T1 voice switch. They are flexible trunks that support both inbound and outbound calls.

T1 PRI trunks support:

- Inbound calls
- Outbound calls
- Caller ID number
- Caller ID name is supported for NI-2 configured trunks
- DID
- DNIS

Digital provisioning is provided by the PRI protocol and D-channel signaling. The ShoreGear-T1 supports PRI using DMS-100, #4ESS, #5ESS, and NI-2 signaling types. The ShoreGear-T1 supports ESF or D4 framing formats and B8ZS or AMI line coding.

**NOTE** The NFAS and Call-by-Call features are not supported.

### E1 PRI Trunks

E1 PRI trunks are supported on the ShoreGear-E1 voice switch. They are flexible trunks that support both inbound and outbound calls for international locations.

E1 PRI trunks support:

- Inbound calls
- Outbound calls
- Caller ID number
- Caller ID name is supported for NI-2 configured trunks
- DID
- DNIS

The ShoreGear-E1 supports PRI signaling using Euro-ISDN as well as some other international protocols. See Appendix A, "International Planning and Installation," for more information.

## **Understanding Trunk Features**

The ShoreTel5 system supports several different trunk types and trunk features. It is very important to understand the features available on these trunks, since some services are mutually exclusive. Table 5-2 shows each trunk type and the associated features.

| Feature                                          | Analog<br>Loop-<br>Start | Digital<br>Loop-<br>Start | Analog<br>Wink-<br>Start | Digital<br>Wink-<br>Start | T1<br>PRI        | E1<br>PRI |
|--------------------------------------------------|--------------------------|---------------------------|--------------------------|---------------------------|------------------|-----------|
| Inbound:                                         |                          |                           |                          |                           |                  |           |
| Caller ID Number                                 | Yes                      | Yes                       | Yes <sup>a</sup>         | Yes <sup>a</sup>          | Yes              | Yes       |
| Caller ID Name                                   | Yes                      | Yes                       | No                       | No                        | Yes <sup>b</sup> | Yes       |
| • Direct Inward Dial (DID)                       | No                       | No                        | Yes                      | Yes                       | Yes              | Yes       |
| • Dialed Number Identification<br>Service (DNIS) | No                       | No                        | Yes                      | Yes                       | Yes              | Yes       |
| Outbound:                                        |                          |                           |                          |                           |                  |           |
| Caller ID Blocked                                | Yes (CO)                 | Yes (CO)                  | N/A                      | Yes (CO)                  | Yes              | Yes       |
| Caller ID Unblocked                              | Yes (CO)                 | Yes (CO)                  | N/A                      | Yes (CO)                  | Yes              | Yes       |
| • Caller ID Blocking Override (*67, *82)         | Yes <sup>c</sup>         | Yes <sup>c</sup>          | N/A                      | No                        | Yes              | No        |

Table 5-2Trunk Features

a. Via Automatic Number Identification (ANI).

b. Caller ID Name is supported for NI-2 configured trunks.

c. \*67 and \*82 codes do not work if the CO requires a pause between the code and the dialed number.

Legend to Table 5-2

- Yes—Feature is supported.
- No—Feature is not supported.
- Yes (CO)—Feature is provided by the central office (CO) or legacy PBX.

• N/A—Outbound calls are not supported on analog wink-start trunks.

### Caller ID Number

Caller ID Number delivers to the ShoreTel5 system the number of the calling party, which is displayed in the ShoreWare Call Manager as well as on Caller ID–compatible telephones. The delivery of the caller ID number can be blocked by the calling party. The caller ID number is delivered unless the calling party has blocked the call (in which case the call is marked as "Blocked"), or the service provider does not have the information (in which case the call is marked as "Unavailable").

Caller ID Number has the following limitations:

- The calling party may block his or her caller ID number.
- The calling party may be calling from a business and the calling number may be incorrect.
- The calling party may be calling from someone else's number.

Caller ID Number is available on analog loop-start, digital loop-start, T1 PRI, and E1 PRI trunks.

Two different Caller ID Number formats are used to deliver caller information via loopstart trunks: Single Data Message Format (SDMF) and Multiple Data Message Format (MDMF). SDMF provides the calling number, while MDMF provides any combination of calling name and number. The ShoreGear voice switches support both SMDF and MDMF dynamically, without the need for configuration. When PRI is used, the caller ID number is delivered as a D-Channel message.

ShoreTel5 supports International Caller ID, ensuring that when a switch is configured for a certain site (e.g. Spain), the International ID information is automatically filled in as appropriate for that country. The feature is transparent from the user's standpoint, and no configuration is necessary.

### Caller ID Name

Caller ID Name delivers the name of the calling party to the ShoreTel5 system. The name is displayed in the ShoreWare Call Manager as well as on any telephones that support caller ID.

By default, the caller ID name is delivered unless the calling party has blocked the transfer of this information (in which case the call is marked as "Blocked"). If the service provider does not have the information, the call is marked as "Unavailable."

Caller ID Name is available on analog loop-start and digital loop-start trunks, and is only supported on IP phone and analog phones in North America. This feature is not supported on analog phones in other countries.

When using NI-2 signaling on PRI trunks—for example in a tie-trunk scenario— Caller-ID Name is now also captured when available on all inbound calls. For outbound calls, Caller-ID Name is delivered for calls that are made to off system extensions, but not generally for all outbound calls.

### Automatic Number Identification (ANI)

Automatic Number Identification (ANI) delivers the number of the calling party to the ShoreTel5 system. Although similar to Caller ID Number, ANI is tariffed differently and is not subject to the same blocking restrictions as Caller ID Number. For instance, when you purchase ANI services from your service provider, you are always delivered the calling number for 800-number calls (calls that you are paying for). This may vary from region to region.

ANI is available on analog wink-start and digital wink-start trunks.

When ANI is being used, the star key (\*) must be used to delimit the ANI digits from the DID/DNIS digits—that is, \*<ANI>\*<DID/DNIS>\*.

## Direct Inward Dial (DID)

Direct Inward Dial (DID) allows extensions (users, menus, workgroups, and route points) on the system to be accessed directly, without the need of an auto-attendant or operator. This is particularly useful when users on the system want their own telephone number.

DID is available on analog wink-start, digital wink-start, and PRI trunks.

DID numbers are ordered in blocks of 20 or more 10-digit telephone numbers. These numbers are assigned to a customer and are routed to a wink-start or PRI trunk connected to a voice switch. When a call is made, the service provider sends a predefined set of digits (from 3 to 10 digits) via the wink-start or PRI trunk. The voice switches capture the digits and route the calling party to the called party.

If ANI is not being used on wink-start trunks, only the DNIS digits need to be delivered. If ANI is being used, the star (\*) key must be used to delimit the ANI digits from the DID/DNIS digits—that is:

- <DID>
- oldstate
- \*<ANI>\*<DID/DNIS>\*

### **Dialed Number Identification Service (DNIS)**

Dialed Number Identification Service (DNIS) allows extensions (users, menus, workgroups, and route points) on the system to be accessed directly, without the need of an auto-attendant or operator. This is particularly useful for workgroup and other call center applications. The DNIS information is delivered to the ShoreTel Personal Call Manager and stored in the call detail record.

DNIS is available on analog wink-start, digital wink-start, and PRI trunks.

DNIS numbers are ordered individually and map to a dialed number. When a calling party dials a specific telephone number, the service provider routes the call to a wink-start or PRI trunk connected to a voice switch. The service provider sends a predefined set of digits (from 3 to 10 digits)—the DNIS digits—using DTMF signaling (or a D-Channel message). The voice switches capture the digits and route the calling party to the called party.

If ANI is not being used on wink-start trunks, only the DNIS digits need to be delivered. If ANI is being used, the star (\*) key must be used to delimit the ANI digits from the DID/DNIS digits—that is:

- <DID>
- ONIS>
- \*<ANI>\*<DID/DNIS>\*
# Outbound Caller ID

The ShoreTel5 system sends the user's DID number as the caller ID number for outbound calls over PRI trunks. If the DID number is unavailable, the site Caller Emergency Service ID (CESID) is used. If that number is unavailable, no caller ID appears for outbound calls.

Additionally, the outbound caller ID can be configured on a per-user basis such that the configured value can take precedence over the user's DID number or the site CESID. Note that this feature is only available on outbound calls using a T1 PRI trunk.

- To send a single main number rather than a user's DID number, simply assign DNIS entries rather than DID numbers to each user, and the Site Contact Number will be sent instead.
- To block all outbound caller ID numbers from being sent, you can configure the PRI trunk group to always block the caller ID number.
- On wink-start and loop-start trunks, the outbound caller ID is defined by the service provider.
- On T1 PRI and loop-start trunks, users can override the Caller ID Blocking configuration on a call-by-call basis by using commands at the telephone (\*67, \*82). Users cannot override the Caller ID Blocking configuration of wink-start and E1 PRI trunks.

For more information on configuring outbound caller ID, please refer to the *System Administration Guide*.

## Tandem Trunking

Tandem trunking allows legacy voice systems to utilize a ShoreTel system for outbound dialing. The ShoreTel system supports both user-side and network-side PRI, allowing ShoreTel5 systems to flexibly support digital tie trunks to other systems.

You can enable tandem trunking support for any PRI trunk group with a simple check box in Shoreware Director. Tandem calls are associated with a user group for outbound trunk selection. Inbound calls recognized as tandem calls are redirected to an outbound trunk based on the user group call permissions and trunk group access. When needed, a "dial-in prefix" can be specified that is pre-appended to digits collected on tandem calls. The concatenated set of digits is then used in outbound trunk selection for the tandem call.

## Tie Trunks

The addition of network-side PRI support makes PRI tie trunks easier and more compelling to deploy. ShoreGear-T1 switches can now act as either the user-side or network-side of a PRI tie trunk. The tie trunk may be used to tie a ShoreTel system to a legacy voice system, or potentially to another independent ShoreTel system.

# Performing Traffic Calculations

The number of trunks required on your system will vary depending on the number of users and your specific application needs. It is important to order your trunking correctly; too few can lead to blocked calls when all trunks are busy, and too many trunks can lead to wasted money on monthly access charges.

See Chapter 3, "Planning and System Design," for information about calculating the trunk requirements for your site.

# Ordering Telephone Service

Once you have determined the types of trunks you need, you will have to either place a new order or make a change order. You can use the associated "Telephone Service Order Forms" that are available on the ShoreWare Server CD or on the ShoreTel support web site. Three order forms are provided for your use:

- Analog Service
- T1 Service
- T1 PRI Service
- **NOTE** ShoreTel does not provide an E1 PRI form because this service varies by country. Instead, we provide a table of the E1 PRI parameters that must be set. See Appendix A, "International Planning and Installation," for more information.

When the form is completed, arrange a meeting with your telephone company service representative to order the new telephone services. The forms contain specific information that the service representative must have before services can be ordered.

Before ordering your telephone service, pay special attention to the installation date and time, as follows:

- If you are **ordering new service**, it should be installed one week before the planned cut-over date. This allows the services to be terminated on the ShoreTel5 system and tested before cut-over.
- If you are **changing existing service**, any changes before the cut-over date might render your existing service unusable. You must schedule these changes outside normal business hours and work closely with your service provider for a seamless transition.

When ordering DID service, the last digits of the DID numbers should match your extension numbers for ease of use. You must make sure your extension numbers do not begin with a trunk access code, zero, or any emergency numbers such as 911 in North America.

Please see the appendix on emergency 911 operations in the *ShoreTel5 Administration Guide* for information on how to configure your system for emergency calls.

# Analog Service

Use the Analog Telephone Service Order form (Figure 5-1) to order analog trunks. Note the following about analog service:

- Caller ID Name and Number are supported on loop-start trunks.
- ANI is supported on wink-start trunks.
- ANI on wink-start trunks must be delivered as \*<ANI>\*<DNIS>\*.

| Telephone Service Order - Analog Trun      | cs.                  |                   |
|--------------------------------------------|----------------------|-------------------|
| reepione bervice order - Analog Fruit      | <b>M</b> 2           |                   |
| Customer Name:                             |                      |                   |
| Today's Date:                              |                      |                   |
| Cut-over Date:                             |                      |                   |
| Cut-over Time:                             |                      |                   |
|                                            |                      |                   |
| Vendor                                     |                      |                   |
| Make:                                      | Shore Tel, Inc.      |                   |
| Model:                                     | ShoreGear            |                   |
| FCC Registration Number:                   | 4ABUSA-26003-MF-E    |                   |
| Ringer Equivalence:                        | 0.5B                 |                   |
| Analos Loop Start Trankr                   |                      |                   |
| On notity of Trucks                        |                      |                   |
| Distance Distance                          | Loop Sturt           |                   |
| Signalling:                                | DMTE                 |                   |
| Caller ID:                                 | Var /No              |                   |
| Caller ID Format:                          | MDME                 |                   |
| Caller ID Delivery:                        | Blocked / Unblocked  |                   |
| caller to bennety.                         | interest of interest |                   |
| Analog Wink Trunks                         |                      |                   |
| Quantity of Trunks:                        |                      |                   |
| Protocol:                                  | Wink Start           |                   |
| Signalling:                                | DMTF                 |                   |
| Automatic Number Identification (ANI):     | Yes/No               |                   |
| Direct Inward Dial (DID):                  | Yes/No               |                   |
| Quanity of Numbers (Block)                 |                      | Example: 100, 200 |
| Number of Digits:                          | 3-4-5-6-7-8-9-10     |                   |
| Dialed Number Identication Service (DNIS): | Yes/No               |                   |
| Quanity of Numbers:                        |                      |                   |
| Number of Digits:                          | 3-4-5-6-7-8-9-10     |                   |
|                                            |                      |                   |
| Comments                                   |                      |                   |
|                                            |                      |                   |
|                                            |                      |                   |
|                                            |                      |                   |
|                                            |                      |                   |

Figure 5-1 Telephone Service Order Form—Analog Trunks

## T1 Service

Use the T1 Telephone Service Order form (Figure 5-2) to order T1 trunks. Note the following about T1 service:

- Caller ID Name and Number are supported on loop-start trunks.
- ANI is supported on wink-start trunks.
- ANI on wink-start trunks must be delivered as \*<ANI>\*<DNIS>\*.
- A channel service unit (CSU) is built into the ShoreGear-T1 voice switch.

| Telephone Service Order - T1 Trunks        |                     |                   |
|--------------------------------------------|---------------------|-------------------|
| Customer Name:<br>Today's Date:            |                     |                   |
| Cut-over Date:                             |                     |                   |
| Cut-over Time:                             |                     |                   |
| Vendor                                     |                     |                   |
| Make:                                      | ShoreTel, Inc.      |                   |
| Model:                                     | ShoreGear           |                   |
| FCC Registration Number:                   | 4ABUSA-26003-MF-E   |                   |
| Ringer Equivalence:                        | 0.5B                |                   |
| Digital Loop Start Trunks                  |                     |                   |
| Quantity of Trunks:                        |                     |                   |
| Protocol:                                  | Loop Start          |                   |
| Signalling:                                | DMTF                |                   |
| Framing Format:                            | ESF/D4              |                   |
| Line Code:                                 | B8ZS/AMI            |                   |
| Caller ID:                                 | Yes / No            |                   |
| Caller ID Format:                          | MDMF                |                   |
| Caller ID Delivery:                        | Blocked / Unblocked |                   |
| Digita I Wink Trunks                       |                     |                   |
| Quantity of Trunks:                        |                     |                   |
| Protocol:                                  | Wink Start          |                   |
| Signalling:                                | DMTF                |                   |
| Framing Format:                            | ESF/D4              |                   |
| Line Code:                                 | B8ZS / AMI          |                   |
| Automatic Number Identification (ANI):     | Yes / No            |                   |
| Direct Inward Dial (DID):                  | Yes /No             |                   |
| Quanity of Numbers (Block)                 |                     | Example: 100, 200 |
| Number of Digits:                          | 3-4-5-6-7-8-9-10    |                   |
| Dialed Number Identication Service (DNIS): | Yes /No             |                   |
| Quanity of Numbers:                        |                     |                   |
| Number of Digits:                          | 3-4-5-6-7-8-9-10    |                   |
| Comments                                   |                     |                   |
|                                            |                     |                   |
|                                            |                     |                   |
|                                            |                     |                   |
|                                            |                     |                   |

Figure 5-2 Telephone Service Order Form—T1 Trunks

# T1 PRI Service

Use the T1 PRI Telephone Service Order form (Figure 5-3) to order T1 PRI trunks. Note the following about T1 PRI service:

- Caller ID Number is supported on T1 PRI trunks. (Caller ID Name is supported in NI-2 configured trunks.)
- A channel service unit (CSU) is built into the ShoreGear-T1 voice switch.

| Telephone Service Order - PRI Trunks                                                                                                    |                                                                                                    |                   |
|----------------------------------------------------------------------------------------------------|----------------------------------------------------------------------------------------------------|-------------------|
| Castomer Name:<br>Today's Date:<br>Cat-over Date:<br>Cat-over Time:                                                                                                    |                                                                                                    |                   |
| Vendor<br>Make:<br>Model:<br>FCC Registration Number:<br>Ringer Equivalence:                                                                                                    | ShoreTel, Inc.<br>ShoreGear<br>4ABUSA-26003-MF-E<br>0.5B                                                                                                    |                   |
| PRI Tranks<br>Quantity of Trunks:<br>Protocol:<br>Central Office Type:<br>Signalling:<br>Framing Format:<br>Line Code:<br>Service:<br>Caller ID:<br>Caller ID Delivery:<br>Direct Inward Dial (DID):<br>Quanity of Numbers (Block)<br>Number of Digits:<br>Dialed Number Identication Service (DNIS):<br>Quanity of Numbers:<br>Number of Digits:<br>Comments | PRI<br>4ESS / 5ESS / DMS-100 / NI-2<br>DMTF<br>ESF / D4<br>B&ZS / AMI<br>Inbound / Outbound / Both<br>Yes / No<br>Blocked / Unblocked<br>Yes / No<br>3 - 4 - 5 - 6 - 7 - 8 - 9 - 10<br>Yes / No<br>3 - 4 - 5 - 6 - 7 - 8 - 9 - 10 | Example: 100, 200 |
|                                                                                                    |                                                                                                    |                   |

Figure 5-3 Telephone Server Order Form—PRI Trunks

## **Ordering Service**

When you order service, be sure to do the following:

- State that a new ShoreTel5 system is being installed.
- State the date and time the new telephone service must be cut over.
- Review all the items on the telephone service order form with the service representative.
- Review any existing and new telephone numbers and have the telephone company representative confirm the order.

### E1 PRI Service

See Appendix A, "International Planning and Installation," for more information about ordering E1 PRI service.

# снартек б

# **Dialing Plan**

This chapter provides an overview of the dialing, call routing, and digit-manipulation capabilities of the ShoreTel5 system.

The information in this chapter is particularly useful for administrators of larger, multisite installations.

# Overview

When a phone number is dialed in a ShoreTel5 system, the system performs two distinct operations on a telephone number:

Digit collection. Voice switches collect the digits in a telephone number.

**Digit manipulation**. The switches manipulate the dialed numbers before outpulsing them to the service provider.

In this chapter you will learn how to define what happens at each of these steps.

# Checklist

Before configuring your phones (but **after** mapping out your network and trunk configuration), you need to perform the tasks in the table below:

| Task Description          | See      |
|---------------------------|----------|
| Define Digit Collection   | page 6-2 |
| Define Digit Manipulation | page 6-9 |

# **Define Digit Collection**

When someone picks up a telephone in a ShoreTel5 system and begins dialing a telephone number, the voice switch software examines each digit in the number and determines whether digit collection should continue or be terminated.

## **Configuring Internal Numbers**

In a ShoreTel5 system where users dial internal numbers without an access code, the rules for digit collection are relatively straightforward.

Digit collection rules are configured through ShoreWare Director. To view the **Dialing Plan** edit page, click **Dialing Plan** under **System Parameters**. Figure 6-1 shows the **Dialing Plan** edit page.

| <b>Shore</b> Tel <sup>™</sup>                               | System Parameters<br>Edit Dialing Plan | Save Reset Help              |
|-------------------------------------------------------------|----------------------------------------|------------------------------|
| ShoreWare Director                                          |                                        |                              |
| Logoff Administrator                                        | Edit this record                       | Refresh this page            |
| Administration                                              | Number of Extension Digits:            | 4 Increase Extension Length  |
| • Users                                                     | Dialing Plan:                          |                              |
| Trunks                                                      | Digit:                                 | Reservation:                 |
| IP Phones     Switches                                      | 0.                                     | Operator                     |
| Call Control                                                | 0.                                     |                              |
| Voice Mail                                                  | 1:                                     | Extensions                   |
| Auto-Attendant Menus     Workgroups                         | 2:                                     | Extensions                   |
| Schedules                                                   | 3.                                     |                              |
| System Directory                                            | 5.                                     | Extensions                   |
| Application Servers     Conference Bridges                  | 4:                                     | Extensions 🗾                 |
| Sites                                                       | -5:                                    | Extensions                   |
| System Parameters                                           | 6                                      | Future sizes                 |
| <ul> <li>Dialing Plan</li> <li>System Extensions</li> </ul> | 0.                                     |                              |
| ○ SNMP                                                      | 7:                                     | Extensions 👤                 |
| BOOTP Server     Other                                      | 8:                                     | Extensions                   |
| <ul> <li>o Licenses</li> </ul>                              | q.                                     | Truck Assess Codes (1 Dirit) |
| <ul> <li>Requirements</li> </ul>                            | 5.                                     | Trunk Access Codes (T Digit) |
| Keys     Contact Information                                | #                                      | Voice Mail Login             |
| <ul> <li>Administrative</li> </ul>                          | *                                      | Feature Activation           |
| Permissions                                                 |                                        |                              |
| <ul> <li>Administrators</li> <li>Polos</li> </ul>           | First System Distribution List:        | 4600                         |
| Preferences                                                 | Last System Distribution List:         | 4699                         |
|                                                             | The Address March 19                   |                              |
| Maintenance                                                 | First Menu Number:                     | 4700                         |
|                                                             | Last Menu Number:                      | 4799                         |
| Documentation                                               |                                        |                              |

Figure 6-1Dialing Plan Edit Page

### **Planning Your Dialing Configuration**

When setting up a dialing plan for internal numbers, you need to consider the following:

- Choose an extension length. ShoreTel supports 3-, 4-, and 5-digit dialing for internal numbers (4-digit dialing works for most enterprises). Use an extension number scheme that conforms to your company's size and the convenience of your users.
- **Map extension ranges**. After choosing the extension length, you can allocate blocks of numbers for use by extension, starting with the first number.

For example, if you want to reserve the range of numbers 3000-3999 for extension assignment, you allocate the "3" number block for extensions.

For maximum usability, map extension numbers to the final digits of your DID (if DID is used).

NOTE Extensions cannot begin with "911" (911, 911x, or 911xx).

#### **Digit Collection Rules**

When routing calls, the ShoreTel5 system follows the digit collection rules specified on the **Dialing Plan** edit page in ShoreWare Director.

| For | the | first | digit | collected | l, specific | rules | are in effect. |  |
|-----|-----|-------|-------|-----------|-------------|-------|----------------|--|
|     |     |       | 0     |           | / <b>I</b>  |       |                |  |

| Digit           | Rule                                                                                                    |
|-----------------|----------------------------------------------------------------------------------------------------|
| 0 <sup>a</sup>  | Digit collection is stopped and the call is routed to the site operator.                                                                                                    |
| #               | Digit collection is stopped and the call is routed to voice mail login.                                                                                                    |
| Any other digit | <ul> <li>Digit collection continues until a complete extension number is dialed. If the number is valid, the call is routed to the extension.</li> <li>If the extension is a valid off system extension, the call is routed to a trunk.</li> <li>If the extension is invalid, the call is routed to the Backup Automated Attendant.</li> <li>Note Rule does not apply to trunk access codes.</li> </ul> |

a. The digit configured in the dialing plan as the operator digit.

#### **Exception for 911 Emergency Calls**

Emergency calls do not require an access code.

The following rules apply only to 911 calls:

- If "911" is dialed, the switch routes the call to a 911-capable trunk group associated with the caller's User Group.
- Before switching the emergency call, the switch invokes a brief timeout for insurance against accidental 911 calls. If any digit is entered during the timeout, the switch routes the call to the Backup Automated Attendant.

Please see the appendix on emergency 911 operations in the *ShoreTel5 Administration Guide* for information on how to configure your system for emergency calls.

#### To define digit collection for internal numbers:

• In ShoreWare Director, go to the **Dialing Plan** edit page under **System Parameters** and edit the dialing plan parameters. See the *ShoreTel5 Administration Guide* for a description of the parameters on this page.

#### **Changing Extension Length**

The ShoreTel5 system supports 3-, 4-, and 5-digit extensions.

To change the extension length:

Step 1 Click Increase Extension Length.

**Step 2** Specify 3, 4, or 5 digits for the increased length.

- **NOTE** After applying your edits, you cannot decrease an extension length. For example, once it is increased to 4, the minimum is 4.
- **NOTE** If your system uses three-digit extensions, ShoreTel recommends that you do not assign x11 extensions to users.

### **Configuring External Numbers**

The ShoreTel5 system supports 1-, 2-, and 3-digit trunk access codes. When an access code is dialed, the system looks for a valid digit in the parameters.

If an invalid number is dialed, the system plays a recording to the calling party.

There are several types of valid telephone numbers, which are described in the following sections.

The ShoreTel5 system allows the system administrator to provide users at each site with a unique dialing plan to match the dialing plan of the site's geographic region. The ShoreTel5 system supports 7-digit local dialing, 10-digit local dialing, and mixed local dialing.

External numbers are converted into a standard "canonical format" by call control software to provide a globally consistent way of handling phone numbers. The canonical format starts with a "+" representing the international designation, followed by the country code, area code, and subscriber number.

- External numbers that can be converted into canonical format are considered "routable" and will leverage the network call routing feature of the call control software.
- External numbers that are unique to the country (n11, 911, and so on) are considered "unroutable" and will not leverage the network call routing software. These calls will be placed from the local site or the associated proxy site.

### **Configuring 7-Digit Local Dialing**

The Local Area Code on the Site edit page, shown in Figure 6-2, defines 7-digit dialing for all users at the site. When a user dials an access code followed by 7 digits, the switching software assumes the site local area has been dialed. The switching software then converts the 7-digit number into canonical format before checking call permissions and doing network call routing.

| Sites                               | New Copy Save Delete Reset                                             |
|-------------------------------------|------------------------------------------------------------------------|
| Edit Site                           | * modified                                                             |
| Edit this record                    | Refresh this page                                                      |
| Name:                               | Headquarters                                                           |
| Country:                            | United States of America -                                             |
| Parent:                             | Top of Tree                                                            |
| □ Use Parent As Proxy               |                                                                        |
| Local Area Code:                    | 408                                                                    |
| Additional Local Area Codes:        | Edit                                                                   |
| Emergency Call Back Number (CESID): | (e.g. +1 (408) 331-3300)                                               |
| Time Zone:                          | (GMT-08:00) Pacific Time (US & Canada); Tijuana, Pacific Standard Time |
| NightBell Extension:                |                                                                        |
| Night Bell Switch:                  | None Edit Night Bell Call Handling                                     |
| Paging Extension:                   |                                                                        |
| Paging Switch:                      | None 💌                                                                 |
| Operator Extension:                 | 4515 - Greta Garbo Search                                              |
| FAX Redirect Extension:             | 4803 - Support Center Search                                           |
| Emergency Number:                   | 911                                                                    |
| Admission Control Bandwidth:        | 1440 kbps                                                              |
| Edit IP Phone Address Map           |                                                                        |

Figure 6-2 Site Edit Page

NOTE The Local Area Code and Additional Local Area Codes set on the Site edit page have nothing to do with the Local Area Code, Additional Local Area Codes, and Nearby area codes on the Trunk Group edit page. Area codes on the Site edit page relate only to digit collection, whereas those on the Trunk Group edit page relate only to Network Call Routing and Digit Manipulation.

To define 7-digit dialing:

- Step 1 Open the Site edit page in ShoreWare Director.
- Step 2 Enter the 3-digit area code in the Local Area Code field.

See the *ShoreTel5 Administration Guide* for more information about the **Site** edit page.

#### **Configuring 10-Digit Local Dialing**

If the site is in a location with overlay area codes, it can be configured to support 10digit dialing for all the local area codes. The **Additional Local Area Codes** field on the **Site** edit page defines the area codes for 10-digit dialing. When a user dials an access code followed by a local area code, the system collects 7 additional digits (10 digits total) before stopping digit collection. The switching software then converts the 10digit number into canonical format before checking call permissions and doing network call routing. To define 10-digit dialing:

- Step 1 Open the Site edit page in ShoreWare Director.
- Step 2 Click Edit next to the Additional Local Area Codes field.

The **Additional Local Area Codes** dialog box, shown in Figure 6-3, appears.

| 🚰 Additional Local Area Codes Web Page Dialog                 | × |  |  |
|---------------------------------------------------------------|---|--|--|
| Dial phone numbers with the following<br>area codes as local: |   |  |  |
| 972 New<br>Remove                                             |   |  |  |
| OK Cancel                                                     |   |  |  |
| http://powerbar/shore 🕵 Local intranet                        |   |  |  |

Figure 6-3 Additional Local Area Codes Dialog Box

See the *ShoreTel5 Administration Guide* for more information about the **Additional Local Area Codes** field on the **Site** edit page.

#### **Configuring Mixed Dialing in the Same Area**

In locations where users are forced to dial 7 digits for some prefixes and 1+10 digits for other prefixes in the same area, the ShoreTel5 system supports permissive dialing—that is, you can dial these numbers either as 7 digits or as 1+10 digits. It also supports permissive dialing in locations with mixed 10-digit and 1+10 digit dialing in the same area.

**NOTE** From a digit-manipulation (or outpulsing) point of view, the trunk group must be configured properly, using Prefix Exceptions, since some service providers do not support permissive dialing. See "Define Digit Manipulation" on page 6-9.

#### 1+10 Digit Long-Distance Dialing

The ShoreTel5 system supports long-distance dialing. When a user dials an access code followed by "1," the software collects 10 additional digits before stopping digit collection.

#### International (01x) Dialing

The ShoreTel5 system supports international dialing. If the user dials an access code followed by "01x", digit collection is terminated after a timeout. The timeout can be bypassed by dialing pound (#).

#### n11 Dialing

The ShoreTel5 system supports "n11" dialing, including 411 (information) and 611 (support). If the user dials an access code followed by "n11," digit collection is terminated after a brief timeout and the call is routed to a trunk.

**NOTE** If your system uses three-digit extensions, ShoreTel recommends that you do not assign x11 extensions to users.

#### 911 Dialing

The ShoreTel5 system supports 911 dialing to emergency services. If the user dials an access code followed by "911," digit collection is terminated immediately and the call is routed to a trunk.

**NOTE** 911 calls are routed out of the local site's associated trunks. If there are no 911 trunks available at the local site, the call is routed via the designated proxy site.

Please see the appendix on emergency 911 operations in the *ShoreTel5 Administration Guide* for information on how to configure your system for emergency calls.

#### Explicit Carrier Selection (101xxxx) Dialing

The ShoreTel5 system supports explicit carrier selection. If the user dials an access code followed by "101," the next four digits collected are for explicit carrier selection (101xxxx). The carrier information is retained and passed to the trunk. The digits collected are treated as unroutable calls; the digits are routed "as-is" out either local site or proxy site trunks only.

#### **Operator-Assisted (0, 00) Dialing**

The ShoreTel5 system supports operator-assisted dialing. If the user dials an access code followed by "0x," digit collection is terminated after a brief timeout and the call is routed to a trunk.

#### Vertical Service Code (\*67, \*82) Dialing

The ShoreTel5 system supports some vertical service codes for feature activation. If the user dials an access code followed by star (\*), subsequent digits are collected and terminated by a brief timeout. The digits collected are treated as unroutable calls—they will be routed "as-is" out either local site or proxy site trunks only. If the trunk used is a PRI trunk, that trunk strips and interprets \*67 to block outbound Caller ID, and \*82 to unblock outbound Caller ID.

#### End Digit Collection (#)

In some cases, digit collection ends after a timeout period. To bypass the timeout and route the call immediately, dial pound (#).

## Dialing from the ShoreWare Call Manager

When you dial an external number from the ShoreWare Call Manager application, the number is converted into canonical format, prepended with an access code, and passed first to the ShoreWare server and then to the ShoreGear voice switch.

- If a 7-digit number is dialed, the user's site local area code is added to the dialed number.
- The user's Default Trunk Access Code, found in the ShoreTel Control Panel, is added to the external number.

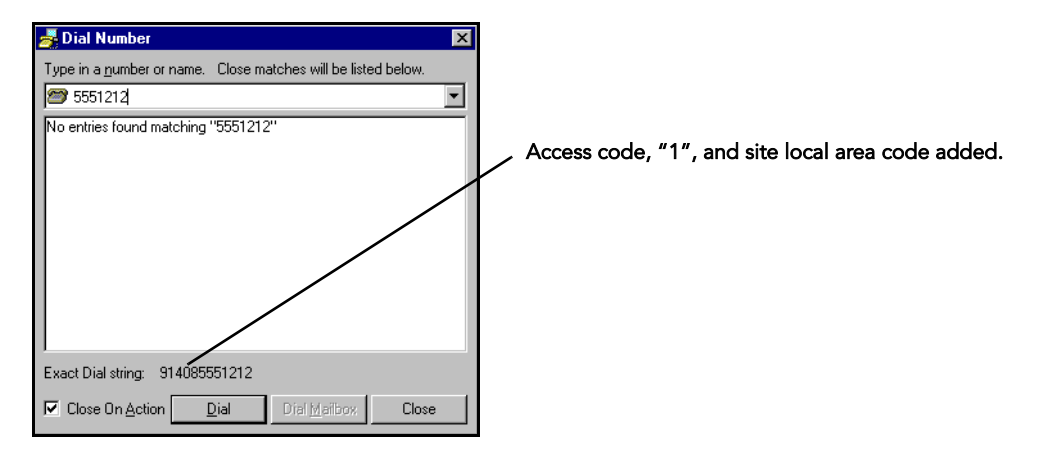

Figure 6-4 Dialing from the ShoreWare Call Manager

The **Trunk Group Access Code** setting in ShoreWare Director is used only to determine the *access code* passed by the ShoreWare Call Manager to the ShoreWare server. It *does not* dictate the actual trunk group that will be selected by default.

| Users<br>Edit User                                                                                   | <u>C</u> opy <u>S</u> av | ve <u>D</u> ele | ete <u>R</u> eso | et Help                      |
|----------------------------------------------------------------------------------------------------|--------------------------|-----------------|------------------|------------------------------|
| 🕨 General 🛛 🔻 Perso                                                                                  | nal Options 🕨 Distrib    | ution Lists     | 🕨 Workgro        | ups <u>Refresh this page</u> |
| User Name:<br>Extension:                                                                             | Adam Ant<br>4509         |                 |                  |                              |
| Current call stack size:                                                                             | E                        |                 |                  |                              |
| Ring Type:                                                                                           | Standard 💌               |                 |                  |                              |
| Minimum Call Appearance Keys                                                                         | 2 -                      | Defin           | es the AC(       | CESS CODE used               |
| Call Waiting Tone Enabled                                                                            |                          | wnen            | dialing fro      | om the Call Manager.         |
| 🗖 Handsfree Mode                                                                                     |                          | •               |                  |                              |
| Voice Mailbox for Recorded Call                                                                      |                          |                 | Search           |                              |
| Trunk Group Access Code:                                                                             | Analog Loop Start        |                 |                  |                              |
| Current Call Handling Mode:                                                                          | Standard 💌               | Delegation      |                  |                              |
| COutlook Automated Call Han                                                                          | dling                    |                 |                  |                              |
| Edit Call Handling Modes:<br>Standard<br>In a Meeting<br>Out of Office<br>Extended Absence<br>Custom |                          |                 |                  |                              |
| Voice Mail Delivery and Notificat                                                                    | ions                     |                 |                  |                              |
| Find Me Destinations                                                                                 |                          |                 |                  |                              |
| Monitor Extensions from IP Pho                                                                       | ne it Available          |                 |                  |                              |
|                                                                                                    |                          |                 |                  |                              |

Figure 6-5 Trunk Group Access Code Setting (User Edit Page Detail)

# **Define Digit Manipulation**

Once the route decision has been made, the call is passed to the trunk. The dialed number, which is normally passed within the system in canonical format, is examined and manipulated based on the trunk group configuration. This ensures that the number can be properly received by the service provider.

First, the trunk access code dialed by the user is removed. If the number is in canonical format (local, long distance, ERC, international), digit manipulation can occur. If the number is unroutable (n11, ECS, operator, and vertical service code numbers) digit manipulation (other than the dial-out prefix) is not applied.

| Trunk Digit Manipulation:                                                                                     |                                                                                     |  |  |
|----------------------------------------------------------------------------------------------------|-------------------------------------------------------------------------------------|--|--|
| Remove leading 1 from 1+10                                                                                    | JD                                                                                  |  |  |
| Hint: Required for some long d                                                                                | istance service providers.                                                          |  |  |
| Remove leading 1 for Local /                                                                                  | Area Codes (for all prefixes unless a specific local prefix list is provided below) |  |  |
| Hint: Required for some local s                                                                               | service providers with overlay area codes.                                          |  |  |
| 🗹 Dial 7 digits for Local Area C                                                                              | Code (for all prefixes unless a specific local prefix list is provided below)       |  |  |
| Hint: Local prefixes required for some local service providers with mixed 7D and 1+10D in the same home area. |                                                                                     |  |  |
| Local Prefixes:                                                                                               | None Go to Local Prefixes List                                                      |  |  |
| Prepend this Dial Out Prefix:                                                                                 |                                                                                     |  |  |
| Off System Extensions:                                                                                        | Edit                                                                                |  |  |

Figure 6-6 Digit Manipulation on the Trunk Group Edit Page

To specify trunk digit manipulation:

- Step 1 Open the Trunk Digit Manipulation page, shown in Figure 6-6.
- **Step 2** Select the options and specify numbers as needed, using Table 6-1 as a guide.

 Table 6-1
 Digit Manipulation Options

| Option                                                                                  | Description                                                                                                    | Example                                                                                                    |  |
|-----------------------------------------------------------------------------------------|----------------------------------------------------------------------------------------------------|----------------------------------------------------------------------------------------------------|--|
| Remove leading 1 from 1+10D                                                             | This option is required by some long-distance<br>service providers that only accept numbers<br>dialed as 10 digits.                                                                                                    | AT&T typically only supports 10-digit dialing.                                                                                                    |  |
| Remove leading 1 for Local Area<br>Codes                                                | This option is required by some local service<br>providers with multiple local area codes. The<br>Local Area Codes include both the Local Area<br>Code and Additional Local Area Codes<br>configured against the trunk group.                                                                      | Atlanta has three local area codes<br>that must be dialed as 10 digits.<br><b>Note</b> This could also be called<br>"Dial 10 digits for Local Area<br>Codes." |  |
| Remove leading 1 for Local Area<br>Codes (except for prefix exceptions<br>listed below) | This option is required by a few local service<br>providers that have <i>mixed</i> 10- <i>digit and</i> 1+10 <i>digit</i><br><i>dialing in the same area code</i> . Local Area Codes<br>include both the Local Area Code and<br>Additional Local Area Codes configured against<br>the trunk group. |                                                                                                    |  |
| Dial 7 digits for Local Area Code                                                       | This option is required by some local service<br>providers that only accept numbers dialed as 7<br>digits for the single, local area code.                                                                                                    | Napa, California.                                                                                                    |  |
| Dial 7 digits for Local Area Code<br>(except for the prefix exceptions<br>listed below) | This option is required by a few local service providers that have mixed 10-digit and 1+10 digit dialing in the same area code.                                                                                                    | Massachusetts and Maine.                                                                                                    |  |

| Option                       | Description                                                                                                    | Example         |
|------------------------------|----------------------------------------------------------------------------------------------------|-----------------|
| Prepend this Dial Out Prefix | The Dial Out Prefix is prepended to the number.<br>This feature is typically used when connecting<br>the ShoreTel5 system to a legacy PBX system<br>using the ShoreGear-T1 voice switch. The Dial<br>Out Prefix enables the ShoreTel5 system to seize<br>a trunk on the legacy PBX. The Dial Out Prefix<br>is not applied to Off System Extensions.                                                                                                    | Not applicable. |
| Vertical Service Codes       | If a Vertical Service Code was dialed, digit<br>manipulation rules do not apply.<br>Vertical Service Codes work with ISDN PRI<br>trunks and some loop-start trunks.<br>• With PRI trunks, Vertical Service Codes for<br>Caller ID Blocking control will be<br>converted to D-Channel messages.<br>• With loop-start trunks, the service<br>provider must be able to accept the<br>outpulsed digits with only 50 msecs of<br>pause between each digit, including the<br>service codes.<br>Vertical Service Codes are typically not<br>supported by service providers on wink-start<br>trunks. If you have outbound access on wink-<br>start trunks and you dial a vertical service code,<br>you will likely get an error message from the<br>service provider. | Not applicable. |
| Off System Extensions        | Off System Extensions define ranges of<br>extensions that when dialed will be routed out<br>of this trunk group. This is typically used to<br>interface to a legacy PBX system using the<br>ShoreGear-T1 or ShoreGear-E1 voice switch.<br>Digit manipulation, including the Dial Out<br>Prefix, will not be applied to these calls.                                                                                                    | Not applicable. |

Table 6-1Digit Manipulation Options

# снартек 7

# **Network Call Routing**

This chapter provides an overview of call routing, and digit-manipulation capabilities of the ShoreTel5 system. The information in this chapter is particularly useful for administrators of larger, multisite installations.

# Overview

When a phone number is dialed in a ShoreTel5 system, the system performs three distinct operations on telephone numbers:

Digit collection. Voice switches collect the digits in a telephone number.

**Network call routing.** After collecting the digits, the switch checks the number against a user's call permissions, adds trunks to the route list, and makes a final route decision for the call.

**Digit manipulation**. The switches manipulate the dialed numbers before outpulsing them to the service provider.

In this chapter you will learn how to plan your network call routing.

# Checklist

Before configuring your phones (but after mapping out your network and trunk configuration), you need to review the topics in the table below:

| Task Description                               | See      |
|------------------------------------------------|----------|
| Call Permissions                               | page 7-2 |
| □ Account Codes                                | page 7-3 |
| Trunk Availability                             | page 7-4 |
| Specifying Parameters for the Routing Decision | page 7-5 |

# Define Network Call Routing

Once an external telephone number has been collected, the switching software checks the number against the user's call permissions, finds the list of available trunks, and then makes a routing decision based on several criteria.

## **Call Permissions**

Each dialed number is compared against the user's call permissions. If the call is denied, the calling party will be routed to an intercept tone. If the call is allowed, the routing continues.

| Class of Service<br>Edit Call Permissions | <u>N</u> ew <u>C</u> opy <u>Save</u> <u>D</u> el                                                            | ete <u>R</u> eset <u>Help</u> |
|-------------------------------------------|----------------------------------------------------------------------------------------------------|-------------------------------|
| Edit this record                          | Refresh this page                                                                                           |                               |
| Name:                                     | No Restrictions                                                                                             |                               |
| Scope:                                    | O Internal Only<br>O Local Only<br>O National Long Distance<br>O International Long Distance<br>⊙ All Calls |                               |
| Restrictions:                             |                                                                                                    | (e.g. +1900,+1xxx976)         |
| Permissions:                              |                                                                                                    | (e.g. 1/311)                  |

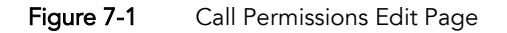

To define call permissions:

- **Step 1** Open the **Call Permissions** edit page (Figure 7-1).
- Step 2 Select the Scope. Scope allows you to set a general permission level and is presented from the most restrictive to the most permissive. The Restrictions and Permissions listed are applied *in addition to* the general scope setting for the Class of Service.
  - Internal Only allows calls only to internal extensions and to the configured emergency number.
  - Local Only allows calls only to local or additional local area codes, as defined on the site edit page. The call permission does not apply to any of the trunk group area codes.
  - National Long Distance also allows calls to long-distance numbers within the country, as defined on the Site edit page.
  - International Long Distance also allows calls to international numbers, as defined on the Site edit page.
  - All Calls allows calls to any number, including 1900, Operator Assisted, and Carrier Select numbers, as well as use of Vertical Service Codes. This is the default.
- Step 3 Enter restriction and permission rules. The Restrictions and Permissions listed are applied *in addition to* the general scope setting. The comma separated restriction expressions are limited to a total of 50 characters.

Follow these guidelines for entering restrictions:

- In general, numbers must be entered in canonical format including the international designation "+" and country code. For example, to restrict calls to the 408 area code in the U.S., use +1408. All 7-digit and 10-digit numbers must be entered in canonical format (+Country Code, Area Code, and Subscriber Number).
- Non-routable calls (311, 411, etc.) for a country must be designated by the country code plus the "/" character. For example, to restrict 311 in the U.S., use 1/311.
- Each field can contain multiple entries as long as they are separated by commas or semicolons.
- Each entry must consist of numbers only.
- Access codes, such as 9, must not be included.
- To simplify the entering of call permissions, the wild-card character "x" can be used to represent any number. For instance, to block all calls to 976 prefixes, enter "+1xxx976" as a restriction.

When a call is both restricted and permitted, it is permitted. For example, restricting +1 408 and permitting +1 408 331 restricts all calls to the 408 area code except those to 408 331-xxxx.

### Account Codes

If Account Code Collection Service is enabled, when a user dials a number that is outside the scope of his or her call permissions, the call is automatically routed to the Account Code Collection Service extension. The Account Code Collection Service captures call details that can be reviewed in the call detail reports. For more information on these reports, see the *ShoreTel5 Administration Guide*.

The collection of account codes is enabled on a per-user group basis and can be set to be one of three states: **disabled**, **optional**, or **forced**.

The Account Code Collection Service is associated with a configurable extension and has a dedicated user group that defines ultimate call permissions and trunk group access.

When account code collection is enabled or forced for a member of the user group, calls placed via the telephone or the Call Manager are first filtered by call permissions. Calls restricted by call permissions are automatically routed to the extension associated with the Account Code Collection Service. Upon receiving the call, the Account Code Collection Service prompts the user to enter an account code and press the pound (#) key.

If the user enters an account code that does not match the digits in a stored account code, the system plays a message explaining the problem and prompts the user to reenter the account code. When the user enters an account code that matches one of the stored codes, the code is collected, and the call is completed.

Call permissions specifies the dialed numbers that are directed to the Account Code Collection Service for any user groups configured for account codes.

Calls redirected to the account codes extension are completed using the trunk access and call permissions associated with the Account Code Collection Service. The Account Code Collection Service examines outbound calls against two sets of permissions:

- 1 Checks call permissions for the caller's user group to determine if an account code must be collected.
- **2** If user group permissions specify the collection of an account code, a check is performed on the call permissions for the Account Code Collection Service to determine whether call will be permitted or rejected.

If the call is rejected, the intercept tone is played.

The Account Code Collection Service is associated with a system extension hosted on a SoftSwitch that only runs on the headquarters (HQ) server.

If the Headquarters SoftSwitch is unavailable to the ShoreGear switch from which a call originates, the call is handled according to the permissions set for the caller's user group. Calls placed by users who are configured for **optional** account code collection are placed. Calls placed by users who are configured for **forced** account code collection are rejected.

### **Trunk Availability**

For a trunk to be included in the list of possible trunks that can be hunted, the following conditions must apply:

- The trunk must have an access code that matches the access code dialed.
- The trunk must be assigned to the user. (Trunk groups are assigned to user groups.)
- The trunk must be capable of the requested service (Local, Long Distance, International, n11, 911, Easily Recognizable Codes, Explicit Carrier Selection, and Operator Assisted). These services are defined on the **Trunk Group** edit page as shown in Figure 7-2.
- The trunk must be in service.
- The trunk must not already be in use.
- The trunk must be on a switch that the user's switch can reach. (The network is up and running.)
- For multisite calls, the admission control must be met at both sites. Admission control is defined on the **Site** edit page.

• If call is long distance from the trunk, it was not local to the caller. For example, network call routing will not send a local call via a trunk in another state.

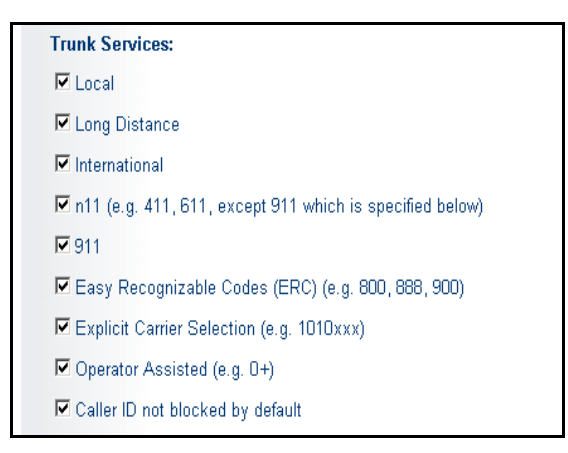

Figure 7-2 Trunk Services on the Trunk Group Edit Page

To define trunk services:

- Step 1 Open the Trunk Services dialog box on the Trunk Group edit page.
- **Step 2** Select the services that will be available for the selected trunk.

See the *ShoreTel5 Administration Guide* for more information about the **Trunk Group** edit page.

To define admission control:

- Step 1 Open the Site edit page.
- Step 2 Enter the proper amount in the Admission Control Bandwidth field.

See the *ShoreTel5 Administration Guide* for more information about the **Site** edit page and for instructions about computing Admission Control Bandwidth.

### Specifying Parameters for the Routing Decision

Once the available set of trunks is established, the switching software makes a routing decision, with the goal of minimizing toll charges and WAN bandwidth. The Network Call Routing algorithm bases the routing decision on the Local Area Code, Additional Local Area Codes, and Nearby area codes defined on the **Trunk Group** edit page.

#### **Network Call Routing Algorithm**

When multiple trunks meet the same criteria, a trunk is seized randomly. In general, trunks that are configured last are hunted first. Over time, however, as trunks are deleted and added, hunting becomes increasingly random.

NOTE Digital trunks are given precedence over analog trunks in all routing decisions.

To make the routing decision, the algorithm poses the following questions. For the number dialed, is there:

1 A trunk at the originating site for which the call is local?

- 2 A trunk at the proxy site for which the call is local?
- **3** A trunk at any other site for which the call is local?
- 4 A trunk at the originating site for which the call is considered nearby?
- 5 A trunk at the proxy site for which the call is considered nearby?
- 6 A trunk at any other site for which the call is considered nearby?
- 7 A trunk at the originating site designated for long distance?
- 8 A trunk at any proxy site designated for long distance?
- **9** A trunk at any other site designated for long distance?
- 10 Any remaining trunk available at originating site?
- 11 Any remaining trunk available at the proxy site?

To specify parameters for the routing decision:

Step 1 Open the Network Call Routing page on the Trunk Group edit page, shown in Figure 7-3.

| Network Call Routing:        |      |
|------------------------------|------|
| Access Code:                 | 9    |
| Local Area Code:             | 408  |
| Additional Local Area Codes: | Edit |
| Nearby Area Codes:           | Edit |

Figure 7-3 Network Call Routing on the Trunk Group Edit Page

- Step 2 Enter values into the Local Area Code, Additional Local Area Codes, and Nearby area codes fields.
- **Step 3** Open the **Trunk Group** edit page and, toward the bottom of the page, click **Go to Local prefixes**.

The Local Prefixes dialog box appears. It allows you to enter prefix exceptions against a local area code. The Network Call Routing algorithm handles prefix exceptions for the local area code as long distance, which minimizes toll charges.

See the *ShoreTel5 Administration Guide* for more information about the **Trunk Group** edit page and the **Local Prefixes** dialog box.

**NOTE** The area codes on the Site edit page have no impact on call routing decisions

# CHAPTER 8

# Telephone Planning and Ordering

This chapter provides information on the types of telephones supported by the ShoreTel5 system and what to consider when planning phones for your system.

# Checklist

Review the following telephone planning topics before proceeding to the next chapter:

| Task Description           | See      |
|----------------------------|----------|
| Application Considerations | page 8-2 |
| □ Fax Machines and Modems  | page 8-3 |
| □ ShorePhone Telephones    | page 8-4 |
| Analog Phone Requirements  | page 8-4 |

# Recommendations

The following recommendations will assist you with planning, ordering, and installing your telephones:

- Select your telephones based on user requirements, your wiring infrastructure, and system objectives.
- Order your telephones early. If you need a large quantity of them, you will need to order them several weeks in advance.
- Have your cabling contractor place and test all your telephones. Have the contractor unpack, assemble, place, and test every telephone so that you can avoid this simple but time-consuming task.
- If the telephone you choose requires local power, make sure there is an available outlet at each location.

# **Application Considerations**

# **General Users**

Typically, most users will be satisfied with a standard desk telephone that has a speakerphone and mute button, and supports Caller ID and Message Waiting. ShoreTel IP phones are fully featured and appropriate for most uses. IP phones come with the ShoreTel features available on preprogrammed buttons, and they can be deployed in areas where there are no computers to run the Personal Call Manager.

# Workgroup Agents and Supervisors

Because workgroup agents and supervisors typically spend large amounts of time on the telephone, they often like headsets. With the ShoreWare Call Manager, the user can control the telephone in Handsfree Mode and use the analog telephone and headset purely as a highly reliable method for carrying voice.

**NOTE** ShorePhone analog phones do not display Caller ID for calls forwarded from a workgroup.

# Operators

Operators typically answer and transfer large numbers of telephone calls throughout the day. Operators should be outfitted with a comfortable headset, and they should use the Handsfree Mode feature, which effectively turns off the dial tone. In this way, operators can use the ShoreWare Call Manager to answer and transfer calls rapidly using their computer, without the need to touch the telephone.

Some operators will benefit from a cordless telephone, which gives them greater mobility.

# Receptionists

Receptionists are typically satisfied with a standard desk telephone that supports Caller ID and Message Waiting with a speakerphone and mute button.

## **Conference Rooms**

Most conference rooms are best equipped with a speakerphone from a reputable manufacturer. Since conference rooms do not have a Call Manager client, users may find the ShoreTel IP phone useful. The ShoreTel IP phone provides single-button access to features such as transferring and conferencing calls.

# Lobby Phones

A cost-effective wall-mount, slim-line, or desk telephone is adequate for most lobby phones, hall phones, and the like.

## **Multi-line Phones**

ShoreTel5 offers extension monitoring from an IP phone. With this feature, an administrative assistant or workgroup supervisor can monitor up to five system extensions. The extension monitor feature can be enabled for ShoreTel IP phones from the User edit pages of ShoreWare Director. For more information, see the *ShoreTel5 Administration Guide*.

### Teleworkers

Both analog and IP phones can be included in a ShoreTel5 system as remote phones. Analog phones require a ShoreGear-Teleworker while IP phones are supported by setting an IP address range through ShoreWare Director, dedicated to teleworker IP phones. For more information on configuring IP phones as teleworker phones, see the *ShoreTel5 Administration Guide*.

# Fax Machines and Modems

The ShoreTel5 system supports fax machines and modems in the United States and Canada (and not elsewhere).

Fax and modem calls are more sensitive to network problems than voice conversations. The human ear does not notice a lost packet during a voice conversation, but when a packet is lost during a fax transmission the line may be dropped. During a modem call, a lost packet causes a retransmission. In the worst case, fax machines and modems will not establish a connection or may drop the call altogether. In general, fax and modem calls work across a local area network, but work on wide area networks only with virtually no packet loss and little jitter.

The ShoreTel5 system automatically detects both fax and modem tones, and boosts the voice encoding to a higher value to increase throughput. (G.711 at 64 Kbps is recommended.) It also stops the nonlinear processing of the echo canceller and fixes the size of the jitter buffer to a preset level. In addition, for modems, the echo canceller is frozen or stopped, since the modems use their own network echo cancellers.

### **Fax Machines**

Fax machines require a high-quality IP network for proper operation.

The ShoreTel5 system supports distinctive ringing for inbound calls: calls from external parties have the classic single ring, whereas calls from internal parties have a distinctive double ring. Some fax machines detect the ringing pattern before answering and might not answer internal calls because of the distinctive ring pattern. In particular, you must turn off the "Intelligent Ring Mode" on some Hewlett-Packard fax machines to receive calls from internal parties.

### Modems

The ShoreTel5 system supports "moderate-use" modem applications on the system. This is generally considered to be modem calls up to 28.8 Kbps that do not last longer than 15 minutes. If your application demands greater performance, you should bypass the ShoreTel5 system or move your modem application to a pure IP-based solution.

The expected modem performance in different configurations is as follows:

- Analog connection speeds will not exceed 33.6 Kbps and could be lower. External factors, including poor-quality trunk lines, ISP limitations, and multiple analog-to-digital conversions in the network, can have a significant impact on connection speeds.
- Modem calls demand a high-quality network with virtually no packet loss. Packet loss should not exceed 0.001%, which can be achieved on a local area network or in a wide area network using leased T1 facilities.
- Analog trunk ports on the ShoreGear-120/24, ShoreGear-60/12, ShoreGear-40/8, ShoreGear-12 (IPBX-12), and ShoreGear-Teleworker should not be used if a digital

trunk (T1) is available, since performance will be limited to 28.8 Kbps maximum. Digital trunks on the ShoreGear-T1 should be used instead.

• Connection speeds are significantly affected by multiple packet-to-circuit conversions (including modem calls from one ShoreTel5 system to another). If a T1 line is used, modems should be able to connect at K56Flex/V.90 or approximately 48 Kbps.

# ShorePhone Telephones

Both analog and IP telephones are available from ShoreTel.

**NOTE** ShorePhone analog phones do not display Caller ID for calls forwarded from a workgroup.

### ShorePhone-AP100

The ShorePhone-AP100 telephone provides a cost-effective analog solution for business and includes a high-quality speaker telephone and a large display for caller information.

See "ShoreTel IP Phones" in Chapter 2, "System Overview," for a complete description of the ShorePhone-AP100 telephone and the list of voice switches that support it.

### ShorePhone-AP110

The ShorePhone-AP110 telephone provides a cost-effective analog solution for business and includes a headset jack and a data port.

See "ShoreTel IP Phones" in Chapter 2, "System Overview," for a complete description of the ShorePhone-AP110 telephone and the list of voice switches that support it.

### ShorePhone-IP100/210/530/560

The ShorePhone IP phones are supported by the ShoreGear-120/24, ShoreGear-60/12, and ShoreGear-40/8 voice switches. With ShoreTel IP phones, you create an end-to-end IP network, or a single-wire-to-the-desktop solution. The ShoreTel IP phone's intuitive user interface gives the user a high level of comfort when performing telephone operations.

ShorePhone-IP100, ShorePhone-IP530, and ShorePhone-IP560 support extension monitoring, allowing up to five extensions to be monitored from an IP phone. This feature is enabled from ShoreWare Director.

See "ShoreTel IP Phones" in Chapter 2, "System Overview," for a complete description of the ShorePhone IP telephones.

# Analog Phone Requirements

The ShoreTel5 system supports standard analog 2500-type telephones, including the CLASS (Custom Local Area Signaling Services) features of Caller ID Name, Caller ID Number, and Message Waiting in the United States and Canada.

Outside the United States and Canada, the ShoreTel5 system supports the local standard analog telephones that support DMTF signaling. The features of Caller ID Number and Message Waiting are supported in the following countries:

- France
- Germany
- Italy
- Spain
- United Kingdom

Outside of the United States, Canada, and the countries mentioned in the bulleted list above, the features of Caller ID Name, Caller ID Number, and Message Waiting are not supported. See Appendix A, "International Planning and Installation," for more information.

Here is a summary of the key requirements for analog phones:

- **2500-type telephones:** The ShoreTel5 system supports standard 2500-type telephones. (It does not support 500-type rotary telephones.)
- **DTMF signaling, even during power failure:** The ShoreTel5 system uses DTMF tones for signaling with telephones and trunks. It is mandatory that the telephone support DTMF signaling even when power is interrupted, to allow users to make calls in emergency situations.
- Flash button: A Flash button is required on analog phone sets to activate call control features from the telephone, including transfer, conference, pickup, and park. ShoreTel *does not* recommend using the hook switch to simulate the Flash button, since this can lead to accidental hang-ups.

If a speakerphone is required:

• **Mute button**: Users in the enterprise typically demand that their speakerphone have a mute button. Since telephones are often designed with the residential market in mind, some speakerphones do not have a mute button, which may lead to end-user complaints.

If message waiting is required (United States and Canada only):

• CLASS (FSK) message waiting indicator: CLASS message waiting-compatible telephones provide a highly reliable method for turning message waiting lights on and off.

Telephones that rely on a stutter dial tone to control the message waiting light are unreliable and should be avoided.

The ShoreTel5 system does not support telephones that use voltage-driven message waiting lights.

You should select telephones from a reputable manufacturer. Although most phones on the market are of good quality, ShoreTel recommends that you stay away from "clone" or "low-ball" manufacturers.

Here are some additional considerations:

- Not too many buttons: Some telephones come with lots of complicated buttons and options that drive up the price of the device. The ShoreTel5 system delivers advanced features through desktop applications that are integrated with your enterprise tools. Telephones with lots of features and buttons are not necessary.
- No answering machine: The ShoreTel5 system includes an integrated voice mail system for all users at all sites. Telephones with integrated answering machines are not necessary.

• No hold button: Telephones with a hold button do not actually put the caller on system hold, so the caller will not hear music on hold or have the correct call control status details.

# снартек 9

# Network Requirements and Preparation

Use the information in this chapter to determine specific network requirements for the ShoreTel5 system. After determining the network requirements, you will be ready to configure your network for ShoreTel5.

# Checklist

Review the following planning topics before proceeding to the next chapter:

| Task Description                                        | See       |
|---------------------------------------------------------|-----------|
| □ Advantages of Voice Over IP                           | page 9-2  |
| □ Understanding the Requirements for Toll-Quality Voice | page 9-3  |
| □ WAN Technology Choices                                | page 9-12 |
| □ IP Address Assignment                                 | page 9-14 |
| Time Services                                           | page 9-19 |
| □ Virtual Private Network (VPN)                         | page 9-19 |
| □ Firewalls                                             | page 9-22 |
| Example Network Topologies                              | page 9-24 |
| Computing Admission Control Bandwidth                   | page 9-26 |

# Overview

The ShoreTel5 system is an IP-based voice solution deployed across your IP network. This allows the components of the system to be located anywhere on your IP network, resulting in a single system for all your voice applications at all locations. This single system approach significantly reduces the complexity associated with legacy systems that consist of multiple PBXs, multiple voice mail systems, multiple auto-attendants, and multiple automatic call distribution systems, each with their unique management interfaces.

Since the ShoreTel5 system becomes another application on your IP network, it is important to understand how the system integrates with your data network. As you migrate your network to include voice as another application across your wide area network, it becomes necessary for your IP LAN and WAN to provide a network that meets the requirements for toll-quality voice. The ability of your network to deliver this performance will vary based on the number of simultaneous calls between locations, the voice quality required, and the other application traffic on the network. Some of the key considerations are:

- Bandwidth
- Service levels
- Addressing

# Advantages of Voice Over IP

Going back to the basics of voice, consider a traditional call over the Public Switched Telephone Network (PSTN). The PSTN is a circuit-switched network. A telephone call reserves an end-to-end physical circuit for the duration of the call. This circuit consists of many subsegments within the PSTN, and a subsequent call between the same two endpoints may follow a different path. However, for the duration of the call, the circuit is fully available to that single call.

Packet-switched networks, such as the Internet, do not reserve a circuit between endpoints. Instead, messages or files are broken into many small packets. These packets may take different routes from source to destination, traveling along network circuits that are shared with packets from other sources. These packets travel to the final destination, where they are reconstructed into the original message or file.

One analogy between circuit-switched and packet-switched networks is that of railway versus roadway transportation systems. A railway is similar to a circuit-switched network. The path of the train is essentially reserved, and the whole train travels intact from source to destination. A roadway, on the other hand, is shared among many smaller units, each having the intelligence to find its destination. The railway provides a clear end-to-end path, relatively immune to delays, but at a high overhead cost. The roadway can be used more efficiently, but it is vulnerable to congestion.

The advantage of circuit-switched networks is that they provide dedicated bandwidth between endpoints and therefore can easily guarantee a known, consistent quality of service. Their disadvantage is their poor utilization of network resources, since they demand a dedicated, separate network relative to the packet-switched network. Conversely, the advantage of packet-switched networks is that they provide better utilization of network resources, enable flexible traffic routing, provide a single network to manage, allow for standard voice and data monitoring tools to be used, allow applications to be shared over a common network, and enable applications to become more portable—and this is just the beginning.

# Understanding the Requirements for Toll-Quality Voice

The ShoreTel5 system has been designed to deliver the highest possible voice quality. In fact, third-party testing by Miercom has confirmed that the ShoreTel5 system provides both low latency and high voice quality.

With the superior design of the ShoreTel5 system, all that is needed to achieve tollquality voice communications is to deploy the system over a properly designed network infrastructure. This section provides you with the background to understand the factors involved in engineering an IP network that is ready for voice communications.

In general, to ensure voice quality on the LAN, the ShoreTel5 system must be used in a switched Ethernet network. To ensure voice quality on the WAN, the ShoreTel5 system requires that you do the following:

- Get a service level agreement (SLA) from your service provider.
- Using your routers, prioritize your voice traffic ahead of your data traffic.
- Set the ShoreTel Admission Control feature to ensure that the voice traffic does not flood the WAN links.

With these items taken into consideration, you can simply and easily achieve tollquality voice using the ShoreTel5 system.

The ShoreTel system has been designed to work in a multi-vendor network environment and therefore leverages standards to ensure voice prioritization.

#### **IP Phone Supported Methods**

- Layer 2 IP Precedence (802.1p and 802.1q) (this only applies on the LAN)
- Layer 3 Differentiated Services Code Point (DiffServ/ToS)
- Layer 4 UDP 5004

#### ShoreGear Voice Switch Supported Methods

- Layer 3 Differentiated Services Code Point (DiffServ/ToS)
- Layer 4 UDP 5004

### **Network Requirements**

When your voice traffic travels across your IP network, you must ensure that your network does all of the following:

- Delivers enough bandwidth
- Meets the latency and jitter requirements
- Meets the packet loss requirements for toll-quality voice

You also need to prioritize your voice traffic over your data traffic and configure the ShoreTel5 system's Admission Control feature.

### **Bandwidth Requirements**

The amount of bandwidth for voice calls depends on these details:

- Number of simultaneous calls
- Voice encoding scheme in use
- Amount of signaling overhead

### **Voice Encoding**

Voice encoding information is shown in Table 9-1.

Table 9-1Voice Encoding<sup>a</sup>

|                       | Linear Broadband                      | Linear                      | G.711                                                       | ADPCM         | G.729a                                                                                                   |
|-----------------------|---------------------------------------|-----------------------------|-------------------------------------------------------------|---------------|----------------------------------------------------------------------------------------------------|
| Sample rate           | 16 KHz                                | 8 KHz                       | 8 KHz                                                       | 8 KHz         | 8 KHz                                                                                                    |
| Effective sample size | 16 bits                               | 16 bits                     | 8 bits                                                      | 4 bits        | 1 bit                                                                                                    |
| Data rate             | 256 Kbs                               | 128 Kbps                    | 64 Kbps                                                     | 32 Kbps       | 8 Kbps                                                                                                   |
| Supported end points  | ShorePhone<br>IP210/530/560<br>phones | All ShoreGear<br>ShorePhone | All ShoreGear<br>ShorePhone<br>IP100/210/530/<br>560 phones | All ShoreGear | All except ShoreGear<br>Teleworker and ShoreGear-12<br>(IPBX)<br>ShorePhone IP100/210/530/<br>560 phones |

a. Activity Detection (VAD) / Silence Suppression is not supported.

Within a site, linear broadband encoding is recommended, since bandwidth in the local area network is inexpensive and readily available. Between sites, G.729a is recommended because it uses the least amount of bandwidth. The linear codec provides slightly higher voice quality than G.711, but should not be used if there are any bandwidth concerns.

If you select linear broadband or linear encoding, end points that do not support either codec will negotiate for the highest quality codec for both end points, and G.711 is the only high-quality codec shared by all end points.

**NOTE** ShoreGear-Teleworker and ShoreGear-12 (IPBX-12) do not support G.729 and will use ADPCM for inter-site calls when the system is configured for G.729 encoding. Fax and modem calls should use G.711 voice encoding.

### ShoreTel UDP Port Usage

ShoreTel5 uses the following UDP ports for voice traffic.

| UDP Port | Description                      |
|----------|----------------------------------|
| 111      | Port mappers                     |
| 2427     | IP Phone MGCP destination source |
| 2727     | Switch MGCP destination          |
| 5004     | RTP packet destination           |
| 5440     | Location service protocol        |
| 5441     | ShoreTel call control            |
| 5442     | Call routing service             |
| 5443     | Bandwidth manager in switch      |
| 5445     | Admission control manager        |

#### Bandwidth in the LAN

For LAN calls using the voice switches, 10 msecs of voice samples are encapsulated in a Real Time Protocol (RTP) packet before being transmitted onto the LAN. For IP phones and SoftPhones, 20 msecs of voice samples are encapsulated in an RTP packet before being transmitted onto the network.

The protocol overhead consists of 12 bytes for the RTP header, 8 bytes for the UDP header, 20 bytes for the IP header, and 26 bytes for the Ethernet framing. When ADPCM voice encoding is used, an additional 4 bytes are added to the voice data for decoding purposes. This yields an effective LAN bandwidth as shown in Table 9-2.

|                                          | Linear<br>Broadband | Linear   | G.711    | ADPCM             | G.729a                    |
|------------------------------------------|---------------------|----------|----------|-------------------|---------------------------|
| Voice data (10 msec)                     | 320                 | 160      | 80       | 40+4 <sup>a</sup> | 20 (20 msec) <sup>b</sup> |
| RTP header                               | 12                  | 12       | 12       | 12                | 12                        |
| UDP header                               | 8                   | 8        | 8        | 8                 | 8                         |
| IP header                                | 20                  | 20       | 20       | 20                | 20                        |
| Ethernet header and framing <sup>c</sup> | 26                  | 26       | 26       | 26                | 26                        |
| Total bytes per packet <sup>d</sup>      | 386                 | 226      | 146      | 110               | 86 (20 msec)              |
| Bandwidth for voice only <sup>e</sup>    | 256 Kbps            | 128 Kbps | 64 Kbps  | 32 Kbps           | 8 Kbps                    |
| Bandwidth with overhead                  | 309 Kbps            | 181 Kbps | 117 Kbps | 88 Kbps           | 34 Kbps                   |

Table 9-2 LAN Bandwidth—Bytes

a. When ADPCM voice encoding is used, an additional 4 bytes are added to the voice data for decoding purposes.

b. G.729a is only supported in 20-msec packets in this release.

- c. Ethernet framing = 14 bytes of Ethernet header, a 4-byte checksum, and 8 bytes of additional framing.
- d. Voice data bytes per packet = (# bits/sample) x (8 samples/msec) x (10 msecs/packet) / (8 bits/ byte).
- e. Bandwidth = (# bytes/10 msecs) x (8 bits/byte).

For calls between analog telephones, voice bandwidth is used only on the connection to the voice switches. For calls involving IP telephones, the bandwidth is required to the IP phone at the user's desktop. This means that for IP telephones, network planning must include provisioning capacity from each IP phone to its desktop connection.

RTP traffic is always sent to UDP port 5004. The source port is random.

#### Bandwidth in the WAN

Increasing the number of voice samples per packet decreases the bandwidth required (since the percentage of signaling overhead is reduced); however, it also increases the latency of the voice call, which results in poorer voice quality. Consequently, the ShoreTel5 system uses 10-msec voice packets in the LAN, where bandwidth is readily available, and 20-msec voice packets in the WAN, where bandwidth conservation is more important. WAN calls are calls made between ShoreTel system sites.

For WAN calls, routers with RTP Header Compression (cRTP) reduce the 40 bytes in the IP + UDP + RTP header to 4 bytes. If you want to use cRTP, make sure the router's implementation of cRTP does not increase the latency or jitter of the voice traffic, since

this can have a negative impact on voice quality. If the router does increase latency or jitter with cRTP, add this to your overall expected latency and make sure you still have sufficient performance for acceptable voice quality.

Table 9-3 shows the resulting effective WAN bandwidth. It does not include the overhead associated with the underlying WAN network protocol, such as HDLC, frame relay, ATM, and VPN; however, the ShoreTel admission control software computes bandwidth requirements according to the data in this table.

|                                       | Linear Broadband | Linear   | G.711   | ADPCM             | G.729a  |
|---------------------------------------|------------------|----------|---------|-------------------|---------|
| Voice data (20 msec)                  | 640              | 320      | 160     | 80+4 <sup>a</sup> | 20      |
| RTP header                            | 12               | 12       | 12      | 12                | 12      |
| UDP header                            | 8                | 8        | 8       | 8                 | 8       |
| IP header                             | 20               | 20       | 20      | 20                | 20      |
| PPP header                            | 5                | 5        | 5       | 5                 | 5       |
| Total bytes per packet <sup>b</sup>   | 685              | 365      | 205     | 129               | 65      |
| Bandwidth for voice only <sup>c</sup> | 256 Kbps         | 128 Kbps | 64 Kbps | 32 Kbps           | 8 Kbps  |
| Bandwidth including overhead          | 284 Kbps         | 146 Kbps | 82 Kbps | 52 Kbps           | 26 Kbps |
| Bandwidth after cRTP                  | 260 Kbps         | 132 Kbps | 68 Kbps | 37 Kbps           | 12 Kbps |

Table 9-3 WAN Bandwidth—Bytes

a. When ADPCM voice encoding is used, an additional 4 bytes are added to the voice data for decoding purposes.

b. Voice data bytes per packet = (# bits/sample) x (8 samples/msec) x (20 msecs/packet) / (8 bits/byte)

c. Bandwidth = (# bytes/20 msecs) x (8 bits/byte)

### Latency

Latency is the amount of time it takes for one person's voice to be sampled, packetized, sent over the IP network, de-packetized, and replayed to another person. This one-way delay, from "mouth-to-ear," must not exceed 100 msecs for toll-quality voice, or 150 msecs for acceptable-quality voice. If the latency is too high, it interrupts the natural flow of the conversation, causing the two parties to confuse the latency for pauses in speech. The resulting conversation is reminiscent of international calls over satellite facilities.

The latency introduced by the ShoreTel5 system can be understood as follows: When a person talks, the voice is sampled by the ShoreGear voice switch, generating a latency of 5 msecs. If the call does not traverse switches and is handled completely internally by the switch, the latency is generated by the basic internal pipeline of the switch. In this case, the switch samples the voice, processes it, combines it with other voice streams (switchboard), and then converts it back to audio for output to the phone in 5-msec packets, for a total latency of about 17 msecs.

When the call transfers between switches, the voice is packetized in larger packets— 10-msec for LAN and 20-msec for WAN—to reduce network overhead. The larger packets take more time to accumulate and convert to RTP before being sent out. On the receive side, the incoming packets are decoded and placed in the queue for the switchboard. For a 10-msec packet, this additional send/receive time is approximately 15 msecs, and for a 20-msec packet it is about 25 msecs.

For IP phones, the latency is 20 ms in the LAN and 30ms in the WAN.

When the codec is G.729a, the encoding process takes an additional 10 msecs and the decoding process can take an additional 10 msecs.

See Table 9-4 for specific information about latency on the ShoreTel5 system.

| Configuration           | Overhead | Encoding | Frame Size -5 | Jitter Buffer <sup>a</sup> | Decoding | Total (+/– 5 msec) <sup>b</sup> |
|-------------------------|----------|----------|---------------|----------------------------|----------|---------------------------------|
| Switch                  | 17       | 0        | 0             | Varies                     | 0        | 17                              |
| LAN                     | 17       | 5        | 5             | Varies                     | 5        | 32 + Jitter Buffer              |
| WAN                     | 17       | 5        | 15            | Varies                     | 5        | 42 + Jitter Buffer              |
| G.729a<br>(LAN and WAN) | 17       | 15       | 15            | Varies                     | 15       | 62 + Jitter Buffer              |

Table 9-4 Latency

a. The jitter buffer varies, depending on network conditions. See below for more information.

b. If a call comes in on a trunk through either T1/E1 or analog loop-start, the total latency is increased by the delay in the PSTN. You must add this latency to the total latency. Latency for the PSTN varies; however, it is probably a minimum of 10 msecs (for local), and it could be as high as hundreds of msecs (for long international calls).

### Jitter for Voice Switches

Jitter is the variation of latency across the network and the variation in packet processing inside the switches. To compensate for jitter, the ShoreGear voice switches continuously measure the jitter in the system and dynamically change the size of the receive jitter buffers to optimize voice quality.

If the jitter buffer is too small, there can be packet loss from buffer underflows. This occurs when the jitter buffer runs out of valid voice samples. If the jitter buffer is too large, there will be unnecessary latency. Both conditions have a negative impact on voice quality.

The jitter buffer starts at the minimum size of 0 msecs as packets from the network are placed into the switchboard queue for immediate processing. When jitter is detected on the network, the jitter buffer dynamically increases in increments of 5 msecs to compensate for increased jitter and decreases in size in reaction to less jitter. The maximum value of the jitter buffer is set by ShoreWare Director and ranges from 20 to 300 msecs, with a default of 50 msecs.

As the jitter increases on the network and the jitter buffer needs to be increased to guarantee timely audio play, the latency of the audio also increases. The system attempts both to maintain a minimum jitter buffer size that provides good-quality voice without dropping packets and to provide minimum latency.

For IP phones that are configured into the ShoreTel system, the jitter buffer is not configurable. The minimum jitter buffer is 10 msecs, and the maximum is 80 msecs.

**NOTE** Maximum values greater than 100 should rarely be necessary. If needed, this could indicate a problem in your network that should be addressed in another way.

## Packet Loss

Lost packets can occur on the IP network for any number of reasons. Packet loss above 1% begins to adversely affect voice quality. To help reduce this problem, the ShoreGear voice switches have a feature called lost packet concealment. When there is no voice sample to be played, the last sample available is replayed to the receiving party at a reduced level. This is repeated until a nominal level is reached, effectively reducing the clicking and popping associated with low levels of packet loss.

**NOTE** Fax and modem calls demand essentially zero packet loss to avoid missing lines on fax calls and to avoid dropped modem calls. In addition, fax and modem calls, when detected, may change to a higher-rate codec.

### **Summary of the Network Requirements**

Table 9-5 summarizes the network requirements for bandwidth, latency, jitter, and packet loss.

| Parameter                                 | Requirement                                                                                                    |
|-------------------------------------------|----------------------------------------------------------------------------------------------------|
| Bandwidth                                 | With ADPCM and no RTP Header Compression: <b>52 Kbps</b> per call With G.729a and no RTP Header Compression: <b>26 Kbps</b> per call With G.711 and no RTP Header Compression: <b>82 Kbps</b> per call <b>NOTE:</b> If your network uses VPN, bandwidth use is affected.           |
| Latency and jitter for toll quality       | < 100 msecs total<br>100 msecs less 42 msecs allocated for the ShoreTel5 system yields a<br><b>58 msec budget</b> for the network.<br>When G.729a encoding is used, 100 msecs less 62 msecs allocation for<br>the ShoreTel5 system yields a <b>38 msec budget</b> for the network. |
| Latency and jitter for acceptable quality | < 150 msecs total<br>150 msecs less 42 msecs allocated for the ShoreTel5 system yields a<br>108 msec budget for the network.<br>When G.729a encoding is used, 150 msecs less 62 msecs allocated for<br>the ShoreTel5 system yields an 88 msec budget for the network.              |
| Packet loss                               | < 1% for voice calls, and no packet loss for fax and modem calls                                                                                                    |

Table 9-5Network Requirements

### Impact of Long Network Outages

The ShoreTel5 system is a completely distributed system in which each ShoreGear voice switch provides all call control functionality for inbound and outbound calls, as well as features such as transfer, conference, pickup, and trunk selection. When there is a long network outage, the switches will detect the problem and run isolated from the switches that can no longer be reached.

In the ShoreTel5 system, switches communicate every 30 seconds and disconnect when there is no response after 60 seconds.

## Bandwidth Management

In addition to the network requirements discussed above, bandwidth management techniques need to be deployed to ensure that real-time voice data is not affected by bursts or high amounts of data traffic.
#### Local Area Network

To manage bandwidth in the local area network (intra-site) and meet the requirements for toll-quality voice, use Ethernet switching. Ethernet switching is cost effective and simple to provision. Your LAN configuration requirements will vary depending on your infrastructure and whether your network includes IP phones.

IP phones sample the user's voice and convert the voice signal to IP packets using the Real Time Protocol (RTP). These packets must be tagged for higher prioritization in the network. ShoreTel IP phones are Ethernet switches (except the ShorePhone-IP210), so the voice traffic travels ahead of any data traffic coming from daisy-chained personal computers (for example, large files transfers and email).

On the local area network, there are three methods to prioritize voice packets:

- IP Precedence = 5 (configurable, recommendation is 5)
- DiffServ/ToS = EF (configurable, recommendation is EF)
- UDP = 5004

The Ethernet switch infrastructure needs to be configured to prioritize traffic using one of the three methods. This allows the voice traffic arriving at the switch to travel ahead of the data traffic.

**NOTE** ShoreTel customers typically choose to prioritize UDP 5004 since this configuration is easy to set up on smart Ethernet switches.

When IP phones are used, the desktop connection to the user's computer and phone must also be part of your switched Ethernet network. The user's phone is connected to the port of the Ethernet switch, and the user's computer or other data device is connected to the integrated two-port Ethernet switch inside the IP phone. In this configuration, the switch port connected to the phone must be configured to prioritize the voice packets from the phone above the data packets. With ShoreTel5, the voice packets are always sent from the phone on UDP port 5004, so you should prioritize this UDP port within the switch and in your network's routers.

**NOTE** PCs connected through IP phones lose their connection to the network if the IP phone loses power.

Voice quality can be guaranteed by putting each of the ShoreGear voice switches and the ShoreWare server on its own Ethernet switch port. A network with this topology meets the bandwidth, jitter, and latency requirements for toll-quality voice without the additional need for special prioritization of voice packets.

**NOTE** You can use a 100M Ethernet hub to connect up to four ShoreGear-120/24 or ShoreGear-T1/E1 voice switches, or up to eight ShoreGear-60/12 voice switches, to a single 100M Ethernet switch port. It is important that no other devices use the hub, since it will need to be dedicated to voice communications.

#### Virtual LANs

An alternative method to prioritize voice over data is to create a separate virtual LAN strictly for your voice traffic. The ShoreTel IP phone as well as the ShoreGear voice switches can be configured on a specific VLAN.

Set the voice VLAN for prioritization higher in the network. The Ethernet switch infrastructure needs to be configured to prioritize the voice VLAN. This allows the voice traffic arriving at the switch to travel ahead of the data traffic.

#### Wide Area Network

To manage bandwidth in the wide area network, prioritize your voice traffic ahead of your data traffic. The voice packets on the ShoreTel5 system always travel on UDP port 5004, so you simply prioritize this UDP port within your routers with priority queueing. You can prioritize based on the voice switch IP address, the MAC address, or the physical port on the Ethernet switch. As an additional step, you can also prioritize the distributed call control signaling that always travels on UDP port 5440 through UDP port 5445.

If the voice traffic for the call needs to flow across a WAN link, the routers needs to be configured to prioritize voice ahead of data using one of the two tagging methods (DiffServ/ToS or UDP 5004).

**NOTE** ShoreTel customers typically choose to prioritize UDP 5004 to avoid costly network upgrades since older routers and more Ethernet switches support this function. Additionally, configuring UDP 5004 for prioritization is easy to set up.

#### **Client Bandwidth**

ShoreTel Call Managers communicate with the ShoreWare server for call information and control, configuration changes, and advanced services such as extension monitoring. Table 9-6 provides an estimate of the client bandwidth used for each of the Call Manager applications.

| Call Manager         | Bandwidth Use                    |
|----------------------|----------------------------------|
| Personal             | .2 Kbps                          |
| Advanced             | .2 Kbps                          |
| Operator             | .2 Kbps + 1.5 Kbps               |
| Extension Monitor    | 1.5 Kbps per monitored extension |
| Workgroup Agent      | .25 Kbps                         |
| Queue Monitor        | 6.5 Kbps per queued call         |
| Workgroup Supervisor | .25 Kbps                         |
| Queue Monitor        | 6.5 Kbps per queued call         |
| Agent Monitor        | 1.5 Kbps per agent               |

Table 9-6Typical Call Manager Bandwidth Use

#### **Distributed Call Control Signaling**

Voice switches maintain communication with each other. A single voice switch maintaining basic connectivity with 59 other voice switches consumes less than 1.5 Kbps of bandwidth.

## Admission Control in the Wide Area Network

To ensure that your voice traffic does not overwhelm the wide area network and degrade voice quality, the ShoreTel5 system has an Admission Control feature. From ShoreWare Director, you can limit the amount of WAN bandwidth used for telephone calls on a per site basis. For a telephone call to be established between sites, admission control must be met at both sites. If the admission control limit is reached at a site, additional calls cannot be placed to or from the site, ensuring the voice quality of calls already in progress. If the user is making an outbound call, the call is automatically routed out of a trunk at the site. When making an extension-to-extension call, the user

is informed that there is insufficient network bandwidth to complete the call. The user can try again later or dial the external number of the other user.

**NOTE** If PSTN failover is enabled for a user extension, the user's extension-toextension calls are automatically routed to the public switched telephone network (PSTN) when there is insufficient bandwidth for an IP connection to phone. If the call cannot be made it goes to the backup, which is usually voice mail.

### Spanning Tree Protocol

Spanning Tree Protocol (STP) is used by Ethernet switches and routers to determine if there are multiple paths on the network between any two endpoints. You must disable STP on any network port that has a ShoreGear or ShoreWare server connected.

### Traffic Shaping to Reduce Bottlenecks

Given that more applications are requiring WAN bandwidth, the need to optimize is increasingly important. This is particularly true for enterprises that want to deploy voice over virtual networks where quality of service and traffic shaping are required. With traffic shaping, it is possible to set policies that determine who or what gets top priority. For example, by prioritizing the various flows of traffic, an administrator can make sure that UDP (voice) traffic gets a higher priority than HTTP (web surfing) traffic.

## Echo Cancellation

Echo in a voice communication system is caused by signal reflections generated by the electrical circuits called hybrids that convert between two-wire (shared transmit and receive pair) and four-wire circuits (separate transmit and receive pairs). These reflections cause the speaker's voice to be heard in the speaker's ear as delayed by many milliseconds. Echo is present even in the traditional circuit-switched telephone network, but since the delay in a local circuit-switched call is so low, the echo is not perceivable. On a packet-based voice network, there is more delay, and the speaker will perceive the echo if it is not properly cancelled.

The DSP software on the ShoreGear voice switches provides dynamic echo cancellation. When a user places an extension-to-trunk call using an analog trunk on a ShoreGear-120/24, ShoreGear-60/12, or ShoreGear-40/8 voice switch, the user's voice bounces off the initial four-wire to two-wire conversion in the analog trunk circuit, then off the two-wire to four-wire in the central office, and finally off the called party's telephone. This echo returns from the central office and is cancelled by the echo canceller on the trunk port of the voice switch. The echo from the called party's phone, however, is usually cancelled or suppressed by the central office. If this echo is not cancelled, the user will hear himself or herself talking.

In the opposite direction, the external person's voice bounces off the user's telephone. This echo returns from the telephone and is cancelled by the echo canceller on the telephone port of the voice switch. If this echo is not cancelled, the external party hears himself or herself talking. This same process of echo cancellation applies to extension-to-extension as well as trunk-to-trunk calls.

The ShoreGear-12 (IPBX) and ShoreGear-Teleworker can cancel echo received up to 7 msecs after being sent. The ShoreGear-120/24, ShoreGear-60/12, ShoreGear-40/8, ShoreGear-T1, and ShoreGear-E1 can cancel echo received up to 16 msecs after being sent.

## **Resultant Voice Quality**

As stated earlier, the ShoreTel5 system has been recognized for excellent voice quality. This is a result of the excellent hardware and software design that minimizes latency and dynamically adapts to the effects of jitter, packet loss, and echo introduced by the network.

There are two subjective testing methods that are used to evaluate voice quality. A method called Mean Opinion Score (MOS) is an open test in which a variety of listeners judge the quality of a voice sample on a scale of 1 (low) to 5 (high). There is general industry agreement on the theoretical maximum MOS value on a per codec basis that can be achieved (see Table 9-7).

| Codec  | Data Rate (Kbps) | MOS  |
|--------|------------------|------|
| Linear | 128              | 4.5  |
| G.711  | 64               | 4.1  |
| ADPCM  | 32               | 3.85 |
| G.729a | 8                | 3.85 |

Table 9-7Theoretical MOS Scores

Both the MOS test method and an interactive test method were used by Miercom. The interactive test focused on the conversational quality of the call. The results are shown in Table 9-8. The ShoreTel MOS scores are higher than the industry-standard values. This is likely a result of the subjective nature of the head-to-head test, which scores a relative ranking rather than an absolute ranking.

Table 9-8 ShoreTel MOS and Interactive Test Results

| Codec  | Data Rate (Kbps) | MOS        | Interactive |
|--------|------------------|------------|-------------|
| Linear | 128              | Not tested | Not tested  |
| G.711  | 64               | 4.46–4.87  | 4.66        |
| ADPCM  | 32               | 3.96-4.05  | 4.33        |
| G.729a | 8                | Not tested | Not tested  |

## WAN Technology Choices

### Minimum Bandwidth Requirements

The minimum WAN bandwidth required to deploy a voice switch at a site depends on the number of calls expected. With ADPCM, a single call consumes 52 Kbps, and if this call becomes a conference call, another 52 Kbps is needed, yielding a total of 104 Kbps. From a broadband perspective, the first available technology is 128 Kbps (ISDN), which leaves only 24 Kbps for other IP traffic. For teleworking applications, where only a single call is needed, 128 Kbps can be used. For other sites on the voice network, the minimum bandwidth recommended is 384 Kbps.

Various technologies are available from different service providers to provide IP connectivity between locations, as shown in Table 9-9.

Table 9-9IP Connectivity Chart

| Technology       | Upstream Bandwidth Kbps | Downstream Bandwidth Kbps | Calls with ADPCM <sup>a</sup> |
|------------------|-------------------------|---------------------------|-------------------------------|
| T1               | 1544                    | 1544                      | 26                            |
| Frame Relay      | Varies                  | Varies                    | Varies                        |
| SDSL             | 1544                    | 1544                      | 26                            |
| SDSL             | 1024                    | 1024                      | 17                            |
| SDSL             | 768                     | 768                       | 13                            |
| SDSL             | 512                     | 512                       | 8                             |
| SDSL             | 384                     | 384                       | 6                             |
| IDSL             | 144                     | 144                       | 1 call only                   |
| ADSL             | 128                     | 1,000 (varies)            | 1 call only                   |
| Cable            | 128 (varies)            | 1,000 (varies)            | 1 call only                   |
| ISDN BRI         | 128                     | 128                       | Not supported                 |
| Dial-up<br>modem | 28.8–56                 | 28.8–56                   | Not supported                 |

a. Your bandwidth will vary, based on the WAN overhead for your particular system.

### Leased T1

Leased T1 facilities are the most robust WAN technology available. Leased T1s are point-to-point links that inherently meet the network requirements for toll-quality voice since no ISP is involved. Dedicated T1s are priced on a per unit distance basis, making this a very cost-effective option over short distances.

#### Frame Relay

Frame Relay is a viable option as long as you get a committed information rate (CIR) that meets the bandwidth and network requirements for toll-quality voice communications.

#### SDSL

SDSL is considered "business-to-business" DSL in which you can negotiate a service level agreement with the service provider. Unlike T1, SDSL is priced on a flat bandwidth basis, making the price "distance insensitive" and cost-effective over long distances.

Although this is an excellent option, especially moving forward, ShoreTel has found the use of SDSL challenging, since the service providers often commit to a Service Level Agreement (SLA) they cannot fulfill. Many service providers have grown very fast, and the IP network is a patchwork of devices. These service providers are usually geared toward providing bandwidth for typical data applications, and a voice application highlights weaknesses in their network. Only with joint troubleshooting of the service provider's network, using simple tools like ping plotters, has ShoreTel been able to achieve the SLA the service provider promised.

### IDSL

IDSL modems, which have an uplink and downlink speed of 144 Kbps, can be considered for teleworking applications. The actual performance will vary based on your service provider and your applications.

### ADSL

ADSL modems, which have an uplink speed of 128 Kbps, can be considered for teleworking applications. The actual performance will vary based on your service provider and your applications.

### **Cable Modems**

Cable modems, which can have an uplink speed of 128 Kbps, can be considered for teleworking applications. The actual performance will vary based on your service provider and your applications.

### ISDN BRI

ISDN BRI is not supported at this time.

## **Dial-Up Modems**

Because of their inherent latency and low bandwidth, dial-up modems are not supported.

## **IP** Address Assignment

Each ShoreGear voice switch requires one IP address. Each software server must be configured with a static IP address. You can use one of the following to serve an IP address to a voice switch:

- DHCP on a network server
- The BOOTP server integrated into ShoreWare Director
- The maintenance port on the front of the ShoreGear-120/24, ShoreGear-60/12, ShoreGear-40/8, ShoreGear-T1, or ShoreGear-E1

This is summarized in Table 9-10:

Table 9-10 IP Address Service

| Voice Switch           | DHCP | BOOTP | Maintenance Port |
|------------------------|------|-------|------------------|
| ShoreGear-120/24       | Yes  | Yes   | Yes              |
| ShoreGear-60/12        | Yes  | Yes   | Yes              |
| ShoreGear-40/8         | Yes  | Yes   | Yes              |
| ShoreGear-12 (IPBX-12) | Yes  | Yes   | No               |
| ShoreGear-Teleworker   | Yes  | Yes   | No               |
| ShoreGear-T1           | Yes  | Yes   | Yes              |
| ShoreGear-E1           | Yes  | Yes   | Yes              |

When the voice switch is powered on, it puts a DHCP/BOOTP request on the network. If the voice switch receives a response, it uses the new IP address. If no response is

received, it reverts to the previous IP address. If there is no previous IP address, the voice switch continues trying to get an IP address.

If you use a DHCP server on the network, ShoreTel recommends that you configure static IP addresses such that the IP addresses of the voice switches do not inadvertently change.

If you do not have a DHCP server on the network, you can use the BOOTP server integrated into ShoreWare Director to assign IP addresses. ShoreTel does not support running DHCP on the ShoreWare server for serving either ShoreGear voice switches or other equipment.

Additionally, the ShoreGear-120/24, ShoreGear-60/12, ShoreGear-40/8, ShoreGear-T1, and ShoreGear-E1 have a maintenance port for the purposes of configuring the networking parameters.

The following recommendations will assist you with IP address assignment:

- Ensure there is only one DHCP server on the network. If you have multiple DHCP servers on the network, you risk giving the voice switches an errant IP address that will remove the voice switches from service until the problem is corrected.
- The ShoreTel5 system must be on a private network in some situations and on a public network in other instances. For example, if the enterprise is using a firewall with Network Address Translation (NAT), all remote facilities must establish VPN connections to the headquarters and be on the same private network. If the enterprise is not using NAT but is using firewalls, all remote locations must use public IP addresses.
- Each IP telephone must be configured with a single unique IP address. You can configure the IP telephone through DHCP or manually on the telephone.
- Telephones at different sites must be configured on different subnets or assigned from different address ranges so that the ShoreTel5 system can properly assign the voice switch for the IP telephone site.

## Configuring DHCP for ShoreTel IP Phones

The ShoreTel server provides the IP phones with the latest application software and the configuration information that enables the IP phone to be automatically added to the ShoreTel5 system. The ShoreTel server's address must be provided to the phone as a vendor-specific option. ShorePhone-IP100 telephones are preconfigured to look for the ShoreTel server's address to be specified as Vendor Specific DHCP option 155. ShorePhone-IP210/530/560 telephones are preconfigured to look for the ShoreTel server's address to be specified as Vendor Specific DHCP option 155. ShorePhone-IP210/530/560 telephones are preconfigured to look for the ShoreTel server's address to be specified as Vendor Specific DHCP option 156. If these options are not available, the ShoreTel IP phones will use option 66.

To set up DHCP option 155 for ShorePhone-IP100 telephones:

- Step 1 Open DHCP Manager on your Microsoft DHCP server.
- Step 2 Right-click the DHCP server, and select Set pre-defined options.
- Step 3 Click Add.
- Step 4 Set Name to IP Phone Boot Server.
- **Step 5** Set **Data Type** to IP address.
- **Step 6** Set **Code** to 155 and add a description, if desired.
- **Step 7** Navigate to the scope options and add option 155.
- Step 8 Set the value of option 155 to the IP address of your ShoreWare server.
- **Step 9** Connect the Ethernet cable to the data jack on the back of the IP phone.

The phone downloads the latest bootROM and firmware from the ShoreTel server and in the process, reboots several times. When the phone displays the date and time, the upgrade process is complete.

#### To set up DHCP option 156 for ShorePhone-IP210/530/560 telephones:

Step 1 Open DHCP Manager on your Microsoft DHCP server.

- Step 2 Right-click the DHCP server, and select Set pre-defined options.
- **NOTE** If your organization is separated into separate subnets, make sure to select the proper subnet. For example, if you have a global organization and would like to configure the DHCP server to deliver the Spanish tones and cadences only to the IP phones in your office in Spain, you should make sure to select that particular subnet of users. If you do not specify the subnet, then all phones that boot from this DHCP server will receive Spanish tones and cadences.

Step 3 Click Add.

**Step 4** Set Name to IP Phone Boot Server.

- **Step 5** Set **Data Type** to String.
- Step 6 Set Code to 156 and add a description, if desired.

Step 7 Navigate to the scope options and add option 156.

**Step 8** Set the value of option 156 to:

ftpservers=ip address, country=n, language=n, layer2tagging=n, vlanid=n

where ip\_address equals the IP address of your ShoreWare Headquarters server.

Refer to Table 9-11 for a list of country codes. Selecting the appropriate country code ensures that the phone has the proper ring tones and cadences needed for a particular country.

Refer to Table 9-12 for a list of language codes. Selecting the appropriate language code ensures that the phone displays the text in the proper language (e.g. abbreviations for days and months, and messages indicating that the phone is requesting service or indicating that service is unavailable).

| Code | Country Name <sup>a</sup> | Code | Country Name |
|------|---------------------------|------|--------------|
| 1    | United States of America  | 8    | Australia    |
| 2    | Canada                    | 9    | Hong Kong    |
| 3    | France                    | 10   | Malaysia     |
| 4    | Italy                     | 11   | Singapore    |
| 5    | Germany                   | 12   | Brazil       |
| 6    | Spain                     | 13   | Netherlands  |
| 7    | United Kingdom            | 14   | New Zealand  |

#### Table 9-11 Country codes

a. Check with your system administrator or ShoreTel representative to determine the level of support for a selected country.

#### Table 9-12 Language codes

| Code | Country Name             |
|------|--------------------------|
| 1    | United States of America |
| 2    | Spanish (Castilian)      |
| 3    | German                   |

Step 9 Connect the Ethernet cable into the data jack on the back of the IP phone.

The phone downloads the latest bootROM and firmware from the ShoreTel server and in the process, reboots several times. When the phone displays the date and time, the boot and upgrade process is complete.

## Configuring Automatic VLAN Assignment via DHCP

You can configure an IP phone to automatically determine its VLAN id via DHCP. When the phone boots for the first time, it will acquire an IP address via DHCP similar to any other network device. However, the DHCP response will also specify (using a proprietary DHCP option id), the VLAN id for the phone to use. Then, the phone will release the IP address originally assigned to it and will reboot. After reboot, all packets are tagged with the VLAN id specified in the original DHCP response.

**NOTE** This new feature affects only the following phones: IP210, IP530/560 The following phones are unaffected by this feature: AP100/110, IP100

The Automatic VLAN Assignment feature is not configured through ShoreWare Director. Configuration changes are performed at the DHCP server. Parameters related to Automatic VLAN Assignment (along with their supporting text) have been italicized in the procedure that follows to make them easier to spot.

To configure Automatic VLAN Assignment via DHCP:

- Step 1 Open DHCP Manager on your Microsoft DHCP server.
- Step 2 Right-click the DHCP server and select Set pre-defined options.
- Step 3 Click Add.
- Step 4 Set Name to IP Phone Boot Server.
- Step 5 Set Data Type to String.
- **Step 6** Set **Code** to 156 and add a description, if desired.
- Step 7 Navigate to the scope options and add option 156.
- **Step 8** Set the value of option 156 to: ftpservers=ip address, *Layer2Tagging=N*, *VlanId=X*

**FtpServers** always needs to be set to a ShoreWare server and is a preexisting parameter.

Layer2Tagging is a new parameter.

- Purpose: enable/disable 802.1Q, default is disabled
- Format: Layer2Tagging=N

where N=0 is disable, N=1 is enable

VlanId is a new parameter.

- Purpose: VLAN id when 802.1Q is enabled, default is zero
- Format: VlanId=X

where *X* is a VLAN id between 0 and 4094

E.g., the following would enable VLAN tagging using a VLAN id of 10:

FtpServers=192.168.0.13,Layer2Tagging=1,VlanId=10

## **Time Services**

When IP phones are used, time services must be available to maintain the telephone's date and time display. This requires a server that supports the Simple Network Time Protocol (SNTP). In addition, you must configure your DHCP server to provide the correct GMT offset to the IP phones at each site.

## Virtual Private Network (VPN)

With the increasing desire to leverage the public Internet, and the concern about security, IP VPNs (Internet Protocol Virtual Private Networks) are becoming the secure access of choice. IP VPNs establish secure communications between employees, branches, or partners by using strong IP-based encryption and authentication techniques for transport security over the public Internet.

IP VPNs are typically viewed as falling into three major categories: remote access VPNs, intranets (company site-to-site), and extranets (business-to-business). These services are being adopted by companies of all sizes as a result of the powerful combination of high-speed access links and public networks. An example is the use of high-speed, low-cost broadband DSL connectivity to enable teleworkers or branch offices to link securely with the company network via the Internet, as if they were accessing the LAN at the office including all network applications. A sample VPN configuration would be as shown in Figure 9-1.

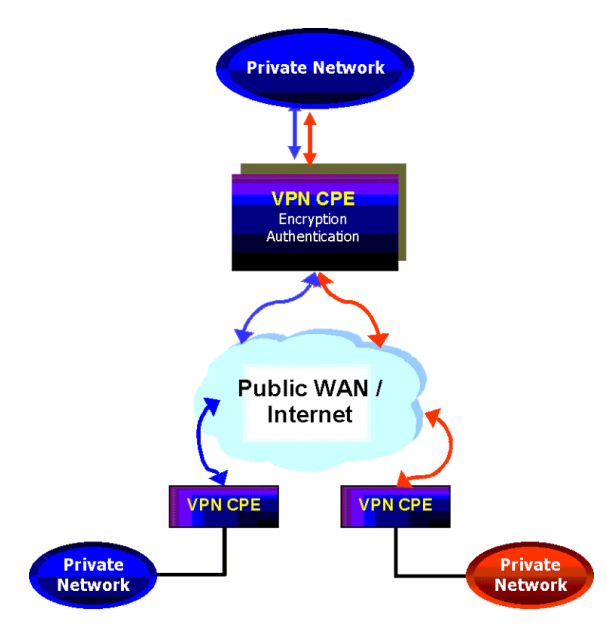

Figure 9-1 VPN Topology

IP VPNs can be provided via hardware or software solutions located at the remote facility (branch office or teleworker's home) and the customer premises. These devices or solutions use technologies such as tunneling, encryption, and authentication to guarantee secure communications across a public infrastructure.

All the components of your ShoreTel5 system must exist in the same enterprise private network. VPNs can be used to bridge your private network across the Internet so that the networks for two buildings are both part of the same private network. For multiple locations that share a private network, bandwidth calculations should include the effective bandwidth inside the private network, rather than the raw bandwidth.

## Tunneling

Tunneling encapsulates one type of data packet into the packet of another protocol. Multiple tunneling protocols are used today on the market:

- **PPTP** (**Point-to-Point Tunneling Protocol**): PPTP includes compression and encryption techniques. This protocol was introduced by Microsoft to support secure dial-up access for its desktop, which corresponds to a large share of the desktop market.
- L2F (Layer 2 Forwarding): Introduced by Cisco Systems, L2F was primarily used to tunnel traffic between two Cisco routers. It also allows IPX traffic to tunnel over an IP WAN.
- L2TP (Layer 2 Tunneling Protocol): L2TP is an extension the PPP (Point-to-Point Protocol) that merges the best features of L2F and PPTP. L2TP is an emerging IETF (Internet Engineering Task Force) standard.
- **IPSEC**: This is a collection of security protocols from the Security Working Group of the IETF. It provides ESP (Encapsulating Security Payload), AH (Authentication Header), and IKE (Key Exchange Protocol) support. This protocol, mature but still technically in a draft format, is currently considered the standard for encryption and tunneling support in VPNs.

For PPTP, IP VPN tunneling adds another dimension to the tunneling. Before encapsulation takes place, the packets are encrypted so that the data is unreadable to outsiders. Once the encapsulated packets reach their destination, the encapsulation headers are separated, and packets are decrypted and returned to their original format.

The L2TP tunneling protocol does not encrypt before encapsulation. It requires the IPSEC protocol to take the encapsulated packet and encrypt it before sending it over the Internet.

## Encryption

Encryption is the marking, transforming, and reformatting of messages to protect them from disclosure and maintain confidentiality. The two main considerations with encryption are the algorithm, such as Triple Pass DES (112 bits), RCA (128 bits), and Triple DES (168 bits), and the management of the distribution of encryption keys (IKE and PKI). These more recent keys, which support more than 100 bits, have been a major driver in the success of IP VPNs. They make it extremely difficult to hack into enterprise computer systems without an investment of millions of dollars in equipment.

Encryption starts with a key exchange that must be conducted securely. The IKE (ISAKMP/Oakley) protocol has been considered the most robust and secure key exchange protocol in the industry to date. It is also a de facto standard for service providers and product vendors requiring the highest level of security for their VPN solutions. PKI (Public Key Infrastructure), new to the key management scene, is currently thought to be the long-term solution to simplifying the management of VPNs. The industry is still evaluating and testing PKI, with some initial deployments beginning to occur.

## Performance

From an IP VPN performance perspective, encryption is a CPU-intensive operation. As a result, enterprises must evaluate VPN products in two primary areas as they relate to encryption. The first is whether the maximum throughput decreases substantially when encryption is used, and the second is whether a consistent throughput can be maintained when encryption is enabled. Typically, the trade-off between performance and price is debated from a software-based versus hardware-based encryption perspective.

### Integrated Security Appliances

A number of major vendors provide integrated broadband security appliances to eliminate security concerns. These devices use custom ASICs to deliver wire-speed firewall, Triple DES IPSec VPN, and traffic shaping in an easy-to-deploy, cost-effective solution. Installing a NetScreen-5 eliminates the need to deal with complex PC software installations and allows IT to centrally manage the security policies of these remote offices and teleworkers. The firewall protection secures sensitive data at the remote site and prevents both U-turn attacks and the launching of denial-of-service attacks from these computers. By combining broadband access technologies with an integrated security appliance, enterprises and service providers can safely and securely capitalize on all of the benefits of the broadband Internet.

## **Firewalls**

A firewall is the first major purchase that the foundation of network security (Figure 9-2). It prevents unauthorized access to the network or web site by examining both incoming and outgoing traffic. Based on the predefined security policies, each individual packet is inspected and processed. Any type of traffic that is deemed to be "illegal" (based on rules that specify protocol type, source or destination IP address, and so on) is not allowed through the firewall. Using this tool, administrators can achieve tight control over the activities they allow into and out of their corporate network or e-business site. In a corporate network, a firewall prevents intruders from accessing corporate resources while allowing employees Internet access. In an e-business site, it allows outside access to the web server while preventing unauthorized access or attacks.

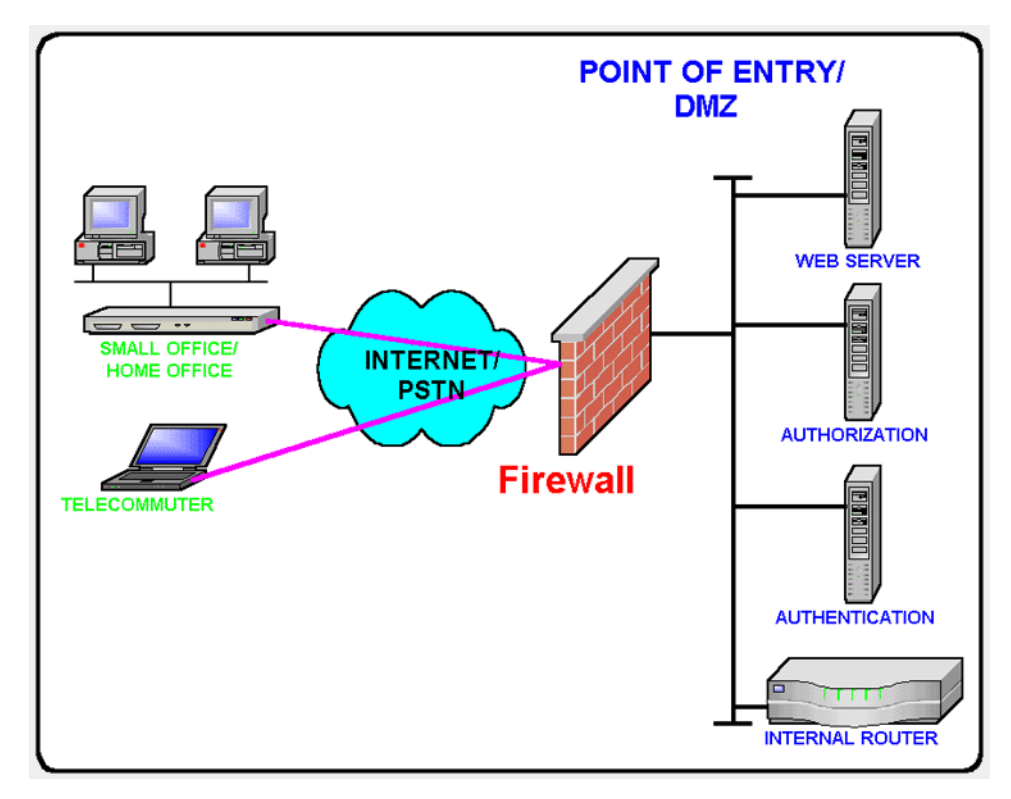

Figure 9-2 Firewalls

Often, a typical network access point, called a DMZ (demilitarized zone), is implemented to offer an "outside" presence for e-commerce clients, e-business partners, and web surfers. The DMZ acts as the gateway through which all Internet communications with the company or site transpire. It allows for controlled access to front-end web servers while protecting mission-critical resources (databases, routers, servers, and so on). Thus, the DMZ needs to be flexible, reliable, and available.

The firewall is often the first line of defense in this environment. Always vigilant, this device must look into all traffic for the site. As part of its duty, the firewall recognizes and deals with denial-of-service attacks, such as TCP SYN flood and Ping of Death. In each of these attacks, the hackers are simply attempting to overwhelm the devices that provide an Internet presence for the company.

With a TCP SYN flood, a stream of TCP SYN packets is sent to the receiving device (often the firewall). The finite memory and size of the TCP entry tables can be overrun by spurious SYN packets, preventing any real users from making a TCP connection required for HTTP communications.

An ICMP flood attack also floods a device, by streaming ICMP echo packets at a recipient destination. This flood of packets requires the device to process and respond to these pings, burning precious resources and preventing other traffic from being serviced. By examining the site's traffic patterns, advanced firewalls can apply logical rules that prevent the device from trying to keep up with the denial-of-service attack traffic. They also prevent this traffic from reaching the valuable web, application, and database servers that create your Internet presence and service your customers.

By using firewalls in conjunction with the DMZ design technique, many businesses and service providers are striving to present as much information without permitting unwanted access to the corporate resources.

One way to keep your mission-critical resources as private as possible, while still allowing for a strong Internet presence, is to use Network Address Translation (NAT). NAT offers the outside world one, or a few, IP addresses. This allows a manager to set up whatever internal IP addressing scheme may be required by corporate policies and business needs. An internal resource's IP address (source IP) is changed as it passes through the NAT function to one of the "outside" IP addresses. Thus, the external world does not know any of the enterprise's internal IP addresses. Only the NAT device presents an IP address that is known, and used by external devices. The NAT device keeps track of these conversations and performs the IP address translation as needed.

Extending the private network of the corporate LAN to remote sites via VPN is a proven method of deploying a ShoreTel5 system across multiple sites. All IP telephony endpoints (such as ShoreWare server(s), ShoreGear switches, and IP telephones) should participate in the same private network, with firewalls between ShoreTel equipment and the public Internet. If needed, you can elect to open access to the ShoreWare server(s) to access ShoreWare Director via HTTP, using the same precautions you would when exposing any critical server's web services to the public network.

**NOTE** Configuring firewalls to function correctly with VoIP traffic is very difficult. ShoreTel does not recommend deploying ShoreTel equipment across firewalls.

## Example Network Topologies

## Single-Site Implementation

Figure 9-3 is an example of a simple, single-site implementation.

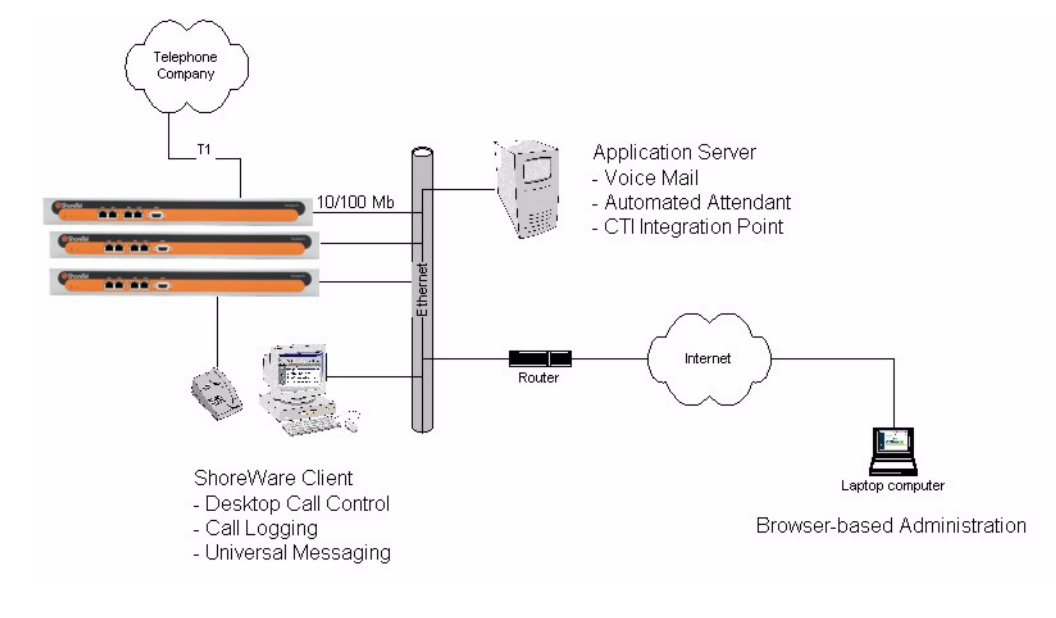

Figure 9-3 Single Site

## **Multisite Implementation**

Figure 9-4 is an example of a multisite implementation with various WAN technology choices.

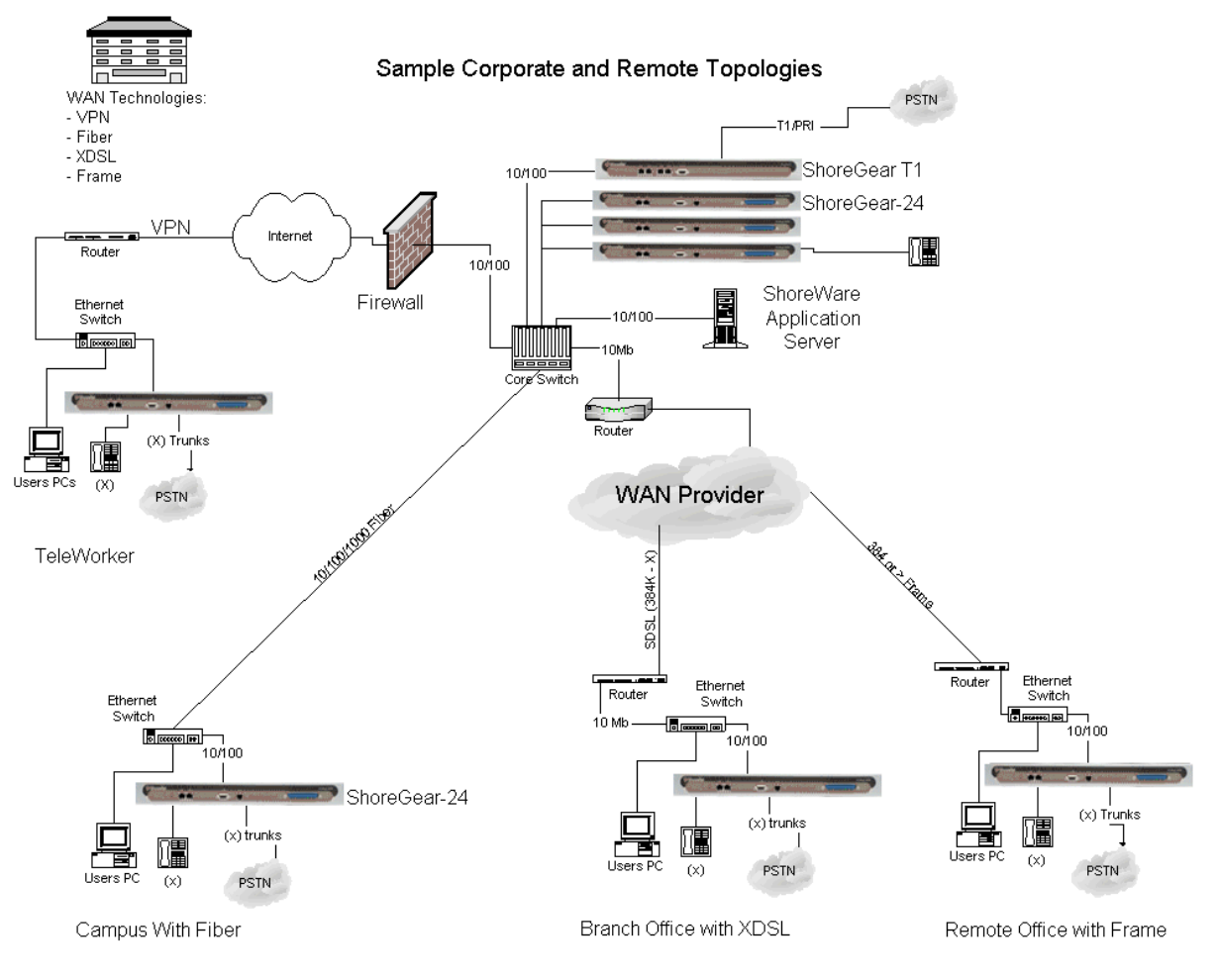

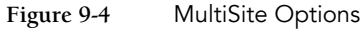

### Multisite with VPN

Figure 9-5 is an example of a multisite implementation with VPN.

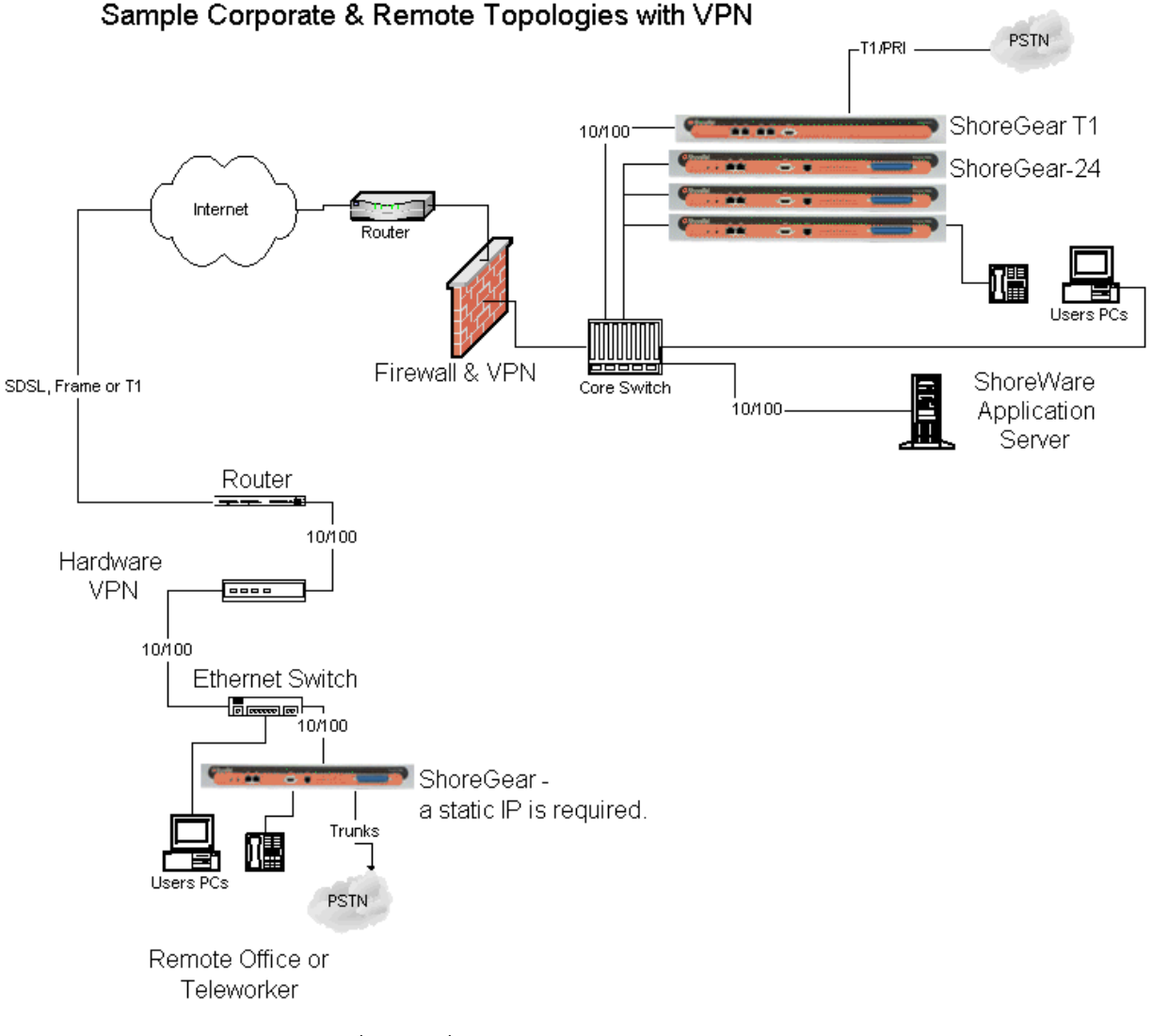

Figure 9-5 Multisite with VPN

## Computing Admission Control Bandwidth

This section discusses how to compute the admission control bandwidth for the site you are configuring on the Site edit page—that is, the appropriate value for the Admission Control Bandwidth parameter. If you want to determine the admission control bandwidth for your site and the information is not available in this section, use one of the following formulas:

• To determine the admission control bandwidth:

Bandwidth = (# of calls) x (bandwidth/call)

• To determine the number of calls supported with a specific admission control bandwidth value:

# of calls = (admission control bandwidth) / (bandwidth/call)

ShoreTel5 automatically negotiates the proper voice encoder at call setup. For calls between sites, the call control software requests the voice encoder based on what is selected for inter-site voice encoding as defined on the **Call Control Options** edit page. The call control software will then make sure both endpoints on the call can support the requested voice encoder.

For instance, for G.729a voice encoding to be used between two sites, the inter-site voice encoding must be set to G.729a and the ShoreGear voice switches at each end of the call must be G.729a-capable.

#### WAN Bandwidth per Call (Full Duplex) Without cRTP

Table 9-13 defines the bandwidth, including IP overhead, that is used for each voice call between sites when RTP Header Compression (cRTP) is not being used. The bandwidth depends on the voice encoding used. For example:

- If you want to support 10 calls between this site and all other sites, and G.729a voice encoding is used, set the admission control bandwidth to 260 Kbps. Before you enter this value, make sure the bandwidth is available at this site.
- If you set your admission control bandwidth to 768 Kbps and G.729a voice encoding is used, you can support up to 29 calls between this site and all other sites.
- **NOTE** ShoreTel recommends that you configure the admission control bandwidth to be less than the bandwidth of the actual WAN link. This provides sufficient bandwidth for call control signaling and other data traffic.

| Bandwidth in<br>Kbps per<br>Number of Calls | Linear | G.711 | ADPCM | G.729a |
|---------------------------------------------|--------|-------|-------|--------|
| 1                                           | 146    | 82    | 52    | 26     |
| 2                                           | 292    | 170   | 104   | 52     |
| 3                                           | 438    | 255   | 156   | 78     |
| 4                                           | 584    | 340   | 208   | 104    |
| 5                                           | 730    | 425   | 260   | 130    |
| 6                                           | 876    | 510   | 312   | 156    |
| 7                                           | 1022   | 595   | 364   | 182    |
| 8                                           | 1168   | 680   | 416   | 208    |
| 9                                           | 1314   | 765   | 468   | 234    |
| 10                                          | 1460   | 850   | 520   | 260    |
| 11                                          | 1606   | 935   | 572   | 286    |
| 12                                          | 1752   | 1020  | 624   | 312    |
| 13                                          | 1898   | 1105  | 676   | 338    |
| 14                                          | 2044   | 1190  | 728   | 364    |
| 15                                          | 2190   | 1275  | 780   | 390    |
| 16                                          | 2336   | 1360  | 832   | 416    |
| 17                                          | 2482   | 1445  | 884   | 442    |
| 18                                          | 2628   | 1530  | 936   | 468    |
| 19                                          | 2774   | 1615  | 988   | 494    |
| 20                                          | 2920   | 1700  | 1040  | 520    |

Table 9-13 Bandwidth Without cRTP

| Bandwidth in<br>Kbps per<br>Number of Calls | Linear | G.711 | ADPCM | G.729a |
|---------------------------------------------|--------|-------|-------|--------|
| 21                                          | 3066   | 1785  | 1092  | 546    |
| 22                                          | 3212   | 1870  | 1144  | 572    |
| 23                                          | 3358   | 1955  | 1196  | 598    |
| 24                                          | 3504   | 2040  | 1248  | 624    |
| 25                                          | 3650   | 2125  | 1300  | 650    |
| 26                                          | 3796   | 2210  | 1352  | 676    |
| 27                                          | 3942   | 2295  | 1404  | 702    |
| 28                                          | 4088   | 2380  | 1456  | 728    |
| 29                                          | 4234   | 2465  | 1508  | 754    |
| 30                                          | 4380   | 2550  | 1560  | 780    |

#### Table 9-13 Bandwidth Without cRTP

#### WAN Bandwidth per Call (Full Duplex) with cRTP

Some routers support a feature called RTP Header Compression (cRTP) that significantly reduces the amount of IP overhead associated with voice over IP. Table 9-14 defines the bandwidth used between sites when cRTP is being used. For example:

- If you want to support 10 calls between this site and all other sites, and G.729a voice encoding is used, set the admission control bandwidth to 120 Kbps. Before you enter this value, make sure the bandwidth is available at this site.
- If you set your admission control bandwidth to 256 Kbps and G.729a voice encoding is used, you can support up to 21 calls between this site and all other sites.
- **NOTE** ShoreTel recommends that you configure the admission control bandwidth to be less than the bandwidth of the actual WAN link. This provides sufficient bandwidth for call control signaling and other data traffic.

| Bandwidth in<br>Kbps per<br>Number of Calls | Linear | G.711 | ADPCM | G.729a |
|---------------------------------------------|--------|-------|-------|--------|
| 1                                           | 132    | 68    | 38    | 12     |
| 2                                           | 264    | 136   | 76    | 24     |
| 3                                           | 396    | 204   | 114   | 36     |
| 4                                           | 528    | 272   | 152   | 48     |
| 5                                           | 660    | 340   | 190   | 60     |
| 6                                           | 792    | 408   | 228   | 72     |
| 7                                           | 924    | 476   | 266   | 84     |
| 8                                           | 1056   | 544   | 304   | 96     |
| 9                                           | 1188   | 612   | 342   | 108    |
| 10                                          | 1320   | 680   | 380   | 120    |
| 11                                          | 1452   | 748   | 418   | 132    |
| 12                                          | 1584   | 816   | 456   | 144    |
| 13                                          | 1716   | 884   | 494   | 156    |

Table 9-14Bandwidth with cRTP

| Bandwidth in<br>Kbps per<br>Number of Calls | Linear | G.711 | ADPCM | G.729a |
|---------------------------------------------|--------|-------|-------|--------|
| 14                                          | 1848   | 952   | 532   | 168    |
| 15                                          | 1980   | 1020  | 570   | 180    |
| 16                                          | 2112   | 1088  | 608   | 192    |
| 17                                          | 2244   | 1156  | 646   | 204    |
| 18                                          | 2376   | 1224  | 684   | 216    |
| 19                                          | 2508   | 1292  | 722   | 228    |
| 20                                          | 2640   | 1360  | 760   | 240    |
| 21                                          | 2772   | 1428  | 798   | 252    |
| 22                                          | 2904   | 1496  | 836   | 264    |
| 23                                          | 3036   | 1564  | 874   | 276    |
| 24                                          | 3168   | 1632  | 912   | 288    |
| 25                                          | 3300   | 1700  | 950   | 300    |
| 26                                          | 3432   | 1768  | 988   | 312    |
| 27                                          | 3564   | 1836  | 1026  | 324    |
| 28                                          | 3696   | 1904  | 1064  | 336    |
| 29                                          | 3828   | 1972  | 1102  | 348    |
| 30                                          | 3960   | 2040  | 1140  | 360    |

#### Table 9-14 Bandwidth with cRTP

There are two ways to set admission control:

• Determine the expected number of simultaneous intra-site calls for a site, and multiply this number by the bandwidth required for each call for your selected inter-site encoding.

When admission control is set this way, calls routing between sites will be blocked if placing the call would exceed the number of calls supported by the configured bandwidth.

• Set admission control to the total bandwidth available to the site.

To determine the number of calls that will be supported, divide the total bandwidth by the bandwidth needed per call for ShoreTel inter-site encoding.

When admission control is set this way, ShoreTel5 will consume up to the entire bandwidth for voice, reducing the chances of a blocked call. When the maximum bandwidth is used because the system is accommodating the maximum number of phone calls, bandwidth for data will be a lower priority, which impacts the performance of data transfers.

For more information about ShoreTel's Admission Control feature, see "Admission Control in the Wide Area Network" on page 9-10.

### Setting Admission Control

The Admission Control Bandwidth parameters are set in the Site edit page of ShoreWare Director. For information on setting this parameter, see Chapter 3, "Configuring Sites" in the *ShoreTel5 Administration Guide*.

# снартек 1 О

# **Server Requirements**

The information in this chapter helps you determine the specific hardware and software requirements for your main and distributed ShoreWare servers.

## Checklist

Review the following server requirement topics before proceeding to the next chapter:

| Task Description              | See       |
|-------------------------------|-----------|
| □ Hardware Requirements       | page 10-2 |
| □ Hard Disk Space Utilization | page 10-2 |
| □ Software Requirements       | page 10-4 |
| □ Additional Considerations   | page 10-5 |

## Recommendations

The following recommendations will assist you in procuring and installing your ShoreWare server:

- Use a dedicated server for the ShoreWare server. The ShoreWare server provides voice mail, automated attendant, workgroups, and call detail recording, as well as desktop call control services. These are all business-critical applications that should run on a dedicated server.
- ShoreTel does not support the ShoreWare server for use as a Domain Controller.
- Select a server from a reputable manufacturer. Servers from clone manufacturers are not recommended for business-critical applications.
- Make sure the server has at least 512 MB of RAM.
- Be sure to follow the exact order of steps provided later in this chapter when installing the Microsoft components on the server.

- Be careful how you set up IIS security features, since it can affect product features such as:
  - Access to the ShoreWare Director web pages
  - Access to the web site for installing the ShoreWare Call Manager software
  - Ability to import greetings, prompts, and names using ShoreWare Director

## Hardware Requirements

The hardware requirements for the main and distributed servers vary depending on system size and peak call load. The recommended configurations are shown in the tables below. Your exact needs may vary based on your configuration.

 Table 10-1
 Headquarters Server Recommendations

| Users  | Load<br>(calls/hour) | Processor                                  | RAM    | Network                                | Peripherals                   |
|--------|----------------------|--------------------------------------------|--------|----------------------------------------|-------------------------------|
| 100    | 1,000                | Pentium III 800 MHz                        | 512 MB | 100 Base-T                             | Sound card, speakers, and mic |
| 500    | 5,000                | Pentium III 800 MHz                        | 512 MB | 100 Base-T                             | Sound card, speakers, and mic |
| 1,000  | 10,000               | Dual Pentium III 1 GHz                     | 512 MB | Dual 100 Base-T                        | Sound card, speakers, and mic |
| 2,000  | 20,000               | Pentium 4 Xeon 2.2 GHz                     | 1 GB   | Dual 100 Base-T                        | Sound card, speakers, and mic |
| 3,000  | 30,000               | Dual Pentium 4 Xeon<br>1.8 GHz             | 1 GB   | Dual 100 Base-T                        | Sound card, speakers, and mic |
| 4,000  | 40,000               | Dual Pentium 4 Xeon<br>2.0 GHz             | 1 GB   | Quad 100 Base-T or<br>Gigabit Ethernet | Sound card, speakers, and mic |
| 5,000  | 50,000               | Dual Pentium 4 Xeon<br>2.2 GHz             | 1 GB   | Quad 100 Base-T or<br>Gigabit Ethernet | Sound card, speakers, and mic |
| 10,000 | 50,000               | Dual Pentium 4 Xeon<br>3.2 GHz, 2 MB cache | 2 GB   | Quad 100 Base-T or<br>Gigabit Ethernet | Sound card, speakers, and mic |

 Table 10-2
 Distributed Server Recommendations

| Users | Load<br>(calls/hour) | Processor              | RAM    | Network         | Peripherals |
|-------|----------------------|------------------------|--------|-----------------|-------------|
| 100   | 1,000                | Pentium III 800 MHz    | 512 MB | 100 Base-T      | N/A         |
| 500   | 5,000                | Pentium III 800 MHz    | 512 MB | 100 Base-T      | N/A         |
| 1,000 | 10,000               | Dual Pentium III 1 GHz | 512 MB | Dual 100 Base-T | N/A         |

For high performance and reliability, ShoreTel recommends that the main and distributed servers' disk subsystem use a caching SCSI controller configured for RAID-5.

## Hard Disk Space Utilization

Approximately 400 MB of hard disk space is used on the server for program software. During the software installation process, an additional 400 MB of swap space is required.

Additional hard disk space is used for voice mail, call detail records (main server only), and log files.

#### Voice Mail

Each user's voice mail messages are stored on his or her respective server. The hard disk space used on each server for voice mail varies depending on the number of users, the number of messages per user, and the duration of each message.

You need approximately 30 MB of hard disk space per hour for voice mail storage.

Table 10-3 provides some conservative guidelines to estimate the amount of hard disk space used for voice mail, assuming each user has 15 one-minute voice messages.

| # Users | # Messages | Length (minutes) | Storage (hours) | Storage (GB) |
|---------|------------|------------------|-----------------|--------------|
| 100     | 15         | 1                | 25              | 0.8 GB       |
| 500     | 15         | 1                | 125             | 3.8 GB       |
| 1,000   | 15         | 1                | 250             | 7.5 GB       |
| 2,000   | 15         | 1                | 500             | 15.0 GB      |
| 3,000   | 15         | 1                | 750             | 22.5 GB      |
| 4,000   | 15         | 1                | 1,000           | 30.0 GB      |
| 5,000   | 15         | 1                | 1,250           | 37.5 GB      |

Table 10-3Voice Mail Hard Disk Space

## **Call Detail Records**

For each call on the ShoreTel5 system, call detail records are generated on the main server. The hard disk space used on the server for call detail records varies depending on the call load on the system. The amount of hard disk space for a typical system is shown in Table 10-4. If you have a high call volume, ShoreTel recommends that you manually maintain the amount of space used on the disk by deleting or moving the older monthly archived CDR files.

| # Calls/<br>Day | # Calls/Month<br>(20 days) | Storage/Month | Storage/ 3 Months |
|-----------------|----------------------------|---------------|-------------------|
| 100             | 2,000                      | 3 MB          | 9 MB              |
| 1,000           | 20,000                     | 30 MB         | 90 MB             |
| 10,000          | 200,000                    | 300 MB        | 900 MB            |
| 50,000          | 100,0000                   | 1,500 MB      | 4,500 MB          |

Table 10-4 Call Detail Records

### Log Files

Log files are generated on the ShoreTel5 system for the purposes of technical support. The hard disk space used on the server for log files varies greatly, depending on the overall system activity.

The size of the log files on the server are controlled by parameters within ShoreWare Director. Log files are stored between 1 and 30 days (default 7 days) with a size limit between 0.5 GB and 5 GB (default 1 GB).

Table 10-5 Log File Hard Disk Space

| File Size | Storage (GB) |
|-----------|--------------|
| Minimum   | 0.5 GB       |
| Default   | 4.0 GB       |
| Maximum   | 30.0 GB      |

## Software Requirements

ShoreTel5 supports both Microsoft Windows 2000 Server and Windows Server 2003.

The Windows 2000 Server software requirements of the main and distributed ShoreWare servers are:

- Microsoft Windows 2000 Server, including the following options:
  - Internet Information Services (IIS)
  - File Transfer Protocol (FTP) Server
  - SMTP Server
  - World Wide Web Server
- Microsoft Windows 2000 Server with Service Pack 3 or Service Pack 4
- Microsoft Internet Explorer 6.0
- Jet 4.0 Service Pack 8, which is available at www.microsoft.com/downloads.

The Windows Server 2003 software requirements of the main and distributed ShoreWare servers are:

- Microsoft Windows Server 2003 (Standard and Enterprise Editions), including the following options:
  - File Transfer Protocol (FTP) Server
  - SMTP Server
  - World Wide Web Server

## Additional Considerations

### **Terminal Services**

With the Microsoft Windows 2000 Server and Windows Server 2003, Microsoft has included the ability to remotely access a server by using Terminal Services in Windows 2000 or Remote Administration in Windows 2003. In Windows 2000, set up the server side of Terminal Services from the Control Panel by using the Add/Remove Programs item and selecting Add/Remove Windows Components. The client side of Terminal Services must also be installed on the desired desktops. In Windows 2003, set up Remote Administration by right-clicking My Computer and then clicking the Remote tab.

Terminal Services/Remote Administration allows you to remotely administer a server across the network. In particular, this allows you to launch a terminal session against the main and distributed servers for the purposes of software installation.

**NOTE** ShoreTel5 also supports Citrix and Terminal Services for ShoreTel client applications. For more information, see Appendix E, "ShoreWare Clients on Citrix and Windows Terminal Servers."

#### Adobe Acrobat Reader

Install Adobe Acrobat Reader on the server if you do not already have it, so that you can access the online documentation. You can install Adobe Acrobat Reader from the ShoreWare Server CD Browser or download it from the Adobe web site.

### DHCP on the ShoreWare Server

ShoreTel does not recommend that the ShoreWare server be used as a Dynamic Host Configuration Protocol (DHCP) server. If you want to use the ShoreWare server to give out IP addresses to the ShoreGear voice switches, you should use the BOOTP server included within ShoreWare Director.

#### Server Computer Name

You cannot change the computer name of the ShoreWare server. The ShoreWare server software uses Microsoft Transaction Server (MTS), whose license package relies on the name of the computer. Not only will the ShoreWare server not start properly, but you will break the package security if you change the name of the computer.

### Server IP Address

The ShoreWare server should have a static IP address to eliminate the possibility that the server will inadvertently get a new IP address, thus adversely affecting system operation.

#### Internet Information Server (IIS) Default Web Site

The web site for ShoreWare Director is <server\_name>/ShoreWareDirector. You should not change the default IIS web site of the server to redirect to ShoreWare Director, since this will cause navigation problems within ShoreWare Director.

## Access to the Distributed Server Maintenance Page

If you are using Microsoft Internet Explorer 6 and the distributed server is configured with an IP address rather than a server name, you must enable session cookies on your client computer to access the Distributed Server Maintenance Page.

In Internet Explorer, choose Tools > Options > Privacy tab > Advanced > Override automatic cookies — Always allow session cookies.

# CHAPTER 1 1

# Planning Applications and Services

This chapter reviews the key applications and services of the ShoreTel5 system to assist you in planning your system configuration, and to determine the equipment you need for completing deployment.

## Checklist

Review the following application planning topics before proceeding to the next chapter:

| Task Description                   | See        |
|------------------------------------|------------|
| □ Account Code Collection Service  | page 11-2  |
| U Voice Mail                       | page 11-3  |
| Planning Fax Handling              | page 11-4  |
| Private Numbers                    | page 11-16 |
| Automated Attendant                | page 11-17 |
| Call Handling Delegation           | page 11-17 |
| U Web Access                       | page 11-17 |
| Hunt Groups                        | page 11-18 |
| U Workgroups                       | page 11-20 |
| Generation ShoreWare Call Manager  | page 11-22 |
| □ SoftPhone                        | page 11-22 |
| Enterprise Telephony Features      | page 11-23 |
| ShoreTel Conference Bridge         | page 11-26 |
| □ ShoreTel Contact Center Solution | page 11-27 |

## Account Code Collection Service

ShoreTel5 supports account codes for external calls when you enable Account Code Collection Service. When a user dials a number that is not included in the scope of his or her call permissions, the call is routed to the Account Code Collection Service extension, where the user is prompted to enter a valid account code. Account code collection is enabled on a per-user group basis and can be set to be one of three states: disabled, optional, or forced. The Account Code Collection Service is associated with a configurable extension and has a dedicated user group that defines ultimate call permissions and trunk group access.

A new user group is created during installation for use by the Account Code Collection Service. This user group is named "Account Codes Service." Since it is only intended for use by the Account Code Collection Service, this group does not appear in dropdown lists for the assignment of User Groups to users and other objects such as workgroups. You can, however, change all attributes of the Account Codes Service User Group except the fields indicating whether Account Codes are disabled, optional, or required.

The Account Code Collection Service is associated with a system extension that is hosted on the SoftSwitch running on the headquarters (HQ) server only. If the HQ SoftSwitch is not reachable by the originating ShoreGear switch, the call is handled according to the setting on the caller's user group. Specifically, during such a connectivity outage, calls placed by users who have optional account code collection are automatically placed, and calls placed by users who have forced account code collection are automatically rejected.

## Account Codes

Account Code Collection Service supports up to 50,000 account codes of a maximum of 20 characters. You can include non-numeric characters (such as hyphens and slashes) in the account codes; however, non-numeric characters are not used in account code collection or in the account code reports. An account code can be the same as a prefix for another account code. For example, the account codes 1234 and 12345 can coexist.

The following table gives example account codes and how the Account Code Collection Service interprets the code.

| Sample Account Code | Recorded Code |
|---------------------|---------------|
| Sales 200           | 200           |
| 1001-3              | 10013         |
| 1.234A              | 1234          |
| 3000 Exec 2         | 30002         |

Account codes can also have a user-friendly names of up to 50 characters.

## **Call Permissions**

The call permissions define what dialed numbers are directed to the Account Codes Service for user groups configured with account codes. For calls that are redirected to the account codes extension, the call is completed with the trunk access and call permissions of the Account Codes Service. This structure imposes two sets of permissions on outbound calls:

- The call permissions for the user group of the user who places the call are used to determine if an account code must be collected or not.
- The call permissions for the Account Codes Service determine whether calls are finally placed, or if the intercept tone is to be played.

## Voice Mail

The ShoreTel5 system provides voice mail for all users and workgroups on the system. The system supports up to 21 application servers—one main server and up to 20 distributed servers. Any of the servers can host the voice mail application.

You should provision a distributed server at any site with more than 100 users to effectively manage your WAN bandwidth between that site and the headquarters or main site. In addition, you must add a distributed server with the voice mail application at any site where the required number of mailboxes exceeds 1,000.

Users should be configured for the server that is located at their home or most frequent site. If that site does not have a server, the nearest server or headquarters or main server should be used.

**NOTE** When there are multiple voice mail servers, the system-wide voice mail extension automatically maps to the extension of the local voice mail server. Voice mail media streams are therefore recorded in the CDR reports by the voice mail extension that actually handles the call.

The ShoreTel5 system provides each user with five call handling modes, and workgroups with four call handling modes, allowing employees and workgroups to customize how calls are routed. Employees typically use Standard call handling mode to route calls to voice mail after three or four rings, and use Out of the Office call handling mode to route calls directly to voice mail.

Users should consider:

- Forwarding calls to a cell phone
- Forwarding calls to an external answering service (for critical users or workgroups)
- **NOTE** You must enable external call handling as part of the class of service for users who want to use these options.

The Message Notification feature of the ShoreTel5 system allows users to be notified when they receive a message. You can notify upon receipt of all or just urgent voice messages directly to:

- E-mail notification or attached the voice mail as a .wav file
- A pager (which allows message notification)
- An extension (which allows message playback)
- An external number, such as a cell phone (which allows message playback)
- Users who address and compose voice mail through the Telephone User Interface (TUI), the Visual Voicemail application, or the Outlook Voicemail form can now mark composed messages for a "return receipt."

## **Distributed Voice Mail**

ShoreTel5 has Distributed Voice Mail to provide greater availability. Each ShoreWare Remote Server now has an instance of the telephony platform, allowing full functionality of voice mail and auto-attendant services at that location during WAN outages. The Distributed Voice Mail feature allows users with mailboxes on that server to receive and pickup voice mail messages without having to depend on a WAN connection to the headquarters server that hosts the configuration database. The message waiting indicator (MWI) lights correctly updates local users about voice mail with or without WAN connectivity.

Additionally, incoming calls reach the auto-attendant, access the dial-by-name directory, and reach their intended local party during a WAN outage. If a party cannot be reached directly and his call handling setting would send unanswered calls to voice mail, the call is handled by the local voice mail server. The caller hears a generic greeting including the intended party's recorded name and the caller has the option to leave a message. This message will be forwarded at a later time to the home voice mail server for the addressee via SMTP.

Although each voice mail server is autonomous in delivering voice services, it must have connectivity to the headquarters server in order to carry out configuration changes. Specifically, users on an isolated remote server are not able to change call handling modes or make other changes that require modification to the configuration database on the headquarters server.

The Call Manager applications do not provide call control access and display contents of IP phones are not updated at a remote site during a WAN outage. These both require connectivity to the headquarters server. However, for users who have their Call Manager application running at the time of a WAN outage, graphical access to their voice mail box is provided, including the ability to compose and playback messages. However, their Call Manager does not show the corresponding call activity associated with any actions.

The enhanced Distributed Voice Mail services bring a new level of availability to existing remote servers and allow additional deployment of remote servers up to a system total of 20 remote servers.

## **AMIS Protocol Support**

The ShoreTel5 system can send and receive voice mail messages to and from legacy voice mail systems using AMIS protocol Version 1 - Specification February 1992. To send voice mail messages to remote AMIS sites, ShoreTel5 dials the access phone number for the remote system. Likewise, to receive voice messages from a remote system, the remote system must know the number to dial into the ShoreTel5 system. To reach the ShoreTel5 system, the remote system must be configured to dial any number that reaches an auto-attendant menu.

AMIS call support is enabled by default. Incoming AMIS voice mail is delivered in the same manner as other voice mail; however, replies cannot be sent. To send outbound AMIS voice mail, you must create AMIS systems in ShoreWare Director.

ShoreTel5 negotiates the setup, handshaking, and teardown of AMIS system calls. Each voice mail requires a call over the AMIS delivery and call-back numbers.

To simplify AMIS systems, and increase usability:

- Use the same extension length across your enterprise.
- Use off system extensions to match remote users' mail boxes with their extension numbers.
- To identify the remote site location, assign each system a System ID.

For more information on AMIS systems, see the ShoreTel5 Administration Guide.

### SMDI Protocol Support

The ShoreTel5 system supports the SMDI protocol. Two modes of operation are supported:

- In the first mode of operation, the ShoreTel system acts as a PBX for a legacy voice mail system. The ShoreTel5 system provides call information for forwarded or direct calls to the legacy voice mail system, and receives incoming message waiting indication from the legacy voice mail system.
- In the second mode of operation, the ShoreTel system acts as the voice mail system for a number of users on a legacy PBX.

The configurations require a serial link between a ShoreTel server and the legacy voice mail system, as this is the medium required by the SMDI protocol.

If using the first mode mentioned above, a group of analog trunks must be used to connect the ShoreTel system to the legacy voice mail system (the ShoreTel system is on the extension side of the trunks). The ShoreTel voice mail application manages the group of outgoing extensions. The ShoreTel server provides digit translations if the legacy voice mail and ShoreTel system have different extension lengths.

It is possible to have some ShoreTel users on the ShoreTel voice mail and some on the legacy voice mail. However, these users will not be able to send messages to each other unless AMIS is implemented between the two systems. Voice mailboxes for workgroups and agents must be on the ShoreTel voice mail system.

The Personal Call Manager (PCM) operates the same way it does when a user has no mailbox:

- Voice mail viewer is not available.
- Control Panel does not contain Voice Mail tab.
- FindMe and Notification features are not available.
- Dial Mailbox and Transfer to Mailbox are not available for this user from other user's clients.
- To Voice Mail button on PCM transfers the call to the system voice mail extension.

For more information about using a serial link and SMDI protocol to integrate the ShoreTel5 system with a legacy voice mail system, see Chapter 14, "Legacy Integration."

## FindMe Call Handling

FindMe call handling allows callers to find users at other locations when they reach the user's voice mail. The user is allowed to set two FindMe destinations, which can be enabled or disabled for each Call Handling Mode.

The FindMe destinations can be internal or external numbers. Additionally, each number is assigned a number of rings (at 6 second intervals) to wait before the call is forwarded to the second FindMe destination or returned to voice mail. The Caller ID that appears on FindMe calls is the voice mail Caller ID and not the ID of the original

caller. Personal Assistant (pressing "0") also works when FindMe forwarding is enabled.

When FindMe is enabled for the current Call Handling Mode, inbound callers that reach the user's voice mail box can activate FindMe call handling by pressing "1." If the caller activates FindMe call handling, the system plays a prompt indicating that it is now finding the called party: "*Please hold while I try to find your party*." This prompt is repeated when the second number is tried.

The voice mail system dials the configured FindMe numbers in sequence. When a FindMe call is answered, voice mail announces the call through a sequence of prompts.

The party that answers a FindMe call hears prompts similar to the following:

- "I have a call for "Sam Smith" from 4085551212."
- "To accept this call, press one."
- "To send this call to voice mail, press two."
- "To repeat the caller ID, press three."

The party at the FindMe number has three options for directing the call:

- Pressing 1 connects the original caller with the intended party at the FindMe destination.
- Pressing 2 directs the voice mail system to immediately start taking a message for the intended party from the original caller.
- Pressing 3 repeats the Caller ID information available on the call, if any. This also extends the timeout by 1 ring (6 seconds).

The voice mail system does not notify callers of the FindMe call handling option. This allows users to keeps their greetings brief. Users can elect to tell callers of this option in their recorded greeting. If the user does not tell callers of the FindMe option in their greeting, the FindMe option can remain a hidden capability available only to selected callers.

### **Call Sender**

Users can place a return call to the originator of a voice mail by pressing "5" from the phone during message playback. Users can also call back the voice mail senders from Call Manager, Agent Monitor, or Microsoft Outlook, if the user is so provisioned. To use this feature, the user must belong to a user group with trunk-to-trunk transfer Class of Service enabled. For more information, see the *ShoreTel5 Administration Guide*.

The user has the option of replying with either a voice message or a phone call if Caller ID information is available on the call. If no Caller ID information is available for the call (for example, on calls from an outside caller), the reply option is not available for that message.

When the user chooses to reply with a phone call, the call is transferred to the number of the originating party. When the originating party is an external caller, the message recipient must have the dialing permission to dial the Caller ID number. Once the message recipient is transferred to the number of the message originator, there is no option to return to the mailbox.

## Planning Fax Handling

The ShoreTel5 system supports fax calls. There are several ways to configure your fax service.

- A direct fax number for each site
- Direct fax numbers for each user (using either individual fax machines or a fax server)
- Redirect faxes that are sent to the site's main number to a fax machine extension at the site
- Redirect faxes that are sent to a user's extension to user's local fax extension

Figure 11-1 shows how to plan your fax options.

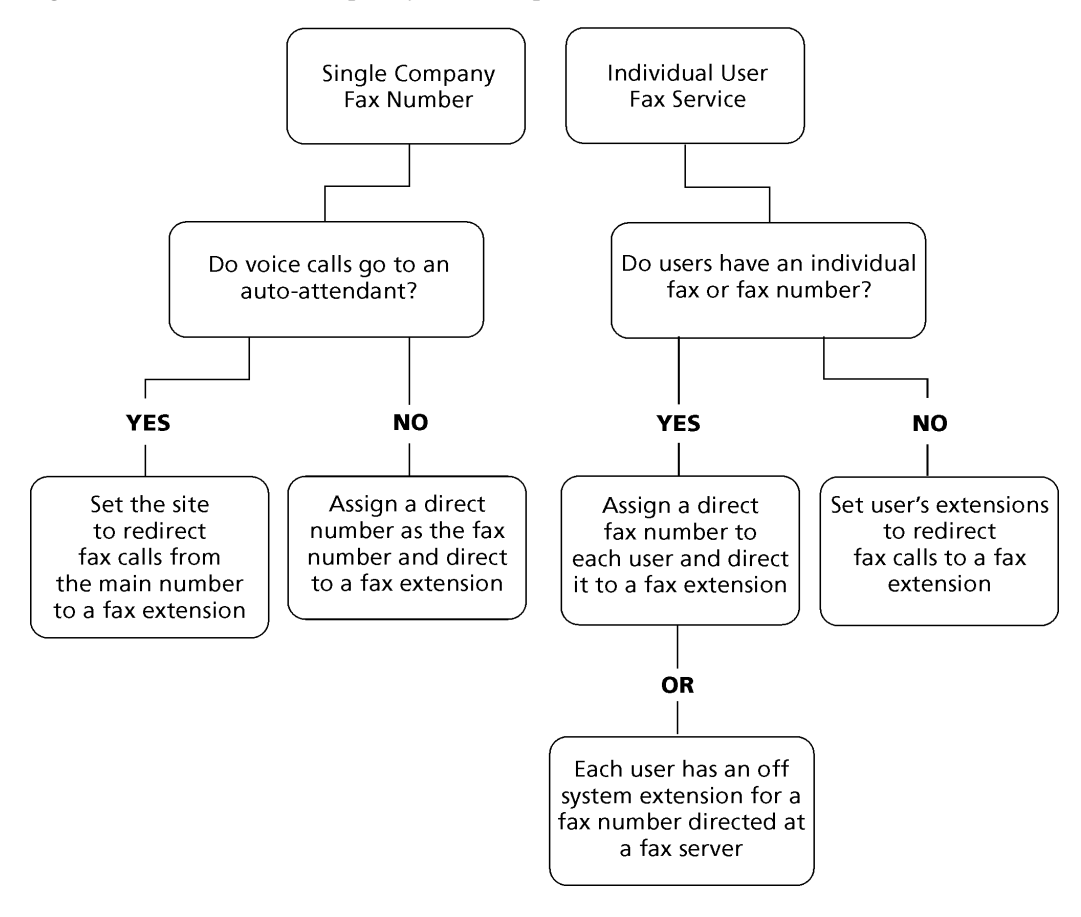

Figure 11-1 Planning fax service

How you configure your fax service with ShoreWare Director depends on which method of fax call handling you have chosen. The following provides a basic outline of the steps involved:

- If you plan to use the main number for voice and fax calls, and the main number goes to an auto-attendant:
  - Step 1 Configure the fax extension through the User edit page of ShoreWare Director.
    - **NOTE** Make sure that fax redirection is disabled for fax extension "users."

- **Step 2** Enable fax redirection from the Site edit page and enter the fax extension you created in Step 1.
- If you plan to use the main number for voice and fax calls, and the main number goes to an operator:
  - Step 1 Configure the fax extension through the User edit page of ShoreWare Director.
  - Step 2 Assign a direct number as the fax number.
  - Step 3 From the Trunk Group edit page, set the destination to the fax extension.

**NOTE** Make sure that fax redirection is disabled on the Site Edit page.

- If your users have their own faxes or fax service:
  - Step 1 Configure the fax extension(s) through the User edit page of ShoreWare Director.
  - **Step 2** Assign a range of direct fax numbers.
  - **Step 3** From the Trunk Group edit page, set the destination for each fax number to the appropriate fax extension.
- If you plan for each user to have a single number for both voice and fax:
  - Step 1 Configure the fax extension(s) through the User edit page of ShoreWare Director.
  - **Step 2** Enable fax redirection from the User edit page and enter the fax extension you created in Step 1.

For more information on these settings, see the ShoreTel5 Administration Guide.

#### Using a Fax Server

A fax server improves services available to your users, helping them be more productive. With a fax server, users can:

- Send faxes directly from the desktop eliminating the need to print faxes to send.
- Receive faxes directly on the desktop.
- Integrate fax communications with e-mail and voice mail applications.
- Have individual fax numbers
- Maintain soft copies of all faxes for easy printing and document management.

Using a fax server with the ShoreTel5 system allows you to:

- Share inbound and outbound trunks for fax services.
- Reduce toll charges by leveraging your VoIP network for outbound faxes.

For inbound fax support, users can be assigned a personal fax number from the DID range of one of the trunk groups and this DID number can be the same as the user's regular telephone extension. When a call is received, if the fax redirect feature is enabled, the system can differentiate between voice calls and fax calls and react appropriately.

Outbound faxes are queued by the server and then sent across the IP network to the best available trunk.
#### ShoreTel5 Fax Server Requirements

- Sufficient ports on ShoreGear-120/24 voice switches.
- One telephone port for each outbound fax port.
- One trunk port for each user's inbound fax port.
- Sufficient ShoreWare User Licenses.
- Sufficient DID trunks to support both fax and voice DID for all users.

#### **Network Requirements**

The network requirements for fax over IP are more stringent than for voice over IP. For voice communications, a 1% packet loss has negligible impact on voice quality. However, a 1% packet loss for fax communications means a loss of approximately 3 lines per fax page. ShoreTel recommends that packet loss not exceed 0.1% across the LAN and WAN when using fax servers with the ShoreTel5 system.

Fax communications are also impacted by voice compression. Since fax machine typically require 19.2 Kbps, ShoreTel recommends that you use G.711 voice encoding for fax calls. For more information on fax requirements, see "Fax Machines and Modems" on page 8-3.

#### **Fax Server Integration Details**

Instead of requiring users to have two separate DID numbers (one for voice and one for fax) a single DID line can handle voice calls and inbound/outbound faxing.

A user's extension (which can be 3, 4, or 5 digits) is sent to a fax server via in-band Dual Tone Multi Frequency (DTMF) digits. The fax server uses this information to create a mapping between the user's extension and his or her email address.

Once configured, incoming fax calls are received at the user's phone extension. The fax server listens for the fax tone, takes over the call, and forwards the fax to the associated email address (assuming the fax redirect radio button has been selected in Director). When the fax transmission is complete, the loop current is automatically turned off to terminate the fax call.

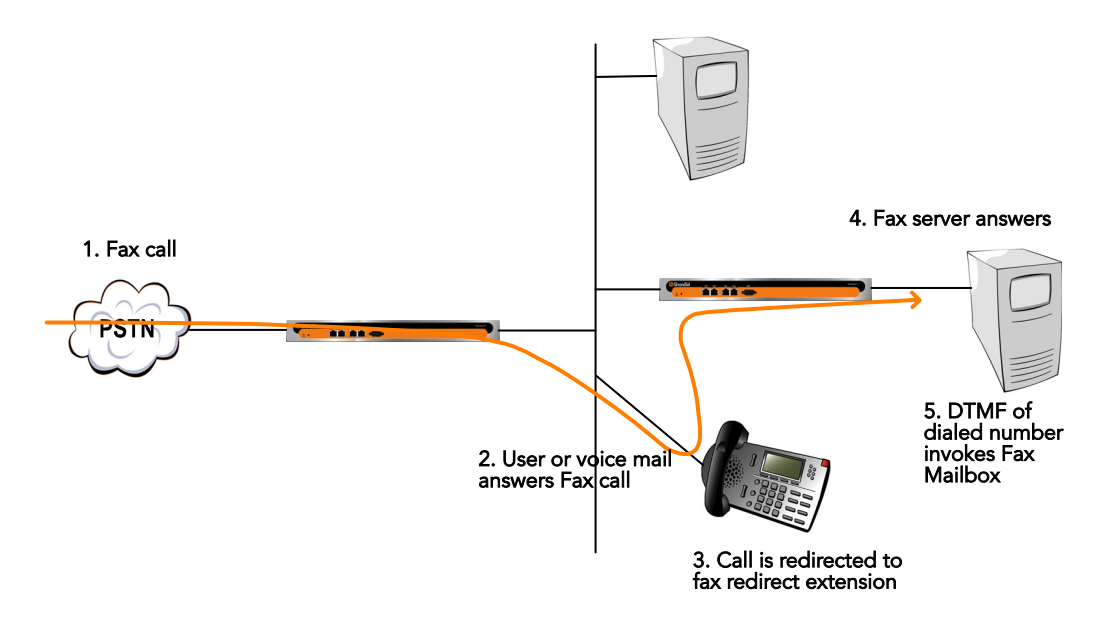

Figure 11-2 Fax server integration call flow

#### Configuring Fax Server Integration

At a high level, the process of setting up the Fax Server Integration feature involves three tasks:

- Connecting the hardware (i.e. connecting the fax server ports to the analog ports on the switch)
- Creating a user account to represent each analog port
- Enabling the Fax Server Integration feature for each user account

To configure the Fax Server Integration feature:

- **Step 1** Configure a fax server per the manufacturer's instructions.
- **Step 2** Connect the fax server to one of the **analog** ports on the ShoreTel switch. The following switches support fax server integration:
  - IP PBX 12
  - IP PBX 24
  - ShoreGear 40/8
  - ShoreGear 60/12
  - ShoreGear 120/24

Next, you will create user accounts to represent each analog switch port that connects to the fax server.

- **Step 3** Launch ShoreWare Director and enter the user ID and password.
- **Step 4** Click on the Administration link to expand the list (if it has not already been expanded).
- Step 5 Click on the Users link and then the Individual Users link, and then Add a New User.
- Step 6 The Edit User window appears, as shown below. (Arrows in the illustration point to fields that must be configured. Refer to the bulleted list below the illustration for details.)

| <mark>Users</mark><br>Edit User | New Copy Save Delete Reset                                                                                     |
|---------------------------------|----------------------------------------------------------------------------------------------------|
| ▼ General                       | Personal Options     Distribution Lists     Workgroups                                                         |
| First Name:                     | Eaud                                                                                                    |
| r instruarile.                  |                                                                                                    |
| Last Name:                      | Marketing                                                                                                    |
| Number:                         | 114                                                                                                    |
| License Type:                   | Extension-Only                                                                                                 |
| Caller ID:                      | (e.g. +1 (408) 331-3300)                                                                                       |
| DID:                            |                                                                                                    |
| PSTN Failover:                  | None                                                                                                    |
| User Group:                     | Fax Machines 🔄 Go to this User Group <                                                                         |
| Site:                           | Headquarters 💌                                                                                                 |
| Language:                       | English 💌                                                                                                    |
| Home Port:                      |                                                                                                    |
|                                 | Ports Fuij24-1                                                                                                 |
|                                 | C SoftSwitch SoftSwitch                                                                                        |
| Current Port:                   | Fuji24 - 1 Go Home                                                                                             |
| Jack #                          |                                                                                                    |
| Mailbox on Server:              | Headquarters 🔄 Voice Mail Delivery and Notifications                                                           |
| Accept Broadcast Me             | ssages 🔫                                                                                                    |
| Include in System Di            | al By Name Directory 🔫                                                                                         |
| Make Number Private             | na za za mana o na na la 1922 na la na la na la na la na la na la na la na la na la na la na la na la na la na |
| Allow Use of Soft Pho           | ne                                                                                                    |
| Fax Support:                    |                                                                                                    |
| O None                          |                                                                                                    |
| C Redirect Inbound F            | ax Calls to Site Fax Extension                                                                                 |
| This Extension Is (             | Connected to a Eav Server                                                                                      |

Figure 11-3 Creating a user account for the fax server

Step 7 Enter information for each of the fields as shown below for each field:

- License Type: Extension-Only
- User Group: You must create a User Group appropriately configured for a fax server. The User Group should have the Class of Service for Call Permissions set to **No Restrictions** to transfer inbound and outbound faxes.

- Home Port: Select the **Ports** radio button and then use the dropdown menu to select the switch where the fax server will be connected.
- Accept Broadcast Messages: Should appear grayed-out or be deselected because the port will not be assigned a mailbox.
- Include in System Dial By Name Directory: Check box may be selected if you want callers to be able to locate the fax number using the Dial by Name feature.
- Fax Support: This Extension is Connected to a Fax Server radio button must be selected.
- Step 8 Click the Save button to store your changes.
- **Step 9** Click on the **Personal Options** tab and enter "1" in the Current call stack size field.
- Step 10 Click Save to store your changes.

Next, you will configure the call handling mode for each of the user account(s) associated with the port(s) connected to the fax server.

- Step 11 From Director, select the user account representing the fax server connection.
- Step 12 Click on the Personal Options tab.

- Step 13 Click on the Standard link under Edit Call Handling Modes.
- Step 14 Under Call Forward Condition, select the No Answer/Busy radio button, as shown below:

| Standard Mode<br>Fax1 Marketing | <u>Save</u> <u>R</u> eset      | Help                      |
|---------------------------------|--------------------------------|---------------------------|
|                                 | 10 1.1.12 30                   | * modified                |
| Edit this record                | Refresh this page              |                           |
| Call Forward Condition:         | O Always 💿 No Answer/Busy C    | Never                     |
| Always Destination:             | Extension: 21101 - Voice Mail  | Search                    |
|                                 | C External:                    | e.g. 9+1 (408) 331-3300)  |
| Busy Destination:               | Extension: 21101 - Fax Port2   | Search                    |
|                                 | C External:                    | (e.g. 9+1 (408) 331-3300) |
| No Answer Destination:          | • Extension: 21101 - Fax Port2 | Search                    |
|                                 | C External:                    | (e.g. 9+1 (408) 331-3300) |

Figure 11-4 Configuring call handling mode for Busy/No Answer failover

Step 15 In the Busy Destination and No Answer Destination radio buttons, select Extension and specify the analog port where incoming fax calls will be directed if the first fax port is busy.

For example, if you have set up three ports to receive fax calls, you might configure the first port in this series to redirect to the second port, and the second port would specify the third as a failover.

Step 16 Click Save to store your changes.

NOTE This configuration assumes multiple analog ports will be used to connect the switch to the fax server. If only one fax server port will be used to connect to the fax server, then the call forwarding must be set to Never. Similarly, if this port is the last one in a chain of ports dedicated to the fax server, then the call forwarding must be set to Never.

If you are using multiple analog switch ports to connect to the fax server you must specify the first redirect extension in that chain. (This is the site's fax redirect extension.)

- Step 17 Under the Administration link, click Sites.
- **Step 18** Click on the site where the switch and fax server are located (i.e. either Headquarters or Remote).
- Step 19 Under FAX Redirect Extension (near the bottom of the Site window), enter the extension associated with the first port in the chain of fax server ports. (This is the first place incoming faxes will be sent.)

| Sites<br>Edit Site                                 | New Copy Save Delete Reset                                             |
|----------------------------------------------------|------------------------------------------------------------------------|
| Edit this record                                   | Refresh this page                                                      |
| Name:                                              | Headquarters                                                           |
| Country:                                           | United States of America                                               |
| Language:                                          | English 💌                                                              |
| Parent:                                            | Top of Tree                                                            |
| └ Use Parent As Proxy                              |                                                                        |
| Local Area Code:                                   | 408                                                                    |
| Additional Local Area Codes:                       | Edit                                                                   |
| Caller's Emergency Service Identification (CESID): | +1 (408) 331-3300 (e.g. +1 (408) 331-3300)                             |
| Time Zone:                                         | (GMT-08:00) Pacific Time (US & Canada); Tijuana, Pacific Standard Time |
| NightBell Extension:                               | 21567                                                                  |
| Night Bell Switch:                                 | HQ-Fuji 🗾 Edit Night Bell Call Handling                                |
| Paging Extension:                                  | 21678                                                                  |
| Paging Switch:                                     | HQ-Fuji 💌                                                              |
| Operator Extension:                                | 22115 - Gregorio Lavilla Search                                        |
| FAX Redirect Extension:                            | 21100 - Fax Port1 Search                                               |

Figure 11-5 Configuring Fax Redirect extension for primary fax server port

Step 20 Click Save to store your changes.

Next, you must configure settings for each user that will be using the new Fax Server Integration feature.

- Step 21 Click on the Users link and then the Individual Users link.
- **Step 22** Click on the name of a user who will be using the enhanced Fax Server Integration feature.
- Step 23 The Edit User window appears, similar to the one shown below.

| <b>Users</b><br>Edit User                      | New Copy Save Delete Reset                         |
|------------------------------------------------|----------------------------------------------------|
| 🔻 General                                      | Personal Options Distribution Lists Workgroups     |
| First Name:                                    | Geoffrey                                           |
| Last Name:                                     | Giraffe                                            |
| Number:                                        | 251                                                |
| License Type:                                  | Extension and Mailbox 💌                            |
| Caller ID:                                     | (e.g. +1 (408) 331-3300)                           |
| DID:                                           |                                                    |
| PSTN Failover:                                 | None                                               |
| User Group:                                    | Executives Go to this User Group                   |
| Site:                                          | Headquarters 💌                                     |
| Language:                                      | English 💌                                          |
| Home Port:                                     | IP Phones Any IP Phone                             |
|                                                | C Ports Fuji24-1                                   |
|                                                | C SoftSwitch SoftSwitch                            |
| Current Port:                                  | Any IP Phone Go Home                               |
| Jack #                                         |                                                    |
| Mailbox on Server:                             | Headquarters Voice Mail Delivery and Notifications |
| Accept Broadcast Me                            | ssages                                             |
| ✓ Include in System Dia                        | al By Name Directory                               |
| Make Number Private                            |                                                    |
| Allow Use of Soft Phot                         | ne                                                 |
| Fax Support:                                   |                                                    |
| C None                                         |                                                    |
| Redirect Inbound Face<br>Redirect Inbound Face | ax Calls to Site Fax Extension 🛛 🚽                 |
|                                                |                                                    |

- **Step 24** Select Redirect Inbound Fax Calls to Site Fax Extension for the Fax Support radio button.
- **Step 25** Click the **Save** button to store your changes.

### **Private Numbers**

Users can have private numbers that are not listed in the System Directory or in Call Manager Quick Dialer, and for which Caller ID information suppressed. Private Numbers are enabled through a check box on the User edit page in ShoreWare Director. When checked, the user's extension becomes a Private Number.

The following conditions apply to private numbers:

- Private Numbers do not appear in the QuickDialer for dial-by-name operations or in the ShoreTel Directory Viewer.
- Calls placed from a Private Number to an internal party show the caller's name but not his or her number to the dialed party.
- Calls placed from a Private Number to an external party do not deliver a Direct-Inward-Dial (DID) number as Caller ID when PRI trunks are used for the outbound call. The site CESID number is used for the outbound Caller ID.
- Calls from a Private Number to an off system extension on PRI trunks with NI2 signaling deliver calling name information but not calling number information.
- Routing slips and the Call Manager History viewer show the Private Number user's name but not his or her extension number.
- The Private Number users are listed with name and number in the Extension Monitor extension selection dialog box.
- The Private Number user can be dialed directly via the telephone or the Call Manager if his or her extension is known.
- Contacts imported from Outlook or Exchange are never private and are fully visible in the Call Manager Quick Dialer.
- CDR database records show both number and name for Private Number users. However, the Caller-ID Flags field indicates that only the name is valid.
- CDR legacy log files show the number of Private Number user calls that are inbound or outbound calls.
- ShoreWare Director shows number information for Private Number users as with other users, for example on the User list page.

### Automated Attendant

The ShoreTel5 system comes bundled with an automated attendant feature that runs on each of the voice application servers allowing high availability. The system supports up to 256 menus with four scheduled modes, providing a simple, flexible solution.

Some useful applications for the auto-attendant menus are:

- Answering the main number
- Routing calls to workgroups (sales, support, human resources, and so on)
- Providing automated directions
- Providing a way for users to log in to voice mail ("#" recommended)

Although the automated attendant is a useful tool, you should take care to design a menu structure that does not frustrate your callers. Here are some helpful hints to keep in mind:

- Do not cascade menus more than two or three deep.
- Provide a "zero-out" option on every menu, routing the call to a live human being ("0" is recommended).
- Remember to provide an option to return to the previous menu ("\*" is recommended).
- Try to keep prompts short, quick, and efficient.

# Call Handling Delegation

Some users of the ShoreTel system, particularly senior management, often have an administrative assistant who helps them manage items such as their email, calendar, and voice communication. The ShoreTel5 system administrator can grant permission from ShoreWare Director to individual users to change another's current call handling mode (CHM) settings. Users who have been delegated to change CHM settings can make changes to the current CHM settings for other users using Operator Call Manager. The Web Access CHM client also includes this capability. For more information on configuring call handling delegation, see the *ShoreTel5 Administration Guide*.

### Web Access

Web Access is a browser-based interface that allows users to change their call handling mode and options. Mobile users can change their call handling options from any computer connected to the intranet or Internet. Web Access can be a public URL for remote access or restricted to the WAN.

To open ShoreTel Web Access from within a ShoreTel5 system:

Step 1 Open your browser and type:

http://<servername>/shorewarewebclient

in the URL address text box, where <servername> is the name of your ShoreTel server.

Step 2 Press Enter. The Web Access login page appears in your browser.

For information on how to provide Internet access to ShoreTel's Web Access client using Apache Server as a reverse proxy, see Appendix D, "Enabling Internet Access to ShoreTel Web Access."

### Hunt Groups

Hunt groups allow you to route calls to a list of extensions. Hunt groups can be accessed through an extension, DID, and/or DNIS. Hunt groups are supported by ShoreGear switches and remain available when connectivity to the Headquarters server is lost. The hunt group can be used as the backup destination for a workgroup, so that some basic hunting can be done even when the workgroup server is not reachable. To maximize reliability, assign hunt groups to a switch close to the majority of the members and/or trunks associated with the hunt group.

A maximum of 8 hunt groups can be assigned to a single switch. A total of 16 user numbers can be assigned to hunt groups on a single switch.

Hunt groups have scheduled call handling modes similar to route points. There are call handling modes for on-hours and off-hours/holiday (combined). For on-hours, destinations can be set for Always, Busy, and No Answer. For the other call handling modes, only a call forward always destination is provided. When the hunt group is in a call handling mode other than on-hours, the hunt group forwards calls to the Call Forward Always destination.

A hunt group can be a destination anywhere in the system where a workgroup is allowed as a destination. This includes call forward destinations from users, workgroups, route points, personal assistants, site operators, site fax redirect extensions, and FindMe destinations.

The caller ID displayed for a hunt call is the caller ID of the caller to the hunt group.

### Hunt Group Busy State

The hunt group can be set as busy from both the switch maintenance page in Director and with a star code from the TUI. This feature allows hunt group members to disable hunt group routing when they are temporarily unavailable or leave work early. The busy state of the hunt group is maintained by the hunt switch and is not saved in the configuration database or to flash memory. When a switch boots or reboots, the hunt group is in available state.

Use the star code "\*18" to toggle the busy state of the hunt group from a telephone. A class of service setting controls whether a user can change the hunt group busy state.

When the hunt group is in the busy state during on-hours, calls are forwarded to the busy destination.

### **Configurable Hunting**

There are two types of hunting available with hunt groups: top down or simultaneous ring. All hunt group members are hunted for each call received. For example, in top-down hunting, if the switch is hunting members for an initial call when a second call is received, the second call hunts through all the members again. In other words, each call is hunted independently and in the case of top down, hunting starts at the top.

You can also configure:

• The number of rings per member (the same number of rings are used for each member to whom the call is offered).

- Whether calls should go to a no answer destination after all members have been hunted once or whether members are rehunted.
- Whether multiple calls are offered to a member simultaneously when the hunt group receives multiple calls. Calls are not offered to members with full call stacks.
- Whether members should be hunted when the member's call handling is set to Call Forward Always (DND).

### Hunt Group Applications

Hunt groups provide solutions to a several call routing scenarios.

#### **Backup Routing for Workgroup**

To use a hunt group as a backup when the workgroup server cannot be reached, create a hunt group with workgroup members who will serve as backup members. To use the hunt group when the workgroup server is not reachable because of a network outage, admission control, or a server outage, set the workgroup's backup number to the hunt group. When the hunt group is set to offer each member a single call at a time, then call offering is similar to a workgroup. Hunt group members are hunted even though they are logged out or in wrap-up with respect to the workgroup.

#### Hunt Group as a Call Forward Destination

In a small office where individuals generally receive calls directly, users may want someone in the office to answer calls when they are unable to answer. To handle this situation, create a hunt group with everyone in the small office as a member. Individual users can set their call forward destinations to this hunt group. The hunt group can be configured with simultaneous ring, to hunt members only once, and to go to voice mail with Call Forward Busy and Call Forward No Answer conditions.

When configured as described above, if a user's call was forwarded to the hunt group after it wasn't answered, the hunt switch hunts everyone in the office. If the call was not answered after the maximum number of rings, the call is forwarded to voice mail where the caller can leave a message in the original target's mailbox.

#### **Distribution of Calls to Backup Operators**

In this scenario, a primary operator who handles calls to a main company number requires one or more secondary operators to receive the calls when the primary operator becomes too busy.

To create a hunt group to back up the primary operator, create a hunt group with backup operators. Enter the main operator and all the backups as members of the hunt group in the order in which they are to serve as backups. Set the hunt group for multiple calls to be hunted to a given member, and set the call stack size for each of the users to control the number of calls he or she can receive.

When there are incoming calls to the hunt group, the primary operator is offered the calls first. The operator may be offered multiple calls concurrently up to the limit of his or her call stack. If a member's call stack is full, the member is skipped and that particular call is not be offered again (unless the hunt group is set to hunt forever and no member picks up the call before the member is reached again in the hunt list).

If a member of the operator group does not answer the hunt call, the call is offered to the next member after the number of rings configured for call forwarding. Thus, even if the primary operator has room on his or her call stack, the call is offered to the next member in the list when the operator does not answer the call in time. If you want calls to go directly to a backup when the primary operator is not available, then set the hunt group not to hunt the members when their current call handling mode is set to Call Forward Always (DND). Operators can use this configuration to pass calls to other hunt group members by changing their call handling mode to Call Forward Always.

You may wish to have a hunt group that goes immediately to voice mail or another number during non-working hours. The hunt group can be configured with an offhours schedule. Setup a schedule for on-hours during which the call handling mode for the hunt group is configured to forward calls to another number only if the hunt group is busy or no one answers. For off-hours, set the hunt group to call forward always to voice mail or another number. The auto-attendant automatically changes the hunt group's current call handling mode based upon the configured schedule.

#### **Common Line Monitoring**

A hunt group can be used for line monitoring. For example, several operators may wish to monitor the same line and all have an opportunity to answer calls at the same time. For this case, set up a hunt group with simultaneous ring. When a call is received, the hunt switch rings all operators in the hunt group whose call stack is not full to the number of rings configured. If the hunt group is set to hunt forever, when the number of rings is reached the hunt switch rehunts the same call again. However, the members who have room on their call stack for additional calls may have changed, so each additional hunt may result in different phones ringing. Each operator being hunted can see caller ID info for each of the calls, so they can make decisions to prioritize particular calls.

### Workgroups

The ShoreTel5 system supports up to 128 workgroups, with up to 300 members per workgroup. (The Simultaneous Ring feature is limited to 16 members.) A workgroup enables a group of users to appear as a single unit to calling parties. Calls can be routed in top-down, longest-idle, round-robin, and simultaneous-ring fashion. Workgroups are typically used by support and sales groups to help automate call handling.

The ShoreTel5 system provides a Workgroup Agent Call Manager and Workgroup Supervisor Call Manager with the proper software licenses. In addition, you can run workgroup reports on the server to help you understand workgroup activity and performance.

**NOTE** ShoreTel analog phones do not display Caller ID for calls forwarded from a workgroup.

### **Agent Multiplicity**

Users can be members of multiple workgroups. The workgroups can be configured for any hunt pattern and can have queuing enabled.

A single agent status is applied to all workgroups of which the user is a member. With one status, an agent is either logged-in, logged-out, or in wrap-up for all workgroups of which he or she is a member. In order to manage their own logged in status, users must be provisioned with Agent Call Manager. Agents can manage their logged-in state via Agent Call Manager, or through the TUI menu in their voice mail box.

When an agent is a member of more than one workgroup, that agent can receive calls from any of the workgroups. When an agent is available to take calls from more than

one workgroup, and the workgroup would select that agent based on the current hunt pattern for a call, the oldest call is offered to the agent.

Queue Monitor shows calls from all the queues of which the user is a member. If the user is a member of only one queue, there is no change to the interface. However, if the user is a member of multiple workgroups, the Queue Monitor shows statistics for each workgroup, and for all workgroups. The user can specify a filter to show only a subset of the queues. The filter only changes the information displayed and does not alter the hunting behavior; the user may still be offered calls from all workgroups of which the user is a member.

For workgroup supervisors the Agent Monitor shows all agents from the workgroups of which the supervisor is a member. The Agent Monitor also allows supervisors to filter agents being monitored by workgroup.

### Barge In and Call Monitor

Call Monitor creates a limited conference call where the monitoring party hears the other parties, but the monitored parties do not hear the monitoring party. When a call is being monitored, a warning tone may be played to the participants of the call. The warning tone can be disabled using an option for an Auto-Attendant Menu. Call center administrators typically disable the warning tone to evaluate agent performance. When the warning tone is disabled, the menu prompt typically informs the caller that their conversation may be monitored or recorded.

Barge In allows one party to join an existing call as a fully conferenced participant. When Barge In is initiated, a brief intrusion tone is played to the other participants.

A recording warning tone may be played to the customer during silent monitor. The warning tone is enabled from ShoreWare Director. No tone is played during a Barge In call.

**NOTE** ShoreTel, Inc. does not warrant or represent that your use of silent monitoring or barge in features of the Software will be in compliance with local, state, federal or international laws that you may be subject to. ShoreTel, Inc. is not responsible for ensuring your compliance with all applicable laws. Before configuring the call monitoring feature, you may wish to consult with legal counsel regarding your intended use.

To simplify discussion of this feature, we will refer to three parties: the supervisor, the agent, and the customer. The supervisor initiates the monitor by selecting an agent. The agent is on a call with the customer. The customer may be an external caller, but supervisors and agents must be on extensions.

In Silent Monitor, a supervisor hook flash is ignored. However, a hook flash by the other parties works the same as in a two-party call. In particular, an agent flash puts the call on hold and allows a consultative transfer or conference.

Because there is a limit of three parties in a conference call, if the agent or customer makes a consultative transfer or conference, the supervisor is automatically dropped. Similarly, if another party barges in a monitored extension, then the silent monitor is dropped.

If a conference call is already in progress, it cannot be monitored. If a silent monitor is already in progress, no one else can monitor the call.

The supervisor can barge in on a call he or she is silent monitoring. It is not possible to revert a barge in call to a monitored call. If desired, the supervisor can hang up and restart monitoring.

After a barge in, the agent remains the controlling party of the call. A subsequent agent hook flash disconnects the supervisor, who is the last party added.

#### Barge In and Silent Monitor Telephony COS Configuration

Each telephony class-of-service (COS) permissions has four additional check box settings in ShoreWare Director to configure Barge In and Silent Monitor.

Allow initiation for silent monitor—If enabled, users with this COS may monitor other users of the system. If disabled, then no monitoring can be performed.

Accept silent monitor—If enabled, users with this COS may be monitored by anyone who can monitor an extension. If disabled, then no one can monitor the user.

Allow initiation for barge in—If enabled, users with this COS may barge in to other users of the system. If disabled, then no barge in can be performed.

Accept barge in—If enabled, users with this COS may be conferenced with anyone who can barge in on an extension. If disabled, then no one can barge in on the user.

There are no special permissions for ShoreTel Contact Center agents or supervisors. They must have COS with appropriate settings to enable contact center silent monitoring and barge in.

### ShoreWare Call Manager

The ShoreTel5 system provides a multilevel ShoreWare Call Manager to address the various needs of the enterprise user.

- Every user on the system is provided the ShoreWare Personal Call Manager for desktop call control, unified messaging, directory services, and call logging.
- More sophisticated users will appreciate the additional capabilities provided by the **ShoreWare Advanced Call Manager**. The added features are especially useful for those who need information about their calls. At this level, the QuickDialer shows if the destination is busy and indicates the call handling status of the destination (standard or nonstandard).
- The ShoreWare Workgroup Agent Call Manager is especially useful to members of workgroups. This level of the Call Manager provides agents with a shared mailbox, the ability to view calls in a queue, and the ability to log in and out of the workgroup.
- The **ShoreWare Workgroup Supervisor Call Manager** is configured for supervisors in a workgroup. This level provides the additional capability of viewing and controlling the status of the agents.
- The ShoreWare Operator Call Manager is the most capable level of the Call Manager and is configured for use by operators, secretaries, and executive assistants. This level provides additional user status information that makes for more effective call routing.

For information on Call Manager licenses, see the ShoreTel5 Administration Guide.

### SoftPhone

SoftPhone is a licensed feature that is enabled through the User edit page of ShoreWare Director. Licensed users can launch SoftPhone from Call Manager, enabling users to bring their extension to any Windows 2000/XP computer connected to the network with Internet Explorer 6.

The SoftPhone communicates with other ShoreTel system components (such as ShoreGear voice switches, and IP phones) using the MGCP protocol for call control and RTP media streams using either G.729a or G.711 codecs.

The SoftPhone conforms with the ShoreTel system-wide standard that all media packets are sent to UDP port 5004.

**NOTE** While the SoftPhone can be configured for different types of audio endpoints (headset, speakers, handset), ShoreTel recommends you use a USB headset for supportable voice quality.

The SoftPhone supports:

- Desktop speakers or USB headset
- G.711 and G729a codecs
- Quality of Service through TOS/DiffServ

Table 11-1 lists the option settings for SoftPhone.

Table 11-1SoftPhone Options

| Option                                       | Comments                                                                                                    |
|----------------------------------------------|----------------------------------------------------------------------------------------------------|
| Network Adapter                              | Allows the user to select which network interface to use. Normally, the default value can be accepted.                                                                                                    |
| Sounds Devices for Playback<br>and Recording | Accept the default devices unless the SoftPhone is using a USB headset.                                                                                                    |
| Device Type                                  | There are three devices possible: headphones, desktop speakers, and telephone. Headphones enable automatic gain control (AGC) and Desktop Speakers enable both acoustic echo cancellation (AEC) and AGC. The Telephone option does not have AEC or AGC. |

The SoftPhone requires a full-duplex sound card. For more information on SoftPhone requirements, see Chapter 12, "Desktop Requirements."

### **Enterprise Telephony Features**

### Music on Hold

The ShoreTel5 system can provide music on hold on a per site basis using the audio input port associated with the ShoreGear-120/24, ShoreGear-60/12, and ShoreGear-Teleworker voice switch. You only need a single music source per site.

Connecting the desired music source to the designated ShoreGear voice switch provides music on hold. The source can be either recorded music or custom music, with prerecorded announcements or other information for callers.

**NOTE** Each site with music on hold must have its own music source; to conserve bandwidth, music is not sent across the WAN between sites. See the *ShoreTel5 Administration Guide* for additional information.

For planning your installation of the ShoreTel5 system, you should confirm that you have music sources for each site, including the music and the required equipment for playback.

### Paging

The ShoreTel5 system can provide single-zone overhead paging on a per site basis using the audio output port associated with the ShoreGear-120/24, ShoreGear-40/8, ShoreGear-60/12, and ShoreGear-Teleworker voice switch.

For sites that require overhead paging, you must designate one of the ShoreGear voice switches to provide paging. In addition, you must provision your selected paging equipment for connection to the ShoreTel5 system.

### Paging Groups

As an alternative to a paging system, you can designate groups of system extensions that can be paged by dialing a single system extension. Pages to on-hook IP phones will automatically be announced on the IP phone speaker. Pages to IP phones in a call or analog phones will be treated as a normal call. Call handling does not apply to page calls.

A maximum of 100 extensions can be paged at one time. Group paging is not available to external callers.

### Night Bell

The ShoreTel5 system can provide an overhead night bell on a per site basis using the audio output port associated with the ShoreGear-120/24, ShoreGear-60/12, ShoreGear-40/8, and ShoreGear-Teleworker voice switch.

### Intercom

A user can initiate an intercom call through the Call Manager or through the phone by entering "\*15" + extension number. Users must be configured to use the intercom feature through ShoreWare Director.

All intercom calls defeat the user's call coverage and cannot be forwarded.

An intercom call to an idle IP phone is auto-answered and connected through the called party's speakerphone. Immediately after the call is auto-answered, the called party hears an announcement tone and the calling party hears a beep tone. If the called phone was taken off-hook automatically, the switch puts the phone back on-hook when the intercom call terminates.

An intercom call to an analog phone or SoftPhone that is off-hook with no active call (for example, in hands-free mode) is auto-answered through the audio device that is currently active. If the called party is on-hook or has an active call, the call is offered as an ordinary call, except that call coverage is still defeated.

An intercept tone is played if the calling user does not have the appropriate permissions. If the called party does not accept intercom calls, the call is offered as an ordinary call.

### Intercom Telephony COS Configuration

Each telephony class-of-service permissions has two additional check box settings in ShoreWare Director to configure intercom permissions.

Allow initiation for Directed Intercom/Paging—If enabled, users with this COS may make intercom calls to other users of the system. If disabled, then intercom calls cannot be made.

Accept Directed Intercom/Paging—If enabled, users with this COS may accept intercom calls. If disabled, then intercom calls are received as normal calls.

### **Call Recording**

The ShoreTel5 system provides the capability for management to record calls. In order to use call recording, the feature must be configured in ShoreWare Director by an administrator.

Users can use Personal Call Manager (PCM) to request that a call be recorded to voice mail. Supervisors may use Agent Monitor to request that an agent's call be recorded, and also terminate the recording. Both PCM and Agent Monitor indicate when a call is being recorded unless the call is recorded by the workgroup supervisor, in which case the indicator does not appear in Agent Monitor. (The person invoking the recording sees the indicator—other parties do not.) Before the recording begins, a tone plays to indicate that a call is being recorded. The length of the recording is determined by the voice mail class of service for the destination mailbox.

The ShoreGear-120/24, ShoreGear-60/12, and ShoreGear-40/8 switches can support as many simultaneous recordings as there are trunk ports. The IPBX-24 and IPBX-T1 switches support a maximum of 8 simultaneous recordings. Call recording is not supported on the IPBX-12.

The following limitations apply to call recording:

- Call recording is only available via Personal Call Manager
- Only calls on trunks may be recorded
- 2-way and 3-way calls may be recorded as long as one of the legs of the call is a trunk
- Calls to a ShoreTel Conference Bridge cannot be recorded
- Recording stops when the call is parked, unparked, or transferred
- **NOTE** ShoreTel, Inc. does not warrant or represent that your use of call monitoring or recording features of the Software will be in compliance with local, state, federal or international laws that you may be subject to. ShoreTel, Inc. is not responsible for ensuring your compliance with all applicable laws. Before configuring the call recording feature, you may wish to consult with legal counsel regarding your intended use.

### Make Me Conferencing

The ShoreTel5 system now allows up to six callers to participate in a conference call. To use the make me conference feature, you need Personal Call Manager (PCM), ShorePhone-IP100/210/530/560, and the proper Class of Service must be configured in ShoreWare Director. The conference ports must also be reserved on a ShoreTel switch (or switches).

**NOTE** The Make Me conference feature does not require a ShoreTel Conference Bridge.

# ShoreTel Conference Bridge

Before you connect and boot the conference bridge, you must allocate 12, 24, 48, or 96 IP ports on ShoreGear voice switches using ShoreWare Director. For more information, see the *ShoreTel5 Administration Guide*.

Next, determine the IP addresses that will be assigned to the conference bridge, and note the identified IP address assignments in your installation plan.

The bridge must have one IP address statically assigned for each port supported by the bridge. This requires you to identify 12, 24, 48, or 96 IP addresses in block of 12 consecutive address according to the licensed capacity of your conference bridge.

Additionally, the bridge must be assigned a static address for management and configuration access.

### Dialing the Conference Bridge

To provide an extension for users to "dial into" their conference calls, the conference bridge requires a single number (extension) in your dialing plan. This extension is assigned to the first port of the bridge. Internal users reach the conference bridge and their conference calls by directly dialing the extension assigned to the first port. The extension is configured to distribute calls to available ports, which eliminates the need for users to dial directly into a specific port.

External callers are provided access to the bridge by configuring the appropriate trunks to be directed to the bridge. You can configure one or more of the following options:

- Callers can reach the bridge through a trunk that directs all calls to the conference bridge extension. In this case, the number that external users call is the trunk's telephone number.
- The conference bridge extension can be associated with a number in your system's DID or DNIS range to provide direct dialing to the conference bridge. In this case, the number that users call is the DID number assigned to the conference bridge.
- Callers can reach the bridge by selecting the appropriate option from the system auto-attendant. In this case, the access number for the bridge is the number of the system auto-attendant.

The conference bridge is configured with up to three telephone numbers for external access. For more information, see the *ShoreTel Converged Conference Solution Administration Guide*.

### **Document Sharing**

During a conference call, users with Advanced, Operator, or Workgroup Personal Call Manager (PCM) can share MS Office documents (Word, PowerPoint, Excel, or plain text) by simply dragging the documents to PCM. The documents are uploaded to the ShoreTel Conference Bridge, and the audio path is still ShoreTel, which supports 2- to 6-party calls. Up to 20 files with a maximum size of 2 GB can be shared in a single dragand-drop operation. URLs can be shared by dragging them onto PCM from a browser address bar, a .url file (Internet shortcut), or from text formatted as a URL.

# ShoreTel Contact Center Solution

If you purchased a ShoreTel Contact Center Solution, you must configure an appropriate number of route points with adequate call stacks. Route points and call stacks are a licensed feature. Ensure that you have sufficient licenses to support your planned deployment.

For information on route points, see the *ShoreTel5 Administration Guide*. For information on the ShoreTel Contact Center Solution, please review the *ShoreTel Contact Center Solution Installation Guide* and the *ShoreTel Contact Center Solution Administration Guide*.

# снартек 12

# **Desktop Requirements**

This chapter describes the hardware and software requirements for installing the enduser desktop client software.

### Checklist

Review the following hardware and software requirements before proceeding to the next chapter:

| Task Description        | See       |
|-------------------------|-----------|
| □ Recommendations       | page 12-1 |
| □ Hardware Requirements | page 12-2 |
| □ Software Requirements | page 12-3 |
| Network Requirements    | page 12-3 |

The installation procedures are covered in Chapter 18, "Desktop Installation."

### Recommendations

The following recommendations will assist you in planning and installing your desktop computers for the ShoreWare Call Manager applications.

- Verify that each computer meets the minimum hardware and software requirements.
- Install the Client for the Microsoft Networking component, if not already installed.
- Close all applications before installing software.
- Users running Microsoft Windows 2000 Professional or Windows XP Professional must have local administrative privileges to install the software.
- Microsoft Outlook must be configured in Corporate or Workgroup mode for Outlook Integration to function properly. Internet Only mode is not supported.
- Users should be informed of which Call Manager application they will be using.

# Hardware Requirements

ShoreWare Call Manager applications are installed on end-user PCs. Recommended hardware configurations are given in Table 12-1:

| Application                | CPU                   | RAM                 | Disk Space<br>(fresh<br>install) | Disk Space<br>(upgrade) | Peripherals                                                                                            |
|----------------------------|-----------------------|---------------------|----------------------------------|-------------------------|----------------------------------------------------------------------------------------------------|
| Personal Call<br>Manager   | Pentium II<br>400 MHz | 128 MB <sup>a</sup> | 70 MB                            | 100 MB                  | 10/100 Base-T, sound card, speaker, and mic.<br>SoftPhone users may require a USB headset.             |
| Advanced Call<br>Manager   | Pentium II<br>400 MHz | 128 MB              | 70 MB                            | 100 MB                  | 100 Base-T, sound card, speaker, and mic.<br>SoftPhone users may require a USB headset.                |
| Agent Call<br>Manager      | Pentium II<br>400 MHz | 128 MB              | 70 MB                            | 100 MB                  | 100 Base-T, sound card, speaker, and mic.<br>SoftPhone users may require a USB headset.                |
| Supervisor Call<br>Manager | Pentium II<br>400 MHz | 128 MB              | 70 MB                            | 100 MB                  | 100 Base-T, sound card, speaker, and mic.<br>SoftPhone users may require a USB headset.                |
| Operator Call<br>Manager   | Pentium II<br>400 MHz | 128 MB              | 70 MB                            | 100 MB                  | 100 Base-T, sound card, speaker, and mic.<br>SoftPhone users may require a USB headset.                |
| SoftPhone                  | Pentium II<br>500 MHz | 256 MB              | 70 MB                            | 100 MB                  | 100 Base-T, full-duplex sound card, speaker,<br>and mic.<br>SoftPhone users may require a USB headset. |

 Table 12-1
 Recommended Client Hardware Configuration

a. 256 MB RAM is recommended for all clients running on Windows XP platforms.

### Additional Space for Upgrading

Upgrading requires more disk space than a fresh installation because the installer creates backups of all files that are overwritten during the installation. These backups enable the installer to roll back changes if a user decides to cancel the upgrade partway through the installation process. All disk space beyond the fresh installation recommendation is released after the upgrade is completed.

 Table 12-2
 Minimum Client Hardware Configuration

| Application             | CPU             | RAM    | Disk Space<br>(Fresh Install) | Peripherals  |
|-------------------------|-----------------|--------|-------------------------------|--------------|
| Personal Call Manager   | Pentium 166 MHz | 64 MB  | 60 MB                         | Ethernet NIC |
| Advanced Call Manager   | Pentium 266 MHz | 128 MB | 60 MB                         | Ethernet NIC |
| Agent Call Manager      | Pentium 266 MHz | 128 MB | 60 MB                         | Ethernet NIC |
| Supervisor Call Manager | Pentium 266 MHz | 128 MB | 60 MB                         | Ethernet NIC |
| Operator Call Manager   | Pentium 266 MHz | 128 MB | 60 MB                         | Ethernet NIC |

### Software Requirements

ShoreWare Call Manager applications require the following in order to run properly with or without Microsoft Outlook Integration:

| Windows 2000 Professional<br>Windows XP Professional |
|------------------------------------------------------|
|                                                      |

The following are required when the Microsoft Outlook Integration feature is used:

| Microsoft Outlook Versions | Outlook 2000/2002/2003, Outlook XP                                                                                                    |
|----------------------------|----------------------------------------------------------------------------------------------------|
| Additional Requirements    | Microsoft Outlook must be fully installed and configured (see the<br>installation procedure in Chapter 18, "Desktop Installation").<br>Automatic Call Handling with the Microsoft Outlook Calendar<br>requires an optional component of Microsoft Office called<br>Collaborative Data Objects. |

**NOTE** For ShoreTel5 desktop applications to function correctly, you must install the Client for Microsoft Networking.

Microsoft Internet Explorer 6.0 is required for the Web Access call handling application and for the SoftPhone.

### **Network Requirements**

Personal computers running ShoreWare Call Manager software must be networked to the ShoreWare server. See Chapter 9, "Network Requirements and Preparation," for bandwidth requirements.

# Citrix and Windows Terminal Server

Citrix and Windows Terminal Server (WTS) technologies enable processing for multiple users to be aggregated on a single Windows computer. The single Windows computer is a process and disk sharing server for multiple users that have lightweight or thin graphics stations on their desktop. Citrix communicates between the server and clients using the ICA protocol, whereas Windows Terminal Server uses the RDP protocol.

For information on how to configure and WTS servers to run ShoreTel's Call Manager clients, see Appendix E, "ShoreWare Clients on Citrix and Windows Terminal Servers."

# снартек 1 З

# Site Requirements and Preparation

This chapter provides information about preparing your site for the ShoreTel5 system, including concerns such as physical space, environment, and cabling.

### Checklist

Review the following site requirement topics before proceeding to the next chapter:

| Task Description              | See        |
|-------------------------------|------------|
| □ Recommendations             | page 13-1  |
| □ Voice Switch Requirements   | page 13-3  |
| □ ShoreGear-120/24 Connectors | page 13-8  |
| □ ShoreGear-60/12 Connectors  | page 13-8  |
| □ ShoreGear-40/8 Connectors   | page 13-9  |
| □ ShoreGear-T1 Connectors     | page 13-9  |
| □ ShoreGear-E1 Connectors     | page 13-10 |
| □ Racks and Cabling           | page 13-11 |
| Connector Pinouts             | page 13-13 |

### Recommendations

The following recommendations will assist you in planning and preparing your site for the ShoreTel5 system.

- Hire a cabling contractor to install your racks, patch panels, and cabling.
- Have an RJ-48C cable ready for each ShoreGear-T1 and ShoreGear-E1 voice switch.

### Switch Models

The ShoreGear-120/24 (SG-24) and ShoreGear-T1 are intended for use in larger sites. For smaller sites, ShoreTel's ShoreGear-60/12 (SG-12) Voice Switch and ShoreGear-40/8 Voice Switch (SG-8) offer a low-cost VoIP solution. The new voice switches are 1 rack unit (RU) and have an RJ-21X connector for connection to analog phones and trunks. They also feature redundant Ethernet LAN connections for greater availability and reliability.

For information on the IPBX model switches, see Appendix B, "ShoreGear IPBX Voice Switches."

Figure 13-1 shows the ShoreGear-T1 (SG-T1) as representative of the new switches and Figure 13-2 shows the previous model, the ShoreGear-T1 (IPBX-T1).

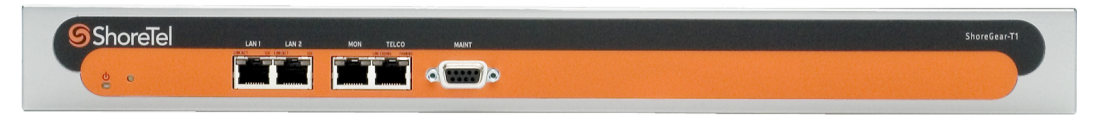

Figure 13-1 The ShoreGear-T1 (SG-T1)

| \$Shoreline-<br>ShoreGeer-T-1 |     |      |
|-------------------------------|-----|------|
| ·                             | · 🔳 | <br> |

Figure 13-2 The ShoreGear-T1 (IPBX-T1)

You can locate the model number of your switches, SG or IPBX, on the rear panel as shown in Figure 13-3. This document distinguishes between switches based on the model number and the number of RU's the switch occupies.

| <b></b> | <b>G</b> SharaTal                                                                                                    | $\langle \rangle$ |
|---------|----------------------------------------------------------------------------------------------------|-------------------|
|         | CAUTION<br>THE SERVICING TO QUALIFIED SERVICE PERSONNEL<br>CAUTOR: TO REMOVE COVER. NO USER-SERVICE PERSONNEL<br>CAUTOR: TO REMOVE COVER. NO USER-SERVICE PERSONNEL<br>CAUTOR: TO REMOVE COVER. NO USER SERVICE PERSONNEL<br>CAUTOR: TO REMOVE COVER. NO USER SERVICE PERSONNEL<br>CAUTOR: TO REMOVE COVER. NO USER SERVICE PERSONNEL<br>CAUTOR: TO REMOVE COVER. NO USER SERVICE PERSONNEL<br>CAUTOR: TO REMOVE COVER. NO USER SERVICE PERSONNEL<br>CAUTOR: TO REMOVE COVER. NO USER SERVICE PERSONNEL<br>CAUTOR: TO REMOVE COVER. NO USER SERVICE PERSONNEL<br>CAUTOR: TO REMOVE COVER. NO USER SERVICE PERSONNEL<br>CAUTOR: TO REMOVE COVER. NO USER SERVICE PERSONNEL<br>CAUTOR: TO REMOVE COVER. NO USER SERVICE PERSONNEL<br>CAUTOR: TO REMOVE COVER. NO USER SERVICE PERSONNEL<br>CAUTOR: TO REMO | - Model Number    |

Figure 13-3SG-24 Model Number Label

Your system may include the following second-generation switches:

- ShoreGear-120/24 (SG-24) Voice Switch (1 RU)
- ShoreGear-60/12 (SG-12) Voice Switch (1 RU)
- ShoreGear-40/8 (SG-8) Voice Switch (1 RU)
- ShoreGear-T1 (SG-T1) Voice Switch (1 RU)
- ShoreGear-E1 (SG-E1) Voice Switch (1 RU)

You may also have the following first-generation switches in your system:

- ShoreGear-24 (IPBX-24) Voice Switch (2 RU)
- ShoreGear-12 (IPBX-12) Voice Switch (1.5 RU)
- ShoreGear-Teleworker (IPBX-TW) Voice Switch (1.5 RU)
- ShoreGear-T1 (IPBX-T1) Voice Switch (1.5 RU)
- ShoreGear-E1 (IPBX-E1) Voice Switch (1.5 RU)

### Voice Switch Requirements

This section includes requirements for mounting the ShoreGear voice switches, along with other switch-related requirements and specifications. The information presented in this section includes the latest voice switches available from ShoreTel: ShoreGear-120/24 (SG-24), ShoreGear-60/12 (SG-12), ShoreGear-40/8 (SG-8), ShoreGear-T1 (SG-T1), and ShoreGear-E1 (SG-E1).

If you are installing the ShoreGear-24 (IPBX-24), ShoreGear-12 (IPBX-12), ShoreGear-Teleworker, ShoreGear-T1 (IPBX-T1), or ShoreGear-E1 (IPBX-E1), see Appendix B, "ShoreGear IPBX Voice Switches."

### **Physical Requirements**

The ShoreGear voice switches are designed to be mounted in a standard 19-inch rack. Table 13-1 shows the specifications for each voice switch. Refer to the *Quick Install Guide* included with each ShoreGear voice switch for more information.

| Parameter                    | ShoreGear-120/24              | ShoreGear-60/12               | ShoreGear-40/8                | ShoreGear-T1                  | ShoreGear-E1                  |
|------------------------------|-------------------------------|-------------------------------|-------------------------------|-------------------------------|-------------------------------|
| Dimensions<br>(H x W x D)    | 1.72" x 17.16" x<br>14.28 "   | 1.72" x 17.16" x<br>14.28 "   | 1.72" x 17.16" x<br>14.28 "   | 1.72" x 17.16" x<br>14.28 "   | 1.72" x 17.16" x<br>14.28 "   |
|                              | 43.68 x 435.86 x<br>362.71 mm | 43.68 x 435.86 x<br>362.71 mm | 43.68 x 435.86 x<br>362.71 mm | 43.68 x 435.86 x<br>362.71 mm | 43.68 x 435.86 x<br>362.71 mm |
| Rack mount<br>units          | 1 RU                          | 1 RU                          | 1 RU                          | 1 RU                          | 1 RU                          |
| Mounting position            | Front, Center                 | Front, Center                 | Front, Center                 | Front, Center                 | Front, Center                 |
| Weight                       | 9 lbs<br>4.08 kg              | 9 lbs<br>4.08 kg              | 9 lbs<br>4.08 kg              | 8 lbs<br>3.62 kg              | 8 lbs<br>3.62 kg              |
| Maximum<br>stacked per shelf | 3 switches                    | 3 switches                    | 3 switches                    | 3 switches                    | 3 switches                    |

 Table 13-1
 ShoreGear Voice Switch Physical Specifications

### Input Power

For backup purposes, ShoreTel recommends that all ShoreGear voice switches and the ShoreWare server be connected to an uninterruptable power supply (UPS). This ensures that telephone service will continue in the event of a power interruption. Table 13-2 shows the power requirements for the ShoreGear voice switches.

 Table 13-2
 ShoreGear Voice Switch Power Input

| Parameter                                              | ShoreGear-120/24        | ShoreGear-60/12         | ShoreGear-40/8          | ShoreGear-T1            | ShoreGear-E1            |
|--------------------------------------------------------|-------------------------|-------------------------|-------------------------|-------------------------|-------------------------|
| Input voltage                                          | 100–240 VAC<br>50–60 Hz | 100–240 VAC<br>50–60 Hz | 100–240 VAC<br>50–60 Hz | 100–240 VAC<br>50–60 Hz | 100–240 VAC<br>50–60 Hz |
| Current<br>consumption<br>@110 VAC<br>(maximum)        | 2A max                  | 2A max                  | 1A max                  | 1A max                  | 1A max                  |
| Number of<br>grounded<br>110 VAC outlets<br>per switch | 1                       | 1                       | 1                       | 1                       | 1                       |
| Power<br>consumption<br>(typical)                      | 90W typ                 | 90W typ                 | 50W typ                 | 50W typ                 | 50W typ                 |

### Power and Heat Dissipation

The voice switches dissipate power and heat. Shore Tel recommends that you use the information provided in Table 13-3 to help calculate the ventilation requirements of the equipment room.

 Table 13-3
 ShoreGear Voice Switch Power and Heat Dissipation

| Parameter                         | ShoreGear-120/24 | ShoreGear-60/12 | ShoreGear-40/8 | ShoreGear-T1 | ShoreGear-E1 |
|-----------------------------------|------------------|-----------------|----------------|--------------|--------------|
| Power<br>dissipation<br>(typical) | 90 W typ         | 90 W typ        | 50 W typ       | 50 W typ     | 50 W typ     |
| Heat dissipation                  | 215 BTU/hour     | 140 BTU/hour    | 85 BTU/hour    | 62 BTU/hour  | 62 BTU/hour  |

### **Environmental Requirements**

The ShoreGear voice switches require that the environmental specifications provided in Table 13-4 be met.

 Table 13-4
 ShoreGear Environmental Specifications

| Parameter                           | Specification                      |
|-------------------------------------|------------------------------------|
| Operating temperature               | 0° to 50° C (32° to 122° F)        |
| Operating humidity (non-condensing) | 10% to 90%                         |
| Storage temperature                 | –30° C to 70° C (-34.4° to 158° F) |

### Reliability and Availability

Each ShoreGear voice switch is an embedded product with no moving parts other than a highly reliable fan. In addition, the power supply contained within the voice switch has a very high individual mean time before failure (MTBF), as shown in Table 13-5.

 Table 13-5
 ShoreGear Voice Switch Dependability

| Voice Switch     | MTBF (hours) | MTTR (hours) | Availability |
|------------------|--------------|--------------|--------------|
| ShoreGear-120/24 | 84,570       | 1            | 99.999       |
| ShoreGear-60/12  | 90,956       | 1            | 99.999       |
| ShoreGear-40/8   | 132,302      | 1            | 99.999       |
| ShoreGear-T1     | 158,229      | 1            | 99.999       |
| ShoreGear-E1     | 154,229      | 1            | 99.999%      |

MTBF = Mean time before failure

MTTR - Mean time before repair

Availability - % uptime/time = (MTBF - MTTR)/MTBF %

Since the ShoreTel5 system is plug-and-play, a voice switch can be replaced in a few minutes.

Thanks to the distributed call control software of the ShoreTel5 system, there is no system-wide single point of failure. If a single ShoreGear voice switch fails, all the other voice switches continue to operate.

### Connectors

Table 13-6 summarizes all of the connectors on the ShoreGear voice switches. Diagrams showing where these connectors are located are provided later in this chapter.

| Port/Connector                       | ShoreGear-120/24             | ShoreGear-60/12              | ShoreGear-40/8               | ShoreGear-T1 | ShoreGear-E1 |
|--------------------------------------|------------------------------|------------------------------|------------------------------|--------------|--------------|
| Power                                | 110 VAC                      | 110 VAC                      | 110 VAC                      | 110 VAC      | 110 VAC      |
| Ethernet                             | 2 RJ-45                      | 2 RJ-45                      | 2 RJ-45                      | 2 RJ-45      | RJ-45        |
| Analog telephone/<br>trunk           | RJ-21X male<br>0–2,000 feet* | RJ-21X male<br>0–2,000 feet* | RJ-21X male<br>0–2,000 feet* |              |              |
| T1 trunk                             | _                            | _                            | _                            | RJ-48C       | RJ-48C       |
| T1 trunk monitor                     | _                            | _                            | _                            | RJ-48C       | RJ-48C       |
| Audio input (Music<br>on Hold)       | 3.5 mini-mono                | 3.5 mini-mono                | 3.5 mini-mono                | —            | —            |
| Audio output (Paging,<br>Night Bell) | 3.5 mini-mono                | 3.5 mini-mono                | 3.5 mini-mono                | —            | —            |
| Maintenance                          | DB-9 female                  | DB-9 female                  | DB-9 female                  | DB-9 female  | DB-9 female  |
|                                      | * 2222 ( 1 1                 | 264346                       |                              |              |              |

 Table 13-6
 ShoreGear Voice Switch Connectors

\* 2000 ft. length uses 26AWG wire.

#### **Power Cabling**

Each ShoreGear voice switch comes equipped with a standard 110 VAC modular power cord. A localized modular power cord can be ordered from ShoreTel. ShoreTel recommends that every ShoreGear voice switch, as well as the ShoreWare server, be connected to an uninterruptable power supply (UPS).

#### **Ethernet Cabling**

Each ShoreGear-120/24, ShoreGear-60/12, ShoreGear-40/8, and ShoreGear-T1 voice switch has two RJ-45 connectors that provide an auto-sensing 10/100M Ethernet interface. These are connected to the local area network using standard Category 5 cabling.

The ShoreGear-120/24, ShoreGear-60/12, and ShoreGear-40/8, and ShoreGear-T1 voice switches come with two network interfaces, LAN1 and LAN2, allowing for a network fault tolerant deployment. You can connect to either or both connectors; there is no primary/secondary relationship. When both are connected, only one will be active at any time. If the currently active interface loses the link, the alternate interface becomes active. Both interfaces will use the same MAC Ethernet address, and IP address.

There are two levels of fault tolerance. To protect against Ethernet switch failure, connect LAN1 and LAN 2 to separate Ethernet switches. To protect against port or cable failure, connect LAN1 and LAN2 to separate ports on the same Ethernet switch.

10 Base-T and 100 Base-T can typically support up to 100 meters.

#### **IP Phone Cabling**

Each ShorePhone IP phone has an RJ-45 connector that provides an auto-sensing 10/100M Ethernet interface. This is connected to the local area network using standard Category 5 cabling.

10 Base-T and 100 Base-T can typically support up to 100 meters.

#### Analog Telephone and Trunk Cabling

The ShoreGear-120/24, ShoreGear-60/12, and ShoreGear-40/8 provide an RJ-21X male connector for mass termination of the telephones and trunks. This should be connected using a standard 25-pair cable. ShoreTel recommends using the RJ-21X and connecting to a patch panel to provide simple moves, adds, and changes.

Telephones can be supported from 0 to 2,000 feet from the voice switch over standard cabling. Use larger gauge wires for longer distances. For example, with a ShoreGear-12 (IPBX-12) and #22AWG wire, you can obtain loop lengths of over 6,000 feet.

**NOTE** It is recommended that an analog telephone be provisioned in the equipment room for troubleshooting purposes.

The pinouts of the ShoreGear-120/24, ShoreGear-60/12, and ShoreGear-40/8 RJ-21X connectors are shown in the section "Connector Pinouts" on page 13-13.

#### T1/E1 Trunk and Trunk Monitor Cabling

The ShoreGear-T1 and ShoreGear-E1 voice switches have an RJ-48C connector as the telco interface to the T1/E1 trunk from the telephone service provider.

NOTE These voice switches provide an internal Channel Service Unit (CSU).

The ShoreGear-T1 and ShoreGear-E1 have an additional RJ-48C connector that is wired to the telco interface for the purpose of troubleshooting the T1/E1 interface with specialized test equipment. This connector is normally not used.

#### Audio Input (Music on Hold) Cabling

The ShoreGear-120/24, ShoreGear-60/12, and ShoreGear-40/8 voice switches each have a 3.5 mm mini-stereo input connector that provides music or some other recording to callers when they are on hold. The input port supports low-level line audio from a preamplifier or mini-CD player, at 47 k $\Omega$  nominal impedance. The audio input cable can be up to 10 feet long.

The audio input port on the ShoreGear voice switches is a mono connection. If you connect a stereo input, the stereo signal is converted to a mono signal.

To minimize bandwidth, music on hold is not streamed across the wide area network, so you will need one music source per site.

- **NOTE** The music and music source are not included with the ShoreTel5 system.
- WARNING In accordance with United States copyright laws, a license may be required from the American Society of Composers, Authors, and Publishers, or a similar organization, if radio or TV broadcasts are played for music on hold. As an alternative, an ASCAP-approved CD or tape can be used. ShoreTel, Inc. disclaims any liability out of failure to obtain such a license.

#### Audio Output (Paging and Night Bell) Cabling

The ShoreGear-120/24, ShoreGear-60/12, and ShoreGear-40/8, voice switches each have a 3.5 mm mini-stereo audio output connector for overhead paging and night bell on a per site basis. The audio output port provides low-level line audio with a sufficient input level for a typical amplifier. The paging port output is about one volt peak to peak, similar to the line output of a CD player, and can drive inputs that are 600 ohms or higher.

**NOTE** The audio output is mono signal. If you use a stereo jack, the signal is available on one channel, but the other channel will be silent.

This is a single-zone paging system. If more zones are required, see the application note on ShoreLink, ShoreTel's online knowledge base.

#### Maintenance Cabling

The ShoreGear-120/24, ShoreGear-60/12, ShoreGear-40/8, ShoreGear-T1, and ShoreGear-E1 voice switches support a maintenance port for connection terminal using a standard DB-9 female connector. This maintenance port is typically used only when assigning networking parameters if DHCP or BOOTP is not being used.

### ShoreGear-120/24 Connectors

The ShoreGear-120/24 voice switch (Figure 13-4) contains the following components:

- 1 3.5 mm stereo connector for audio input (music on hold)
- 1 3.5 mm stereo connector for audio output (overhead paging and night bell)
- 1 DB-9 female connector for maintenance
- 2 RJ-45 connectors for the LAN interface
- 1 RJ-11 connector for connecting an analog phone (extension 9)
- 1 RJ-21X male connector for mass termination of the telephone/trunk ports

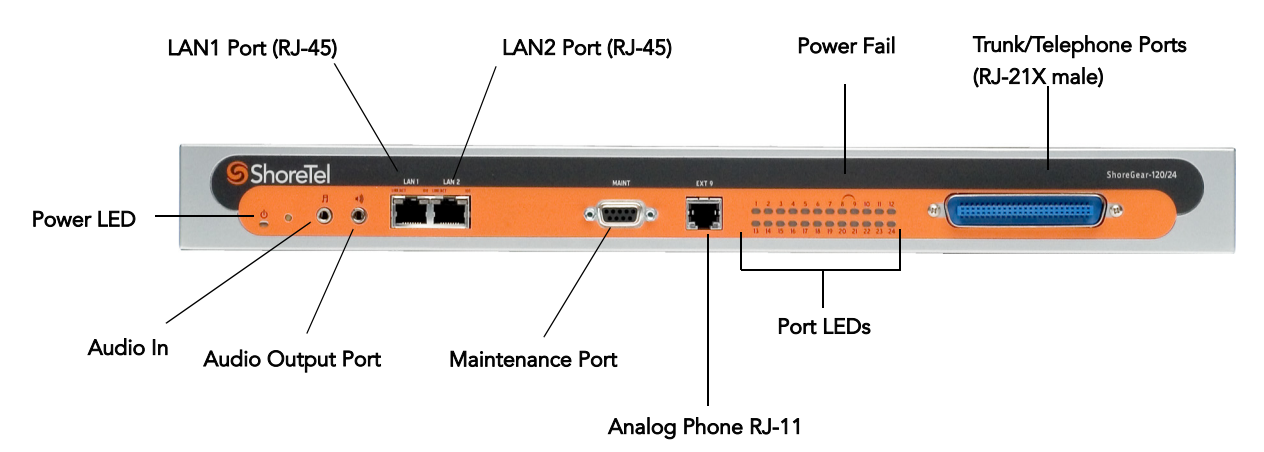

Figure 13-4 ShoreGear-120/24 Connectors and LEDs

# ShoreGear-60/12 Connectors

The ShoreGear-60/12 voice switch (Figure 13-5) contains the following components:

- 1 3.5 mm stereo connector for audio input (music on hold)
- 1 3.5 mm stereo connector for audio output (overhead paging and night bell)
- 1 DB-9 female connector for maintenance
- 2 RJ-45 connectors for the LAN interface
- 1 RJ-11 connector for connecting an analog phone (extension 9)
- 1 RJ-21X male connector for mass termination of the telephone/trunk ports

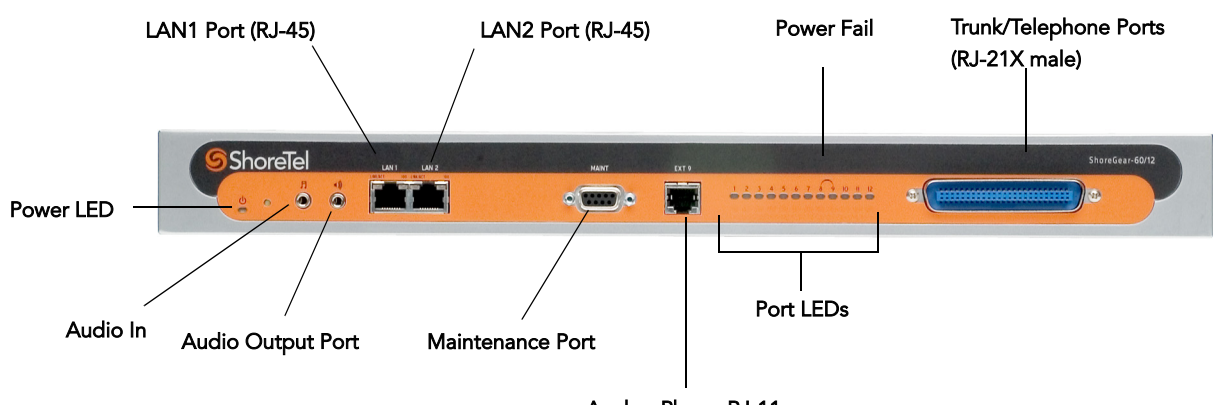

Analog Phone RJ-11

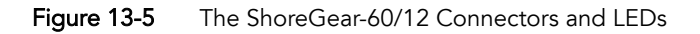

### ShoreGear-40/8 Connectors

The ShoreGear-40/8 voice switch (Figure 13-6) contains the following components:

- 1 3.5 mm stereo connector for audio input (music on hold)
- 1 3.5 mm stereo connector for audio output (overhead paging and night bell)
- 1 DB-9 female connector for maintenance
- 2 RJ-45 connectors for the LAN interface
- 1 RJ-11 connector for connecting an analog phone (extension 5)
- 1 RJ-21X male connector for mass termination of the telephone/trunk ports

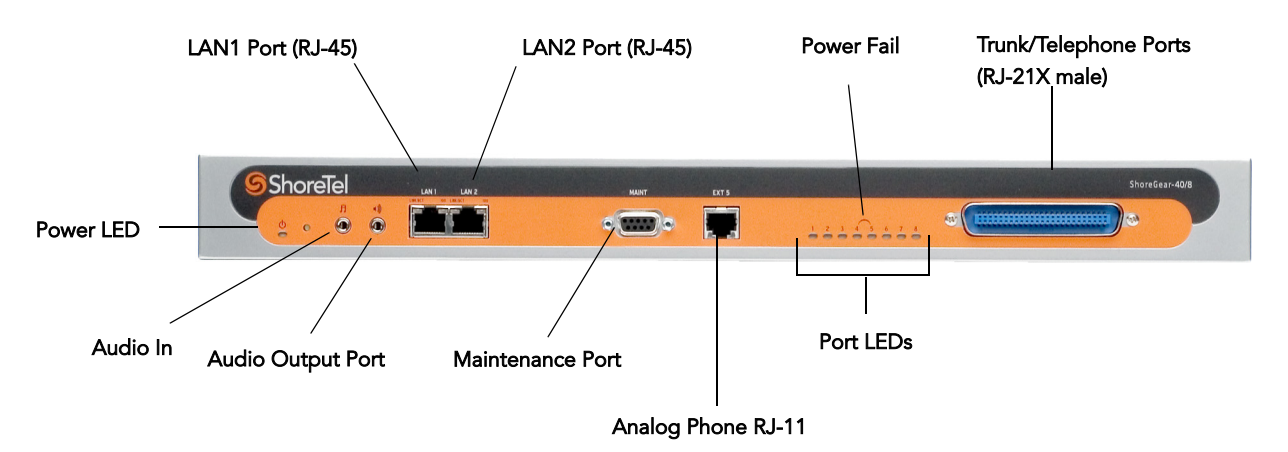

Figure 13-6 ShoreGear-40/8 Connectors and LEDs

# ShoreGear-T1 Connectors

The ShoreGear-T1 voice switches (Figure 13-7) contain the following components:

- 1 DB-9 female connector for maintenance
- 2 RJ-45 connectors for the LAN interface
- 1 RJ-48C connector for T1 monitoring
- 1 RJ-48C connector for the T1 interface

NOTE The ShoreGear-T1 provides an internal Channel Service Unit (CSU).

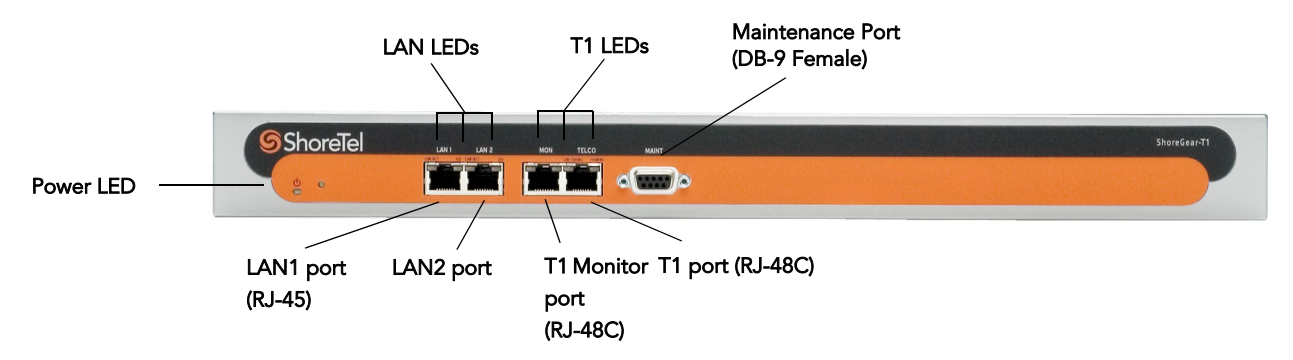

Figure 13-7 ShoreGear-T1 Connectors and LEDs

# ShoreGear-E1 Connectors

The ShoreGear-El voice switches (Figure 13-8) contain the following components:

- 1 DB-9 female connector for maintenance
- 2 RJ-45 connectors for the LAN interface
- 1 RJ-48C connector for E1 monitoring
- 1 RJ-48C connector for the E1 interface

**NOTE** The ShoreGear-E1 provides an internal Channel Service Unit (CSU).

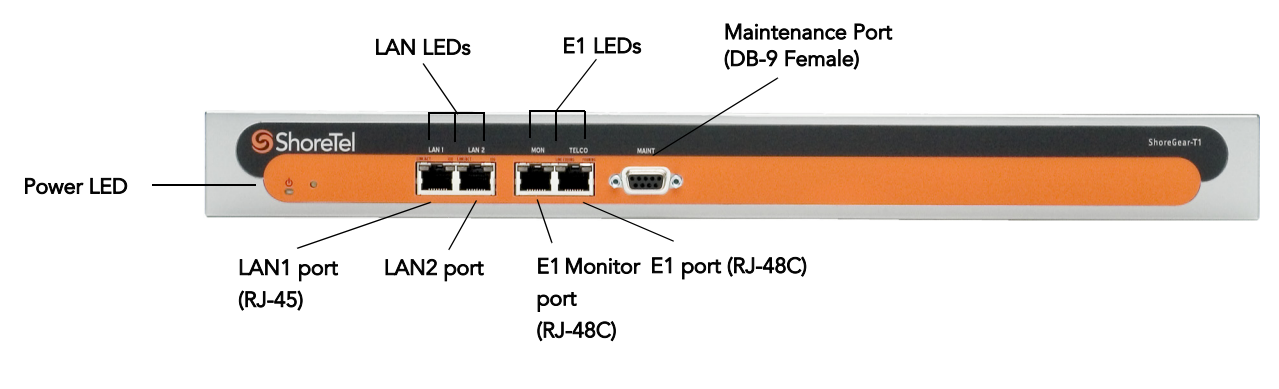

Figure 13-8 ShoreGear-E1 Connectors and LEDs

# **Racks and Cabling**

### General Cabling Overview

The diagram in Figure 13-9 highlights the key components with respect to cabling for your voice network.

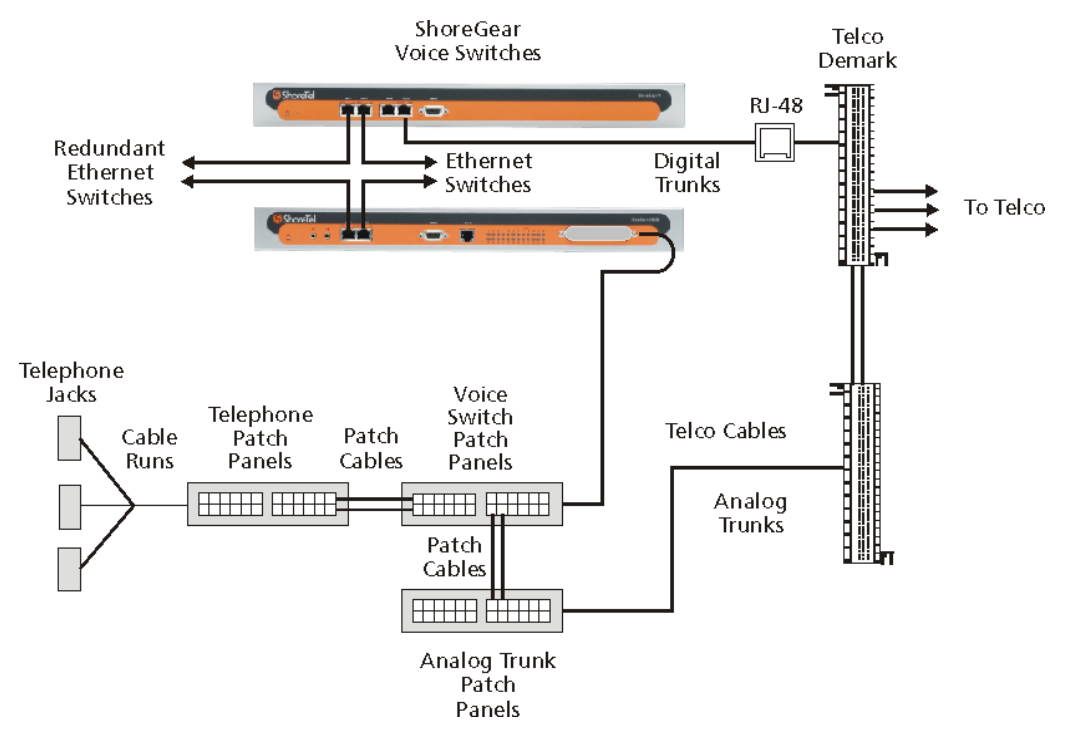

Figure 13-9 Cabling Overview

Starting from the lower left in this diagram, the telephone cabling is organized as follows:

- A telephone jack (RJ-11) is provided for each telephone.
- Telephone cabling (Category 3 or better) is terminated on the telephone jack and runs back to the equipment room to a modular connector (RJ-21X) on a telephone patch panel.
- The telephone patch panel provides a flexible cable management solution for the telephone cabling. The patch panel has RJ-21X connections for the telephone cabling and RJ-11 connections on the front.
- Patch cords are connected from the telephone patch panel (RJ-11) to the voice switch patch panel (RJ-11).
- The voice switch patch panel provides a flexible cable management solution for the voice switches. The patch panel has RJ-21X connections running to the voice switches and RJ-11 connections on the front.

Starting from the right in Figure 13-9, the trunk cabling is organized as follows:

- The digital (T1/E1) and analog trunks are terminated on a punch-down block.
- The digital service is further terminated at a service provider demark with an RJ-48 connector.

An RJ-48 cable from the T1/E1 demark connects to the ShoreGear-T1 or ShoreGear-E1.

• The analog service is cross-connected to a modular (RJ-21X) punch-down block.

A telco cable is connected to the modular (RJ-21X) punch-down jack and runs to a modular connector (RJ-21X) on an analog trunk patch panel.

Like the telephone cabling, patch cords are connected from the analog trunk patch panel (RJ-11) to the voice switch patch panel (RJ-11).

**NOTE** As an alternative, patch panels can be replaced with punch-down blocks. This may be more cost-effective but is less flexible.

### Rack Overview

Figure 13-10 shows a typical rack installation.

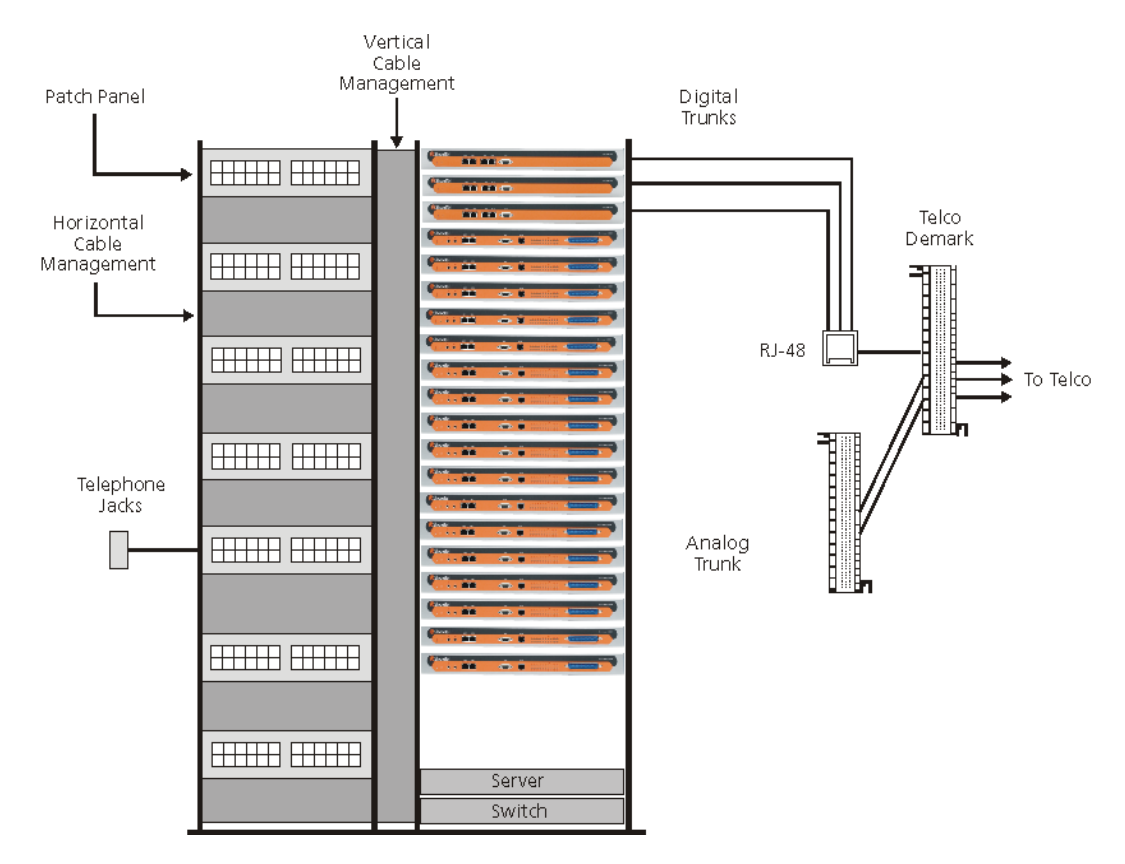

Figure 13-10 Rack Installation

A 19-inch data rack, shelf, and modular patch panels can be purchased from most major electrical suppliers.
# **Connector Pinouts**

1

### ShoreGear-120/24 RJ-21X Telephone and Trunk Connector

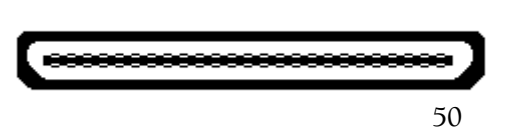

| Port | Designation | Pin | Cable Color   |
|------|-------------|-----|---------------|
| 1    | Tip         | 26  | White/Blue    |
| 1    | Ring        | 1   | Blue/White    |
| 2    | Tip         | 27  | White/Orange  |
| 2    | Ring        | 2   | Orange/White  |
| 3    | Tip         | 28  | White/Green   |
| 3    | Ring        | 3   | Green/White   |
| 4    | Tip         | 29  | White/Brown   |
| 4    | Ring        | 4   | Brown/White   |
| 5    | Tip         | 30  | White/Slate   |
| 5    | Ring        | 5   | Slate/White   |
| 6    | Tip         | 31  | Red/Blue      |
| 6    | Ring        | 6   | Blue/Red      |
| 7    | Tip         | 32  | Red/Orange    |
| 7    | Ring        | 7   | Orange/Red    |
| 8    | Tip         | 33  | Red/Green     |
| 8    | Ring        | 8   | Green/Red     |
| 9    | Tip         | 34  | Red/Brown     |
| 9    | Ring        | 9   | Brown/Red     |
| 10   | Tip         | 35  | Red/Slate     |
| 10   | Ring        | 10  | Slate/Red     |
| 11   | Tip         | 36  | Black/Blue    |
| 11   | Ring        | 11  | Blue/Black    |
| 12   | Tip         | 37  | Black/Orange  |
| 12   | Ring        | 12  | Orange/Black  |
| 13   | Tip         | 38  | Black/Green   |
| 13   | Ring        | 13  | Green/Black   |
| 14   | Tip         | 39  | Black/Brown   |
| 14   | Ring        | 14  | Brown/Black   |
| 15   | Tip         | 40  | Black/Slate   |
| 15   | Ring        | 15  | Slate/Black   |
| 16   | Tip         | 41  | Yellow/Blue   |
| 16   | Ring        | 16  | Blue/Yellow   |
| 17   | Tip         | 42  | Yellow/Orange |

| Port | Designation | Pin | Cable Color   |
|------|-------------|-----|---------------|
| 17   | Ring        | 17  | Orange/Yellow |
| 18   | Tip         | 43  | Yellow/Green  |
| 18   | Ring        | 18  | Green/Yellow  |
| 19   | Tip         | 44  | Yellow/Brown  |
| 19   | Ring        | 19  | Brown/Yellow  |
| 20   | Tip         | 45  | Yellow/Slate  |
| 20   | Ring        | 20  | Slate/Yellow  |
| 21   | Tip         | 46  | Purple/Blue   |
| 21   | Ring        | 21  | Blue/Purple   |
| 22   | Tip         | 47  | Purple/Orange |
| 22   | Ring        | 22  | Orange/Purple |
| 23   | Tip         | 48  | Purple/Green  |
| 23   | Ring        | 23  | Green/Purple  |
| 24   | Tip         | 49  | Purple/Brown  |
| 24   | Ring        | 24  | Brown/Purple  |
| _    | Tip         | 50  | Purple/Slate  |
| _    | Ring        | 25  | Slate/Purple  |

### ShoreGear-60/12 RJ-21X Telephone and Trunk Connector

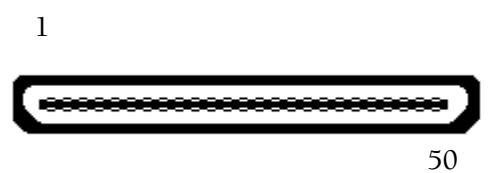

| Port | Designation | Pin | Cable Color  |
|------|-------------|-----|--------------|
| 1    | Tip         | 26  | White/Blue   |
| 1    | Ring        | 1   | Blue/White   |
| 2    | Tip         | 27  | White/Orange |
| 2    | Ring        | 2   | Orange/White |
| 3    | Tip         | 28  | White/Green  |
| 3    | Ring        | 3   | Green/White  |
| 4    | Tip         | 29  | White/Brown  |
| 4    | Ring        | 4   | Brown/White  |
| 5    | Tip         | 30  | White/Slate  |
| 5    | Ring        | 5   | Slate/White  |
| 6    | Tip         | 31  | Red/Blue     |
| 6    | Ring        | 6   | Blue/Red     |
| 7    | Tip         | 32  | Red/Orange   |
| 7    | Ring        | 7   | Orange/Red   |
| 8    | Tip         | 33  | Red/Green    |

| Port | Designation | Pin | Cable Color   |
|------|-------------|-----|---------------|
| 8    | Ring        | 8   | Green/Red     |
| 9    | Tip         | 34  | Red/Brown     |
| 9    | Ring        | 9   | Brown/Red     |
| 10   | Tip         | 35  | Red/Slate     |
| 10   | Ring        | 10  | Slate/Red     |
| 11   | Tip         | 36  | Black/Blue    |
| 11   | Ring        | 11  | Blue/Black    |
| 12   | Tip         | 37  | Black/Orange  |
| 12   | Ring        | 12  | Orange/Black  |
| _    | Tip         | 38  | Black/Green   |
| _    | Ring        | 13  | Green/Black   |
| _    | Tip         | 39  | Black/Brown   |
| _    | Ring        | 14  | Brown/Black   |
| _    | Tip         | 40  | Black/Slate   |
| _    | Ring        | 15  | Slate/Black   |
| _    | Tip         | 41  | Yellow/Blue   |
| _    | Ring        | 16  | Blue/Yellow   |
| _    | Tip         | 42  | Yellow/Orange |
| _    | Ring        | 17  | Orange/Yellow |
| _    | Tip         | 43  | Yellow/Green  |
| _    | Ring        | 18  | Green/Yellow  |
| _    | Tip         | 44  | Yellow/Brown  |
| _    | Ring        | 19  | Brown/Yellow  |
| _    | Tip         | 45  | Yellow/Slate  |
| _    | Ring        | 20  | Slate/Yellow  |
| _    | Tip         | 46  | Purple/Blue   |
| _    | Ring        | 21  | Blue/Purple   |
| _    | Tip         | 47  | Purple/Orange |
| _    | Ring        | 22  | Orange/Purple |
| _    | Tip         | 48  | Purple/Green  |
|      | Ring        | 23  | Green/Purple  |
|      | Tip         | 49  | Purple/Brown  |
|      | Ring        | 24  | Brown/Purple  |
|      | Tip         | 50  | Purple/Slate  |
|      | Ring        | 25  | Slate/Purple  |

ShoreGear-60/12 RJ-21X Telephone and Trunk Connector with Converter Patch Cable

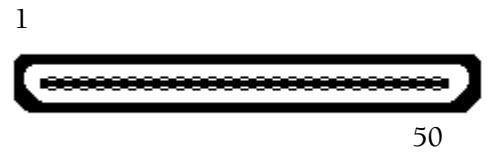

A converter patch cable is included with each ShoreGear-60/12 to conform with existing cabling standards.

| Port | Designation | Pin | Cable Color  |
|------|-------------|-----|--------------|
| 1    | Tip         | 26  | White/Blue   |
| 1    | Ring        | 1   | Blue/White   |
|      | Tip         | 27  | White/Orange |
|      | Ring        | 2   | Orange/White |
| 2    | Tip         | 28  | White/Green  |
| 2    | Ring        | 3   | Green/White  |
|      | Tip         | 29  | White/Brown  |
| _    | Ring        | 4   | Brown/White  |
| 3    | Tip         | 30  | White/Slate  |
| 3    | Ring        | 5   | Slate/White  |
| _    | Tip         | 31  | Red/Blue     |
| _    | Ring        | 6   | Blue/Red     |
| 4    | Tip         | 32  | Red/Orange   |
| 4    | Ring        | 7   | Orange/Red   |
|      | Tip         | 33  | Red/Green    |
| _    | Ring        | 8   | Green/Red    |
| 5    | Tip         | 34  | Red/Brown    |
| 5    | Ring        | 9   | Brown/Red    |
| _    | Tip         | 35  | Red/Slate    |
| _    | Ring        | 10  | Slate/Red    |
| 6    | Tip         | 36  | Black/Blue   |
| 6    | Ring        | 11  | Blue/Black   |
| —    | Tip         | 37  | Black/Orange |
| —    | Ring        | 12  | Orange/Black |
| 7    | Tip         | 38  | Black/Green  |
| 7    | Ring        | 13  | Green/Black  |
| —    | Tip         | 39  | Black/Brown  |
| —    | Ring        | 14  | Brown/Black  |
| 8    | Tip         | 40  | Black/Slate  |
| 8    | Ring        | 15  | Slate/Black  |
|      | Tip         | 41  | Yellow/Blue  |
| _    | Ring        | 16  | Blue/Yellow  |

| Port | Designation | Pin | Cable Color   |
|------|-------------|-----|---------------|
| 9    | Tip         | 42  | Yellow/Orange |
| 9    | Ring        | 17  | Orange/Yellow |
| _    | Tip         | 43  | Yellow/Green  |
| _    | Ring        | 18  | Green/Yellow  |
| 10   | Tip         | 44  | Yellow/Brown  |
| 10   | Ring        | 19  | Brown/Yellow  |
| _    | Tip         | 45  | Yellow/Slate  |
| _    | Ring        | 20  | Slate/Yellow  |
| 11   | Tip         | 46  | Purple/Blue   |
| 11   | Ring        | 21  | Blue/Purple   |
| _    | Tip         | 47  | Purple/Orange |
| _    | Ring        | 22  | Orange/Purple |
| 12   | Tip         | 48  | Purple/Green  |
| 12   | Ring        | 23  | Green/Purple  |
| _    | Tip         | 49  | Purple/Brown  |
| _    | Ring        | 24  | Brown/Purple  |
| _    | Tip         | 50  | Purple/Slate  |
| _    | Ring        | 25  | Slate/Purple  |

### ShoreGear-40/8 RJ-21X Telephone and Trunk Connector

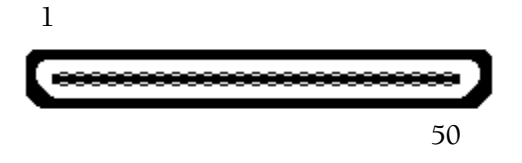

| Port | Designation | Pin | Cable Color  |
|------|-------------|-----|--------------|
| _    | Tip         | 26  | White/Blue   |
| _    | Ring        | 1   | Blue/White   |
| _    | Tip         | 27  | White/Orange |
| —    | Ring        | 2   | Orange/White |
| _    | Tip         | 28  | White/Green  |
| _    | Ring        | 3   | Green/White  |
| —    | Tip         | 29  | White/Brown  |
| _    | Ring        | 4   | Brown/White  |
| 1    | Tip         | 30  | White/Slate  |
| 1    | Ring        | 5   | Slate/White  |
| 2    | Tip         | 31  | Red/Blue     |
| 2    | Ring        | 6   | Blue/Red     |
| 3    | Tip         | 32  | Red/Orange   |
| 3    | Ring        | 7   | Orange/Red   |

| Port | Designation | Pin | Cable Color   |
|------|-------------|-----|---------------|
| 4    | Tip         | 33  | Red/Green     |
| 4    | Ring        | 8   | Green/Red     |
| 5    | Tip         | 34  | Red/Brown     |
| 5    | Ring        | 9   | Brown/Red     |
| 6    | Tip         | 35  | Red/Slate     |
| 6    | Ring        | 10  | Slate/Red     |
| 7    | Tip         | 36  | Black/Blue    |
| 7    | Ring        | 11  | Blue/Black    |
| 8    | Tip         | 37  | Black/Orange  |
| 8    | Ring        | 12  | Orange/Black  |
| —    | Tip         | 38  | Black/Green   |
| —    | Ring        | 13  | Green/Black   |
|      | Tip         | 39  | Black/Brown   |
| —    | Ring        | 14  | Brown/Black   |
| —    | Tip         | 40  | Black/Slate   |
|      | Ring        | 15  | Slate/Black   |
|      | Tip         | 41  | Yellow/Blue   |
|      | Ring        | 16  | Blue/Yellow   |
|      | Tip         | 42  | Yellow/Orange |
|      | Ring        | 17  | Orange/Yellow |
|      | Tip         | 43  | Yellow/Green  |
|      | Ring        | 18  | Green/Yellow  |
|      | Tip         | 44  | Yellow/Brown  |
|      | Ring        | 19  | Brown/Yellow  |
|      | Tip         | 45  | Yellow/Slate  |
|      | Ring        | 20  | Slate/Yellow  |
|      | Tip         | 46  | Purple/Blue   |
|      | Ring        | 21  | Blue/Purple   |
| _    | Tip         | 47  | Purple/Orange |
|      | Ring        | 22  | Orange/Purple |
|      | Tip         | 48  | Purple/Green  |
|      | Ring        | 23  | Green/Purple  |
|      | Tip         | 49  | Purple/Brown  |
|      | Ring        | 24  | Brown/Purple  |
|      | Tip         | 50  | Purple/Slate  |
| _    | Ring        | 25  | Slate/Purple  |

ShoreGear-40/8 RJ-21X Telephone and Trunk Connector with Patch Cable

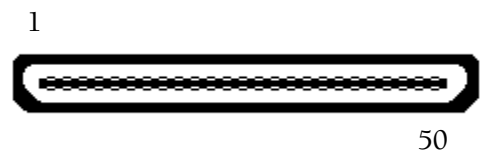

A converter patch cable is included with each ShoreGear-40/8 to conform with existing cabling standards.

| Port | Designation | Pin | Cable Color   |
|------|-------------|-----|---------------|
| 1    | Tip         | 26  | White/Blue    |
| 1    | Ring        | 1   | Blue/White    |
| _    | Tip         | 27  | White/Orange  |
| _    | Ring        | 2   | Orange/White  |
| 2    | Tip         | 28  | White/Green   |
| 2    | Ring        | 3   | Green/White   |
| _    | Tip         | 29  | White/Brown   |
| _    | Ring        | 4   | Brown/White   |
| 3    | Tip         | 30  | White/Slate   |
| 3    | Ring        | 5   | Slate/White   |
| _    | Tip         | 31  | Red/Blue      |
| _    | Ring        | 6   | Blue/Red      |
| 4    | Tip         | 32  | Red/Orange    |
| 4    | Ring        | 7   | Orange/Red    |
| _    | Tip         | 33  | Red/Green     |
| _    | Ring        | 8   | Green/Red     |
| 5    | Tip         | 34  | Red/Brown     |
| 5    | Ring        | 9   | Brown/Red     |
| _    | Tip         | 35  | Red/Slate     |
| _    | Ring        | 10  | Slate/Red     |
| 6    | Tip         | 36  | Black/Blue    |
| 6    | Ring        | 11  | Blue/Black    |
| _    | Tip         | 37  | Black/Orange  |
| _    | Ring        | 12  | Orange/Black  |
| 7    | Tip         | 38  | Black/Green   |
| 7    | Ring        | 13  | Green/Black   |
| _    | Tip         | 39  | Black/Brown   |
| _    | Ring        | 14  | Brown/Black   |
| 8    | Tip         | 40  | Black/Slate   |
| 8    | Ring        | 15  | Slate/Black   |
|      | Tip         | 41  | Yellow/Blue   |
|      | Ring        | 16  | Blue/Yellow   |
| _    | Tip         | 42  | Yellow/Orange |

| Port | Designation | Pin | Cable Color   |
|------|-------------|-----|---------------|
| _    | Ring        | 17  | Orange/Yellow |
| _    | Tip         | 43  | Yellow/Green  |
| _    | Ring        | 18  | Green/Yellow  |
| _    | Tip         | 44  | Yellow/Brown  |
| _    | Ring        | 19  | Brown/Yellow  |
| _    | Tip         | 45  | Yellow/Slate  |
| _    | Ring        | 20  | Slate/Yellow  |
| _    | Tip         | 46  | Purple/Blue   |
| _    | Ring        | 21  | Blue/Purple   |
| _    | Tip         | 47  | Purple/Orange |
| _    | Ring        | 22  | Orange/Purple |
| _    | Tip         | 48  | Purple/Green  |
| _    | Ring        | 23  | Green/Purple  |
| _    | Tip         | 49  | Purple/Brown  |
| _    | Ring        | 24  | Brown/Purple  |
| _    | Tip         | 50  | Purple/Slate  |
| _    | Ring        | 25  | Slate/Purple  |

### RJ-11 Telephone and Trunk Connector

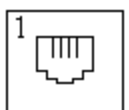

| Pin | Designation |
|-----|-------------|
| 1   | —           |
| 2   | —           |
| 3   | Tip         |
| 4   | Ring        |
| 5   | —           |
| 6   | _           |

### **RJ-45 LAN Connector**

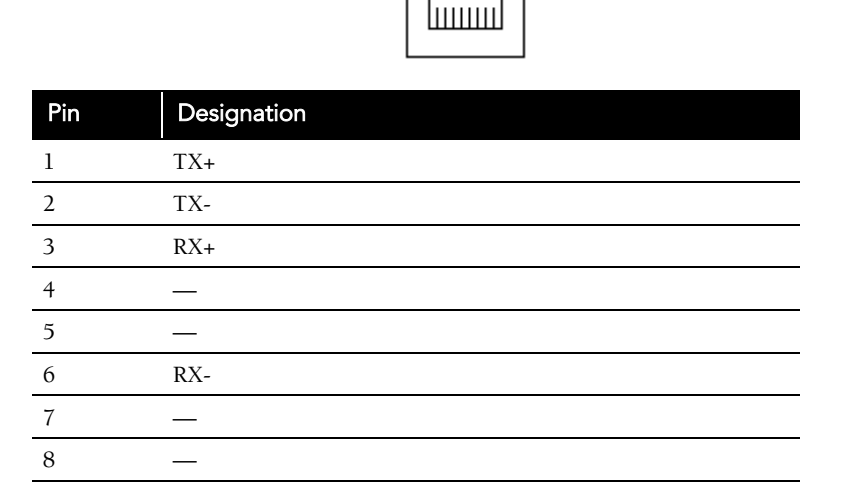

3mm Stereo Audio Input Connector for Music on Hold

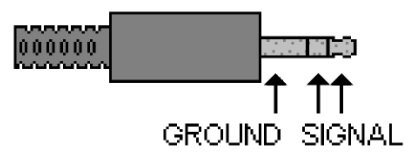

3mm Mono Audio Output Connector for Paging/Nightbell

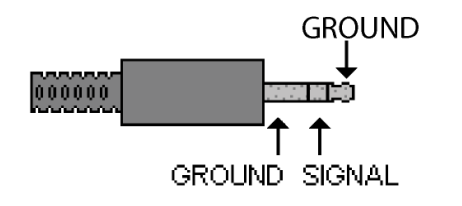

### RJ-48C T1/E1 and T1/E1 Monitor Connectors

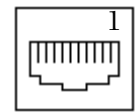

| Pin | Designation |
|-----|-------------|
| 1   | RX Ring     |
| 2   | RX Tip      |
| 3   | _           |
| 4   | TX Ring     |
| 5   | TX Tip      |
| 6   | _           |
| 7   | _           |
| 8   | _           |

**NOTE** When connecting the ShoreGear-T1 or ShoreGear-E1 to a legacy PBX, you must use a crossover cable between the two systems.

### DB-9 Maintenance Connector

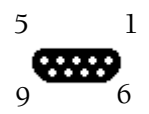

| Pin | Designation |
|-----|-------------|
| 1   | _           |
| 2   | TX Data     |
| 3   | RX Data     |
| 4   | DSR         |
| 5   | GND         |
| 6   | DTR         |
| 7   | CTS         |
| 8   | RTS         |
| 9   |             |
|     |             |

# снарте 14

# **Legacy Integration**

ShoreTel5 provides a migration solution from a legacy TDM-based voice network into the voice-over-IP ShoreTel5 system. You can handle line growth and enable a migration of users from the legacy system to the ShoreTel5 IP PBX by deploying the ShoreTel5 system at one location in a multi-location enterprise, or side-by-side with a legacy PBX at a single location.

Integrating the ShoreTel5 system with your legacy PBX's allows users on the different systems to communicate with each other effectively for both phone calls and using voice mail.

With an integrated voice network:

- Simplify communications for your users with an enterprise-wide coordinated dialing plan using extension dialing.
- Exchange voice mail messages between users on different sites using different voice mail systems. Standard commands such as compose, forward, and replay extend the value of your different voice mail systems.
- Consolidate trunks with different traffic types to leverage different service provider rates.
- Reduce service costs by redirecting inter-site calls across your IP network.

# Checklist

Review the following topics before proceeding to the next chapter:

| Task Description           | See       |
|----------------------------|-----------|
| Coordinated Dialing        | page 14-2 |
| Trunk Requirements         | page 14-3 |
| Coordinated Dialing Plan   | page 14-3 |
| PSTN Services              | page 14-4 |
| Multi-Site Integration     | page 14-4 |
| □ Single Site Integration  | page 14-4 |
| Consolidated Long Distance | page 14-5 |

| Task Description                   | See        |
|------------------------------------|------------|
| □ Voice Mail Integration           | page 14-5  |
| Given System Requirements          | page 14-28 |
| Connection Cable                   | page 14-28 |
| □ Administration and Configuration | page 14-28 |
| □ Trunk Configuration              | page 14-29 |

## Introduction

A digital trunk "tie" line integrates the ShoreTel5 system with a legacy PBX. The connection is between the legacy system's T1/PRI interface and the T1/PRI interface of a ShoreGear-T1 located anywhere in your IP network.

There are four different types of activities that occur in the interface.

- Calls from ShoreTel5 users or applications to an extension located on the other system are routed across the trunk. When a call is placed, the trunk is accessed and the ShoreTel5 system sends the configured number of digits to the PBX identifying the called extension.
- Calls from users on the legacy system or from trunks, or other applications on the legacy PBX, are routed across this interface. When the legacy user places their call, the legacy system accesses the trunk and then sends the digits as DNIS.
- Outbound calls from users or applications on the ShoreTel5 system can be routed across the trunk to the legacy PBX. When a call is placed, the trunk access code or trunk configuration of the connection to the legacy PBX indicates the outbound call is to be placed to the PBX.
- Calls between the ShoreTel5 and legacy system's voice mail applications are carried across the trunk connecting the two systems. The voice mail systems make calls to configured destinations on the other system to send voice mail messages to users on the other system.
- **NOTE** A tie trunk is not required to enable voice mail or AMIS integration. The two voice mail systems can communicate by dialing each other via the PSTN. In general, when a tie trunk is in place, AMIS calls should be routed via the trunk to reduce PSTN costs.

The connection between the two systems can be provided by either T1 trunks or by using a PRI interface. ShoreTel recommends that you use PRI to enable calling number information exchanges between the two systems.

# **Coordinated Dialing**

Coordinated dialing allows users to dial between the systems using extension-toextension dialing as well as enabling consolidation of inbound and outbound services. To effectively plan the integration, consider the following items:

- Expected call traffic between the two systems to provide sufficient trunking.
- Current numbers of extensions and extension lengths at both systems.
- Service plans to determine which PSTN services are provided at which voice system.
- The type of legacy PBX equipment integrated with the ShoreTel5 system.

## **Trunk Requirements**

The number of digital trunks required between the ShoreTel5 system and the legacy PBX depends on the expected traffic between the two systems. To determine the number of trunks, you need to estimate the number of calls per hour that are placed between the two systems. When estimating the call volume between the two systems, consider the following:

- The volume of direct calls between users on the two systems
- Traffic related to Automated Call Distributor (ADC) calls
- Outbound call volume (i.e. when outbound trunking to the PSTN is provided by one of the systems for all users, such as a PSTN trunk connected to the legacy PBX that provides long distance services for users on both the legacy and ShoreTel5 system)
- Inbound call volume (i.e. when inbound services are provided by one system to all users)

Additionally, you can rely on the estimated calls-per-hour number to determine the number of trunks to configure between the two systems.

For more information on trunk requirements, see Chapter 5, "Trunk Planning and Ordering."

# **Coordinated Dialing Plan**

With legacy integration, users on both systems can dial one another using abbreviated or extension dialing. This includes dialing from applications on the systems, such as the ShoreTel5 voice mail application, or also includes forwarding a call to an assistant at an extension on the legacy PBX. To determine the coordinated dialing plan configuration, you must identify the current numbering of users on both systems. For example:

- When the systems are located together, extensions can normally be assigned from a single numbering plan, or from a single DID number range provided by the local carrier. In this case, the extensions on the two systems are assigned such that there is no overlap using the desired extension length.
- When systems are at different locations, each system's numbering plan is often based on the DID range supplied by the local telephone company. In this case, overlap of the extension ranges can occur at the currently used extension length.

For example, consider the following situation.

- One location is assigned DID range 408-555-2000 through 2999
- The second location is assigned range 650-333-2500 through 2799
- The systems currently use four-digit dialing matching the DID numbers.

In this case, there are users on both systems currently assigned extension 2500. To provide a coordinated dialing plan across the systems, the extensions must be adjusted to make them unique system-wide. In the integration, four-digit extensions that overlap are made unique by increasing the extension length across the system. When the extension length is increased, the first digit becomes the "system" number and the remaining digits are the "extension." In the above example, the extension length would be increased to five-digit dialing, and at the first location would be extensions 52000

through 52999, while users at the second location would be assigned extensions 32500 through 32799.

**NOTE** The extensions on all systems that are integrated together should be configured to be the same length.

Be sure to document the planned integrated dialing plan prior to configuring the systems to streamline the configuration process. Information to take note of is provided in the following template:

|                   | System One | System Two |
|-------------------|------------|------------|
| Location          |            |            |
| DID Range         |            |            |
| Local Extensions  |            |            |
| Remote Extensions |            |            |
|                   |            |            |

# **PSTN Services**

The number of trunks, your integration plan, and the overall system design includes the provisioning of services across the network. PSTN services can be provided at both systems in the integration or consolidated together.

## **Multi-Site Integration**

When the systems are located at different sites, both systems should have local trunking for both inbound and outbound calls. Local inbound numbers make it easy for nearby customers to reach you, while local outbound calls allow you to save on telephone charges by using local services at the site.

In this configuration, the trunk lines connecting the systems are used for the inter-site calling between extensions or applications on the two systems. The interfaces on the two systems are configured to dial out to the remote or off system extensions, and to accept incoming calls using DNIS.

The ShoreGear-T1 voice switch that connects to the legacy PBX should be located at the site with the legacy PBX. This leverages the IP network to extend the calls to the other sites with the ShoreTel5 system.

# Single Site Integration

When the systems are located at the same site, it is not required that both systems be connected to the PSTN. The systems can be configured to best match your requirements.

In a single site configuration, the PSTN connections for inbound calls can be connected to each system. In this environment, the trunks connecting the two systems are configured to dial out the remote or off system extensions and to accept incoming calls using DNIS.

Alternatively, inbound services can be consolidated on either the ShoreTel5 system or the legacy PBX. In this environment, calls to users on the other systems are forwarded to the remote or off system extensions through the trunk lines connecting the systems.

When all inbound trunks are consolidated on the ShoreTel5 system, the trunks are configured to support off system extensions within the range of extensions on the other PBX.

When all inbound trunks are configured on the legacy PBX, the trunks on the ShoreTel5 system are configured to support inbound services with call routing to the extensions on the ShoreTel5 system.

**NOTE** When DID numbers are already in place on one of the PBX's which will be connected, ShoreTel recommends that the inbound DID service not be moved or split between the systems but configured to remain on the system where they are currently configured and have calls to users on the other system forward across the connecting trunks.

In the single site configuration, ShoreTel recommends that services for outbound calls be connected to the legacy PBX. In this configuration the trunk interfaces on the ShoreTel5 system are configured to support outbound local and long distance dialing while the interface on the PBX is configured to route the received outbound calls.

## Consolidated Long Distance

Long distance calls can be consolidated into a single PSTN interface across both the ShoreTel5 system and the integrated legacy PBX. In this configuration, you gain the benefits of reduced long distance rates by consolidating all your enterprise's long distance calls into a single carrier. When it is required, the outbound long distance trunks are connected to the legacy PBX and the ShoreTel5 system is configured to route long distance calls outbound across the digital trunk connecting the systems.

### Voice Mail Integration

The primary issue with voice mail integration is they are proprietary and the interfaces defined to connect the same and disparate systems are very old, complex and difficult to implement. In fact, many voice systems from the same vendor are not connected. The interface with which most customers are familiar is AMIS. This is an analog interface that has been around for a long time, but is a real challenge to implement and can be very expensive from legacy voice mail providers. It is not uncommon to pay \$10,000 per site for this capability. Another widely-used interface, Simplified Message Desk Interface (SMDI), was developed in the days when the PBX and voice mail systems were separate systems. It operates on a serial link between a PBX and voice mail system and allows them to work together. ShoreTel5 supports both AMIS and SMDI protocols for voice mail integration.

### **AMIS Protocol Support**

The ShoreTel5 system sends and receives voice mail messages to and from legacy voice mail systems using AMIS protocol Version 1 - Specification February 1992. To send voice mail messages to remote AMIS sites, ShoreTel5 dials the access phone number for the remote system. Likewise, to receive voice messages from a remote system, the remote system must know the number to dial into the ShoreTel5 system. To reach the ShoreTel5 system, the remote system must be configured to dial any number that reaches an auto-attendant menu.

AMIS call support is enabled by default. Incoming AMIS voice mail is delivered in the same manner as other voice mail; however, users cannot send replies. To send outbound AMIS voice mail, you must create AMIS systems in ShoreWare Director.

ShoreTel5 negotiates the setup, handshaking, and teardown of AMIS system calls. Each voice mail requires a call over the AMIS delivery and call-back numbers.

To simplify AMIS systems and increase usability:

- Use the same extension length across your enterprise.
- Use off system extensions to match remote users' mail boxes with their extension numbers.
- To identify the remote site location, assign each system a System ID.

For more information on AMIS systems, see the ShoreTel5 Administration Guide.

### **SMDI** Protocol Support

The ShoreTel5 product supports the SMDI protocol, enabling seamless integration of ShoreTel equipment with legacy phone systems and enabling a smooth migration toward an all-IP telephony solution.

#### A little history...

The SMDI protocol evolved at a time when voice mail services and PBX services were provided by separate physical devices. Over the years, manufacturers have managed to offer both PBX and voice mail services within a single device, and the need for SMDI has diminished. However, the protocol can still be useful in situations where newer equipment will be integrated into a network of older devices.

#### How it works...

SMDI enables the separate devices that provide PBX and voice mail services to share information over an out-of-band serial cable connection. The PBX shares information with the voice mail system about incoming calls. The following information is passed to the voice mail system:

- who the call is from
- where the call is going (i.e. user extension)
- the reason the call is going to voice mail instead of being answered

In response, the voice mail system returns a notification to the PBX that a message was left on the voice mail server. The PBX system then uses this information to alert the user by turning on the "message waiting" light on his or her phone.

#### **Configurations of integrated equipment**

With SMDI support, there are essentially two possible ways the ShoreTel and legacy equipment can be configured:

*External Voice Mail Configuration* – The legacy system provides voice mail services while the ShoreTel5 system acts as the PBX.

*ShoreTel VoiceMail Configuration* – The ShoreTel system provides voice mail services while the legacy system acts as the PBX.

#### **Additional details**

A group of analog trunks from the ShoreTel system is used to access the legacy voice mail system (the ShoreTel system is on the extension side of the trunks). The ShoreTel voice mail application manages the group of outgoing extensions. The ShoreTel server provides digit translations if the legacy voice mail and ShoreTel system have different extension lengths.

Figure 14-1 shows the ShoreTel system providing PBX services and the legacy equipment providing voice mail services.

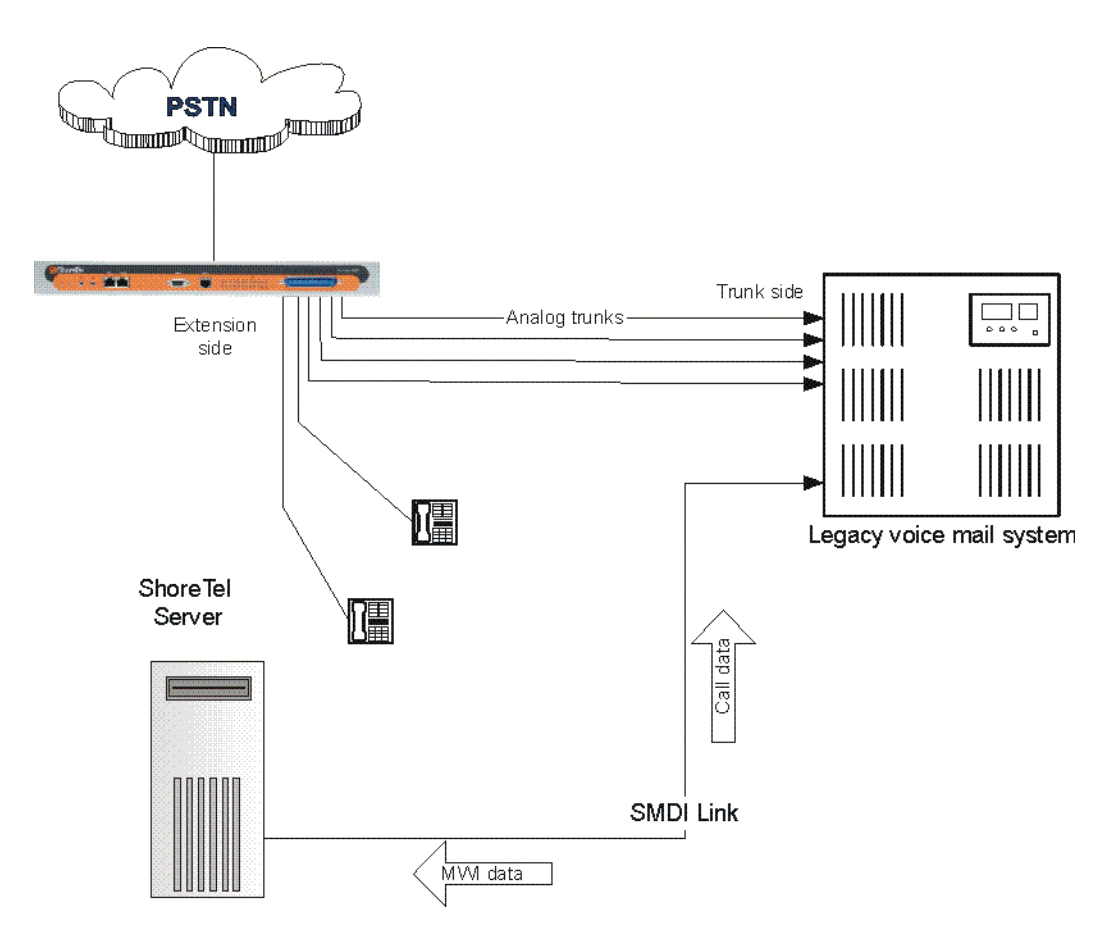

Figure 14-1 External Voice Mail with ShoreTel as PBX

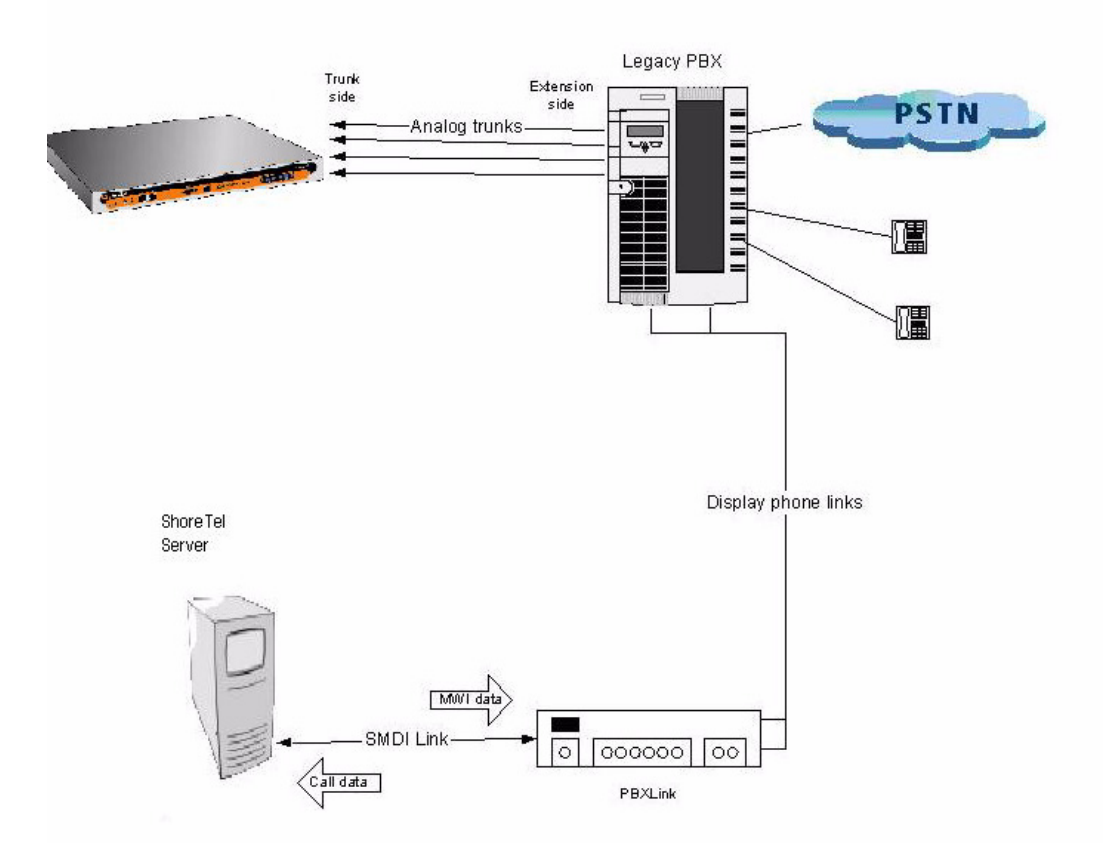

Figure 14-2 below shows the legacy system providing PBX services and the ShoreTel equipment providing voice mail services.

Figure 14-2 ShoreTel Voice Mail with legacy PBX

#### **Details:**

- Figure 14-2 shows a ShoreTel switch connected to a legacy PBX through several analog trunks. These phone lines carry voice information from the PBX to the voice mail server. Signaling information is carried out-of-band on the separate serial line (near the bottom of the illustration).
- A ShoreTel voice mail server (near the bottom) is connected through a serial cable to a PBX link device. (The PBX link device provides the basic SMDI services that were not included in some of the older legacy PBX devices. This device must be purchased separately and configured per the manufacturer's instructions.)
- The ShoreTel server and PBX link exchange information. The PBX link sends call data to the ShoreTel voice mail server, and the call data contains information related to the source and destination of the phone call, and provides information about why the call is going to voice mail (e.g. user did not answer, line was busy, etc.).
- The ShoreTel server, in return, sends MWI (Message Waiting Indicator) information that is used by the legacy PBX to turn on the message-waiting mechanism on a user's phone to let her know she has received a message.

#### Information Transferred via SMDI

The COMport is used to send call information between the ShoreTel system and the legacy voice mail system. The SMDI protocol transmits the following call information from the ShoreTel system to the legacy system:

- Message desk number: 1-999
- Logical Terminal number (terminal identifier): 1-9999
- Call type (All, Busy, Direct, No Answer, Unknown)
- Called party
- Calling party

The SMDI MWI protocol transmits the following information from the legacy voice mail system to the ShoreTel system:

- Message waiting indication control
- Extension
- On/Off indication

### Configuring Legacy Voice Mail Integration Using SMDI

As mentioned before, there are two modes of operation with respect to integrating a ShoreTel system and a legacy system:

- *External Voice Mail Configuration -* In this configuration, the legacy system provides voice mail services while the ShoreTel system acts as PBX for users.
- *ShoreTel Voice Mail Configuration -* In this configuration, the ShoreTel system provides voice mail services while the legacy system acts as a PBX for users.

The former of these two operational modes (External voice mail) is discussed below, while the procedure for the latter configuration (ShoreTel voice mail) follows in "Configuring ShoreTel Voice Mail Integration Using SMDI" on page 14-19.

To integrate a legacy voice mail system with ShoreTel5, you need to perform the following basic tasks:

- Configure the server COM port for SMDI connections to the legacy system.
- Configure interface options from ShoreWare Director
- Create a user group for users with access to the integration extensions

#### **COM Port Setup**

To establish the SMDI link between the ShoreTel server and the legacy voice mail system, connect one end of a DB-9 serial cable to the COM port on the ShoreTel server and the other end of the cable to a COM port on the legacy voice mail server.

The COM port settings on the ShoreTel server must match the settings of the COM port on the legacy voice mail server. Obtain the legacy voice mail COM port settings from the legacy voice mail server's administration guide or from your system integration manager. You need the following information:

- Baud rate
- Data bits
- Parity
- Stop bits
- Flow control

To configure COM port communication:

- Step 1 From the Start menu on the Windows server connected to the legacy voice mail server, select Settings, and then Control Panel.
- Step 2 In the Control Panel, open the Computer Management folder.
- Step 3 Open the Device Manager.
- Step 4 From the right pane in the window, expand the item Ports (COM & LTP).
- **Step 5** Right-click the COM port used to connect the ShoreTel server and legacy voice mail system, and select **Properties** from the menu.

Ask your server administrator if you need help in determining the correct COM port.

- **Step 6** In the **Properties** window, enter the settings for the legacy voice mail server COM port.
- **Step 7** Click OK to save the settings.
- **Step 8** In ShoreWare Director, open the Server edit page.
- **Step 9** Enter the COM port the server will use for SMDI communications in the COM Port (1-10) text box.
- Step 10 Click Save.
  - **NOTE** The ShoreTel5 system will not read the COM port settings until you have saved changes to the Server edit page or voice mail service or restarted.

#### Analog Trunk Port Setup

The ShoreTel system sends calls to the legacy voice mail server over analog trunks connecting the two systems. The extensions are on the ShoreTel side, and the legacy voice mail system is the trunk side. The ShoreTel system sends calls made to these extensions to the legacy voice mail system when voice mail is needed. Before the call is sent, the SMDI protocol sends information about the call to the legacy voice mail system via the SMDI serial link. This allows the legacy voice mail system to handle the call correctly.

To configure the extensions, you need to do the following:

- Create a list of the extensions and include the Logical Terminal Number for each extension.
- Configure the extensions with a new dial number (DN) type and marked as private users with no mail box.
- Assign a physical port to each extension in Director. Configure the extensions to forward to the Backup Auto Attendant on "no answer" or "busy."

#### Configuring the ShoreWare Server

Follow these steps to set up communication between ShoreWare Director and the legacy voice mail server.

To set up ShoreWare Director to communicate with the legacy voice mail server:

- Step 1 From ShoreWare Director, click Servers in the navigation frame.
- **Step 2** Select the server connected to the legacy voice mail system.
- Step 3 In the Edit Server page under Simplified Message Desk Interface, change the settings as follows:
  - a Make sure that the ShoreTel as PBX box is selected.
  - **b** In the COM Port field, enter the port on the server that will be used for SMDI communication.
  - **c** In the Message Desk Number field, enter the Message Desk number (range is 1-999, with a default of 1). This number identifies a

specific voice mail system and must be set to the value the voice mail system expects. In configurations where a number of SMDI links are daisy chained together, this value is used to allow each system to known what data belongs to it. Since most systems use only one SMDI link, this parameter is normally set to 1.

- d In the Number of Digits field, enter the extension length. (range 2-32 digits). This value is used to determine how many digits the ShoreTel5 system sends in SMDI extension fields. This value needs to be set to the value the voice mail system expects. The most common values are either 7 or 10. If the system extension length is less than the number of SMDI digits then the extension number will be padded. For example, if the ShoreTel5 system needs to send extension 456 and the number of SMDI digits is set to 7, extension 0000456 is sent. If no padding is desired, the number of SMDI digits should be set to 2. In the above example with the number of SMDI digits set to 2 only 456 will be sent.
- e In the Translation Table field, select a translation table. Translation tables are created in ShoreWare Director. If you are using a translation table, make sure the Use for Call Data and Use for MWI Data check boxes are selected. For more information on building translation tables, see the *ShoreTel5 Administration Guide*.
- f Click Save.

#### **Digit Translation**

If ShoreTel system extensions and legacy voice mail system extensions differ in length, you need to create digit translation tables that map the ShoreTel extensions to legacy system extensions. The digit translation tables must be added as a group of named tables from the Voice Mail section of ShoreWare Director. For more information see the *ShoreTel5 Administration Guide*.

Table 14-1 shows a digit translation table mapping shorter ShoreTel extensions to longer legacy system extensions. For example, ShoreTel extensions in the range of 5xx will be in the 65xx range on the PBX, and the original digit "5" will be replaced by "65."

| Extension Mapping |        | Digit Translation Table |                    |  |
|-------------------|--------|-------------------------|--------------------|--|
| ShoreTel          | Legacy | Original Digits         | Replacement Digits |  |
| 5xx               | 65xx   | 5                       | 65                 |  |
| 3xx               | 73xx   | 3                       | 73                 |  |
| 2xx               | 83xx   | 2                       | 83                 |  |

 Table 14-1
 Digit Translation Mapping

Table 14-2 shows a digit translation table mapping longer ShoreTel extensions to shorter legacy system extensions. For example, ShoreTel extensions in the range of 75xx will be in sent. to extensions in the 3xx range on the legacy voice mail system, and the original digit "75" will be replaced by "3."

 Table 14-2
 Digit Translation Mapping

| Extension Mapping |        | Digit Translation Table |                    |  |
|-------------------|--------|-------------------------|--------------------|--|
| ShoreTel          | Legacy | Original Digits         | Replacement Digits |  |
| 65                | 5xx    | 65                      | 5                  |  |
| 66xx              | бхх    | 66                      | 6                  |  |
| 75xx              | 3xx    | 75                      | 3                  |  |

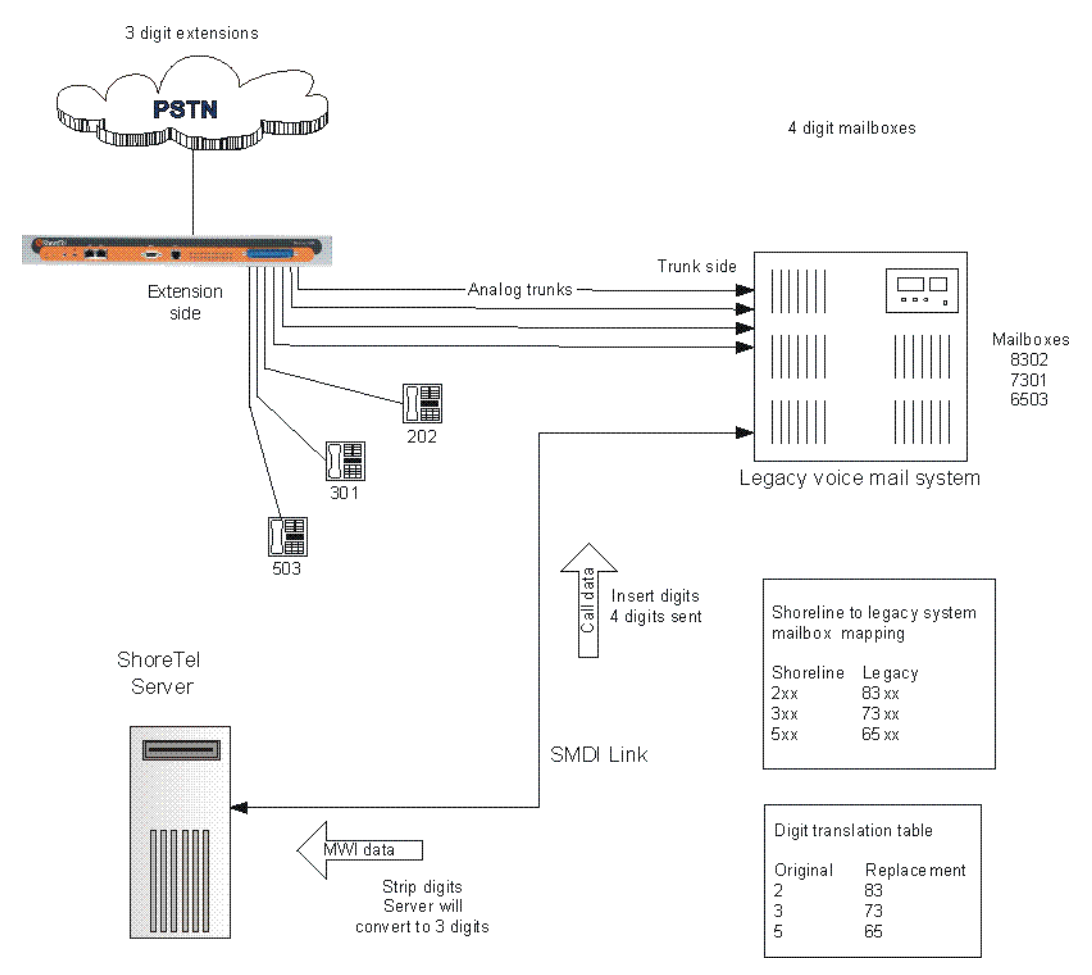

Figure 14-3 illustrates how digit translation functions between the ShoreTel server and legacy voice system.

Figure 14-3 Mixed Extension Length SMDI Integration

To create a digit translation table, follow the procedure below:

- Step 1 Launch ShoreWare Director and enter the user ID and password.
- **Step 2** Click on the Administration link to expand the list (if it has not already been expanded).
- Step 3 Click on the System Parameters link to expand the list.
- Step 4 Click on the Digit Translation Tables link.
- **Step 5** Click the New button.
- **Step 6** Enter a name in the **Name** field and click the **Save** button to store your digit translation table.
- Step 7 Click the New button again to display the Digit Translation window (below).

| Original Digits:           |                |         |          |    |               |     |
|----------------------------|----------------|---------|----------|----|---------------|-----|
| Replacement Digits:        |                | 2       |          |    |               |     |
| e 1                        | 01             |         | Desister | 2  | kt a safe     | - C |
| Save                       | cl <u>o</u> se | _       | Preylot  | IS | Ne <u>x</u> t |     |
| ) 1998-2004 ShoreTel, Inc. | All righ       | ts rese | rved.    |    |               |     |
|                            |                |         |          |    |               |     |
|                            |                |         |          |    |               |     |

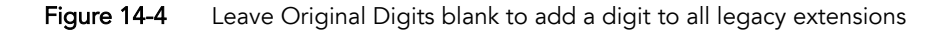

Next, you must select the digit translation mapping that you just created at the server.

- **Step 8** Click on the **Application Servers** link and click on the name of the ShoreTel server that will be handling the digit translation.
- Step 9 In the Simplified Message Desk Interface section of the Application Servers window, select ShoreTel Voice Mail from the Mode drop-down menu.
- **Step 10** The **Translation Table** drop-down menu appears. Click on the arrowbutton and select the name of the digit translation table that you just created.

- Step 11 Select the Use for Call Data check box and Use for MWI Data check box by placing a check mark in each one (as shown below). Doing so allows for the digit translation to occur when:
- Data about a call is transferred between the legacy and ShoreTel systems
- MWI Data (Message Waiting Indicator) information is transferred between the two systems to notify the legacy PBX that a caller left a message on the ShoreTel voice mail
  - **Step 12** By default, the "Use Flash to Route Calls" check box is enabled. Leave this as is.

NOTE This check box only appears when "ShoreTel Voice Mail" is selected in the *Mode* drop-down menu in the *Simplified Message Desk Interface* section of the window. If selected, calls sent to the ShoreTel Auto Attendant from the SMDI trunk group are automatically transferred to the dialed extension using flash. If not selected, calls will be routed using other lines.

| Application Servers                | New                 | <u>C</u> opy <u>Save</u> | Delete | Reset |
|------------------------------------|---------------------|--------------------------|--------|-------|
| Eult Server                        |                     | 916) (de)                |        | * mod |
| Edit this record                   | Refresh this page   |                          |        |       |
| Name:                              | Remote              |                          |        |       |
| Host IP Address:                   | 121.212.3.5         | Ping this Server         |        |       |
| Site:                              | Headquarters        |                          |        |       |
| SoftSwitch Name:                   | Remote              | 191<br>201               |        |       |
| Voice Mail and Auto Attendent:     |                     |                          |        |       |
| Voice Mail Extension:              | 123                 |                          |        |       |
| Voice Mail Login Extension:        | 124                 |                          |        |       |
| Auto Attendant Extension:          | 125                 |                          |        |       |
| Assigned User Group:               | Anonymous Telepho   | nes 💌                    |        |       |
| Default Auto-Attendant Menu:       | Default 💌           |                          |        |       |
| Simplified Message Desk Interface: |                     |                          |        |       |
| Mode:                              | ShoreTel Voice Mail | •                        |        |       |
| Trunk Group:                       | Analog Loop Start 💌 | ]                        |        |       |
| COM Port (1 - 10):                 | 1                   |                          |        |       |
| Message Desk Number (1 - 999):     | 1                   |                          |        |       |
| Number of Digits (2 - 32):         | 10                  |                          |        |       |
| Translation Table:                 | <none> 💌</none>     |                          |        |       |
| 🔽 Use for Call Data 🗲              |                     |                          |        |       |
| 🔽 Use for MWI Data 🖌               |                     |                          |        |       |
| ☑ Use Flash to Route Calls ◀       | _                   |                          |        |       |

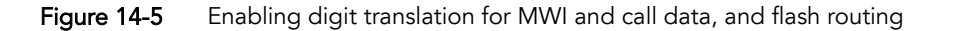

Step 13 Click the Save button to store your changes.

#### Setting Up the User Group in ShoreWare Director

Follow these steps to set up a user group for those users who will have their voice mail re-directed to the legacy voice mail system.

To set up the user group:

- Step 1 Open ShoreWare Director.
- **Step 2** From the navigation frame, click Users and then User Groups.
- **Step 3** Select an existing user group or create a new user group.
- Step 4 Change the Simplified Message Desk Interface Mode option to ShoreTel as PBX by selecting this setting from the drop-down menu.

Step 5 Click Save.

### Configuring ShoreTel Voice Mail Integration Using SMDI

As mentioned before, there are two modes of operation with respect to integrating a ShoreTel system and a legacy system:

- *External Voice Mail Configuration -* In this configuration, the legacy system provides voice mail services while the ShoreTel system acts as PBX for users.
- *ShoreTel Voice Mail Configuration -* In this configuration, the ShoreTel system provides voice mail services while the legacy system acts as a PBX for users.

The former of these two operational modes (External voice mail) is discussed in "Configuring Legacy Voice Mail Integration Using SMDI" on page 14-11. The procedure for the latter configuration (ShoreTel voice mail) follows.

Configuring the "ShoreTel Voice Mail Configuration" consists of the following major tasks:

- Creating a Trunk Group
- Creating Trunks
- Configuring the ShoreTel Server for SMDI
- Creating a User Group
- Adding an Individual User
- Configuring the Serial Connection
- Configuring Digit Translation Tables
- PBX link

#### **Creating a Trunk Group**

One of the first tasks involved in configuring SMDI is to create a trunk group. The trunk group is used to manage the individual trunk lines between the ShoreTel switch and the legacy PBX. Instructions for creating the trunk group are provided below. For additional details on setting up trunk groups, refer to the *ShoreTel5 Administration Guide*.

To create a trunk group for SMDI trunks, follow the procedure below:

- **Step 1** Launch ShoreWare Director and enter the user ID and password.
- **Step 2** Click on the **Administration** link to expand the list (if it has not already been expanded).
- Step 3 Click on the Trunks link to expand the list.
- Step 4 Click on the Trunk Groups link to display the Trunk Groups window.
- Step 5 Select the trunk group site, and select Analog Loop Start for the type. Then click the Go link.
- Step 6 Enter a name for the trunk group in the Name field, as shown below.

| Trunk Groups<br>Edit Analog Loopstart Trunk<br>Group | Mew Copy Save Delete Reset Help |
|------------------------------------------------------|---------------------------------|
|                                                      | * modified                      |
| Edit this record                                     | Refresh this page               |
| Name:                                                | SMDI Trunk Group                |
| Site:                                                | Headquarters                    |
| Language:                                            | English 💌                       |
| Inbound:                                             |                                 |
| Destination :                                        | VM Search                       |
| Coutbound:                                           |                                 |
| Network Call Routing:                                |                                 |
| Access Code:                                         |                                 |
| Local Area Code:                                     |                                 |
| Additional Local Area Codes:                         | Edit                            |
| Nearby Area Codes:                                   | Edit                            |

Figure 14-6 Creating a trunk group

**Step 7** Enter a value in the **Inbound Destination** field.

**Step 8** Click the **Save** button to store your changes.

#### **Creating Trunks**

After creating the trunk group, the next step is to create one or more trunk lines representing each data connection between the ShoreTel switch and the legacy PBX. The lines between the PBX and ShoreTel voice mail must be trunk lines with ShoreTel being the trunk side and the PBX being the extension side, (i.e. calls leaving the PBX for the voice mail system will leave on extensions). The PBX-to-voice mail connection might also be a T1 trunk that uses a channel bank to provide extensions to the legacy PBX.

To create a trunk line, follow the procedure below:

- Step 1 With ShoreWare Director still open, click on the Trunks link to expand the list.
- Step 2 Click on the Individual Trunks link.
- **Step 3** Select the trunk line site (i.e. Headquarters or Remote) from the dropdown menu, and use the drop-down menu to find and select the name of the trunk group you just created.
- **Step 4** Click the **Go** link to display the Edit Trunk window, similar to the one shown below.

| Trunks<br>Edit Trunk | New Copy Save Delete Reset Help           |  |  |  |  |
|----------------------|-------------------------------------------|--|--|--|--|
| Edit this record     | * modified                                |  |  |  |  |
| Site:                | Headquartere                              |  |  |  |  |
| Trunk Group:         | SMDI Trunk Group                          |  |  |  |  |
| Number:              | a to frank to a data of solution and to a |  |  |  |  |
| Switch Port:         | End Top Sg24 - 2 💌                        |  |  |  |  |
| Jack #.              |                                           |  |  |  |  |
|                      |                                           |  |  |  |  |

Figure 14-7 Creating a trunk line

Step 5 In the Number field, enter the Logical Terminal Number. This value can range from 1 to 9999. For many systems the extension number of the port is used.

**NOTE** The Logical Terminal Number identifies the port the PBX will use to send the call to the ShoreTel voice mail system. It is very important that the LTN match what the PBX will send. You must check with your PBX vendor to determine what will be sent.

**Step 6** Click the **Save** button to store your changes.

#### Configuring the ShoreTel Server for SMDI

After creating the trunk lines, you will configure the ShoreTel voice mail server. Configuration involves setting up the various SMDI parameters.

To configure the ShoreTel voice mail server for SMDI operations, follow the procedure below:

- Step 1 With ShoreWare Director still open, click on the Application Servers link.
- **Step 2** Click on the name of the server (Headquarters or Remote) that will be acting as the voice mail server for the legacy PBX.
- Step 3 In the Simplified Message Desk Interface section of the Application Servers window, click on the drop-down menu and select ShoreTel Voice Mail. A new set of fields and menus related to SMDI appear.

| Edit Server                       | <u>N</u> ew <u>C</u>    | Lopy <u>S</u> ave | Delete | Reset |
|-----------------------------------|-------------------------|-------------------|--------|-------|
| Edit this record                  | Refresh this page       |                   |        |       |
| Name:                             | Headquarters            |                   |        |       |
| Host IP Address:                  | 10.1.1.150              | Ping this Server  | r (    |       |
| Site:                             | Headquarters            |                   |        |       |
| SoftSwitch Name:                  | SoftSwitch              |                   |        |       |
| Voice Mail and Auto Attendent     |                         |                   |        |       |
| Voice Mail Extension:             | 1105                    |                   |        |       |
| Voice Mail Login Extension:       | 1106                    |                   |        |       |
| Auto Attendant Extension:         | 1104                    |                   |        |       |
| Assigned User Group:              | Voice Mail Notification | n 💌               |        |       |
| Default Auto-Attendant Menu:      | Default                 |                   |        |       |
| Simplified Message Desk Interface |                         |                   |        |       |
| Mode:                             | ShoreTel Voice Mail     | J )               |        |       |
| Trunk Group:                      | <none></none>           |                   |        |       |
| COM Port (1 - 10):                |                         |                   |        |       |
| Message Desk Number (1 - 999):    |                         |                   |        |       |
| Number of Digits (2 - 32):        | 10                      |                   |        |       |
| Translation Table:                | <none> 💌</none>         |                   |        |       |
| □ Use for Call Data               |                         |                   |        |       |
| 🔲 Use for MVVI Data               |                         |                   |        |       |

Figure 14-8Configuring ShoreTel voice mail server

- Step 4 In the Trunk Group drop-down menu, select the name of the SMDI trunk group that you created earlier. This tells the server the name of the trunk group from which it should expect to receive voice mail calls.
- Step 5 In the COM Port field, enter the numerical value (from 1-10) that corresponds to the serial port of the ShoreTel server where you will be connecting the serial port. (This serial port will be used to route out-ofband SMDI signaling information between the PBX link device and the ShoreTel server.)
- **Step 6** The Message Desk Number, which has a range of 1-999, is optional and can be set to the default value of 1. Check with the vendor for this value.

NOTE The Message Desk Number is used to indicate a specific system in situations where a number of SMDI links have been daisy-chained together. This value allows each system to known which data belongs to it. In most case this parameter is set to 1, since only one system will be using the SMDI link. **Step 7** The Number of Digits field, which has a range of 2-32, is optional.

NOTE This value determines how many digits the ShoreTel system will send in SMDI extension fields. This value needs to be set to the value the voice mail system expects. The most common values are either 7 or 10. If the system extension length is less than the number of SMDI digits, then the extension number will be padded. For example, if the ShoreTel system needs to send extension 456 and the number of SMDI digits is set to 7, extension 0000456 will be sent. If no padding is desired the number of digits should be set to 2. In the above example with the number of SMDI digits set to 2 only 456 will be sent.

- **Step 8** The translation table is optional and can be left as is for now. We will be returning to the related topic of digit translation tables later.
- Step 9 Click the Save button to store your changes.

#### Creating a User Group

After setting up the ShoreTel voice mail server for SMDI, the next step is to add users to the system. You will create a user group, and in this user group you will specify that all members will use ShoreTel Voice Mail. Once this is done, then you will modify user profiles at the individual level. For now, we will talk about creating the user group.

To create a user group for users on the legacy PBX system, follow the procedure below:

- Step 1 With ShoreWare Director still open, click on the Users link to expand the list.
  - a Click on the User Groups link.
  - b Click on the Add New link to display the User Groups window.

| User Groups<br>Edit User Group          | New Copy Save Delete Reset                                                                                      |
|-----------------------------------------|----------------------------------------------------------------------------------------------------|
|                                         | *r                                                                                                    |
| Edit this record                        | Refresh this page                                                                                               |
| Name:                                   | External PBX Users                                                                                              |
| COS - Telephony:                        | Fully Featured Go to this Class of Service                                                                      |
| COS - Call Permissions:                 | Internal Only Go to this Class of Service                                                                       |
| COS - Voice Mail:                       | Large Mail Box 🔄 Go to this Class of Service                                                                    |
| Simplified Message Desk Interface Mode  | Home                                                                                                    |
| Account Code Collection:                | None<br>External Voice Mail                                                                                     |
| I Show Call Manager users a list of acc | ShoreTel Voice Mail<br>count codes when dialing.                                                                |
| Send Caller ID as Caller's Emergency    | Service Identification (CESID).                                                                                 |
| Send DID as Caller's Emergency Serv     | vice Identification (CESID).                                                                                    |
| Outgoing Trunk Groups (Access Code):    | Analog Loop Start (9)                                                                                           |
|                                         | Digital Loop Start (9)                                                                                          |
|                                         | Digital Wink Start (9)                                                                                          |
|                                         | New Trunk Group (9)                                                                                             |
|                                         | OSE PRI (9)                                                                                                    |
|                                         |                                                                                                    |
|                                         | E Remote PRI (9)                                                                                                |
|                                         |                                                                                                    |
|                                         |                                                                                                    |
|                                         |                                                                                                    |
|                                         | The second second second second second second second second second second second second second second second se |
|                                         |                                                                                                    |

Figure 14-9 Creating a user group for legacy users

- Step 2 Enter a Name for the user group in the Name field.
- Step 3 In the Simplified Message Desk Interface Mode drop-down window, select ShoreTel Voice Mail from the list.
- Step 4 Click the Save button to store your changes.

#### Adding an Individual User

After creating the user group, you can create user profiles for the legacy PBX users. To do so, follow the procedure below:

- Step 1 With ShoreWare Director still open, click on the Users link to expand the list.
- Step 2 Click on the Individual Users link.
- **Step 3** In the **Add new user at site** field, select the server where you configured the ShoreTel voice mail for the PBX link device.
- Step 4 Click the Go link to display the Edit User window, shown below.

| Users<br>Edit User               | New Copy Save Delete Reset                                                                                                    |
|----------------------------------|----------------------------------------------------------------------------------------------------|
| 🔷 General                        | Personal Options Distribution Lists     Refresh this page                                                                                     |
| First Name:                      | Daffe                                                                                                    |
| Last Name:                       | Dukke                                                                                                    |
| Number:                          | 1822                                                                                                    |
| License Type:                    | Mailbox-Only                                                                                                    |
| Caller ID:                       | (e.g. +1 (408) 331-3300)                                                                                                    |
|                                  | +1408331 💌 3921 (DID Range: +14083313921 - 3940)                                                                                              |
| PSTN Failover:                   | None                                                                                                    |
| User Group:                      | External PBX Users Go to this User Group                                                                                                    |
| Site:<br>Language:<br>Home Port: | Anonymous Telephones<br>Executives<br>External PBX Users<br>House Telephones<br>IP Telephones<br>Manegers<br>Staff<br>Voice Mail Notification |
| Current Port:                    | <ul> <li>Ports End Top Sg24 - 3 </li> <li>SoftSwitch SoftSwitch Go Home</li> </ul>                                                            |
| Jack #                           |                                                                                                    |

Figure 14-10 Creating a user record for a legacy user

- Step 5 Enter a name for the user in the First Name and Last Name fields.
- **Step 6** In the License Type drop-down menu, click on the arrow-button and select **Mailbox-Only**. The user is located on the legacy system and thus, he or she does not require a ShoreTel extension.
- Step 7 In the User Group drop-down menu, click on the arrow-button and find and select the name of the user group you just created.
- **Step 8** Click the **Save** button to store your changes.

#### **Configuring the Serial Connection**

The ShoreTel voice mail system will only support one serial link per application server. To support another legacy PBX, you will need another ShoreTel distributed application server. A serial cable (i.e. null modem) should be used to connect the legacy PBX to one of the COM ports of the ShoreTel server. Note that the ShoreTel system will extract the serial port settings, such as baud rate and parity bit values, from the Windows COM port settings. These settings can be verified by following the procedure below:

- 1 Right-click My Computer.
- 2 Select Manage.
- **3** Select **Device Manager**.
- 4 Left-click on Ports (COM & LPT).
- 5 Right-click Communications Port (COM1), and select Properties.
- 6 Left-click on the Port Settings tab.
- 7 Verify that the settings match those suggested by the documentation that came with your legacy PBX device.

#### PBX

| Table 14-3 | Supported PBXs |
|------------|----------------|
|------------|----------------|

| Manufacturer | Model                              |
|--------------|------------------------------------|
| Nortel       | • Meridian 1                       |
|              | <ul> <li>Nortel Norstar</li> </ul> |
| Avaya        | • System 75/85                     |
|              | • Definity                         |
| Mitel        | • SX50                             |
|              | • SX200                            |
|              | • SX2000                           |
| Siemens      | • 3005                             |
| NEC          | • NEAX                             |
### **PBX** link

A PBX link may be needed to provide SMDI services for a legacy PBX that does not offer support for SMDI. The CTL PBXLink provides integration services to allow certain digital PBXs to interface seamlessly with a Voice Messaging System. The PBXLink connects to the PBX using a digital telephone line and to the Voice Messaging System using an RS-232 link. The PBXLink uses information appearing on the emulated digital set to determine the original source and destination of the calls being forwarded to the voice mail system. This information is then communicated to the voice mail system on an RS-232 serial link using the industry standard "Centrex SMDI" protocol. The PBXLink is compatible with SMDI-compatible voice mail systems.

## When using SMDI, ShoreTel voice mail configuration, the following features will not be supported:

- AnyPhone
- Setting call handling mode
- Setting agent state

### The following features will be supported:

- Recording greeting and name
- Setting TUI password
- Enable/disable envelope information
- Email voice message options
- FindMe
- Message functions including call back
- Message sending functions
- Workgroup
- "ShoreTel voice mail"
- Agents can't be extensions in the legacy PBX.
- System configuration
- Configuration parameters

## System Requirements

The following are required on the ShoreTel5 system, or on the legacy PBX to enable the integration of the two systems:

- ShoreTel5 system
  - ShoreGear-T1 Voice Switch The ShoreGear-T1 voice switch supports both T1 and PRI connections and includes an integrated CSU.
- Legacy PBX
  - T1 or PRI card for the PBX
  - Available card slot and capacity for the added trunks
  - Required software or licenses to support the desired trunk interface
- **NOTE** If PRI is used in the integration interface, the legacy PBX must emulate the CO or support Network Side PRI.

## **Connection Cable**

### Special Considerations - Nortel PBX

When integrating with a Nortel Meridian PBX, a T1 connection must be used since the legacy system does not support Network Side PRI.

### Special Considerations - Avaya/Lucent PBX

Universal Dial Plan (UDP) Must be Active - This capability enables transparent dialing between the Avaya/Lucent PBX and the ShoreTel5 system. If this is not active, users on the PBX will either have to dial a trunk access code to reach the users on the ShoreTel5 system, or configure forwarding from an extension in the legacy system to the ShoreTel5 extension using the trunk access code and the extension.

NOTE In some cases, this feature must be purchased separately from Avaya/Lucent.

## Administration and Configuration

### **Tie Trunk Configuration**

The following summary describes the administration and configuration of the digital trunk for connecting the ShoreTel5 system to the legacy system.

### Services Summary

Before starting, a summary of the required configuration should be made based on the required services in the interface.

| Desired Service                | Required Configuration                                                                                                    |
|--------------------------------|----------------------------------------------------------------------------------------------------|
| Extension-to-Extension Calling | Enable inbound services on the trunk.                                                                                                    |
|                                | Direct inbound calls using extension routing to the ShoreTel5 extensions.                                                                                                    |
|                                | Enable off system extensions.                                                                                                    |
|                                | Define the off system extension range to match extensions on the remote PBX.                                                                                                    |
| Inbound Trunks on Remote PBX   | Enable inbound services on the trunk.                                                                                                    |
|                                | Direct inbound calls using extension routing to the ShoreTel5 extensions.                                                                                                    |
|                                | Outbound trunks on the remote PBX enable outbound services on the trunk.                                                                                                    |
|                                | Configure any required access code for the trunk and the local area code for the trunks connected to the remote PBX.                                                                      |
|                                | Configure the desired trunk services such as local, long distance, and so on.                                                                                                    |
|                                | Configure the dialing format and any required digit sequences that are to be pre-pended to the dialed numbers.                                                                            |
|                                | <b>Note</b> Users must have access rights to the trunk group to use the trunk for outbound calls.                                                                                         |
| Consolidated Long Distance     | Enable outbound services on the trunk.                                                                                                    |
|                                | Configure any required access code for the trunk and the local area code for the trunks connected to the remote PBX.                                                                      |
|                                | Configure the desired trunk services such as long distance, international, and so on.                                                                                                    |
|                                | Configure the dialing format and any required digit sequences that are to be pre-pended to the dialed numbers.<br><b>Note</b> Users must have access rights to the trunk group to use the |
|                                | trunk for outbound calls.                                                                                                    |

## Trunk Configuration

The following steps describe how to configure the trunk for integrating the legacy PBX and the ShoreTel5 system. Some steps are optional depending on the types of services desired as summarized above.

To create a new trunk group

- **Step 1** In the ShoreWare Director, select Trunk Groups from the navigation frame to open the Trunk Groups list page.
- **Step 2** Select the site where the trunk will be integrated and the type of trunk to configure Digital Wink Start for T1 or PRI for PRI and select Go. The new trunk group is created and the Trunk Group edit page appears.
- **Step 3** Click Save to save the trunk group configuration.

#### To configure inbound services with extension routing

- **Step 1** In ShoreWare Director, open the Trunk Group edit page for the tie trunk.
- **Step 2** Configure the number of digits received to match the number of digits sent by the remote PBX. This must match the extension length.
- **Step 3** Enable Extension Routing by checking the box. This directs all the received calls to the configured ShoreTel5 extension that matches the received DNIS digits.
- **Step 4** Select a Destination to provide a back-up when the received digits do not match an extension in the ShoreTel5 system.
- **Step 5** Click Save to save the trunk group configuration.

#### To configure off system extensions

- Step 1 In ShoreWare Director, open the Trunk Group edit page for the tie trunk.
- **Step 2** Select the Edit button by the off system Extensions. The Off Systems Extension Range dialog is displayed.
- **Step 3** Click New and define the extension ranges for the extension off the remote PBX.
- **Step 4** Click Save to save the trunk group configuration.

#### To configure outbound call routing (via the remote PBX)

- **Step 1** In ShoreWare Director, open the Trunk Group edit Page for the tie trunk.
- **Step 2** Enable outbound services by selecting the Outbound check box.
- **Step 3** Configure the access code and areas codes for the trunk to match the PSTN connection of the remote PBX.
- **Step 4** Select the desired trunk services to match the services provided via the remote PBX.
- **Step 5** Select the desired Trunk Digit Manipulations to match the tie trunk and the required dialing for the PSTN connection to your legacy PBX.
- **Step 6** As needed, configure the local prefixes and pre-pend digits to match the tie trunk and the required dialing for the PSTN connection to your legacy PBX.

For additional information on trunk configuration and information on configuration options, refer to the *ShoreTel5 Administration Guide*.

Part III:Installation andConfiguration Process

## снартек 15

## **IP Phone Installation**

With ShoreTel IP phones, you deploy your telephony system as an end-to-end IP network without dedicated station wiring. Connecting anywhere on the network, ShoreTel IP phones work with the ShoreTel Call Manager applications or can be used independently, providing an intuitive interface to essential telephone features.

ShoreTel IP phones are preconfigured by ShoreTel to work in conjunction with your ShoreTel5 system and your network's Dynamic Host Configuration Protocol (DHCP) server. Once the servers are configured, you simply plug the phones into the network and they are automatically added to your ShoreTel5 system.

**NOTE** If you are not using a DHCP server or it is not currently online, you can set a static IP address and other startup parameters directly at the IP phone. See Appendix C for more information.

### Checklist

Review the following IP phone installation topics before proceeding to the next chapter:

| Task Description                                     | See       |
|------------------------------------------------------|-----------|
| □ Recommendations                                    | page 15-2 |
| Preparing Your ShoreTel5 System for IP Phones        | page 15-2 |
| □ Associating a User Group with Unassigned IP Phones | page 15-6 |

### Recommendations

The following recommendations will help you install your IP phones.

- Make sure you have reviewed your network bandwidth and Quality of Service (QoS) strategies and configured your network for your IP phones as described in Chapter 9, "Network Requirements and Preparation."
- Make you have configured DHCP vendor option 155 (ShorePhone-IP100) or option 156 (ShorePhone-IP210/530/560) with boot server information.

The phones will not boot properly if static configuration data is present in the telephone. This can occur if the telephones were previously used in an environment where DHCP and automatic provisioning was not used, or the telephone is from a vendor other than ShoreTel. See Appendix C for information about changing the telephone to the correct settings.

## Preparing Your ShoreTel5 System for IP Phones

This section provides the information you need to prepare your ShoreTel5 system for IP phones.

### Configuring Voice Switches for IP Phone Support

ShoreTel IP phones are supported by the ShoreGear-120/24, ShoreGear-60/12, and ShoreGear-40/8 voice switches. To provide seven-digit local dialing for IP phone users, every site where IP phones are in use must have ShoreGear-120/24, ShoreGear-60/12, or ShoreGear-40/8 voice switch configured to support the number of IP phones at the site.

The ShoreGear voice switches send a heartbeat to the IP phones once a minute. If the heartbeat is not acknowledged within approximately four seconds, the switch considers the IP phone to be offline or unavailable. The voice switches continue to broadcast the heatbeat every minute. Any currently offline IP phone that returns an acknowledgement is considered online and available.

To configure IP phone support on a ShoreGear voice switch, you must reserve ports for IP phone support on the ShoreGear Switch edit page in the ShoreWare Director. See the "Configuring Switches" chapter in the *ShoreTel5 Administration Guide* for additional information.

### **Configuring Teleworker IP Phones**

Configuring IP phones to be used as teleworker phone is easier with Shoreline4, Release 2.0 and later.

To configure an IP phone as a teleworker phone:

- Step 1 Define a range of IP addresses set aside for IP phone teleworkers as described in "Setting IP Address Ranges" on page 15-4.
- **Step 2** Set a static IP address for the IP phone included in the range you defined in Step 1. For instructions on setting a static IP address for an IP phone, see Appendix C, "IP Phone Configuration."
- **Step 3** Connect the IP phone to your Ethernet connection to the Internet.

### Assigning the Configuration Switches

You need to designate a switch for handling initial service requests from IP phones installed on your ShoreTel5 system. You have the option of assigning two switches to this function, to provide a backup in case of network problems. Every IP phone installation must have at least one configuration switch. If you do not assign a switch, the ShoreTel5 system automatically assigns the first two ShoreGear-120/24, ShoreGear-60/12, or ShoreGear-40/8 voice switches that you configure.

IP phones must be able to contact at least one of the assigned configuration switches when first connected to the network. If the IP phone cannot reach a configuration switch, the telephone will not be added to the ShoreTel5 system.

To assign configuration switches:

- Step 1 From the ShoreWare Director navigation pane, click IP Phones.
- **Step 2** Click IP Phones Options. Figure 15-1 shows the IP Phones Options edit page. This page has three configurable parameters:
  - IP Phone Configurations Switch 1
  - IP Phone Configuration Switch 2
  - User Group for Unassigned IP Phones
  - IP Phone Announcement
  - IP Phone Password
  - Enable IP Phone Failover

| IP Phone Options<br>Edit             | Save Reset Help   |
|--------------------------------------|-------------------|
| Edit this record                     | Refresh this page |
| IP Phone Configuration Switch 1:     | Doc-24 💌          |
| IP Phone Configuration Switch 2:     | Bedrock -         |
| User Group for Unassigned IP Phones: | IP Telephones 🔹   |
| IP Phone Announcement:               | Shoreline4        |
| IP Phone Password:                   | Confirm:          |
|                                      | ******            |
| Enable IP Phone Failover             |                   |
|                                      |                   |

Figure 15-1 IP Phones Options Edit Page

**Step 3** Select an available switch from the pull-down lists for configuration switches 1 and 2.

For information on the other IP phone options, see the ShoreTel5 Administration Guide.

### Setting IP Address Ranges

If your system consists of more than one site (headquarters), you must define an IP address range for IP phones at each site in the system. Setting ranges for each site ensures that new phones added to the system will be associated with the correct voice switch at the telephone's site.

You can view the IP address range for each site from the **IP Address Map** list page, shown in Figure 15-2. The page lists the sites and associated IP address ranges.

| IP Phone A                     | ddress                    |                                                                                           |                                                                                         | <u>Help</u>         |
|--------------------------------|---------------------------|-------------------------------------------------------------------------------------------|-----------------------------------------------------------------------------------------|---------------------|
| IP Address Map I<br>Delete New | _ist                      |                                                                                           | O records check                                                                         | (ed. Showing 1 of 1 |
| □ Site                         |                           | Low IP Addres                                                                             | s High IP Address                                                                       | Teleworkers         |
| Head                           | <u>quarters</u>           | 10.0.0.0                                                                                  | 10.0.0.10                                                                               | No                  |
| <u>@ 1998-2004 Shore Tel</u>   | Ino. All rights reserved. | 1ap Info - Microsof<br>:k Number (CESID):<br><u>S</u> ave Cl<br>Inc. All rights reserved. | Internet Explorer  Headquarters  10.0.0  10.0.010  (e.g. +1 (408) 3)  ose Preyious Negt | _□×<br>31-3300)     |

Figure 15-2 IP Address Map List and IP Address Range Edit Pages

To add a site with IP phones, click **New** and enter the information on the **Site IP Address Range** edit page (see Figure 15-2). To delete a site from the list, click the check box to the left of the site and click the **Delete** button.

To edit the IP address range for a site:

- **Step 1** On the IP Address Map List page, in the Site column, click the site for which you are setting a range. The **Site IP Address Range** edit page appears as shown in Figure 15-2.
- Step 2 If you are setting the IP address range for a site other than shown in the Site field, select it from the list.
- Step 3 Enter the lowest IP address in the Low IP Address field.
- Step 4 Enter the highest IP address in the High IP Address field.
- Step 5 If you are setting a range for teleworker IP phones, click the Teleworkers check box.

- **Step 6** To set the new range, click **Save**. You can set ranges for other sites in the system by clicking **Previous** or **Next**.
  - **NOTE** If a phone is added with an address that is not within a specified range for any site, or there are no IP address ranges defined for any site, the telephone will be automatically assigned to the headquarters site. This causes seven-digit numbers dialed from the IP phone to be dialed as numbers within the area code of the headquarters site. In addition, this causes all telephone calls to users who are not at the headquarters to use the configured inter-site voice encoding for that system.

### **DHCP** Settings

ShoreTel IP phones are preconfigured to use the network's DHCP server for addressing and time zone information. In addition to its address and standard network addresses, the DHCP server's response also provides the following:

- ShoreTel server address: The ShoreTel server's address is used to access and download the latest telephone application software and the configuration information for the ShoreTel5 system.
- **SNTP server and time zone offset**: The SNTP provides a standard network time to maintain the telephone's displayed time and date. The time zone offset indicates the correct offset from GMT time to ensure that the time display matches the user's time zone.

### **ShoreTel Server Address**

The ShoreTel server provides the IP phones with the latest application software and the configuration information that enables the IP phone to be automatically added to the ShoreTel5 system. The ShoreTel server's address must be provided to the phone as a vendor-specific option. ShorePhone-IP100 phones are preconfigured to look for the ShoreTel server's address to be specified as Vendor Specific DHCP Option 155. ShorePhone-IP210/530/560 phones are preconfigured to look for the ShoreTel server's address to be specified as Vendor Specific DHCP Option 155. ShorePhone-IP210/530/560 phones are preconfigured to look for the ShoreTel server's address to be specified as Vendor Specific DHCP Option 156. If these options are not available, the ShoreTel IP phones will use Option 66.

For help on configuring these DHCP Options, see "Configuring DHCP for ShoreTel IP Phones" on page 9-16.

### **SNTP Server**

The DHCP server should be configured to provided the address of your network's SNTP server to provide date and time information to the IP phones.

### **GMT Offset**

The DHCP server must provide the telephones with the appropriate Greenwich Mean Time (GMT) offset to adjust the provided network time for the time zone of the telephone's location. When a single DHCP server is used for IP phones in multiple sites, the DHCP server must be configured to provide the correct GMT offset for the different sites based on the location or subnet where the telephone that issues the DHCP request is located. **NOTE** When using the Microsoft DHCP server, you must enter the time offset that is provided to the IP phones in hex (hexadecimal) if the offset is negative. If you enter a negative number in decimal, the DHCP server software modifies the entry to be the positive number of the same magnitude or the absolute value before storing the value in hex. For example, if the desired offset is -8 hours or - 28800 seconds, you enter the hex value of 0xFFF8F80.

-8 hr = 0xFFF8F80 -7 hr = 0xFFF9D90 -6 hr = 0xFFFFABA0 -5 hr = 0xFFFF89B0

### **IP Address Assignment**

When a single DHCP server is used for IP phones in multiple sites, the DHCP server must be configured to provide IP addresses for the telephones at different sites based on the location or subnet where the telephone that issues the DHCP request is located. The assigned addresses for each site or subnet should correspond to the IP address range configured for each site in the IP Phone Address configuration in ShoreWare Director.

### Associating a User Group with Unassigned IP Phones

Unassigned IP phones are available for users configured for Any IP Phone. Select the user group that will have access to unassigned IP phones from the pull-down list.

Since unassigned IP phones are not associated with a user, you cannot report on calls made from these telephones and associate them with an individual user. It is recommended that unassigned IP phones be configured with a class of service with minimal calling privileges.

## снартек 16

## Installing ShoreGear Voice Switches

This chapter provides planning and installation information for the ShoreGear voice switches. Information on switch connectors and LEDs can be found in Chapter 13, "Site Requirements and Preparation."

### Checklist

Review the following topics before proceeding to the next chapter:

| Task Description                                                | See       |
|-----------------------------------------------------------------|-----------|
| D Planning                                                      | page 16-1 |
| □ Safety                                                        | page 16-2 |
| □ Installing ShoreGear-40/8, -60/12, and -120/24 Voice Switches | page 16-3 |
| □ Installing ShoreGear-T1 or ShoreGear-E1 Voice Switches        | page 16-5 |
| □ ShoreWare Director Switch Configuration                       | page 16-6 |

## Planning

The requirements to install a ShoreGear voice switch are basically the same as any multisite installation. Please refer to the previous chapters in this guide for more information.

In summary, you must ensure that:

- The IP network between the main and remote site meets the bandwidth, latency, jitter, and packet loss requirements for a multisite installation.
- The IP network between the main and remote site has quality of service in place such that voice travels ahead of data.
- You have appropriate firewall considerations in place, including VPN if applicable.

### Backup Operator

ShoreGear voice switches feature a backup operator in case the backup auto-attendant is unreachable due to network outages. To use this feature, configure port 9 on ShoreGear-120/24 and ShoreGear-60/12, and port 5 on the ShoreGear-40/8 as an operator extension and connect a phone to the port.

For more information, see the ShoreTel5 Administration Guide.

## Safety

The following information is included in this publication for the use and safety of installation and maintenance personnel.

**NOTE** This equipment uses a three-conductor power cord with safety grounding conductor. Ensure that this is connected to an AC outlet with provision for grounding. Ensure the permanent earthing protector is connected as directed in the installation instructions. Consult a licensed electrician if necessary.

### Important Safety Instructions

- Read all of the instructions before attempting to operate the equipment and before connecting the power supply.
- Always follow basic safety precautions to reduce the risk of fire, electrical shock, and injury to persons.
- To prevent fire or shock hazard, do not expose the unit to rain, moisture, or install this product near water. Never spill liquid of any kind on this product.
- Never push objects of any kind into this product through openings, as they may touch dangerous voltage points or short out parts, which could result in the risk of fire or electrical shock.
- Do not open the cabinet, as there are high voltage components inside. Refer servicing to qualified service personnel.
- Do not attach the power supply cord to building surfaces. Do not allow anything to rest on the power cord or allow the cord to be abused by persons walking on it.
- To protect this equipment from overheating, do not block the openings in the housing that are provided for ventilation.

### Safety with Electricity

**WARNING** Do not take chances with your life. Follow these guidelines carefully:

- Observe all safety regulations and read the warnings, cautions, and notes posted on the equipment.
- Never assume that the power is turned off. Always check to ensure that a circuit does not have power.
- Connect all power before installing changes in systems or wiring.
- Use caution when installing or modifying telephone lines. Never install telephone wiring during an electrical storm.
- Never touch uninsulated telephone wires or terminals unless the telephone line has been disconnected at the network interface.
- Telephone connections to the unit should be made with number 26 AWG wire in order to minimize risk of fire.

# Installing ShoreGear-40/8, -60/12, and -120/24 Voice Switches

The DHCP/BOOTP server must be configured prior to turning on the ShoreGear voice switch. Refer to Chapter 10, "Server Requirements" for more information.

To install the ShoreGear-40/8, -60/12, or -120/24 voice switch:

- **Step 1** Remove the voice switch from its shipping container.
- **Step 2** Place the switch on a flat platform, such as a shelf. Up to three switches can be stacked on top of each other. To rack mount the switch, use the screws provided to attach the switch to the rack via the mounting brackets.
- **Step 3** Connect the switch to the appropriate LAN segment (such as a LAN switch or hub) with the Category 5 RJ-45 interface cable.
  - **NOTE** All ShoreGear voice switches should be connected to an isolated LAN segment.
- **Step 4** Plug the AC surge protector into a grounded AC power source.
  - **NOTE** Electrical surges, typically lightning transients, are very destructive to equipment connected to AC power sources.
- Step 5 Plug the power cord into the power receptacle on the switch's back panel, and into an available socket on the AC surge protector. The ShoreGear-40/8, ShoreGear-60/12, and ShoreGear-120/24 switches do not have a power switch and power on as soon as you connect the switch to power.
  - NOTE The power LED flashes momentarily, and remains lit. If the LED is not lit, ensure that the power cord is plugged into the switch and the power source. If the LED is flashing twice, this indicates an internal error has occurred. Power off and on the switch. If the LED continues to flash, please refer to the chapter "Configuring Switches" in the *ShoreTel5 Administration Guide* for a description of the flash patterns and their meaning, or contact ShoreTel Customer Operations at http:// www.ShoreTel.com.

Once network communications are established, the network LEDs will indicate that the switch is connected to a 10 Mbps or 100 Mbps Ethernet environment, and that the switch is receiving and transmitting data.

- **Step 6** If applicable, connect the music-on-hold source to the audio input port.
- Step 7 If applicable, connect your site's paging system to the audio output port.

**Step 8** Refer to the *ShoreTel5 Administration Guide* to configure the ShoreGear voice switch according to your site's requirements.

Step 9 Connect your trunk and telephone lines using the RJ-21X connector. For the RJ-21X pinouts, see "ShoreGear-120/24 Connectors" on page 13-8, "ShoreGear-60/12 Connectors" on page 13-8, and "ShoreGear-40/8 Connectors" on page 13-9.

## Installing ShoreGear-T1 or ShoreGear-E1 Voice Switches

The DHCP/BOOTP server must be configured before turning on the ShoreGear-T1 or ShoreGear-E1.

To install the ShoreGear-T1 or ShoreGear-E1 in a stack, follow these steps:

- **Step 1** Remove the ShoreGear-T1 or ShoreGear-E1 from its shipping container.
- **Step 2** Place the switch on a shelf, in a 19-inch rack, or other flat surface. Up to three switches can be stacked on top of each other. To rack mount the switch, use the screws provided to attach the switch to the rack via the mounting brackets.
  - **NOTE** For instruction on rack mounting the ShoreGear E-1 (IPBX-E1), see the "Rack Mount Instructions" section below.
- **Step 3** Connect the switch to the appropriate LAN segment (such as a LAN switch or hub) with the Category 5 RJ-45 interface cable.
  - **NOTE** All ShoreGear-T1s must be connected to a dedicated Ethernet switch port.
- **Step 4** Plug the AC surge protector into a grounded AC power source.
- Step 5 Plug the power cord into the power receptacle on the ShoreGear-T1 or ShoreGear-E1's back panel, and into an available socket on the AC surge protector. The ShoreGear-T1 switch does not have a power switch and powers on as soon as you connect the switch to power.
  - **NOTE** Electrical surges, typically lightning transients, are very destructive to equipment connected to AC power sources.
- **Step 6** Power on the ShoreGear-E1 voice switch from the power switch located on the switch's rear panel.

The power LED flashes momentarily, and remains lit. If the LED is not lit, ensure that the power cord is plugged into the switch and the power source. If the LED is flashing twice, this indicates an internal error has occurred. Power off and on the switch. If the LED continues to flash, please refer to the chapter "Configuring Switches" in the *ShoreTel5 Administration Guide* for a description of the flash patterns and their meaning, or contact ShoreTel Customer Operations at http:// www.ShoreTel.com.

Once network communications are established, the network LEDs will indicate that the switch is connected to a 10 Mbps or 100 Mbps

Ethernet environment, and that the switch is receiving and transmitting data.

- **Step 7** Refer to the *ShoreTel5 Administration Guide* to configure the ShoreGear voice switch according to your site's requirements.
- **Step 8** Connect your T1 line to the Telco port.

### ShoreGear-E1 (IPBX-E1) Rack Mount Instructions

The ShoreGear voice switches are supplied with two brackets for mounting the unit in a 19-inch rack.

To mount the switch in a rack, follow these steps:

- **Step 1** Attach the two mounting brackets to the ShoreGear voice switch with the screws included with the unit.
- **Step 2** After installing the mounting brackets, use standard screws to mount the switch in the rack.

### **RJ-21X** Cable Retainer Installation

A cable retainer for the RJ-21X port is included with the ShoreGear-40/8, ShoreGear-60/12, and ShoreGear-120/24. The retainer consists of a metal bracket with a velcro strap.

#### To install the retainer:

- **Step 1** Using a number 1 Phillips screwdriver, remove the two black Phillips head screws on either side of the RJ-21X port.
- Step 2 Place the retainer in the recessed area around the RJ-21X port.
- **Step 3** Reinstall the two screws.
- **Step 4** Plug in the RJ-21X cable.
- **Step 5** Pull the velcro strap tightly around the connector on the RJ-21X cable, and fasten it.

### ShoreWare Director Switch Configuration

To complete the installation, you need to configure the ShoreWare voice switches with ShoreWare Director. For more information, see the *ShoreTel5 Administration Guide*.

### Adding a ShoreGear-120/24, ShoreGear-60/12, or ShoreGear-40/8

To add a new ShoreGear-120/24, ShoreGear-60/12, or ShoreGear-40/8 switch to the ShoreTel5 system, or to edit an existing switch configuration:

**Step 1** Log into ShoreWare Director and click Switches from the navigation frame.

- **Step 2** To add a new switch, select the associated site and type of voice switch from the Switches list page and click **Go**.
- **Step 3** If you are adding a new switch, enter its name in the Name field. If you are adding a new switch from a record that you copied, replace the existing name with a new one.
- **Step 4** If you are adding a new switch, enter a descriptive name for the switch in the Description field. If you are adding a new switch from a record that you copied, replace the existing description with a new one, if applicable.
- **Step 5** Select a site name from the **Site** pull-down menu.
- **Step 6** If your DHCP/ BOOTP server is running, click **Find Switches** and select an IP address from the **Find Switch** dialog box. This also adds the switch's MAC address in the **Ethernet Address** field.
  - **NOTE** The Find Switches feature only finds switches on the subnet of the server. You must manually type in the IP and Ethernet address for remote switches.

If your DHCP/ BOOTP server is not running, enter the switch's IP address in the IP Address field, and enter the switch's MAC address in the Ethernet Address field.

- **Step 7** If the switch will be used to support IP phones, select the ports you want to dedicate to IP support.
- **Step 8** If the switch will be used to support Make Me Conferencing, select the ports you want to dedicate to this feature.
- **Step 9** If the switch will be used as a music-on-hold source, enable it by clicking the **Music Source** check box.
- Step 10 Click Save to save the configuration. The new switch is added to the table in the Switches page. If you modified an existing switch configuration, the table will be updated.
  - **NOTE** After you save your configuration, ports are allocated for the switch, and a graphical view of the switch ports appears. When you click a host name from the table in the Switches page, this view appears automatically.

### Adding a ShoreGear-T1

To add a switch to the Shoreline5 system or edit an existing switch configuration:

- **Step 1** To add a new switch, select the associated site and pick ShoreGear-T1 from the list and click **Go**.
- **Step 2** If you are adding a new switch, enter its name in the Name field. If you are adding a new switch from a record that you copied, replace the existing name with a new one.

- **Step 3** If you are adding a new switch, enter a descriptive name for the switch in the Description field. If you are adding a new switch from a record that you copied, replace the existing description with a new one.
- **Step 4** If your DHCP/ BOOTP server is running, click **Find Switches** and select an IP address from the **Find Switch** dialog box. This also adds the switch's MAC address in the **Ethernet Address** field.

If your DHCP/ BOOTP server is not running, enter the switch's IP address in the IP Address field, and enter the switch's MAC address in the Ethernet Address field.

- Step 5 Determine the type of service the ShoreGear-T1 switch will provide by clicking either the T1, T1 PRI User, or the T1 PRI Network button in the Type parameter.
- **WARNING** If you change the **Type** setting the switch automatically reboots when you click save.
  - **Step 6** Select the type of CO support that the ShoreGear-T1 switch will support by making a selection from the **Central Office Type** pull-down menu.
  - Step 7 If you selected T1 PRI User or T1 PRI Network in Step 5, select the appropriate signaling rate by clicking either of the D-Channel Rate buttons.
  - **Step 8** Depending on the type of T1 service provided by your telephone company, click either the ESF or the AMI framing format button.
  - Step 9 Depending on the type of T1 service provided by your telephone company, click either the B8ZS or the AMI line code button.
  - Step 10 Depending on the type of T1 service provided by your telephone company, click either the Slave or the Master Clock Source button.
  - Step 11 Determine the appropriate Line Build Out distance from the pull-down menu.
  - **Step 12** Assign a trunk group, name/number, and patch-panel jack number to each T1 channel, or click **Fill Down** to configure all channels with the same trunk group and name.
  - Step 13 Click Save to save the configuration. The new switch is added to the table in the Switches page. If you modified an existing switch configuration, the table will be updated.

# снартек 17

## **Server Installation**

This chapter describes the installation procedures for your main and distributed ShoreWare servers.

## Checklist

Carefully review the following server installation topics before moving on to the next chapter:

| Task Description                                      | See        |
|-------------------------------------------------------|------------|
| □ Installing Microsoft Windows 2000 Server Components | page 17-2  |
| □ Installing Microsoft Windows Server 2003 Components | page 17-2  |
| □ Installing Software on the Main Server              | page 17-4  |
| □ Installing Software on a Distributed Server         | page 17-9  |
| □ Ensuring Proper Server Performance                  | page 17-16 |

## Installing Microsoft Windows 2000 Server Components

This section describes how to install the Microsoft Windows 2000 Server components.

- WARNING The File Transfer Protocol (FTP) Server is the one component not included by default in the Microsoft Windows Server 2000 installer. Make sure you select File Transfer Protocol (FTP) Server under the Internet Information Service (IIS) option during the installation.
  - Step 1 Install the Microsoft Windows 2000 Server.
    - Select the **Internet Information Services (IIS)** option, including the following IIS sub-options:

File Transfer Protocol (FTP) Server SMTP Service World Wide Web Server

• Unselect FrontPage Server Extensions.

FrontPage Server Extensions are installed by default. This option should be disabled because these extensions have been a source of security problems for servers. There are several exploits using these extensions that allow a hacker to gain access to the file system.

• Unselect Index Service.

The Index Service is installed by default. This option should be disabled because it consumes unnecessary CPU cycles and has no purpose in the context of the ShoreWare server.

Step 2 Install Microsoft Windows 2000 Server Service Pack 4.

See "Software Requirements" on page 10-4 for a list of all the required software, including the Hotfixes and Service Packs if necessary.

- Step 3 Install Microsoft Internet Explorer 6.0.
- **Step 4** Install Jet 4.0 Service Pack 8.

## Installing Microsoft Windows Server 2003 Components

This section describes how to install the Microsoft Windows Server 2003 components.

- WARNING The File Transfer Protocol (FTP) Server is the one component not included by default in the Microsoft Windows Server 2003 installer. Make sure you select File Transfer Protocol (FTP) Server under the Internet Information Service (IIS) option during the installation.
  - Step 1 Install the Microsoft Windows Server 2003 .
    - Select the **Internet Information Services (IIS)** option, including the following IIS sub-options:

File Transfer Protocol (FTP) Server

SMTP Service World Wide Web Server

• Unselect FrontPage Server Extensions.

FrontPage Server Extensions are installed by default. This option should be disabled because these extensions have been a source of security problems for servers. There are several exploits using these extensions that allow a hacker to gain access to the file system.

## Installing Software on the Main Server

Before beginning software installation, you should close all programs and be sure no anti-virus software is running.

### To install the main ShoreWare server:

- Step 1 Insert the ShoreWare Server CD into the CD-ROM drive and let ShoreWare Server Setup start automatically. If it does not start automatically, browse the CD and double-click setup.exe.
  - A CD Browser window will be presented. Select the option Shore-Ware Server on Windows 2000/2003 (Figure 17-1).

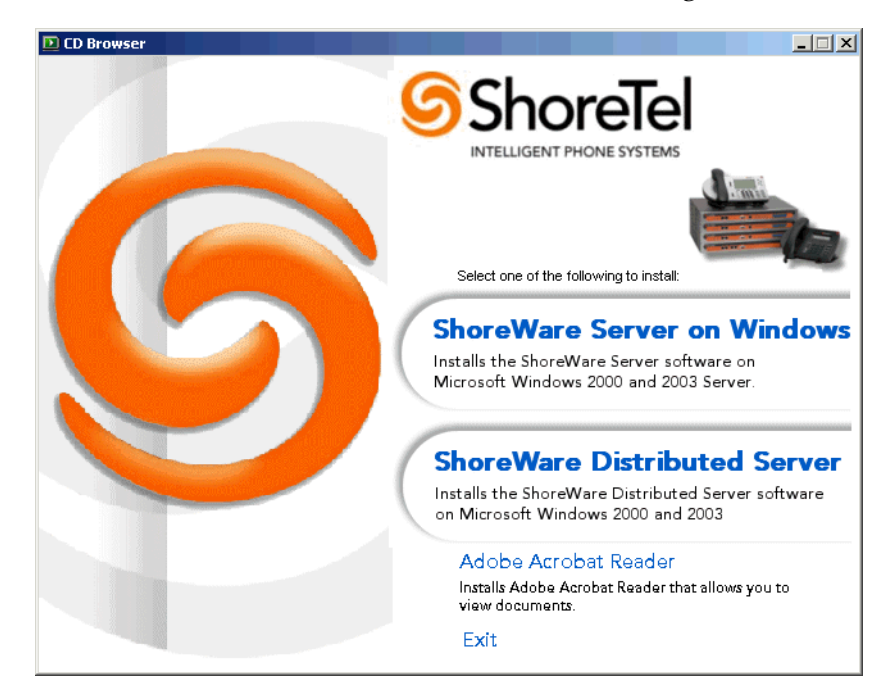

Figure 17-1 CD Browser

At this point, ShoreWare Server Setup checks for prerequisite software. If the required software is not installed, setup will automatically stop and you will have to install the proper prerequisite software before continuing; otherwise, you will see a dialog as the InstallShield Wizard is being prepared (Figure 17-2).

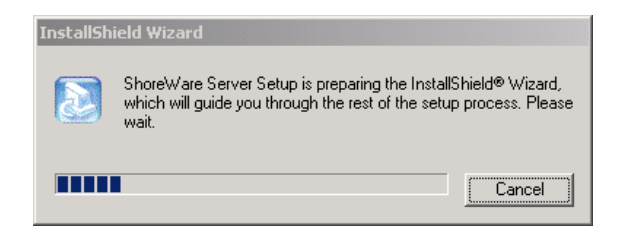

Figure 17-2 Preparing the InstallShield Wizard

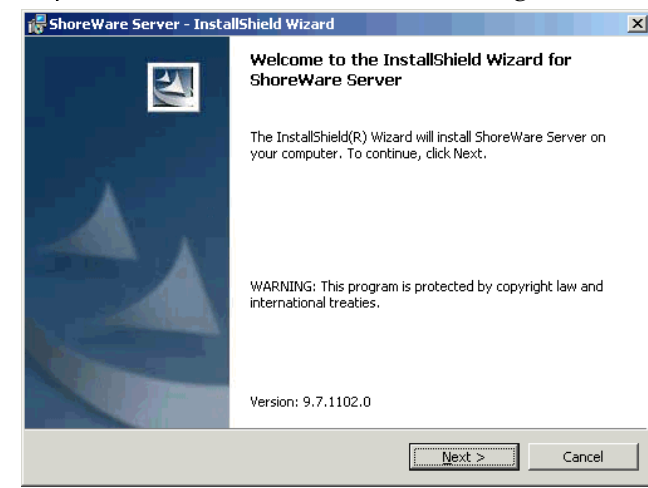

**Step 2** Review the welcome window (Figure 17-3). Click Next.

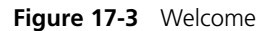

Step 3 Review the license agreement (Figure 17-4). Click I accept... if you agree to the license terms and click Next.

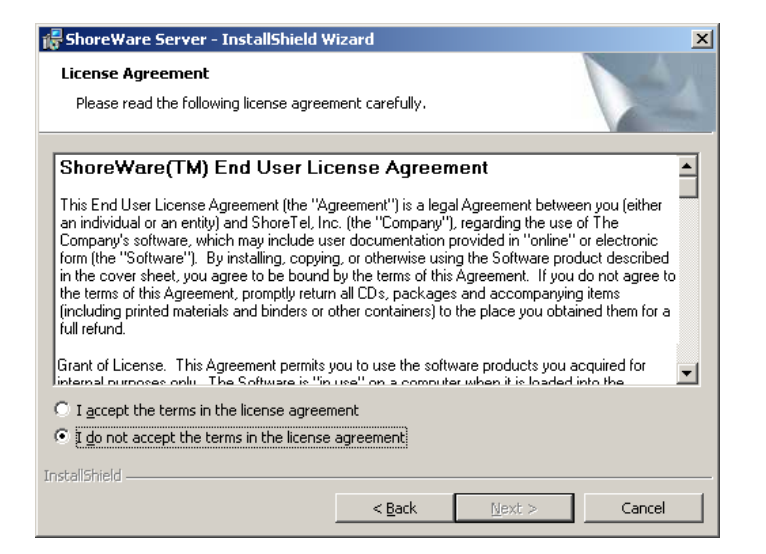

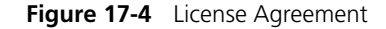

**Step 4** Choose the location of the server files and data files (Figure 17-5). The data files are unique to your system and include your system configuration, voice messages, and automated attendant prompts.

**Step 5** These files will be stored in a ShoreTel data folder and should be included as part of your backup plan for the server.

| <del>i  Shore Wa</del>        | are Server - InstallShield Wizard                                                                                                    | ×               |
|-------------------------------|----------------------------------------------------------------------------------------------------|-----------------|
| <b>Destinati</b><br>Click Ne> | on Folder<br><t change="" choose="" click="" different="" folder<="" folders,="" install="" or="" th="" these="" to=""><th>s.</th></t> | s.              |
|                               | Install ShoreWare Server to:<br>C:\Program Files\Shoreline Communications\ShoreWare Server\                                            | hange           |
|                               | Install to:<br>C:\Program Files\Shoreline Communications\ShoreWare Director\                                                           | C <u>h</u> ange |
|                               | Folder for Shoreline Data:<br>C:\Shoreline Data\                                                                                       | Ch <u>a</u> nge |
| InstallShield -               | < <u>B</u> ack                                                                                                    | Cancel          |

Figure 17-5 Choose Destination for ShoreWare Server and Data Files

Step 6 Select Complete installation and click Next (Figure 17-6).

| 👘 ShoreWare Se               | rver - InstallShield W                           | /izard                                |                                    | ×      |
|------------------------------|--------------------------------------------------|---------------------------------------|------------------------------------|--------|
| Setup Type<br>Choose the set | up type that best suits y                        | vour needs.                           |                                    |        |
| Please select a              | setup type.                                      |                                       |                                    |        |
| © <u>Complete</u>            | All program features w<br>space.)                | ill be installed. (Red                | quires the most disk               |        |
| C Custom                     | Choose which program<br>will be installed. Recom | features you wani<br>mended for advan | t installed and wher<br>ced users. | e they |
| InstallShield                |                                                  | < <u>B</u> ack                        | Next >                             | Cancel |

Figure 17-6 Setup Type

| ShoreWare Server - InstallShield Wizard                                              |                                 |
|--------------------------------------------------------------------------------------|---------------------------------|
| Ready to Install the Program                                                         | A                               |
| The wizard is ready to begin installation.                                           |                                 |
| Click Install to begin the installation.                                             |                                 |
| If you want to review or change any of your installation setting<br>exit the wizard. | gs, click Back. Click Cancel to |
|                                                                                      |                                 |
|                                                                                      |                                 |
|                                                                                      |                                 |
|                                                                                      |                                 |
|                                                                                      |                                 |
|                                                                                      |                                 |
| stallShield                                                                          |                                 |
| < <u>B</u> ack                                                                       | Install Cancel                  |

Step 7 At Ready to Install the Program, click Install (Figure 17-7).

Figure 17-7 Ready to Install the Program

At this point, the InstallShield Wizard will present status on the setup process (Figure 17-8).

| 👘 Shore Wa             | re Server - InstallShield Wizard                                                                     |       |
|------------------------|----------------------------------------------------------------------------------------------------|-------|
| Installing<br>The prog | ShoreWare Server<br>ram features you selected are being installed.                                   |       |
| 13                     | Please wait while the InstallShield Wizard installs ShoreWare Server. This may take several minutes. |       |
|                        | Status:                                                                                              |       |
|                        |                                                                                                    |       |
|                        |                                                                                                    | ]     |
|                        |                                                                                                    |       |
|                        |                                                                                                    |       |
|                        |                                                                                                    |       |
| TostallChield          |                                                                                                    |       |
| 1115COLD111E10 -       | < <u>B</u> ack Next >                                                                                | incel |

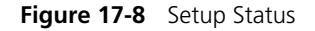

- **Step 8** When the InstallShield Wizard is done, you will be prompted to restart your server. Click **Finish** to restart.
- Step 9 When the server restarts, you may be prompted to configure a location for the TAPI service provider. Simply enter the appropriate area code and access code and continue.

At this point, you have finished installing the ShoreWare server software. When the server restarts, all the necessary software will automatically start. It will typically take about 30 to 60 seconds after the operating system is up and running for the Microsoft Internet Information Services (IIS) and ShoreWare voice services to be running.

- Step 10 Launch ShoreWare Director by clicking the ShoreWare Director desktop icon. If IIS is not running yet, you will get an error window.
- Step 11 Log in to ShoreWare Director. If this is the first time you are logging into ShoreWare Director, use the default user ID and password of admin and changeme. You will also need to register your product.
- Step 12 Once you log in and register, you will be brought to Quick Look. You should confirm that all the ShoreWare services are running.

### Notes About Upgrading Software on the Headquarters Server

If you are upgrading your ShoreWare Headquarters server, follow the same process used for installing new software. Setup will automatically determine that an upgrade is in process, and you will be presented with a subset of the installation wizard screens. (There is no need to change the destination folders of the ShoreWare files.)

Setup will look for the ShoreTel5 database. If a database is found and it is an older version, Setup will make a backup copy and convert the database to the latest release. Note that Setup will not overwrite an existing database.

All voice applications (voice mail, automated attendant, workgroups, and so on) are affected until the upgrade is complete.

At the end of the installation you are warned that the installation will stop all ShoreWare services (see Figure 17-9).

| Question | ×                                                                                                    |
|----------|----------------------------------------------------------------------------------------------------|
| ?        | Setup must stop all ShoreWare services before continuing. This includes shutting down the Microsoft Internet<br>Information Server services. Please ensure that all users of the ShoreWare system are not currently using Voice Mail<br>or other ShoreWare services before proceeding. |
|          | Would you like to proceed with the ShoreWare installation at this time?                                                                                                    |
|          | <u>Yes</u> <u>№</u>                                                                                                    |

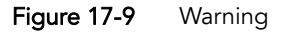

To finish the upgrade, restart your ShoreGear voice switches so that they will upgrade their firmware (this affects all calls in progress). Then upgrade your distributed servers.

## Installing Software on a Distributed Server

A distributed ShoreWare server has the same software prerequisites as the main ShoreWare server. Before beginning software installation, you should close all programs and be sure no anti-virus software is running.

### To install the ShoreWare software on the distributed server:

Step 1 Navigate to the following web page (Figure 17-10) on the main ShoreWare server: http://<server\_name>/shorewaredirector/ remoteinstall. Click the link to install the software on the remote server.

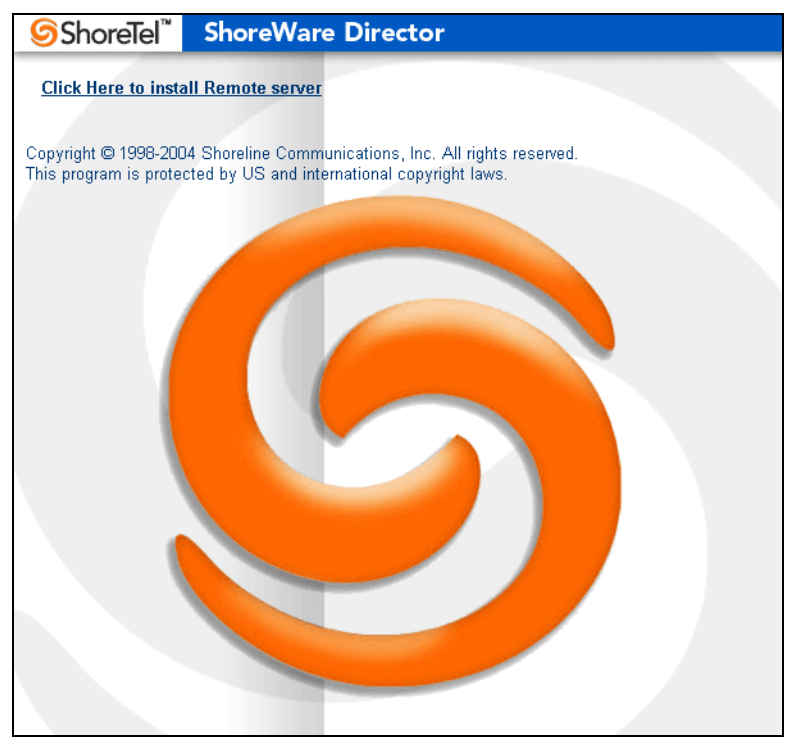

Figure 17-10 Remote Server Install Web Page

**NOTE** An an alternative to downloading the installation software from the website, you can perform a distributed server installation from the server CD-ROM.

Alternatively, insert the ShoreWare Server CD into the CD-ROM and let it auto-run. If it does not auto-run, browse the CD and double-click setup.exe. From the CD Browser window, select the **ShoreWare Distributed Server** option (shown in Figure 17-1 on page 17-4).

**NOTE** If you are not physically located at the distributed server, you can run a terminal session against the distributed server to avoid a trip to the remote site.

**Step 2** If you are installing from the main server, you will be asked to open or save the file locally (Figure 17-11). Typically you will simply open the file across network.

| File Dow | nload                                                                                                    | × |  |  |
|----------|----------------------------------------------------------------------------------------------------|---|--|--|
| ?        | You are downloading the file:<br>Setup.exe from honey<br>Would you like to open the file or save it to your computer?                                                                                                    |   |  |  |
|          | Open         Save         Cancel         More Info           Image: Always ask before opening this type of file         Image: Always ask before opening this type of file         Image: Always ask before opening this type of file |   |  |  |

Figure 17-11 File Download

You will be presented with status (Figure 17-12); then Setup will prepare the InstallShield Wizard (Figure 17-13).

| 28% of Setup.exe   | Completed                                                            | <u> </u> |
|--------------------|----------------------------------------------------------------------|----------|
| 8                  |                                                                      |          |
| Opening:           |                                                                      |          |
| Setup.exe from hon | ey                                                                   |          |
|                    |                                                                      |          |
|                    | 7 sec (13.7 MB of 49.0 MB copied)<br>Temporary Folder<br>4.81 MB/Sec |          |
|                    | Open Open Folder                                                     | Cancel   |

Figure 17-12 Status Dialog

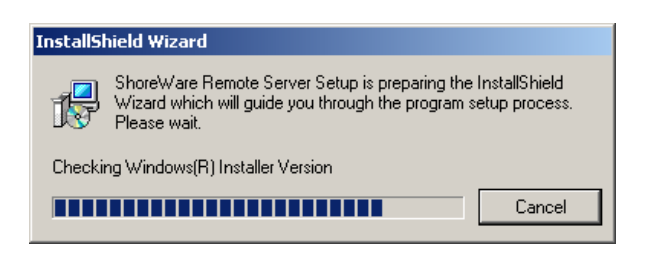

Figure 17-13 Preparing

 ShoreWare Remote Server - InstallShield Wizard

 Welcome to the InstallShield Wizard for ShoreWare Remote Server

 The InstallShield(R) Wizard will install ShoreWare Remote Server on your computer. To continue, click Next.

 WARNING: This program is protected by copyright law and international treaties.

 Version: 9.7.1102.0

**Step 3** Review the welcome window that appears (Figure 17-14). Click Next.

Figure 17-14 InstallShield Wizard Welcome

**Step 4** Review the license agreement (Figure 17-15). Click I accept... if you agree to the license terms and click Next.

| ShoreWare Remote Server - Install                                                                                                    | Shield Wizard                                                                                                    |                                                                                                    | ×                                                                                                    |
|----------------------------------------------------------------------------------------------------|----------------------------------------------------------------------------------------------------|----------------------------------------------------------------------------------------------------|----------------------------------------------------------------------------------------------------|
| License Agreement<br>Please read the following license agreen                                                                                                    | nent carefully.                                                                                                    |                                                                                                    |                                                                                                    |
| ShoreWare(TM) End User Lice                                                                                                    | ense Agreen                                                                                                    | nent                                                                                                    | <b>_</b>                                                                                                    |
| This End User License Agreement (the "Ag<br>an individual or an entity) and ShoreTel. Inc<br>Company's software, which may include use<br>form (the "Software"). By installing, copying<br>in the cover sheet, you agree to be bound b<br>the terms of this Agreement, promptly return<br>(including printed materials and binders or of<br>full refund. | reement") is a lega<br>. (the "Company")<br>r documentation<br>, or otherwise usir<br>oy the terms of this<br>all CDs, package<br>ther containers) to | al Agreement betwe:<br>), regarding the use<br>provided in "online"<br>ng the Software prov<br>Agreement. If you<br>s and accompanyin<br>the place you obtai | en you (either<br>of The<br>or electronic<br>duct described<br>do not agree to<br>g items<br>ined them for a |
| Grant of License. This Agreement permits y<br>internal purposes only. The Software is "in                                                                                                    | ou to use the soft                                                                                                    | ware products you a<br>er when it is loaded                                                                                                    | acquired for                                                                                                 |
| • I accept the terms in the license agreem                                                                                                    | ient                                                                                                    |                                                                                                    |                                                                                                    |
| $\odot$ I do not accept the terms in the license                                                                                                    | agreement                                                                                                    |                                                                                                    |                                                                                                    |
| stallShield                                                                                                    |                                                                                                    |                                                                                                    |                                                                                                    |
|                                                                                                    | < <u>B</u> ack                                                                                                    | <u>N</u> ext >                                                                                                    | Cancel                                                                                                    |

Figure 17-15 License Agreement

Step 5 Select the appropriate folder for the software files (Figure 17-16). Click Next.

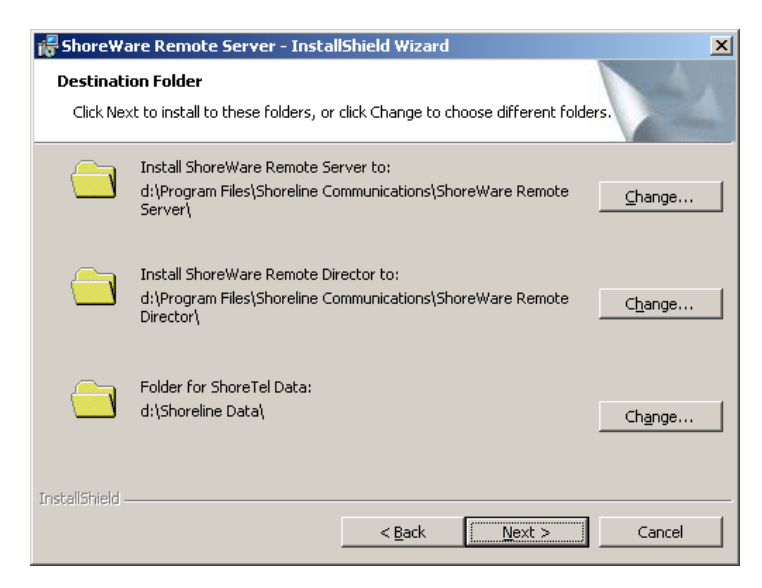

Figure 17-16 Select Destination Folders

**Step 6** Enter the server name or IP address of the main ShoreWare server (Figure 17-17). ShoreTel recommends that you use the IP address such that your remote server and associated voice services are not dependent on address resolution. Click Next.

| 记 ShoreWare Remote Server - Instal                                     | Shield Wizard    |                | ×      |
|------------------------------------------------------------------------|------------------|----------------|--------|
| ShoreWare Server Information<br>Please enter information about your ma | in ShoreWare Ser | ver.           |        |
| Server Name (or IP address):                                           |                  |                |        |
| 10.7.0.35                                                              |                  |                |        |
|                                                                        |                  |                |        |
|                                                                        |                  |                |        |
|                                                                        |                  |                |        |
|                                                                        |                  |                |        |
|                                                                        |                  |                |        |
|                                                                        |                  |                |        |
| InstallShield                                                          |                  |                |        |
|                                                                        | < <u>B</u> ack   | <u>N</u> ext > | Cancel |

Figure 17-17 Enter Server Name or IP Address

Step 7 You are now ready to begin the installation (Figure 17-18). Click Install.

| 🙀 ShoreWare Remote Server - InstallShield Wizard                                             | ×                   |
|----------------------------------------------------------------------------------------------|---------------------|
| Ready to Install the Program<br>The wizard is ready to begin installation.                   |                     |
| Click Install to begin the installation.                                                     |                     |
| If you want to review or change any of your installation settings, click Ba exit the wizard. | ck. Click Cancel to |
|                                                                                              |                     |
|                                                                                              |                     |
|                                                                                              |                     |
|                                                                                              |                     |
|                                                                                              |                     |
| InstallShield                                                                                |                     |
| < Back Install                                                                               | Cancel              |

Figure 17-18 Ready to Install

The installation process begins (Figure 17-19).

| <del>候</del> ShoreWa   | re Remote Server - InstallShield Wizard                                                                     |      |
|------------------------|----------------------------------------------------------------------------------------------------|------|
| Installing<br>The prog | ShoreWare Remote Server ram features you selected are being installed.                                      | 4    |
| 1 <del>2</del>         | Please wait while the InstallShield Wizard installs ShoreWare Remote Server. This may take several minutes. |      |
|                        | Status:                                                                                                    |      |
|                        |                                                                                                    |      |
|                        |                                                                                                    | ]    |
|                        |                                                                                                    |      |
|                        |                                                                                                    |      |
|                        |                                                                                                    |      |
| InstallShield          |                                                                                                    |      |
|                        | <back next=""></back>                                                                                       | ncel |

Figure 17-19 Please Wait
Step 8 When the wizard is done (Figure 17-20Figure 17-9)Figure 17-9, click Finish.

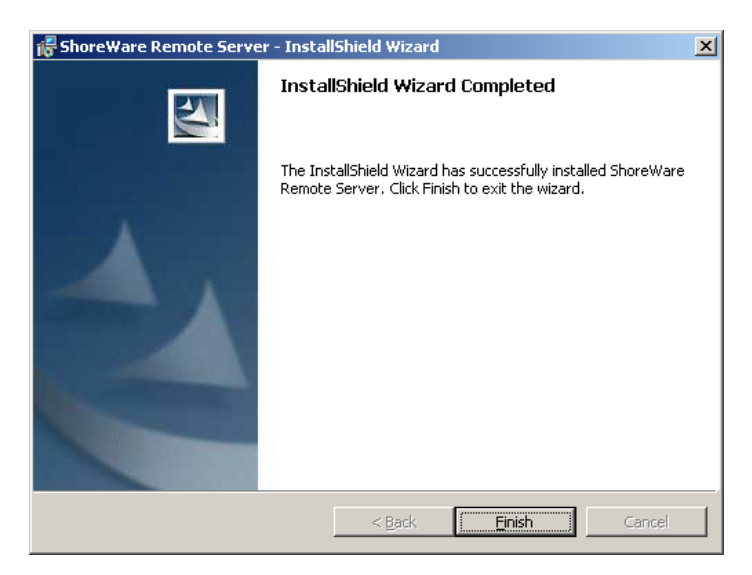

Figure 17-20 Completed

Step 9 The InstallShield Wizard will request that you restart the server (Figure 17-21). Click Yes.

| 🙀 Shore¥ | Vare Remote Server Insta                                                                                       | ler Information                                                          | × |
|----------|----------------------------------------------------------------------------------------------------|--------------------------------------------------------------------------|---|
| ⚠        | You must restart your system<br>changes made to ShoreWare<br>effect. Click Yes to restart no<br>restart later. | for the configuration<br>Remote Server to take<br>w or No if you plan to |   |
|          | Yes                                                                                                    | No                                                                       |   |

Figure 17-21 Restart

At this point, you have finished installing the distributed ShoreWare server software. When the server restarts, all the necessary software will automatically start. It will typically take about 30 to 60 seconds after the operating system is up and running for the Microsoft Internet Information Services (IIS) and ShoreWare voice services to be running.

Step 10 Log in to ShoreWare Director. You will be brought to QuickLook. You should confirm that all the ShoreWare services are running on the distributed server.

#### Notes About Upgrading Software on the Distributed Server

If you are upgrading your distributed ShoreWare server, follow the same process as for installing new software. Setup will automatically determine that an upgrade is in process, and you will be presented with a subset of the installation wizard screens. (There is no need to change the destination folders of the ShoreWare files.)

## **Ensuring Proper Server Performance**

The following are some guidelines for ensuring the best performance from your ShoreWare server. This by no means is an exhaustive list. Please refer to a reference book on the subject or information on the web at www.microsoft.com.

- Make sure the server meets the hardware requirements, especially the memory requirements.
- Make sure the hard disk is not fragmented.
- Install the ShoreWare server onto an NTFS partition. Do not install the ShoreWare server software onto a FAT partition, especially the ShoreTel data folder. FAT partitions are restricted to 16-bit DOS addressing methods, which limit the size of the partition to 2 GB (insufficient for the ShoreTel application).
- Make sure you optimize server performance for background services rather than for applications. The voice services running on the server are real-time services that could be negatively affected by having an application running in the foreground.
  - To configure this option, go to Control Panel and open the System icon. In the System Properties window (Figure 17-22), click the Advanced tab and then click the Performance Options button. From the Performance Options window, select the option to optimize performance for Background services.

|                                                                                                    | Performance Options                                                                   | <u>? ×</u> |
|----------------------------------------------------------------------------------------------------|---------------------------------------------------------------------------------------|------------|
| System Properties ? ×<br>General Network Identification Hardware User Profiles Advanced                                                                                                    | Application response<br>Optimize performance for:<br>C Applications<br>Virtual memory |            |
| Performance options control how applications use memory,<br>which affects the speed of your computer.      Performance Options      Performance Options      Environment Variables      Environment variables tell your computer where to find certain types of information.      Environment Variables | Total paging file size for all drives:                                                | Cancel     |
| Startup and Recovery         Startup and recovery options tell your computer how to start and what to do if an error causes your computer to stop.         Startup and Recovery                                                                                                    |                                                                                       |            |
|                                                                                                    |                                                                                       |            |

Figure 17-22 System Control Panel and Performance Options

- Make sure the paging file size (virtual memory) on the server is large enough.
  - To check the paging file size, go back to the Performance Options window shown in Figure 17-22. The paging file size should be 1 to 3 times larger than the physical memory on the server. If you have 512 MB of memory, the paging file size should be between 512 MB and 1536 MB. Increase the paging file size by clicking the **Change** button.

- Make sure you set the server to maximize for network performance.
  - To configure this option, go to Control Panel, open the Network and Dial-up Connections icon, and then open the Local Area Connection icon. From the Local Area Connection Properties window (Figure 17-23), select the File and Printer Sharing for Microsoft Networks item and click Properties.

|                                                                                                    | File and Printer Sharing for Microsoft Networks Properties             |
|----------------------------------------------------------------------------------------------------|------------------------------------------------------------------------|
| Local Area Connection Properties ? ×<br>General<br>Connect using:<br>3Com 3C920 Integrated Fast Ethernet Controller (3C905C-<br>Configure<br>Components checked are used by this connection:<br>Components checked are used by this connection:<br>Com | File and Printer Sharing for Microsoft Networks Properties <pre></pre> |
| Install Uninstall Properties<br>Description<br>Allows other computers to access resources on your computer<br>using a Microsoft network.                                                                                                    | OK Cancel                                                              |
| Show icon in taskbar when connected                                                                                                    |                                                                        |

Figure 17-23 Network Server Dialog

## снартек 18

# **Desktop Installation**

This chapter covers the procedure for installing the ShoreWare Call Manager application on a desktop computer. You can install this application or have users perform the installation (in which case the server can notify them with information on their extensions and how to install the Call Manager).

## Checklist

Review the following Call Manager installation topics before proceeding to the next chapter:

| Task Description                                                    | See        |
|---------------------------------------------------------------------|------------|
| □ Recommendations                                                   | page 18-1  |
| Notifying Users via Email                                           | page 18-2  |
| □ Installation Procedure                                            | page 18-2  |
| Configuring SoftPhone                                               | page 18-8  |
| □ Installing Outlook Integration                                    | page 18-10 |
| Generation Selecting "Corporate or Workgroup" Mode for Outlook 2000 | page 18-13 |
| Upgrade Procedures                                                  | page 18-15 |
| □ Other Considerations                                              | page 18-16 |

See Chapter 12, "Desktop Requirements," for all hardware and software requirements for the ShoreWare Call Manager application.

## Recommendations

The following recommendations will assist you in installing the ShoreWare Call Manager application on your desktop computer.

- Make sure you have your server name, user name, password, and extension number. These are required when you start the ShoreWare Call Manager application for the first time.
- Close all applications before starting the ShoreWare software installation.
- Users running Microsoft Windows 2000 Professional, or Windows XP Professional must have local administrative privileges to install the software.
- Microsoft Outlook must be configured in "Corporate or Workgroup" mode for Outlook integration to function properly. "Internet Only" mode is not supported.

## Notifying Users via Email

To simplify installation, the ShoreTel5 system provides an integrated software distribution feature. Using ShoreWare Director, the system administrator can send an email message to each user configured with an email address.

You can send all users, some users, or just one user an email message using the Notify Users page (Figure 18-1).

| Notify Users |                                                                                                    | Help   |
|--------------|----------------------------------------------------------------------------------------------------|--------|
| Notify:      | C All users<br>C All users on this server: Main Server 💌<br>All users not yet notified<br>C This one user: | Search |
|              | Send Email                                                                                                 |        |

Figure 18-1 Notify Users page

## Installation Procedure

This section provides the most typical steps associated with installing the ShoreWare Call Manager application. The ShoreTel5 system's integrated software distribution feature simplifies installation. Although the process presents you with a number of screens, there is a default installation that requires no input; you simply click through the screens until you are prompted to restart your desktop.

Users receive an email message from the ShoreTel5 system containing the information they need to install the ShoreWare Call Manager application. The installation program is accessed using the URL listed in the email notification. Notice that the email notification includes the server name and the user name: Users will need this information later when they start the ShoreWare Call Manager application for the first time.

NOTE The software can also be installed from the ShoreWare Call Manager CD.

#### Installing the ShoreWare Call Manager Software

You must first install the ShoreWare Call Manager software.

#### To perform the installation:

**Step 1** Go to your browser to initiate the ShoreWare client installation. Click the URL listed in your email notification, or paste (or otherwise enter) it into your web browser program (Figure 18-2).

```
User Name,
Welcome to the Shoreline Communications System! Your new extension is
2025.
This e-mail provides you the necessary information to install the
Shoreline Call Manager Software on your Windows personal computer.
This software provides easy point and click access to the features of
the Shoreline Communications System for managing your calls, visually
accessing your voice mail, and dialing from the system directory or
from your personal contacts.
TO INSTALL THE SHORELINE CALL MANAGER SOFTWARE
1. Click on this URL or paste it into your browser:
http://10.3.0.10/Sh
               rewareDirector/ClientInstall/default.asp?User=UNamesServe
2. Your browser will open to a web page with an introduction to the
   features of the Shoreline Communications System and a button for
   installing the Shoreline Call Manager software.
3. Click the button to install the software. The installation software
   will ask you if you want to run the installer from its current
   location or save it to your local disk.
   Click "run this program from its current location" then click the OK
  button.
4. When prompted, restart your computer to complete the installation of
   the software.
RUNNING THE GETTING STARTED WIZARD
After software installation is complete, navigate to the Start >
Programs > Shoreline Communications > Shoreline Call Manager.
                                                                à
configuration wizard will run providing you a step-by-step guide
through setting-up your new extension and your voice mailbox.
When running the configuration wizard, you will be prompted for the
following information:
                  "changeme" or password provided by your administrator
     Password:
Please contact your system administrator if you have questions or
comments.
Thank you!
```

Figure 18-2 Notification Email

Alternatively, you can open a browser window and enter the URL http://<ShoreTel\_server\_name>/shorewaredirector/
clientinstall.

**Step 2** The ShoreWare **Client Install** page appears. After reviewing the information on this page, click the **Install button** (Figure 18-3).

| <b>Shore</b> Tel <sup>™</sup>                                                                                                  | Call Manager Install                                                                                                    |
|----------------------------------------------------------------------------------------------------|----------------------------------------------------------------------------------------------------|
| Click here to                                                                                                    |                                                                                                    |
| Have you ever had<br>to find out someon                                                                                        | to fumble around looking for the phone list that fell behind the desk just<br>e's extension to dial?                                                                                                    |
| The ShoreTel Call N<br>communications wit                                                                                      | Manager applications provide a simple solution to managing all your voice<br>th a click of your mouse!                                                                                                    |
| Key Features                                                                                                    |                                                                                                    |
| <ul> <li>Quick Dialing</li> <li>Visual voice r</li> <li>Five personal</li> <li>Point-and-clin</li> <li>Compatible w</li> </ul> | by name using the system directory and Outlook contacts.<br>nessaging integrated with your Microsoft™ Outlook Inbox.<br>ized call handling options with Outlook schedule integration.<br>ck access to all the systems features and visual caller information<br>ith the mainstream PC platforms in today's enterprises |
| Automatic Look Up                                                                                                    | with the QuickDialer                                                                                                    |
| The call manager so<br>system directories                                                                                      | oftware provides fast, easy, intelligent searching of both personal and<br>and Outlook contacts to instantly find and dial a number.                                                                                                    |
| When you start typ<br>directory and your<br>dialing. When a mat<br>call.                                                       | ing a name, the application automatically searches the ShoreTel System<br>Outlook contact folders. It displays both first and last name matches for<br>tch is found, double-clicking the name or clicking the go button starts the                                                                                     |

#### Figure 18-3 Client Install page

The InstallShield Wizard downloads the installation files (showing the progress of the download), "unpacks" the installation files, and configures the Windows Installer.

Step 3 The Welcome screen for the InstallShield Wizard appears (Figure 18-4). Notice that the version number of the ShoreWare software is shown at the bottom of the screen. To proceed, click Next.

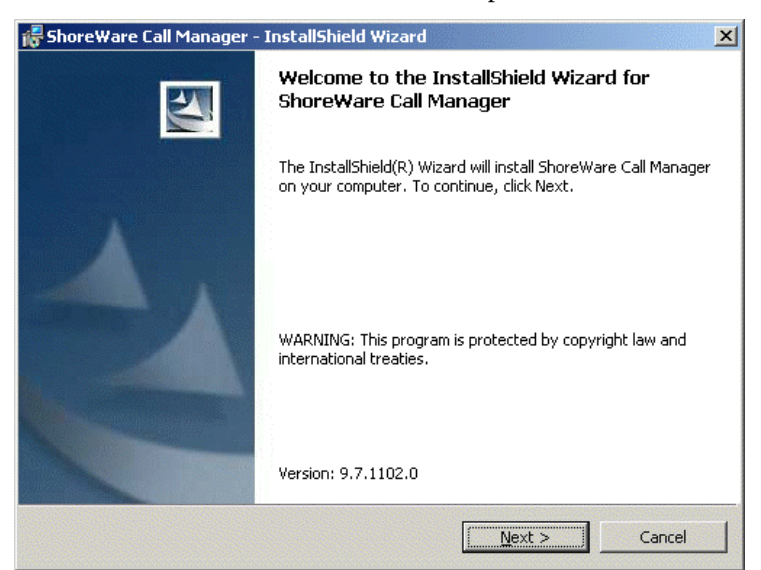

Figure 18-4 Welcome from InstallShield Wizard for ShoreWare Call Manager

**Step 4** The ShoreWare End User License Agreement appears (Figure 18-5). If you agree to the license terms, select the option I accept the terms in the license agreement and click Next.

| 🔂 ShoreWare Call Manager - InstallShield Wizard                                                                                                    |  |  |
|----------------------------------------------------------------------------------------------------|--|--|
| License Agreement Please read the following license agreement carefully.                                                                                                    |  |  |
|                                                                                                    |  |  |
| ShoreWare(TM) End User License Agreement                                                                                                    |  |  |
| This End User License Agreement (the "Agreement") is a legal Agreement between you (either<br>an individual or an entity) and ShoreTel, Inc. (the "Company"), regarding the use of The<br>Company's software, which may include user documentation provided in "online" or electronic<br>form (the "Software"). By installing, copying, or otherwise using the Software product described<br>in the cover sheet, you agree to be bound by the terms of this Agreement. If you do not agree to<br>the terms of this Agreement, promptly return all CDs, packages and accompanying items<br>(including printed materials and binders or other containers) to the place you obtained them for a<br>full refund. |  |  |
| Grant of License. This Agreement permits you to use the software products you acquired for sinternal purposes only. The Software is "in use" on a computer when it is loaded into the                                                                                                    |  |  |
| • I accept the terms in the license agreement                                                                                                    |  |  |
| $\bigcirc$ I <u>d</u> o not accept the terms in the license agreement                                                                                                    |  |  |
| Tostal/Shield                                                                                                    |  |  |
| < <u>B</u> ack <u>N</u> ext > Cancel                                                                                                    |  |  |

Figure 18-5 Shoreware Software License Agreement

Step 5 The InstallShield Wizard presents you with a default destination folder (Figure 18-6) for the ShoreWare application. Click Change if you want to place the Call Manager application software in a different location. Click Next to continue.

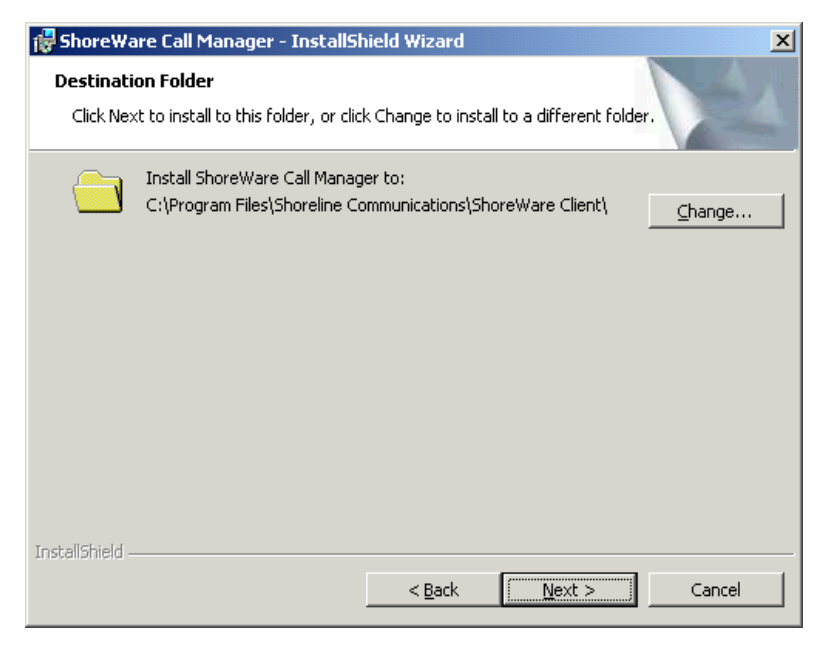

Figure 18-6 InstallShield Wizard Destination Folder

**Step 6** The **Ready to Install** screen appears (Figure 18-7). InstallShield has gathered enough information about your system to proceed. Click **Install** to continue.

| 🐻 ShoreWare Call Manager - InstallShield Wizard                                                                    |
|----------------------------------------------------------------------------------------------------|
| Ready to Install the Program The wizard is ready to begin installation.                                            |
| Click Install to begin the installation.                                                                           |
| If you want to review or change any of your installation settings, click Back. Click Cancel to<br>exit the wizard. |
|                                                                                                    |
|                                                                                                    |
|                                                                                                    |
|                                                                                                    |
|                                                                                                    |
|                                                                                                    |
| InstallShield                                                                                                    |
| < <u>B</u> ack [Install] Cancel                                                                                    |

Figure 18-7 Ready to Install

Step 7 During the final installation process, a status screen appears as shown in Figure 18-8. Installation may take a few minutes. When it is complete, click Next.

| 🙀 Shore Wa             | re Call Manager - InstallSł                                               | nield Wizard                |                    |          |
|------------------------|---------------------------------------------------------------------------|-----------------------------|--------------------|----------|
| Installing<br>The prog | ShoreWare Call Manager<br>ram features you selected are                   | being installed.            |                    |          |
| 1 <del>1</del> 1       | Please wait while the InstallS<br>This may take several minute<br>Status: | hield Wizard install:<br>s. | s ShoreWare Call M | Manager. |
|                        |                                                                           |                             |                    |          |
|                        |                                                                           |                             |                    |          |
|                        |                                                                           |                             |                    |          |
| InstallShield –        |                                                                           |                             |                    |          |
|                        |                                                                           | < <u>B</u> ack              | <u>N</u> ext >     | Cancel   |

Figure 18-8 InstallShield Wizard Installation Status

Step 8 Software installation is complete when the InstallShield Wizard Completed screen appears (Figure 18-9). Click Finish.

| 👹 ShoreWare Call Manager - InstallShield Wizard                                                                 | × |
|----------------------------------------------------------------------------------------------------|---|
| InstallShield Wizard Completed                                                                                  |   |
| The InstallShield Wizard has successfully installed ShoreWare<br>Call Manager. Click Finish to exit the wizard. |   |
| < <u>B</u> ack <b>Einish</b> Cancel                                                                             |   |

Figure 18-9 InstallShield Wizard Installation Completed

Step 9 When prompted to restart your computer (Figure 18-10), click Yes. The InstallShield Wizard shuts down your computer, and restarts it.

| 🙀 Shore¥ | Vare Call Manager Installer                                                                                     | Information                                                             | × |
|----------|----------------------------------------------------------------------------------------------------|-------------------------------------------------------------------------|---|
| <u>.</u> | You must restart your system<br>changes made to ShoreWare<br>effect. Click Yes to restart nov<br>restart later. | for the configuration<br>Call Manager to take<br>w or No if you plan to |   |
|          | Yes                                                                                                    | No                                                                      |   |

Figure 18-10 InstallShield Wizard Restart Prompt

When your desktop reappears, you will notice a new shortcut icon called **Shortcut to Call Manager**.

#### Configure the TAPI Dialing Parameters

The installation of the ShoreWare Call Manager application will require the user to provide his area code and dialing rules if not previously configured. When this is required, the Phone and Modem Options control panel applet will start during the installation to prompt for the necessary configuration information. To continue, specify the location and area code information. Additionally, configure the dialing rules section with the appropriate information for dialing external and long distance numbers. When the information is configured and the OK button is pressed, the installation will continue.

#### Starting the ShoreWare Call Manager Application

The ShoreWare Call Manager application can be started in one of three ways:

- Automatically upon system startup
- From the Shortcut to Call Manager icon on the desktop
- From the **Start > Programs > ShoreTel** menu item

The first time the ShoreWare Call Manager application is started, a wizard appears (Figure 18-11), prompting you to configure your Call Manager password, voice mail password, and recorded name.

| Getting Started Wizard | ×                                                                                                    |
|------------------------|----------------------------------------------------------------------------------------------------|
|                        | Welcome to ShoreTel5!                                                                                                    |
| 6                      | The ShoreTel Call Manager software makes it easy to<br>manage your daily communications.<br>The Call Manager application lets you simply control your<br>calls, dial contacts by name, access your voice messages,<br>and set-up up to five custom greetings for your callers.<br>To get started, you will need to:<br>1. Set up your account and password<br>2. Set up your voice mail box setting<br>You may select to access your voice mail messages using<br>the ShoreTel Call Manager software or using Microsoft®<br>Dutlook®. |
|                        | Click "Next" to begin.                                                                                                    |
|                        | < Back. Next > Cancel                                                                                                    |

Figure 18-11 Getting Started Wizard

If you have Microsoft Outlook installed on your computer, ShoreWare Call Manager will offer to install Outlook integrated voice mail. Click **Yes** to have your voice mail delivered to your Microsoft Outlook Inbox. You will also be prompted to configure AutoStart.

At this point you have completed the most typical steps associated with installing the ShoreWare Call Manager application. Additional procedures are described in the following sections.

## **Configuring SoftPhone**

SoftPhone is available from ShoreWare Call Manager for licensed users. To provide a user with SoftPhone, you must obtain a keyed SoftPhone license and enable SoftPhone use from the User edit page of ShoreWare Director.

SoftPhone installs automatically with the Call Manager client. Once you have activated the SoftPhone feature through ShoreWare Director, you should set the options.

To set the SoftPhone options:

- Step 1 Launch SoftPhone from Call Manager.
- **Step 2** Click **Options**. The **MGCP** tab of the **SoftPhone Configuration** dialog box appears (below). The **End Point Name** is the read-only MGCP end point identifier. This is the identifier that appears on the IP phone list in ShoreWare Director.

| Shoreline Soft Phone Configuration |
|------------------------------------|
| Mgcp Network Audio                 |
| Gateway                            |
| End Point Name: EYEP_0050da6eddae  |
|                                    |
|                                    |
|                                    |
|                                    |
|                                    |
|                                    |
|                                    |
|                                    |
|                                    |
|                                    |
|                                    |
|                                    |
|                                    |
| OK Cancel Apply                    |
| OK Cancel Apply                    |

Figure 18-12 MGCP Tab of the SoftPhone Configuration Dialog Box

**Step 3** Click the Network tab. The Network tab appears (below).

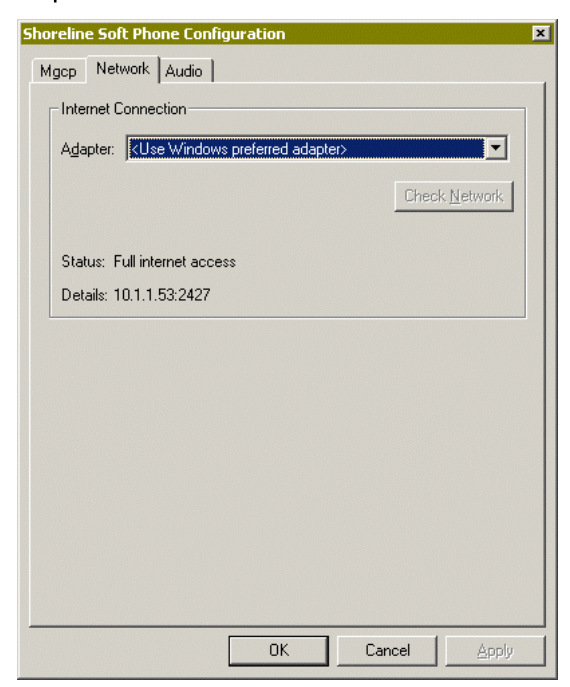

Figure 18-13 Network Tab of the SoftPhone Configuration Dialog Box

**Step 4** Select the Internet adapter from the Adapter drop-down list. If the status line does not indicate Full internet access, click Check Network to find the MGCP service.

| Shoreline Soft                                  | Phone Configuration 🔹 🔹 🕨                                                                                                    |
|-------------------------------------------------|----------------------------------------------------------------------------------------------------|
| Mgcp Netwo                                      | ork Audio                                                                                                    |
| Sound devi                                      | ces                                                                                                    |
| <u>R</u> ecording                               | Aureal Audio                                                                                                    |
| <u>P</u> layback                                | Aureal Audio                                                                                                    |
| Use or                                          | ly configured devices                                                                                                    |
| Device type<br>C Head<br>Your Shor<br>Canceller | phones 🕝 Desktop Speakers 🕜 Telephone<br>eline Soft Phone is configured to use Acoustic Echo<br>(AEC) Automatic Gain Control (AGC). |
|                                                 |                                                                                                    |
|                                                 | OK Cancel Apply                                                                                                    |

**Step 5** Click the Audio tab. The Audio tab appears as shown in Figure 18-14.

Figure 18-14 Audio Tab of the SoftPhone Configuration Dialog Box

- Step 6 Select the device used for recording from the Recording drop-down list.
- Step 7 Select the device used for playback from the Playback drop-down list.
- **Step 8** Click **Use only configured devices** if you do not want SoftPhone to use any Windows preferred audio devices.
- **Step 9** Select the device type.

Step 10 Click OK.

## Installing Outlook Integration

You can integrate Outlook to Call Manager in three areas: voice mail, call handling, and memorized phone number management. You can install these integrated components from the **Outlook** tab of the **ShoreTel System** dialog box.

#### Installing Voice Mail Integration

After you have installed voice mail integration, you have the option to:

- Use Outlook as the default voice mail client
- Attach voice mail to messages when moved
- Delete voice mail from messages when moved

#### Attach Voice Mail to Message when Moved

Check this option for your voice mail message to be saved in your Outlook folders for archival purposes. If you move a message to an Outlook folder when this option is in effect (and the Delete Voice Mail from Message when Moved option, described below, is not selected), a copy of the message is still stored on the voice mail server. If you delete the message in the voice mail interface, the Outlook copy is still available.

If you move a message without this option in effect and delete the message in the voice mail interface, the message information is still in Outlook, but the message itself is unavailable.

#### Delete Voice Mail from Message when Moved

Check this option to delete your voice mail messages from the ShoreTel System if you move a voice mail message to an Outlook folder. This is used to store messages in Outlook and free your voice mailbox for more messages.

#### To install voice mail integration:

- **Step 1** In the Call Manager tool bar, click the **ShoreTel icon**. A shortcut menu appears.
- Step 2 Click Configure ShoreTel System. The ShoreTel System dialog box appears.
- **Step 3** Click the **Outlook** tab as shown in Figure 18-15.

| 💑 ShoreTel System 🔀 🔀                                            |  |  |  |  |
|------------------------------------------------------------------|--|--|--|--|
| Telephony Voice Mail Outlook Settings Login and Passwords        |  |  |  |  |
| Voice Mail integration with Outlook is currently Uninstall       |  |  |  |  |
| ✓ Use Outlook as my default Voice Mail client                    |  |  |  |  |
| Attach Voice Mail to Message when Moved                          |  |  |  |  |
| Delete Voice Mail from Message when Moved                        |  |  |  |  |
| Calendar                                                         |  |  |  |  |
| The ShoreTel Calendar Form is not currently Install              |  |  |  |  |
| Use ShoreTel Calendar Form to schedule Call Handling             |  |  |  |  |
| Memorized Phone Number Management                                |  |  |  |  |
| Read phone numbers from Outlook on startup                       |  |  |  |  |
| Pop Outlook contacts on incoming call                            |  |  |  |  |
| Don't include FAX numbers (affects ShoreTel directories as well) |  |  |  |  |
| 🔲 Use Company Names in QuickDialer                               |  |  |  |  |
| More Options Show Import Log                                     |  |  |  |  |
| OK Cancel Apply                                                  |  |  |  |  |

Figure 18-15 ShoreTel System Control Panel (Outlook Tab)

**Step 4** Click **Install**. In some cases, a warning appears requesting that you close running applications before continuing. Close the applications as requested.

#### Installing Automatic Call Handling

Although the ShoreWare Call Manager installation installs the components for Microsoft Outlook integrated voice messaging, it does not install the components for the Microsoft Outlook Automated Call Handing feature. You install these components from the ShoreTel System control panel.

#### To install Automatic Call Handling:

Step 1 Right-click the ShoreWare Call Manager icon in the Windows taskbar tray.

The ShoreTel menu appears.

Step 2 Click Configure ShoreTel System.

The ShoreTel System dialog box appears.

- Step 3 In the ShoreTel System dialog box, click the Outlook tab.
- **Step 4** In the **Call Handling** field, click **Install** to install the Microsoft components.

In some cases, a warning appears requesting that you close running applications before continuing. Close the applications as requested.

The installation takes a few minutes to complete. Once started, it cannot be interrupted.

**NOTE** Collaborative Data Objects or "CDO," a component of Microsoft Outlook, must be installed to use the automatic call handling feature. Refer to documentation on Microsoft Outlook for information on adding this component to your installation.

#### Memorized Phone Number Management

You have the option of importing Outlook contacts to the Call Manager Quick Dial feature.

To set the option under Memorized Phone Number Management:

- Step 1 In the Memorized Phone Number Management section, click Read phone numbers from Outlook on startup option.
- Step 2 If you want to exclude FAX numbers from the search, click Don't include FAX numbers.
- Step 3 If you want Outlook Contact to appear when you have an incoming call, click Pop Outlook contacts on incoming call.
- Step 4 Click More Options to select which Outlook contacts to import. The MAPI Import Options dialog box appears.
- Step 5 Click Enable Disk Caching if you want Outlook contacts to be available without delay when Call Manager starts. When you have enabled disk caching, you can set when Call Manager imports contacts.

If disk caching is not enabled, Call Manager imports contacts every time it starts.

- Step 6 Click the Import Configurator tab.
- **Step 7** Click the locations where you want Call Manager to search for contact information.

To select individual folders, click **Details** and check the folders you want searched for contact information.

- Step 8 Click OK.
- **Step 9** If you want to import contacts now, return to the **Disk Cache Options** tab and click **Read Contacts Now**.
  - **NOTE** If you do not click this button, the Outlook contacts will be imported the next time you start Call Manager.

It will take some time for the ShoreWare Personal Call Manager to load your Microsoft Outlook Contacts. Your Outlook Contacts will not be available until loading has been completed.

# Selecting "Corporate or Workgroup" Mode for Outlook 2000

In order for the components for integrated voice messaging to be installed into Microsoft Outlook, the Outlook application must be fully installed and the user's profile must be configured. This ensures that the extensions for voice mail are installed and that the correct permissions are used for accessing messages.

**NOTE** ShoreTel recommends that the user's profile be configured for his or her email service before the voice mail service is installed.

Microsoft Outlook 2000 supports either "Internet Only" mode or "Corporate or Workgroup" mode. "Internet Only" mode is limited to receiving messages from Internet mail servers, whereas "Corporate or Workgroup" mode provides MAPI support for accessing different types of messaging platforms, such as Microsoft Exchange.

If email configuration includes access to a mail account on a Microsoft Exchange Server, the computer is already configured for "Corporate or Workgroup" mode; otherwise, the computer might not be configured in this mode. To determine the current configuration, pull down the **Tools** menu and see if the **Services** menu option is available. If it is not, the Microsoft Outlook installation is not configured for "Corporate or Workgroup" mode. To switch from "Internet Only" mode to "Corporate or Workgroup" mode in Microsoft Outlook 2000:

Step 1 Choose Options from the Tools menu.

The Options window appears (Figure 18-16).

| Options    |                            |                   |          |               | ? ×          |
|------------|----------------------------|-------------------|----------|---------------|--------------|
| Preference | s   Mail Services   Mail F | omat   Speling    | Security | / Other   D   | elegates     |
|            | Change the appearance      | e of messages and | the wa   | y they are ha | nded.        |
| Calendar   | Customize the spectrum     | are of the Caland | ~        |               |              |
| 0          | Default reminder:          | 15 minutes        | -        | Galendar Op   | tions        |
| Tasks -    |                            |                   |          |               |              |
| Ø          | Esminder time:             | 8:00 AM           | -        | I esk. Optio  | ins          |
| Contacts   | Change default settings    | for contact and ( | oumal.   |               |              |
|            |                            | Contact Optic     | ns       | Journal Opt   | ions         |
| hotes -    | Change the appearance      | e of notes.       |          | Note Optic    | ns           |
|            |                            | OK                | Car      | leon          | <u>Cophr</u> |

Figure 18-16 Options Window

Step 2 Click the Mail Services tab (Figure 18-17).

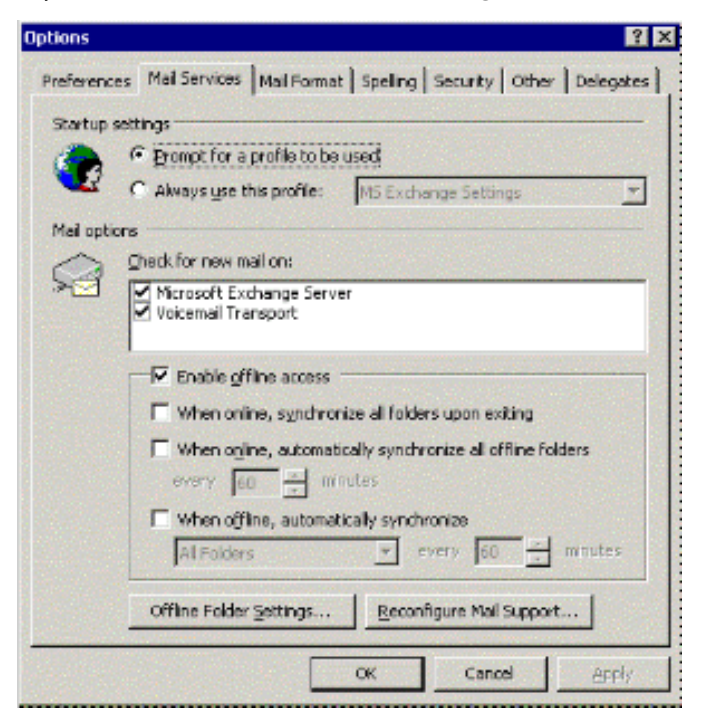

Figure 18-17 Mail Services Tab

Step 3 Click Reconfigure Mail Support.

The Outlook 2000 Startup window appears (Figure 18-18).

| 🔯 Outlook 2000 Startup | ×                                                                                                    |
|------------------------|----------------------------------------------------------------------------------------------------|
| ~~~                    | E-mail Service Options                                                                                                    |
| SA.                    | C Internet Only<br>Optimize Outlook to connect only to one or more Internet<br>Service Providers or E-mail Servers using Internet standards<br>for e-mail delivery (POP3, SMTP, or IMAP). |
| 0                      | Configure Outlook to connect to Microsoft Exchange,<br>Microsoft Mail 3.x, Srd-party e-mail services, or any<br>combinations of the above plus Internet e-mail.                           |
|                        | C No E-mail<br>Do not setup Outlook to read e-mail; 1 do not use e-mail or 1<br>Use another program to read o mail.                                                                       |
|                        | <⊈ack <u>N</u> ext> Cancel Help                                                                                                    |

Figure 18-18 Outlook 2000 Startup Window

Step 4 Select Corporate or Workgroup and click Next.

## **Upgrade Procedures**

When the ShoreTel5 system is upgraded, users running any version of ShoreWare Call Manager greater than 5.5.600.0 will be informed that they must upgrade. Upgrades of the system may not require client upgrades. Refer to the ShoreLink online knowledge base on the ShoreCare web site to determine if a system upgrade requires client modifications.

## **User Licensing**

ShoreTel5 offers three new user license types:

- Extension and mailbox
- Extension-only
- Mailbox-only

These new choices allow users to request a phone extension license without having to purchase a mailbox at the same time. This additional flexibility may be helpful in situations where a fax machine, a modem, or a lobby phone is desired and a mailbox for voice mail was not needed. Similarly, users can purchase a mailbox without having to purchase a phone extension.

NOTE Earlier releases of the ShoreTel product offered Single Site and Multi-Site Enterprise license keys. In this release, the Single Site key is no longer available. For existing users, the Single Site key can still be used and will be renamed as a "Single Site Extension and Mailbox" license. Previous Multi-Site Enterprise keys become "Extension and Mailbox" licenses.

#### **Purchasing User Licenses**

Each user must be configured with one of those three license types. A license must be purchased for each user, based upon the needs of that user. To see if an installation is in compliance with the number of licenses purchased, all Extension-Only, Mailbox-Only, and Mailbox-and-Extension users are counted and compared against the sum of the licenses purchased.

- Extension and mailbox: Purchase of this license entitles the user to be assigned to both a physical extension and a ShoreTel mailbox.
- Extension-only: Purchase of this license entitles the user to be assigned to a physical extension, either via explicit assignment or AnyPhone.
- Mailbox-only: Purchase of this license allows the user to be assigned to a ShoreTel voice mail-box.

#### Language Licenses

ShoreTel5 supports Spanish and German languages in addition to English (which will remain the default language for new installations). One or more languages can be running at a site by purchasing a language license.

If only one language is needed at a single site, there is no need to purchase a language license. If Spanish or German is selected, the default language (English) must be disabled.

For instructions on configuring the User Licenses or Language Licenses via Director, please refer to the *System Administration Guide*.

## Other Considerations

#### Windows Accounts and the ShoreWare Call Manager

You must log in to your computer with your Windows account information to gain access to the ShoreWare Call Manager application. If multiple users share the same computer, they must have separate Windows accounts to gain access to the ShoreWare Call Manager application.

Be sure to install ShoreWare Call Manager on the computer using the Admin account. When new users log in to Windows, they will see the Call Manager icon on the desktop. The first time this Call Manager is selected, the user is stepped through a "Getting Started" wizard.

#### Changing the Server Name

If the ShoreTel server name is changed, go to the ShoreTel System control panel and update the name of the server.

Part IV: Managing Cut-Over

# снартек 19 Cut-Over

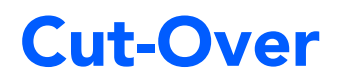

This chapter provides the requirements and other information for implementing the cut-over from your existing telephone system to the ShoreTel5 system.

## Checklist

You must complete the following tasks before proceeding to the next chapter:

| Task Description                                                  | Owner | Status |
|-------------------------------------------------------------------|-------|--------|
| Confirm your telephony service orders with the telephone company. |       |        |
| Ensure that all end-user reference guides are distributed.        |       |        |
| □ Make a copy of the site's floor plan.                           |       |        |
| □ Schedule your cut-over support.                                 |       |        |
| □ Test all telephones and telephone lines.                        |       |        |
| □ Test the call flow, auto-attendant, and other services.         |       |        |
| Confirm that cut-over coverage has been assigned and scheduled.   |       |        |

## **Cut-Over Requirements**

As cut-over approaches, you should review and confirm your plan, assemble the cutover tools, and line up resources to support the cut-over.

## **Cut-Over Worksheet**

The cut-over worksheet is used by the installer during the cut-over to move all endusers from the old system to the new. It is extremely important that the cut-over worksheet be prepared before the cut-over begins. You can use the cut-over worksheet at the end of this chapter to document all new and existing connections. A soft copy of this form is available in a planning and installation workbook from ShoreTel. Make copies as necessary.

**NOTE** Use a pencil when preparing the cut-over worksheets, to allow for changes that may occur during the cut-over.

#### New Trunks

New trunks should be installed before cut-over. This allows time for them to be terminated, configured, and tested with the ShoreTel5 system.

### Cut-Over Coverage

There are two aspects to cut-over coverage:

- The team involved with planning the ShoreTel5 system must be on site before, during, and after cut-over.
- Appropriate coverage must be scheduled to monitor the newly installed ShoreTel5 system for errors and last-minute configuration changes, and to help end-users with any questions they might have. ShoreTel recommends that you have support personnel on site before the first users arrive, to ensure that the system is functional and that telephone calls are processed properly.

## **Cut-Over Implementation**

Once planning is completed, it is time to bring the ShoreTel5 system into service. Use the checklists in this section to implement the cut-over, starting with the top-level checklist below.

| Description                                                                           | Completed |
|---------------------------------------------------------------------------------------|-----------|
| Complete the tasks listed on the basic cut-over checklist.                            |           |
| Cut-over and test all trunks.                                                         |           |
| Cut-over and test the remaining devices (telephone, fax machines, modems, and so on). |           |
| Confirm the cut-over coverage.                                                        |           |

#### Basic Cut-Over Checklist

| Description                                                                                     | Completed |
|-------------------------------------------------------------------------------------------------|-----------|
| Secure the telephone company's contact names, telephone numbers, and pager numbers for testing. |           |
| Set up a command center to support cut-over activities.                                         |           |
| Ensure that copies of the floor plans and cut-over worksheets are available.                    |           |
| Secure access to building and office areas that require ShoreGear voice switch telephones.      |           |
| Ensure that a telephone is installed next to the ShoreGear voice switch for testing.            |           |
| Ensure that music-on-hold is installed and tested.                                              |           |
| Record and test the auto-attendant greeting for on-hours and off-hours.                         |           |
| Test all telephones.                                                                            |           |
| Test paging and night bell features, if applicable.                                             |           |

#### Trunking Cut-Over

For existing trunking, use the cut-over worksheets to identify the trunks that are used from the old system (if applicable), and terminate them on the ShoreGear-120/24, ShoreGear-60/12, ShoreGear-40/8, ShoreGear-T1, and ShoreGear-E1 voice switches. Use a test telephone to dial in and out of each trunk, verify that it routes to the correct location, and listen closely to the voice quality.

When preparing new trunks for installation, use the following checklist.

| Description                                                                                                    | Completed |
|----------------------------------------------------------------------------------------------------|-----------|
| Identify the new trunks.                                                                                                    |           |
| Terminate the new trunks on the ShoreGear-120/24, ShoreGear-60/12, ShoreGear-40/8, ShoreGear-T1, and ShoreGear-E1 voice switches. |           |
| Contact the telephone company's tester, and test each trunk (one at a time).                                                      |           |
| Agree on the specific trunk that is being tested.                                                                                 |           |
| Have the tester dial in on the new trunk.                                                                                         |           |
| Answer the incoming call on a test telephone.                                                                                     |           |
| Observe overall voice quality.                                                                                                    |           |
| Go through this checklist until all trunks are tested.                                                                            |           |

When all of the trunks have been tested, have the telephone company's tester open the trunk group, and allow the callers to use the new trunks.

## Cut-Over of Remaining Devices

Use the following checklist to test each new end-user device that is being installed.

| Description                                                                                                    | Completed |
|----------------------------------------------------------------------------------------------------|-----------|
| Place an internal call from the new device.                                                                                                    |           |
| Place an external call from the new device.                                                                                                    |           |
| If applicable, place a DID call.                                                                                                    |           |
| If the device is for a user with voice mail, leave a welcome message similar to the following:                                                                                                    |           |
| "This is <your_name> from <company_ name="">. I would like to welcome you to your<br/>new, revolutionary, IP-based communications system. You will find the following<br/>materials on your desk"</company_></your_name> |           |
| Leave a user guide on the user's desk. This provides information about the ShoreTel5 system's commonly used features as well as general system information.                                                              |           |

#### Cut-Over Coverage

It is recommended that the cut-over team arrive on site before the beginning of the next business day after cut-over, to answer questions from end-users as they begin to use the ShoreTel5 system.

## Cut-Over Worksheet

| Name | Extension/DID | ShoreGear Port # | Patch Panel # | IDF # | Station Cable # |
|------|---------------|------------------|---------------|-------|-----------------|
|      |               |                  |               |       |                 |
|      |               |                  |               |       |                 |
|      |               |                  |               |       |                 |
|      |               |                  |               |       |                 |
|      |               |                  |               |       |                 |
|      |               |                  |               |       |                 |
|      |               |                  |               |       |                 |
|      |               |                  |               |       |                 |
|      |               |                  |               |       |                 |
|      |               |                  |               |       |                 |
|      |               |                  |               |       |                 |
|      |               |                  |               |       |                 |
|      |               |                  |               |       |                 |
|      |               |                  |               |       |                 |
|      |               |                  |               |       |                 |
|      |               |                  |               |       |                 |
|      |               |                  |               |       |                 |
|      |               |                  |               |       |                 |
|      |               |                  |               |       |                 |
|      |               |                  |               |       |                 |
|      |               |                  |               |       |                 |
|      |               |                  |               |       |                 |
|      |               |                  |               |       |                 |
|      |               |                  |               |       |                 |
|      |               |                  |               |       |                 |
|      |               |                  |               |       |                 |
|      |               |                  |               |       |                 |
|      |               |                  |               |       |                 |
|      |               |                  |               |       |                 |
|      |               |                  |               |       |                 |
|      |               |                  |               |       |                 |
|      |               |                  |               |       |                 |
|      |               |                  |               |       |                 |
|      |               |                  |               |       |                 |
|      |               |                  |               |       |                 |
|      |               |                  |               |       |                 |

| Name | Extension/DID | ShoreGear Port # | Patch Panel # | IDF # | Station Cable # |
|------|---------------|------------------|---------------|-------|-----------------|
|      |               |                  |               |       |                 |
|      |               |                  |               |       |                 |
|      |               |                  |               |       |                 |
|      |               |                  |               |       |                 |
|      |               |                  |               |       |                 |
|      |               |                  |               |       |                 |
|      |               |                  |               |       |                 |
|      |               |                  |               |       |                 |
|      |               |                  |               |       |                 |
|      |               |                  |               |       |                 |
|      |               |                  |               |       |                 |
|      |               |                  |               |       |                 |
|      |               |                  |               |       |                 |
|      |               |                  |               |       |                 |
|      |               |                  |               |       |                 |
|      |               |                  |               |       |                 |
|      |               |                  |               |       |                 |
|      |               |                  |               |       |                 |
|      |               |                  |               |       |                 |
|      |               |                  |               |       |                 |
|      |               |                  |               |       |                 |
|      |               |                  |               |       |                 |
|      |               |                  |               |       |                 |
|      |               |                  |               |       |                 |
|      |               |                  |               |       |                 |
|      |               |                  |               |       |                 |
|      |               |                  |               |       |                 |
|      |               |                  |               |       |                 |
|      |               |                  |               |       |                 |
|      |               |                  |               |       |                 |
|      |               |                  |               |       |                 |
|      |               |                  |               |       |                 |
|      |               |                  |               |       |                 |
|      |               |                  |               |       |                 |
|      |               |                  |               |       |                 |
|      |               |                  |               |       |                 |

# снартек 20

# **Training**

ShoreCare QuickStart is a virtual training program that is revolutionizing the way people learn to operate the ShoreTel5 system. QuickStart is an innovative, no-hassle approach to preparing system administrators, operators, and users for their ShoreTel implementation.

ShoreTel is committed to ensuring that our customers have the tools and knowledge base they need to take full advantage of the new era of communication convergence. ShoreCare QuickStart fulfills that commitment.

All the courses available through ShoreCare QuickStart are provided online for your convenience. Some instruction modules include simple interactive tutorials that introduce you to basic features and configurations of your new ShoreTel5 system. More advanced technical training is available via live interactive web-based sessions. In these advanced sessions you can learn about software configuration options and troubleshooting tips from an instructor providing valuable feedback for your specific issues.

For more information, please contact your ShoreTel-authorized partner or visit the ShoreCare QuickStart web center, available through www.goShoreTel.com.

## Checklist

Task DescriptionSeeRecommendationspage 20-2Training Materialspage 20-2End-User Trainingpage 20-2Operator Trainingpage 20-2Workgroup Trainingpage 20-2Workgroup Trainingpage 20-3System Administrator Trainingpage 20-3

Review the following topics related to training for ShoreTel5:

## Recommendations

The following recommendations will assist you with training.

- It is critical that all employees, workgroup agents/supervisors, and operators be familiar with ShoreTel services before the system is put in service.
- Be sure to consider training needs as your staff changes over time. You can return to ShoreCare QuickStart to train new employees on the use of the ShoreTel5 system.

## **Training Materials**

The following training materials are available:

- User guides and self-paced online tutorials are available through the Call Manager Help menu or from ShoreLink, ShoreTel's online knowledge base.
- System administration training and end-user training are available through a ShoreTel-authorized partner or through ShoreTel, Inc.
- Additional training materials can be downloaded from ShoreLink.

## **End-User Training**

QuickStart offers online tutorials to familiarize end-users with the features and functionality of the ShoreWare Call Manager client. The tutorials, which are self-paced and do not require registration, highlight the commonly used features and functions available in the ShoreWare Personal Call Manager, Advanced Call Manager, Workgroup Call Manager, and Operator Call Manager. Users will learn how to install the client, answer calls, transfer a call, make conference calls, and access voice mail. A sound card and speakers are helpful but not necessary.

User training should be completed before your cut-over date.

## **Operator Training**

Operators, receptionists, and administrative assistants have special needs and responsibilities. In addition to the Operator Call Manager tutorial, ShoreTel offers an interactive online session in which such users can learn how to maximize the power of the ShoreTel5 system.

ShoreTel encourages company operators, receptionists, or administrative personnel who support multiple managers to participate in a one-hour, live interactive web session introducing the Operator Call Manager. The training covers these topics:

- Answering, transferring, and conferencing calls
- Accessing voice mail
- Using toolbar shortcuts
- Monitoring extensions
- Call routing
- Call handling modes

Class participants are able to experience a live ShoreTel5 system and ask questions of the instructor.

As a prerequisite for this class, ShoreTel asks that all class participants view the Operator Call Manager tutorial.

Operator training should be completed before your cut-over date.

## Workgroup Training

Workgroups, such as those in a small call center, are empowered with special features and functionality. In addition to viewing the Workgroup Call Manager tutorial, you can learn more by signing up for ShoreTel's special online training sessions on this subject.

ShoreTel encourages those customers who will be using the Workgroup Call Manager to participate in a one-hour, live interactive web session introducing the Workgroup Call Manager. These sessions are available to ShoreTel customers on a request basis and concentrate on the workgroup configuration of the requesting company.

The training covers these topics:

- Answering, transferring, and conferencing calls
- Accessing voice mail
- Using toolbar shortcuts
- Monitoring agent extensions
- Monitoring calls in the queue
- Call routing and call distribution
- Call handling modes

Class participants are able to experience a live ShoreTel5 system and ask questions of the instructor. Contact your ShoreTel-authorized partner or visit the ShoreCare QuickStart web center for more information regarding course content and registration.

As a prerequisite for this class, ShoreTel asks that all class members view the Workgroup Call Manager tutorial.

Workgroup training should be completed before your cut-over date.

## System Administrator Training

ShoreTel welcomes system administrators to review course content and register for an interactive training session on the ShoreWare Director software. This training complements the documentation available for the system and gives system administrators the opportunity to interact with a ShoreTel5 system expert.

ShoreTel's system administration training is designed for IT professionals who will be responsible for the configuration and ongoing support of the ShoreTel5 system. The training covers these topics:

- Getting started
- Setting up single-site and multisite environments
- Configuring ShoreGear switches
- Trunks
- Users
- Voice mail
- Automated attendant menus
- Workgroups
- Maintenance

The class (led by an online instructor) lasts about four hours. Participants are able to interact with a ShoreTel5 system and ask questions of the instructor. Contact your ShoreTel-authorized partner or visit the ShoreCare QuickStart web center for more information regarding course content and registration.

Please register for system administration training at least three weeks before your proposed cut-over date.

Part V: Reference and Appendixes
# A P P E N D I X A

# International Planning and Installation

This chapter provides detailed information about voice switches, operating systems, and features that are supported when the ShoreTel5 system is used outside the United States of America.

# **Countries and Features Supported**

The ShoreTel5 system is supported in the countries listed below. This includes support for the relevant homologation and regulatory approvals.

#### **Dial Plans Supported:**

- North America: US, Canada
- South America: Brazil
- Europe: France, Germany, Italy, Netherlands, Spain, UK
- Asia Pacific: Australia, New Zealand, Hong Kong, Malaysia, Singapore

The following chart shows which ShoreTel5 system features are available for each country.

|               | SG-<br>SG-<br>SG- | 24<br>12<br>8 | SG- | T1  | IPB> | K-E1 | IPBX | (-T1   | IPB  | <b>X-24</b> | Call | Mana | agers |     | Desk | top OS | Se | erver OS                   |
|---------------|-------------------|---------------|-----|-----|------|------|------|--------|------|-------------|------|------|-------|-----|------|--------|----|----------------------------|
|               | Tele              | Trunks        | СО  | Tie | СО   | Tie  | Tele | Trunks | Tele | Trunks      | PCM  | ACM  | SCM   | OCM | 2000 | ХР     |    | 2000<br>Terminal<br>Server |
| North America |                   |               |     |     |      |      |      |        |      |             |      |      |       |     |      |        |    |                            |
| — US          | х                 | х             | х   | х   |      | _    | х    | х      | x    | x           | х    | х    | х     | х   | х    | х      | x  |                            |
| — Canada      | х                 | x             | х   | х   | _    | _    | x    | х      | x    | _           | х    | x    | x     | х   | x    | х      | х  |                            |
| South America |                   |               |     |     |      |      |      |        |      |             |      |      |       |     |      |        |    |                            |
| — Brazil      | _                 | _             | _   | _   | x    | x    | _    | _      | x    | _           | x    | x    | x     | х   | x    | х      | x  |                            |
| Europe        |                   |               |     |     |      |      |      |        |      |             |      |      |       |     |      |        |    |                            |
| — France      | _                 | _             | _   | _   | x    | x    | _    | _      | x    | _           | x    | x    | x     | х   | x    | х      | x  |                            |
| — Germany     | _                 | _             | _   | _   | x    | x    | _    | _      | x    | _           | х    | х    | x     | х   | х    | х      | x  |                            |
| — Italy       | _                 | _             | —   | _   | x    | x    | _    | _      | x    | _           | х    | x    | x     | х   | х    | х      | x  |                            |
| — Netherlands | —                 | _             | —   | —   | x    | x    | —    | _      | x    | —           | х    | x    | x     | х   | x    | х      | x  |                            |
| — Spain       | _                 | _             | _   | _   | x    | x    | _    | _      | x    | _           | х    | х    | x     | х   | х    | х      | x  |                            |
| — UK          | _                 | _             | _   | _   | x    | x    | _    | _      | x    | _           | x    | x    | x     | х   | x    | х      | x  |                            |
| Asia Pacific  |                   |               |     |     |      |      |      |        |      |             |      |      |       |     |      |        |    |                            |
| — Australia   | _                 | _             | _   | _   | x    | x    | _    | _      | x    | _           | х    | х    | x     | х   | х    | х      | x  |                            |
| — Hong Kong   | _                 |               |     | _   |      | _    | X    | х      | x    | _           | x    | x    | x     | х   | x    | x      | x  |                            |
| — Malaysia    | _                 | _             | _   | _   | x    | x    | _    | _      | x    | _           | x    | x    | x     | х   | x    | x      | x  |                            |
| — Singapore   | _                 | _             | _   | _   | x    | x    | _    | _      | x    | _           | х    | х    | x     | х   | x    | x      | х  |                            |

### **Voice Switches**

- The ShoreGear-24 (IPBX-24) is supported in all countries. Analog trunking is supported only in the US and Canada. The ShoreGear-120/24, ShoreGear-60/12, and ShoreGear-40/8 are supported in the US and Canada only.
- The ShoreGear-T1 (IPBX-T1) is supported in the US, Canada, and Hong Kong for both central office applications and tie trunk applications. The ShoreGear-T1 (SG-T1) is supported in the US and Canada only.
- The ShoreGear-E1 is supported in the remaining countries for both central office and tie trunk applications.
- The ShoreGear-Teleworker is supported only in the US and Canada.

### **Call Managers**

• All the Call Managers—the Personal Call Manager (including Outlook Integration), Advanced Call Manager, Workgroup Agent Call Manager, Workgroup Supervisor Call Manager, Operator Call Manager, and —are supported in all countries.

### Desktop Operating System

- The Call Managers are supported on Microsoft Windows NT, 2000, and XP desktop operating systems in the US and Canada.
- Only the Microsoft Windows 2000 and XP desktop operating systems are supported outside the US and Canada.
- The ShoreTel5 system supports only the US versions of Microsoft Windows.

# International Feature Limitations

For analog phones<sup>1</sup>, the following features are supported only in the US and Canada:

- Caller ID Name, Caller ID Number, and Message-Waiting Indication (MWI)<sup>2</sup>
- Fax machine and modem connectivity through the ShoreGear voice switches

# International Trunking

In the international market, digital trunking using ISDN PRI is supported, but analog trunking (as well as robbed-bit signaling using T1 and E1) is not supported.

Caller ID Name, Caller ID Number, and Message-Waiting Indication on the telephone are not supported.

### E1 PRI

In all countries other than the US, Canada, and Hong Kong, the ShoreGear-E1 voice switch supports Euro-ISDN PRI over E1, as specified in ETS TBR4 (ETSI's European Telecommunications Standard, Technical Basis for Regulation, TBR4).

NOTE In France, be sure to order Euro-ISDN signaling and not the older VN signaling.

### T1 PRI

In Hong Kong, the ShoreGear-T1 supports the Hong Kong Telecommunications Authority PRI standard HKTA2027, which is a 1.544Mbps T1 basic layer with ANSIbased ISDN PRI higher layers (basically equivalent to what is used in the US).

# International Telephones

Standard analog telephones are supported on a per-country basis. The main difference between telephones in different countries is the line impedance. The ShoreWare Distributed Call Control software will provide the appropriate impedance matching for each supported country.

# Tones, Cadences, and Impedances

The ShoreTel5 system matches the tone, cadence, and impedance requirements on a per-country basis.

<sup>1.</sup> IP Phones support Caller ID Name, Caller ID Number, and MWI in all countries.

<sup>2.</sup> This release offers support for Caller ID Number and MWI on analog phones in the following countries: France, Germany, Italy, Spain and the United Kingdom. Caller ID Name is not supported.

# **Dialing Plan Considerations**

When planning a global voice network, remember that the ShoreTel5 system is a single image system and that you must consider all countries and locations when designing the international dialing plan.

The ShoreTel5 system can match the dialing plan requirements of the local service provider for the countries listed within this chapter.

## Single-Extension Plan

Across the global voice network, all extensions must be unique and cannot overlap.

### Trunk Access Codes

Across the global voice network, when you configure trunk access codes they will reserve that portion of the dialing plan. Typically in the US, customers use 9 as a trunk access code as well internationally they often use 0 as a trunk access code.

- Using two different trunk access codes will limit users to only being able to access certain trunk groups.
- If you use a single trunk access code, some users will need to be retrained.

## **Operator Digit**

The leading digit of 0 is typically reserved for dialing the operator in the US. The operator digit is configurable.

## **Emergency Numbers**

The ShoreTel5 system allows dialing of emergency numbers with and without trunk access codes. For this reason, you should reserve the dialing plan space for this feature.

- 911 is used in the US.
- 112 is used in Europe and other countries.
- 000 is used in Australia.
- 999 is used in Asia.

Thus, extensions should not begin with 0, 1, or 9 to make use of this feature.

For more information about emergency numbers, see the appendix about emergency 911 operations in the *ShoreTel5 Administration Guide*.

### **DID Numbers**

DID numbers are related to the trunk group in which they are associated. You should strive to match the last digits of the DID number to the user's extension number.

# A P P E N D I X B

# ShoreGear IPBX Voice Switches

This appendix provides information about the ShoreGear-24 (IPBX-24), ShoreGear-12 (IPBX-12), ShoreGear-Teleworker (IPBX-TW), and ShoreGear-T1 (IPBX-T1). Use this information to plan rack space and cabling.

# Voice Switch Requirements

This section includes requirements for mounting the IPBX ShoreGear voice switches, along with other switch-related requirements and specifications.

### **Physical Requirements**

The ShoreGear voice switches are designed to be mounted in a standard rack. Table 2-1 shows the specifications for each voice switch. Refer to the *Quick Install Guide* included with each ShoreGear voice switch for more information.

| Parameter                     | ShoreGear-24                              | ShoreGear-12                                   | ShoreGear-Teleworker                        | ShoreGear-T1                                |
|-------------------------------|-------------------------------------------|------------------------------------------------|---------------------------------------------|---------------------------------------------|
| Dimensions (W x H x D)        | 17.2" x 3.1" x 14.3"<br>437 x 79 x 363 mm | 13.75" x 2.5" x<br>11.25"<br>350 x 64 x 286 mm | 13.75" x 2.5" x 11.25"<br>350 x 64 x 286 mm | 13.75" x 2.5" x 11.25"<br>350 x 64 x 286 mm |
| Rack mount units <sup>a</sup> | 2U                                        | 1.5U                                           | 1.5U                                        | 1.5U                                        |
| Mounting position             | Front, Center                             | Front                                          | Front                                       | Front, Center                               |
| Weight                        | 15 lbs<br>6.8 kg                          | 10 lbs<br>4.5 kg                               | 10 lbs<br>4.5 kg                            | 10 lbs<br>4.5 kg                            |
| Maximum stacked per shelf     | 3 switches                                | 3 switches                                     | 3 switches                                  | 3 switches                                  |

Table 2-1ShoreGear Voice Switch Physical Specifications

a. Assumes a standard 19-inch rack and that the rubber feet on the voice switches have been removed.

## Input Power

For backup purposes, ShoreTel recommends that all ShoreGear voice switches and the ShoreWare server be connected to an uninterruptable power supply (UPS). This ensures that telephone service will continue in the event of a power interruption. Table 2-2 shows the power requirements for the ShoreGear voice switches.

 Table 2-2
 ShoreGear Voice Switch Input Power

| Parameter                                     | ShoreGear-24            | ShoreGear-12            | ShoreGear-Teleworker    | ShoreGear-T1            |
|-----------------------------------------------|-------------------------|-------------------------|-------------------------|-------------------------|
| Input voltage                                 | 100–240 VAC<br>50–60 Hz | 100–240 VAC<br>50–60 Hz | 100–240 VAC<br>50–60 Hz | 100–240 VAC<br>50–60 Hz |
| Current consumption @110 VAC (maximum)        | 1.35A max               | 0.75A max               | 0.75A max               | 0.75A max               |
| Number of grounded 110 VAC outlets per switch | 1                       | 1                       | 1                       | 1                       |
| Power consumption (typical)                   | 90W typ                 | 50W typ                 | 50W typ                 | 50W typ                 |

### Power and Heat Dissipation

The voice switches dissipate power and heat. ShoreTel recommends that you use the information provided in Table 2-3 to help calculate the ventilation requirements of the equipment room.

 Table 2-3
 ShoreGear Voice Switch Power and Heat Dissipation

| Parameter                   | ShoreGear-24     | ShoreGear-12     | ShoreGear-Teleworker | ShoreGear-T1     |
|-----------------------------|------------------|------------------|----------------------|------------------|
| Power dissipation (typical) | 90 W typ         | 50 W typ         | 50 W typ             | 50 W typ         |
| Heat Dissipation            | 307 BTU/hour typ | 171 BTU/hour typ | 171 BTU/hour typ     | 171 BTU/hour typ |

## **Environmental Requirements**

The ShoreGear voice switches require that the environmental specifications provided in Table 2-4 be met.

 Table 2-4
 ShoreGear Voice Switch Environmental Specifications

| Parameter                           | Specification   |
|-------------------------------------|-----------------|
| Operating temperature               | 0° C to 50° C   |
| Operating humidity (non-condensing) | 10% to 90%      |
| Storage temperature                 | -30° C to 70° C |

## Reliability and Availability

Each ShoreGear voice switch is an embedded product with no moving parts other than a highly reliable fan. In addition, the power supply contained within the voice switch has a very high individual mean time between failure (MTBF), as shown in Table 2-5.

Table 2-5ShoreGear Voice Switch Dependability

| Voice Switch | MTBF (hours) | MTTR<br>(minutes) | Availability |
|--------------|--------------|-------------------|--------------|
| ShoreGear-24 | 72,698       | 60                | 99.999%      |
| ShoreGear-12 | 85,619       | 60                | 99.999%      |

 Table 2-5
 ShoreGear Voice Switch Dependability

| Voice Switch         | MTBF (hours) | MTTR<br>(minutes) | Availability |
|----------------------|--------------|-------------------|--------------|
| ShoreGear-Teleworker | 116,490      | 60                | 99.999%      |
| ShoreGear-T1         | 97,209       | 60                | 99.999%      |

Since the ShoreTel5 system is plug-and-play, a voice switch can be replaced in a few minutes.

Thanks to the distributed call control software of the ShoreTel5 system, there is no system-wide single point of failure. If a single ShoreGear voice switch fails, all the other voice switches continue to operate.

### Connectors

Table 2-6 summarizes all of the connectors on the ShoreGear voice switches. Diagrams showing where these connectors are located are provided later in this chapter.

 Table 2-6
 ShoreGear Voice Switch Connectors

| Port/Connector                       | ShoreGear-24                               | ShoreGear-12                               | ShoreGear-<br>Teleworker        | ShoreGear-T1 |
|--------------------------------------|--------------------------------------------|--------------------------------------------|---------------------------------|--------------|
| Power                                | 110 VAC                                    | 110 VAC                                    | 110 VAC                         | 110 VAC      |
| Ethernet                             | RJ-45                                      | RJ-45                                      | RJ-45                           | RJ-45        |
| Analog telephone/trunk               | RJ-11 x 24<br>RJ-21X male<br>0–2,000 feet* | RJ-11 x 12<br>RJ-21X male<br>0–2,000 feet* | RJ-11 x 4<br>—<br>0–2,000 feet* |              |
| T1 trunk                             | _                                          | _                                          | _                               | RJ-48C       |
| T1 trunk monitor                     | _                                          | _                                          | _                               | RJ-48C       |
| Audio input (Music on<br>Hold)       | 3.5 mini-mono                              | 3.5 mini-mono                              | 3.5 mini-mono                   | —            |
| Audio output (Paging,<br>Night Bell) | 3.5 mini-mono                              | 3.5 mini-mono                              | 3.5 mini-mono                   |              |
| Night Dell)                          |                                            |                                            |                                 |              |

\* 2000 ft. length uses 26AWG wire.

#### **Power Cabling**

Each ShoreGear voice switch comes equipped with a standard 110 VAC modular power cord. A localized modular power cord can be ordered from ShoreTel. ShoreTel recommends that every ShoreGear voice switch, as well as the ShoreWare server, be connected to an uninterruptable power supply (UPS).

#### Ethernet Cabling

Each ShoreGear voice switch has an RJ-45 connector that provides an auto-sensing 10/100M Ethernet interface. This is connected to the local area network using standard Category 5 cabling.

10 Base-T can typically support up to 150 meters, while 100 Base-T can support up to 100 meters.

#### **IP Phone Cabling**

Each ShorePhone IP phone has an RJ-45 connector that provides an auto-sensing 10/100M Ethernet interface. This is connected to the local area network using standard Category 5 cabling.

10 Base-T can typically support up to 150 meters, while 100 Base-T can support up to 100 meters.

#### Analog Telephone and Trunk Cabling

The ShoreGear-24, ShoreGear-12, and ShoreGear-Teleworker, voice switches have RJ-11 connectors that provide telephone and trunk interfaces. These should be connected using standard Category 3 twisted-wire cabling or better.

In addition, the ShoreGear-24 and ShoreGear-12 provide an RJ-21X male connector as an alternative for mass termination of the telephones and trunks. This should be connected using a standard 25-pair cable. ShoreTel recommends using the RJ-21X and connecting to a patch panel to provide simple moves, adds, and changes.

Telephones can be supported from 0 to 2,000 feet from the voice switch over standard cabling. Use larger gauge wires for longer distances. For example, with a ShoreGear-12 and #22AWG wire, you can obtain loop lengths of over 6,000 feet.

**NOTE** It is recommended that an analog telephone be provisioned in the equipment room for troubleshooting purposes.

The pinout of the ShoreGear-24 and ShoreGear-12 RJ-21X connectors are shown in the section "Connector Pinouts" on page B-13.

### T1 Trunk and Trunk Monitor Cabling

The ShoreGear-T1 voice switches have an RJ-48C connector as the telco interface to the T1 trunk from the telephone service provider.

NOTE These voice switches provide an internal Channel Service Unit (CSU).

The ShoreGear-T1 have an additional RJ-48C connector that is wired to the telco interface for the purpose of troubleshooting the T1 interface with specialized test equipment. This connector is normally not used.

#### Audio Input (Music on Hold) Cabling

The ShoreGear-24, ShoreGear-12, and ShoreGear-Teleworker voice switches each have a 3.5 mm mini-mono input connector that provides music or some other recording to callers when they are on hold. The input port supports low-level line audio from a preamplifier or mini-CD player, at 47 k $\Omega$  nominal impedance. The audio input cable can be up to 10 feet long.

The audio input port on the ShoreGear voice switches is a mono connection. If you connect a stereo input, the stereo signal is converted to a mono signal.

To minimize bandwidth, music on hold is not streamed across the wide area network, so you will need one music source per site.

NOTE The music and music source are not included with the ShoreTel5 system.

**WARNING** In accordance with United States copyright laws, a license may be required from the American Society of Composers, Authors, and Publishers, or a similar organization, if radio or TV broadcasts are played for music on hold. As an alternative, an ASCAP-approved CD or tape can be used. ShoreTel, Inc. disclaims any liability out of failure to obtain such a license.

#### Audio Output (Paging and Night Bell) Cabling

The ShoreGear-24, ShoreGear-12, and ShoreGear-Teleworker voice switches each have a 3.5 mm mini-mono audio output connector for overhead paging and night bell on a per site basis. The audio output port provides low-level line audio with a sufficient input level for a typical amplifier. The paging port output is about one volt peak to peak, similar to the line output of a CD player, and can drive inputs that are 600 ohms or higher.

The audio output is mono signal. If you use a stereo jack, the signal is available on one channel, but the other channel will be silent.

This is a single-zone paging system. If more zones are required, see the application note on ShoreLink, ShoreTel's online knowledge base.

#### **Maintenance Cabling**

The ShoreGear-24 and ShoreGear-T1 voice switches support a maintenance port for connection terminal using a standard DB-9 female connector. This maintenance port is typically used only when assigning networking parameters if DHCP or BOOTP is not being used.

# ShoreGear-24 Connectors

The ShoreGear-24 voice switch (Figure 2-1) contains the following components:

- 1 3.5 mm mono connector for audio input (music on hold)
- 1 3.5 mm mono connector for audio output (overhead paging and night bell)
- 1 DB-9 female connector for maintenance
- 1 RJ-45 connector for the LAN interface
- 24 RJ-11 connectors for the trunk and telephone ports:
  - 8 universal telephone/trunk ports (Ports 1 through 8)
  - 16 telephone ports (Ports 9 through 24)
  - Power fail transfer (between Ports 8 and 9)
- 1 RJ-21X male connector for mass termination of the telephone/trunk ports

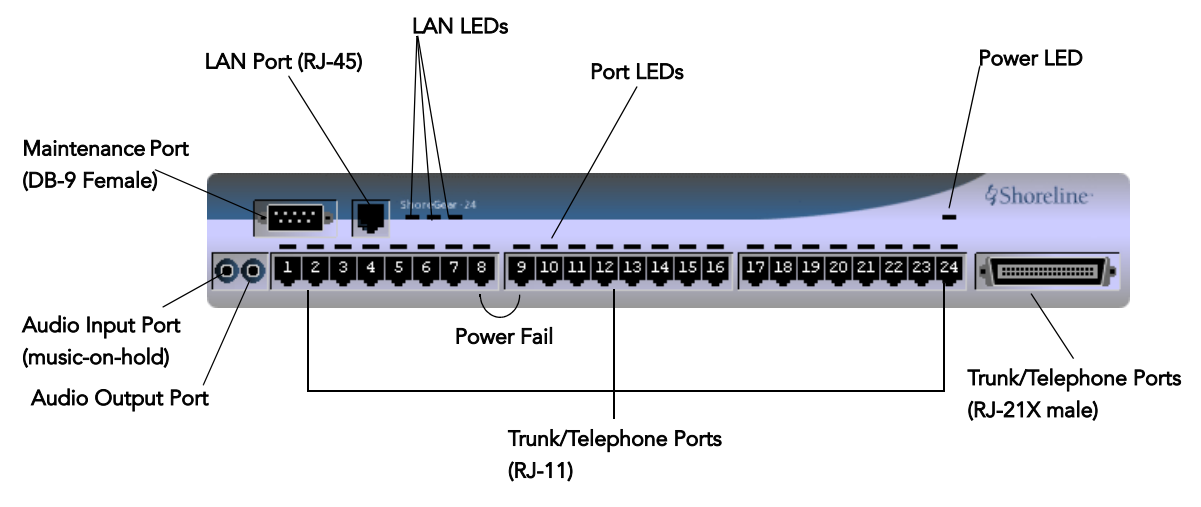

Figure 2-1 ShoreGear-24 Connectors and LEDs

# ShoreGear-12 Connectors

The ShoreGear-12 voice switch (Figure 2-2) contains the following components:

- 1 3.5 mm mono connector for audio input (music on hold)
- 1 3.5 mm mono connector for audio output (overhead paging and night bell)
- 1 RJ-45 connector for the LAN interface
- 12 RJ-11 connectors for the trunk and telephone ports:
  - 12 universal telephone/trunk ports (Ports 1 through 12)
  - Power fail transfer (between Ports 1 and 2)
- 1 RJ-21X male connector for mass termination of the telephone/trunk ports

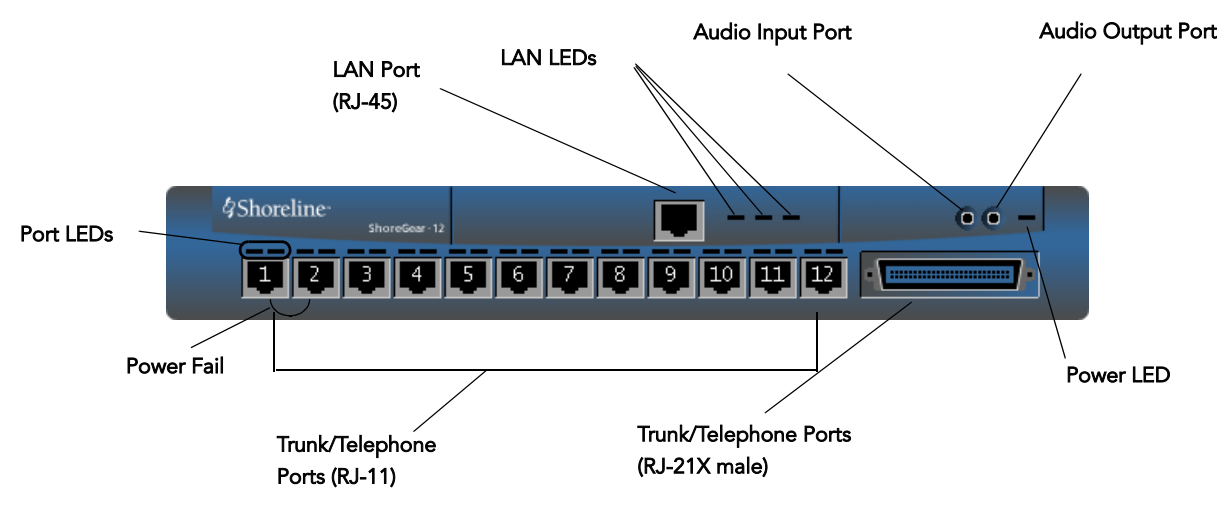

Figure 2-2 ShoreGear-12 Connectors and LEDs

# ShoreGear-Teleworker Connectors

The ShoreGear-Teleworker voice switch (Figure 2-3) contains the following components:

- 1 3.5 mm mono connector for audio input (music on hold)
- 1 3.5 mm mono connector for audio output (overhead paging and night bell)
- 1 RJ-45 connector for the LAN interface
- 4 RJ-11 connectors for the trunk and telephone ports:
  - 4 universal telephone/trunk ports (Ports 1 through 4)
  - Power fail transfer (between Ports 1 and 2)
- 4 ports for connections to any combination of trunk and telephone lines

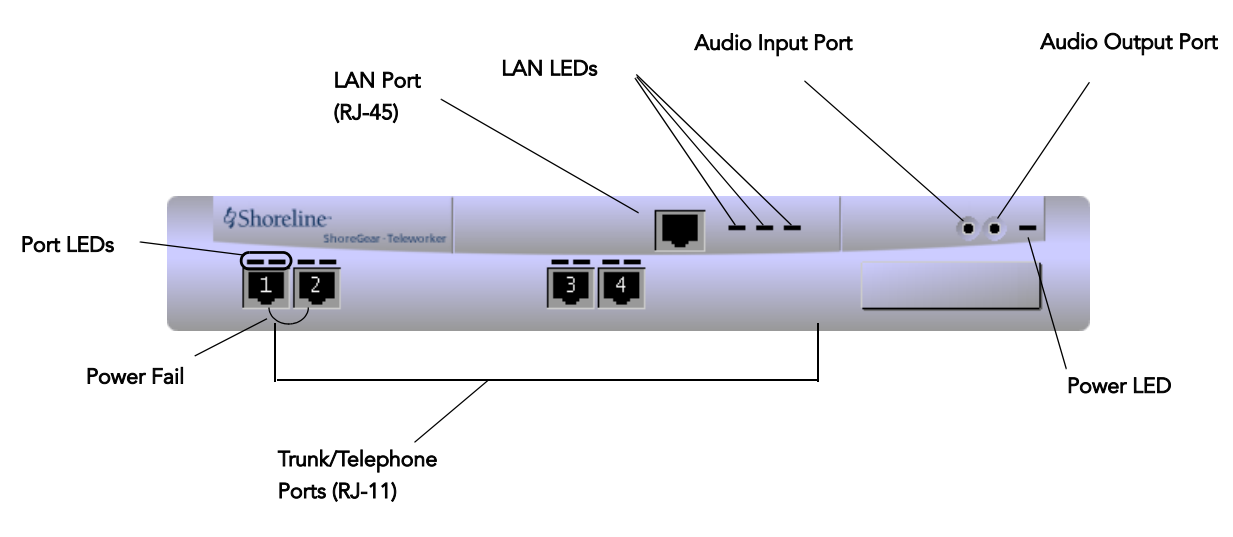

Figure 2-3 ShoreGear-Teleworker Connectors and LEDs

# ShoreGear-T1 Connectors

The ShoreGear-T1 and voice switches (Figure 2-4) contain the following components:

- 1 DB-9 female connector for maintenance
- 1 RJ-45 connector for the LAN interface
- 1 RJ-48C connector for T1 monitoring
- 1 RJ-48C connector for the T1 interface

NOTE The ShoreGear-T1 and provide an internal Channel Service Unit (CSU).

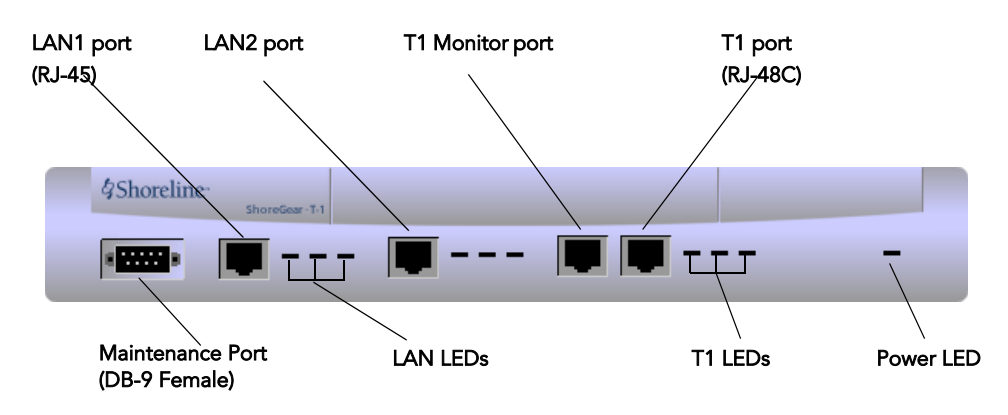

Figure 2-4 ShoreGear-T1 Connectors and LEDs

# **Racks and Cabling**

# General Cabling Overview

The diagram in Figure 2-6 highlights the key components with respect to cabling for your voice network.

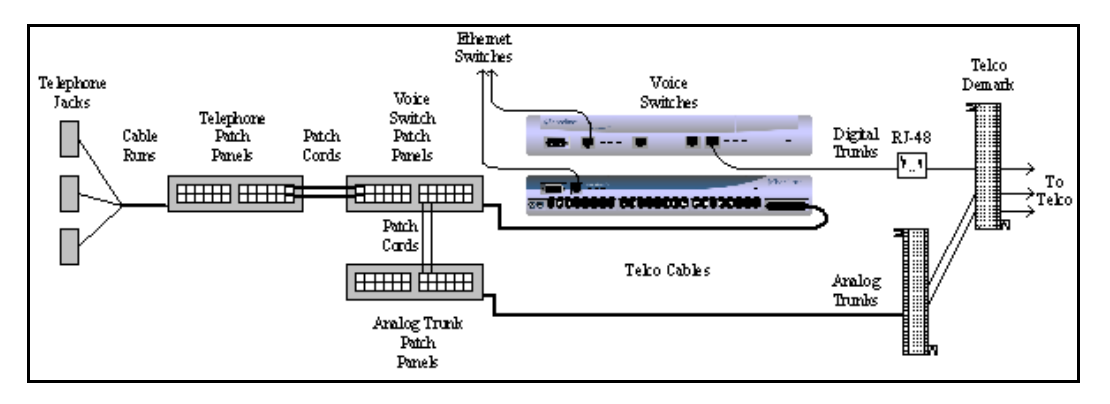

Figure 2-5 Cabling Overview

Starting from the left in this diagram, the telephone cabling is organized as follows:

- A telephone jack (RJ-11) is provided for each telephone.
- Telephone cabling (Category 3 or better) is terminated on the telephone jack and runs back to the equipment room to a modular connector (RJ-21X) on a telephone patch panel.
- The telephone patch panel provides a flexible cable management solution for the telephone cabling. The patch panel has RJ-21X connections for the telephone cabling and RJ-11 connections on the front.
- Patch cords are connected from the telephone patch panel (RJ-11) to the voice switch patch panel (RJ-11).
- The voice switch patch panel provides a flexible cable management solution for the voice switches. The patch panel has RJ-21X connections running to the voice switches and RJ-11 connections on the front.

Starting from the right in Figure 2-6, the trunk cabling is organized as follows:

- The digital (T1) and analog trunks are terminated on a punch-down block.
- The digital service is further terminated at a service provider demark with an RJ-48 connector.

An RJ-48 cable from the T1 demark connects to the ShoreGear-T1.

• The analog service is cross-connected to a modular (RJ-21X) punch-down block.

A telco cable is connected to the modular (RJ-21X) punch-down jack and runs to a modular connector (RJ-21X) on an analog trunk patch panel.

Like the telephone cabling, patch cords are connected from the analog trunk patch panel (RJ-11) to the voice switch patch panel (RJ-11).

**NOTE** As an alternative, patch panels can be replaced with punch-down blocks. This may be more cost-effective but is less flexible.

## **Rack Overview**

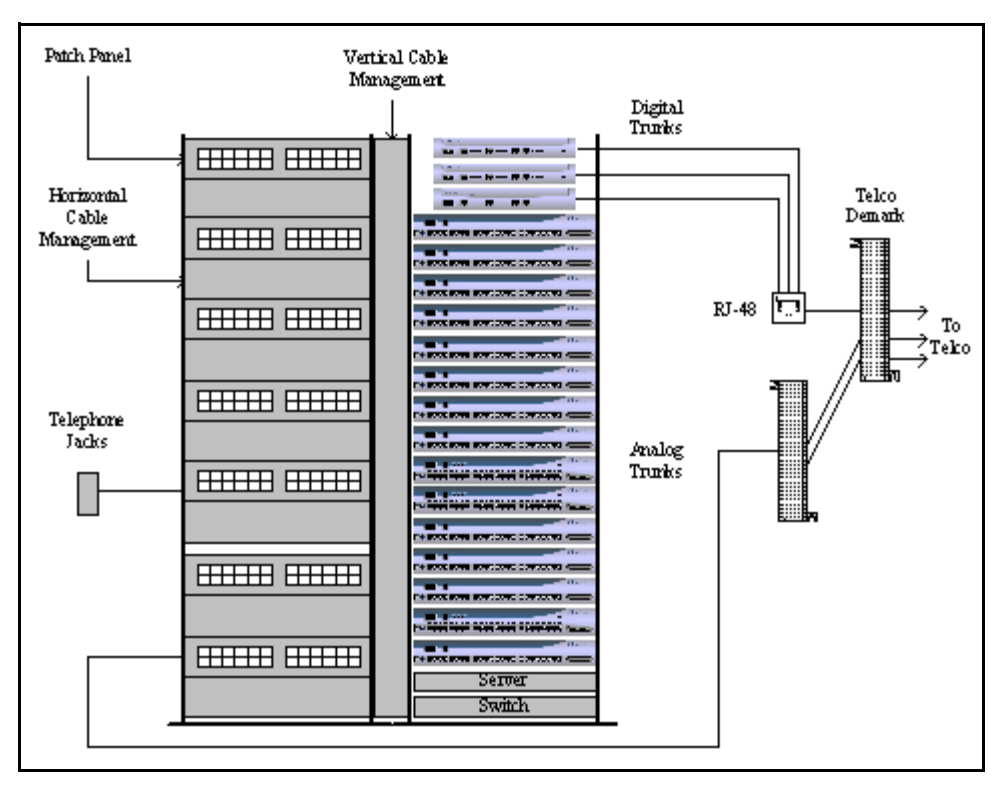

A 19-inch data rack, shelf, and modular patch panels can be purchased from most major electrical suppliers.

# **Racks and Cabling**

# General Cabling Overview

The diagram in Figure 2-6 highlights the key components with respect to cabling for your voice network.

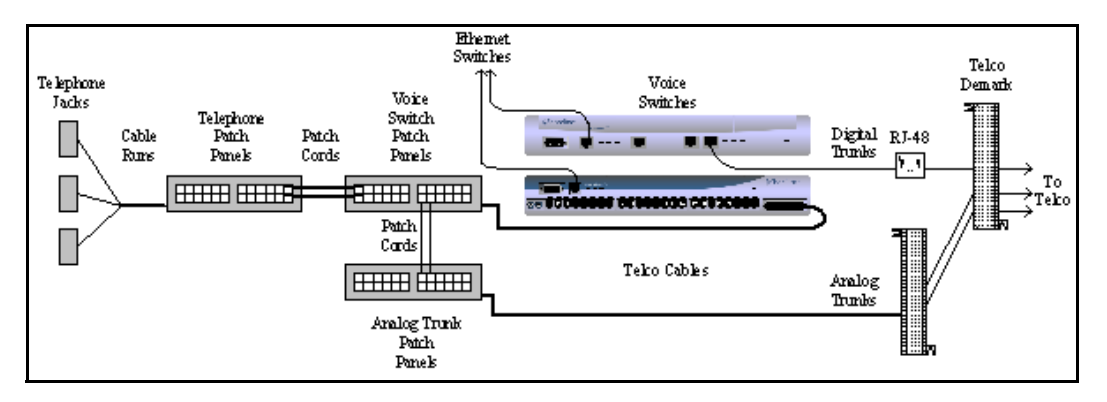

Figure 2-6Cabling Overview

Starting from the left in this diagram, the telephone cabling is organized as follows:

• A telephone jack (RJ-11) is provided for each telephone.

- Telephone cabling (Category 3 or better) is terminated on the telephone jack and runs back to the equipment room to a modular connector (RJ-21X) on a telephone patch panel.
- The telephone patch panel provides a flexible cable management solution for the telephone cabling. The patch panel has RJ-21X connections for the telephone cabling and RJ-11 connections on the front.
- Patch cords are connected from the telephone patch panel (RJ-11) to the voice switch patch panel (RJ-11).
- The voice switch patch panel provides a flexible cable management solution for the voice switches. The patch panel has RJ-21X connections running to the voice switches and RJ-11 connections on the front.

Starting from the right in Figure 2-6, the trunk cabling is organized as follows:

- The digital (T1) and analog trunks are terminated on a punch-down block.
- The digital service is further terminated at a service provider demark with an RJ-48 connector.

An RJ-48 cable from the T1 demark connects to the ShoreGear-T1.

• The analog service is cross-connected to a modular (RJ-21X) punch-down block.

A telco cable is connected to the modular (RJ-21X) punch-down jack and runs to a modular connector (RJ-21X) on an analog trunk patch panel.

Like the telephone cabling, patch cords are connected from the analog trunk patch panel (RJ-11) to the voice switch patch panel (RJ-11).

**NOTE** As an alternative, patch panels can be replaced with punch-down blocks. This may be more cost-effective but is less flexible.

## **Rack Overview**

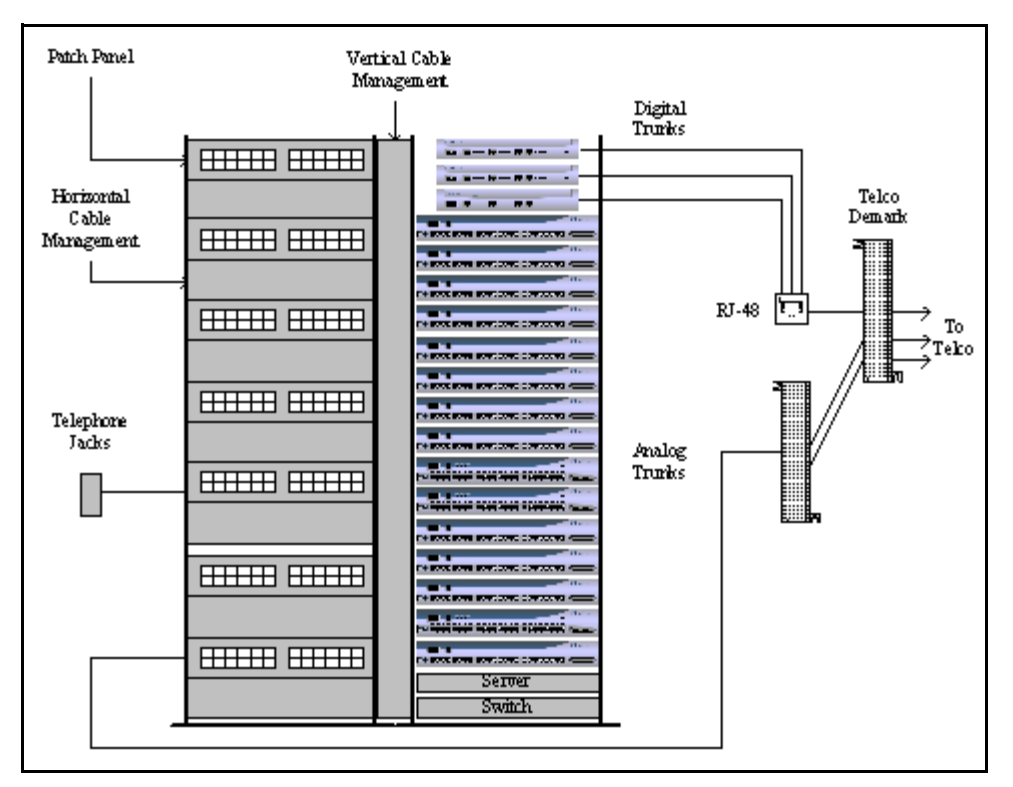

A 19-inch data rack, shelf, and modular patch panels can be purchased from most major electrical suppliers.

# **Connector Pinouts**

ShoreGear-24 RJ-21X Telephone and Trunk Connector

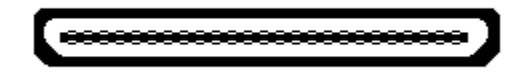

| Port | Designation | Pin | Cable Color  |
|------|-------------|-----|--------------|
| 1    | Tip         | 26  | White/Blue   |
| 1    | Ring        | 1   | Blue/White   |
| 2    | Tip         | 27  | White/Orange |
| 2    | Ring        | 2   | Orange/White |
| 3    | Tip         | 28  | White/Green  |
| 3    | Ring        | 3   | Green/White  |
| 4    | Tip         | 29  | White/Brown  |
| 4    | Ring        | 4   | Brown/White  |
| 5    | Tip         | 30  | White/Slate  |
| 5    | Ring        | 5   | Slate/White  |
| 6    | Tip         | 31  | Red/Blue     |

| Port | Designation | Pin | Cable Color   |
|------|-------------|-----|---------------|
| 6    | Ring        | 6   | Blue/Red      |
| 7    | Tip         | 32  | Red/Orange    |
| 7    | Ring        | 7   | Orange/Red    |
| 8    | Tip         | 33  | Red/Green     |
| 8    | Ring        | 8   | Green/Red     |
| 9    | Tip         | 34  | Red/Brown     |
| 9    | Ring        | 9   | Brown/Red     |
| 10   | Tip         | 35  | Red/Slate     |
| 10   | Ring        | 10  | Slate/Red     |
| 11   | Tip         | 36  | Black/Blue    |
| 11   | Ring        | 11  | Blue/Black    |
| 12   | Tip         | 37  | Black/Orange  |
| 12   | Ring        | 12  | Orange/Black  |
| 13   | Tip         | 38  | Black/Green   |
| 13   | Ring        | 13  | Green/Black   |
| 14   | Tip         | 39  | Black/Brown   |
| 14   | Ring        | 14  | Brown/Black   |
| 15   | Tip         | 40  | Black/Slate   |
| 15   | Ring        | 15  | Slate/Black   |
| 16   | Tip         | 41  | Yellow/Blue   |
| 16   | Ring        | 16  | Blue/Yellow   |
| 17   | Tip         | 42  | Yellow/Orange |
| 17   | Ring        | 17  | Orange/Yellow |
| 18   | Tip         | 43  | Yellow/Green  |
| 18   | Ring        | 18  | Green/Yellow  |
| 19   | Tip         | 44  | Yellow/Brown  |
| 19   | Ring        | 19  | Brown/Yellow  |
| 20   | Tip         | 45  | Yellow/Slate  |
| 20   | Ring        | 20  | Slate/Yellow  |
| 21   | Tip         | 46  | Purple/Blue   |
| 21   | Ring        | 21  | Blue/Purple   |
| 22   | Tip         | 47  | Purple/Orange |
| 22   | Ring        | 22  | Orange/Purple |
| 23   | Tip         | 48  | Purple/Green  |
| 23   | Ring        | 23  | Green/Purple  |
| 24   | Tip         | 49  | Purple/Brown  |
| 24   | Ring        | 24  | Brown/Purple  |
|      | Tip         | 50  | Purple/Slate  |
| _    | Ring        | 25  | Slate/Purple  |

# ShoreGear-12 RJ-21X Telephone and Trunk Connector

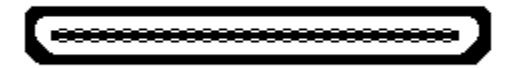

| Port | Designation | Pin | Cable Color   |
|------|-------------|-----|---------------|
| 1    | Tip         | 26  | White/Blue    |
| 1    | Ring        | 1   | Blue/White    |
| _    | Tip         | 27  | White/Orange  |
| _    | Ring        | 2   | Orange/White  |
| 2    | Tip         | 28  | White/Green   |
| 2    | Ring        | 3   | Green/White   |
| _    | Tip         | 29  | White/Brown   |
| _    | Ring        | 4   | Brown/White   |
| 3    | Tip         | 30  | White/Slate   |
| 3    | Ring        | 5   | Slate/White   |
| —    | Tip         | 31  | Red/Blue      |
|      | Ring        | 6   | Blue/Red      |
| 4    | Tip         | 32  | Red/Orange    |
| 4    | Ring        | 7   | Orange/Red    |
|      | Tip         | 33  | Red/Green     |
| —    | Ring        | 8   | Green/Red     |
| 5    | Tip         | 34  | Red/Brown     |
| 5    | Ring        | 9   | Brown/Red     |
| —    | Tip         | 35  | Red/Slate     |
| —    | Ring        | 10  | Slate/Red     |
| 6    | Tip         | 36  | Black/Blue    |
| 6    | Ring        | 11  | Blue/Black    |
| —    | Tip         | 37  | Black/Orange  |
|      | Ring        | 12  | Orange/Black  |
| 7    | Tip         | 38  | Black/Green   |
| 7    | Ring        | 13  | Green/Black   |
| —    | Tip         | 39  | Black/Brown   |
| —    | Ring        | 14  | Brown/Black   |
| 8    | Tip         | 40  | Black/Slate   |
| 8    | Ring        | 15  | Slate/Black   |
| _    | Tip         | 41  | Yellow/Blue   |
|      | Ring        | 16  | Blue/Yellow   |
| 9    | Tip         | 42  | Yellow/Orange |
| 9    | Ring        | 17  | Orange/Yellow |

| Port | Designation | Pin | Cable Color   |
|------|-------------|-----|---------------|
| _    | Tip         | 43  | Yellow/Green  |
| _    | Ring        | 18  | Green/Yellow  |
| 10   | Tip         | 44  | Yellow/Brown  |
| 10   | Ring        | 19  | Brown/Yellow  |
| _    | Tip         | 45  | Yellow/Slate  |
| _    | Ring        | 20  | Slate/Yellow  |
| 11   | Tip         | 46  | Purple/Blue   |
| 11   | Ring        | 21  | Blue/Purple   |
| _    | Tip         | 47  | Purple/Orange |
| _    | Ring        | 22  | Orange/Purple |
| 12   | Tip         | 48  | Purple/Green  |
| 12   | Ring        | 23  | Green/Purple  |
| _    | Tip         | 49  | Purple/Brown  |
| _    | Ring        | 24  | Brown/Purple  |
| _    | Tip         | 50  | Purple/Slate  |
| _    | Ring        | 25  | Slate/Purple  |

## RJ-11 Telephone and Trunk Connector

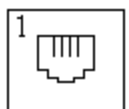

| Pin | Designation |
|-----|-------------|
| 1   | _           |
| 2   | _           |
| 3   | Tip         |
| 4   | Ring        |
| 5   | _           |
| 6   | _           |

# **RJ-45 LAN Connector**

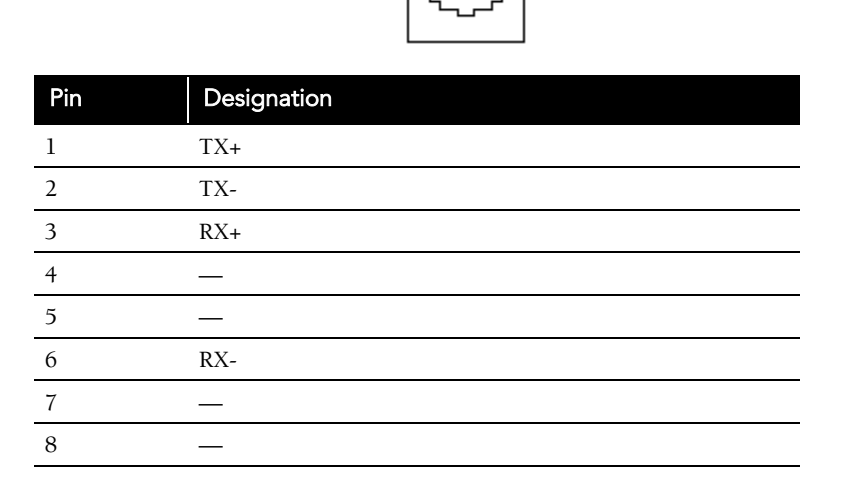

ΠΠΠΠΠ

## 3mm Mono Audio Input and Output Connectors

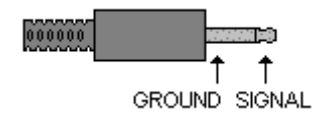

**NOTE** From the cable perspective.

# RJ-48C T1 and T1 Monitor Connectors

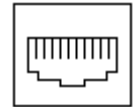

| Pin | Designation |
|-----|-------------|
| 1   | RX Ring     |
| 2   | RX Tip      |
| 3   | _           |
| 4   | TX Ring     |
| 5   | TX Tip      |
| 6   | _           |
| 7   | _           |
| 8   | _           |

**NOTE** When connecting the ShoreGear-T1 to a legacy PBX, you must use a crossover cable between the two systems.

# DB-9 Maintenance Connector

### .....

| Pin | Designation |
|-----|-------------|
| 1   | —           |
| 2   | TX Data     |
| 3   | RX Data     |
| 4   | DSR         |
| 5   | GND         |
| 6   | DTR         |
| 7   | CTS         |
| 8   | RTS         |
| 9   | _           |

# APPENDIX C

# **IP Phone Configuration**

ShoreTel IP phones are preconfigured by ShoreTel to work in conjunction with your ShoreTel5 system and your network's Dynamic Host Configuration Protocol (DHCP) server. Once the servers are configured, you simply plug the phones into the network and they are automatically added to your ShoreTel5 system.

The ShoreTel server provides the IP phones with the latest application software and the configuration information that enables the IP phone to be automatically added to the ShoreTel5 system. The ShoreTel server's address must be provided to the phone as a vendor-specific option.

For information on configuring DHCP for the IP phones, see "Configuring DHCP for ShoreTel IP Phones" on page 9-16.

However, if you are installing ShorePhone IP phones in a network without a DHCP server, you must set the IP parameters manually through the phone interface.

# Manually Configuring the ShorePhone-IP100

The setup menu is accessible when the ShorePhone-IP100 phone boots. You can enter this menu during a six-second period, after which the phone enters normal operation using the current settings.

#### Rebooting the ShorePhone-IP100

There are two ways to reboot the ShorePhone-IP100:

- By reapplying power
- By pressing four of the phone's keys simultaneously

The IP phone reboots whenever power is reapplied. You can accomplish this by disconnecting the power cable momentarily and then reconnecting it.

C-1

You can also reboot the ShorePhone-IP100 by pressing four keys simultaneously. The four keys (as illustrated in Figure 3-1) are:

- Middle Blank Key
- Hold
- Volume –
- Volume +

Hold down these keys until the display shows that the ShorePhone-IP100 phone is rebooting.

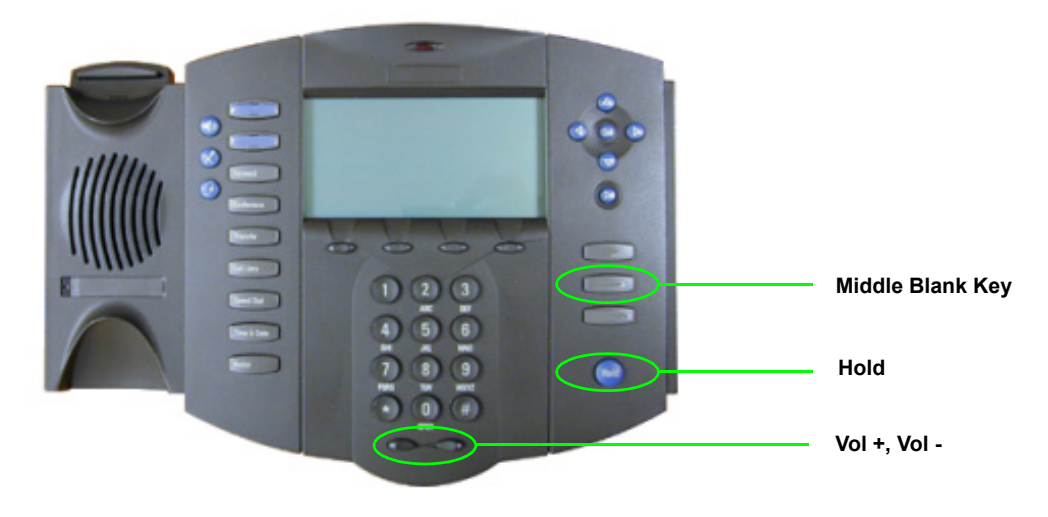

Figure 3-1 Reboot Keys on the ShorePhone-IP100

During the boot process, the phone displays an option to enter the setup menu by pressing one of the soft keys (see Figure 3-2). To enter the setup menu, press the soft key below SETUP on the display.

You are prompted for a password. Enter 456 from the keypad.

After you have made your IP parameter settings, you must reboot the phone.

### Navigating the Phone Menu

You can navigate the ShorePhone-IP100 phone menu interface using the IP phone keys shown in Figure 3-2.

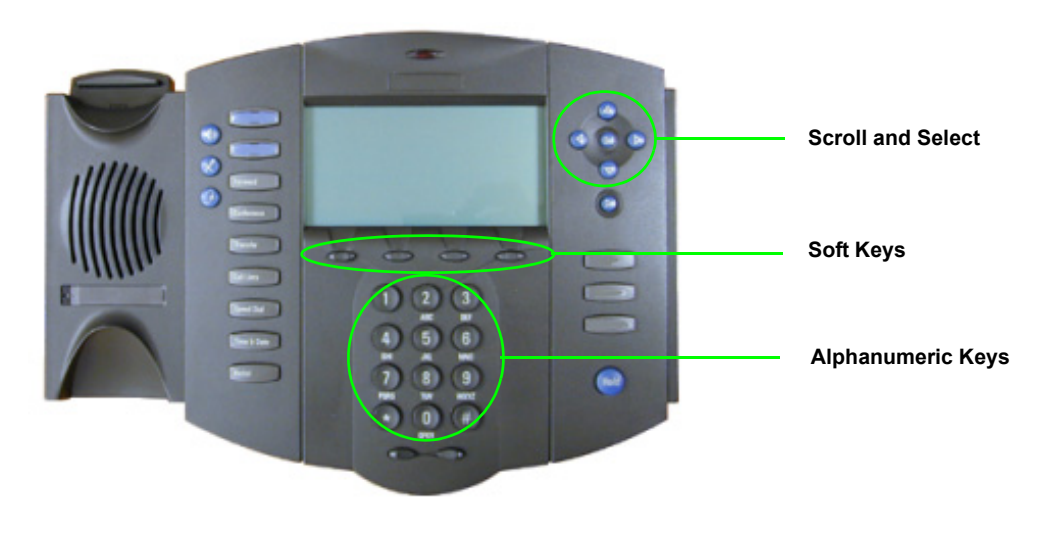

Figure 3-2 Menu Keys

#### Table 3-1 explains the functions of these keys.

| Table 3-1 k | Key Functions |
|-------------|---------------|
|-------------|---------------|

| Key               | Description                                                                                                    |
|-------------------|----------------------------------------------------------------------------------------------------|
| Scroll and Select | Use these keys to scroll through menu items and options. For some options, you can use the top and bottom arrow keys to skip to the first or last parameter in a range. The left-arrow key functions as a backspace key. |
| Soft Keys         | The function of these keys changes with the current menu. The display shows the function of the active soft keys.                                                                                                    |
| Alphanumeric keys | Use these keys and the soft keys to enter numbers and letters, such as for IP addresses and name strings.                                                                                                    |

### Menu Options

The ShorePhone-IP100 phone menu interface consists of the main setup menu and two submenus. The submenus set parameters for the Dynamic Host Configuration Protocol (DHCP) server and the ShoreTel server. You can scroll through menu options as described in the preceding section.

Table 3-2 describes the options available from the main menu in the order in which they appear.

| Value                         | Description                                                                                                    |
|-------------------------------|----------------------------------------------------------------------------------------------------|
| Enable or Disable             | Set to Enable by default. To configure TCP/IP parameters, disable <b>DHCP Client</b> .                                                                                                    |
|                               | Settings in this menu have been optimized for the ShoreTel5 system. Do not make changes to these settings.                                                                                                    |
| Dotted-decimal IP<br>address  | The phone's IP address.                                                                                                    |
| Dotted-decimal subnet<br>mask | The phone's subnet mask.                                                                                                    |
| Dotted-decimal IP<br>address  | The phone's default router.                                                                                                    |
|                               | See Table 3-3 for ShoreTel server options.                                                                                                    |
| Dotted-decimal IP<br>address  | The SNTP server from which the IP phone obtains the current time.                                                                                                    |
| –12 through +13               | The offset from Greenwich Mean Time in half-hour increments.                                                                                                    |
| Dotted-decimal IP<br>address  | The primary server to which the IP phone directs Domain Name System queries.                                                                                                    |
| Dotted-decimal IP<br>address  | The secondary server to which the IP phone directs Domain Name System queries.                                                                                                    |
| Domain name string            | The IP phone's domain.                                                                                                    |
| Enable or Disable             | Enable/disable Cisco Discovery Protocol.                                                                                                    |
| 0 through 4094                | The IP phone's 802.1Q VLAN identifier.                                                                                                    |
|                               | Value<br>Enable or Disable<br>Enable or Disable<br>Dotted-decimal IP<br>address<br>Dotted-decimal subnet<br>mask<br>Dotted-decimal IP<br>address<br>-12 through +13<br>Dotted-decimal IP<br>address<br>Dotted-decimal IP<br>address<br>Dotted-decimal IP<br>address<br>Dotted-decimal IP<br>address<br>Dotted-decimal IP<br>address<br>Dotted-decimal IP<br>address<br>Dotted-decimal IP<br>address |

Table 3-2Main Menu Options

When DHCP is used to provide the IP address and configuration parameters to the telephone, the DHCP settings indicate which DHCP option is used to provide the

ShoreTel Server's address as the telephone's boot server. The settings configured in the telephones must match that of the DHCP server.

When DHCP is not used to configure the telephone's boot server as the ShoreTel server, set the options described in Table 3-3 using the telephone's Server Menu.

Table 3-3Server Menu Options

| Option Name    | Value                        | Description                                                                                                    |
|----------------|------------------------------|----------------------------------------------------------------------------------------------------|
| Server Type    | FTP, Trivial FTP             | <ul><li>When set to FTP, the IP phone uses the File Transfer<br/>Protocol (FTP) to obtain configuration and<br/>application files at boot time.</li><li>When set to Trivial FTP, the IP phone uses the Trivial<br/>File Transfer Protocol to obtain configuration and<br/>application files at boot time.</li><li>To configure the phone to use the ShoreTel server as<br/>it's boot server, the Server Type is configured to FTP.</li></ul> |
| Server Address | Dotted-decimal IP<br>address | <ul> <li>This is the boot server used in any of the following situations:</li> <li>If the DHCP client is disabled</li> <li>If the DHCP server does not send a boot server address.</li> <li>If the Boot Server parameter is set to Static.</li> <li>To configure the phone to use the ShoreTel server as its boot server, the Server Address is configured as the name or IP address of the ShoreTel server.</li> </ul>                      |
| FTP User       | Any string                   | When the Server Type parameter is set to FTP, this is<br>the user name used when the IP phone logs in to the<br>ShoreTel server. The default is anonymous.<br>To configure the phone to use the ShoreTel server as<br>its boot server, the FTP User setting must be<br>configured to "ftp."                                                                                                    |
| FTP Password   | Any string                   | When the <b>Server Type</b> parameter is set to FTP, this is<br>the password used when the IP phone logs in to the<br>ShoreTel server. The default password is ftp.<br>To configure the phone to use the ShoreTel server as<br>its boot server, the FTP Password should be<br>configured to "ShoreTel."                                                                                                    |

# Manually Configuring the ShorePhone-IP210/530/560

If you are not using a DHCP server to provide the IP address and configuration parameters to the phone, you need to manually set configuration parameters on the phone.

You can enter the phone configuration menu at bootup or by entering a key sequence from the phone's keypad.

To manually configure the ShorePhone-IP210/530/560 at bootup:

- **Step 1** Connect the Ethernet cable into the data jack on the back of the IP phone.
- **Step 2** At the **Password** prompt, enter the default password **1234**, or the password provided by your system administrator, followed by the # key.

You have four seconds to enter the password, after which the phone enters normal operation with its current settings.

- **NOTE** The default password can be changed in ShoreWare Director. For more information, see the *ShoreTel5 Administration Guide*.
- **Step 3** Enter the values listed in Table 3-4 when prompted. Press # to advance to the next settings or \* to exit.

#### Table 3-4 Configuration Values

| Prompt             | Value                                                                                          |
|--------------------|------------------------------------------------------------------------------------------------|
| Clear All Values?  | Press #. (No)                                                                                  |
| DHCP=              | Press * to toggle to the "off" position and then press #.                                      |
| FTP=               | Enter the IP address of your ShoreWare server. Press #.                                        |
| MGC=               | Press #. (The phone will obtain the address from configuration files on the ShoreWare server). |
| SNTP=              | Enter the IP address of your time server. Press #.                                             |
| 802.1Q Tagging=off | Press #. Consult your network administrator before changing this value.                        |
| VLAN ID=           | Press #.                                                                                       |
| Country=           | Enter the country code (see Table 3-5 below).                                                  |
| Language=          | Enter the language code (see Table 3-6 below).                                                 |
| Save all Changes   | Press #. (Yes)                                                                                 |

#### Table 3-5Country codes

| Code | Country Name <sup>a</sup> |
|------|---------------------------|
| 1    | United States of America  |
| 2    | Canada                    |
| 3    | France                    |
| 4    | Italy                     |
| 5    | Germany                   |
| 6    | Spain                     |
| 7    | United Kingdom            |
| 8    | Australia                 |
| 9    | Hong Kong                 |
| 10   | Malaysia                  |
| 11   | Singapore                 |
| 12   | Brazil                    |
| 13   | Netherlands               |
| 14   | New Zealand               |

a. Check with your system administrator or ShoreTel representative to determine the level of support for a selected country. Table 3-6Language IDs

| Code | Language            |
|------|---------------------|
| 1    | English             |
| 2    | Spanish (Castilian) |
| 3    | German              |

The phone downloads the latest bootROM and firmware from the ShoreTel server and in the process, reboots several times. When the phone displays the date and time, the boot and upgrade process is complete.

To manually configure an operational ShorePhone-IP210/530/560 from the keypad:

- Step 1 With the phone on hook, press the MUTE key followed by 73887# (SETUP#).
- **Step 2** At the **Password** prompt, enter **1234**, or the password provided by your system administrator, followed by the *#* key.
  - **NOTE** The default password can be changed in ShoreWare Director. For more information, see the *ShoreTel5 Administration Guide*.
- **Step 3** Enter the values listed in Table 3-4 when prompted. Press # to advance to the next settings or \* to exit.

The phone downloads the latest bootROM and firmware from the ShoreTel server and in the process, reboots several times. When the phone displays the date and time, the boot and upgrade process is complete.

## Displaying ShorePhone-IP210/530/560 Settings

You can display the phone's current IP parameters setting by entering a key sequence from the phone's keypad.

#### To display the phone's IP parameter settings:

- **Step 1** With the phone on hook, press the MUTE key followed by 4636# (INFO#). The phone will display the first two parameters.
- **Step 2** Press \* to advance the display or # to exit. The phone will resume normal operation after the last parameter has been displayed.

### Resetting the ShorePhone-IP210/530/560

You can reset the phone by entering a key sequence from the phone's keypad.

#### To reset the phone:

Step 1 With the phone on hook, press the MUTE key followed by 73738# (RESET#). The phone will reboot.

# A P P E N D I X D

# Enabling Internet Access to ShoreTel Web Access

This appendix describes how to provide Internet access to ShoreTel's Web Access client using Apache Server as a reverse proxy.

# Overview

ShoreTel recommends that you enable Internet access to ShoreTel Web Access by deploying a reverse proxy based in the DMZ of your corporate firewall. You can use any of the many reverse proxy products available to implement this solution.

This appendix provides information specific to Apache Server installed on a Microsoft Windows 2000/2003 Server. Apache Server is an open source product and is widely used today. Additional product details and information for the Apache Server can be found on the Apache Web site.

**WARNING** Implementing a reverse proxy server incorrectly can compromise the security of your corporate network. Before attempting to implement a reverse proxy server, consult a network security expert with proxy and firewall experience. Open proxy servers present vulnerabilities to both the private corporate network and the public Internet.

# Requirements

To complete the implementation described in this appendix you need:

- Windows 2000 Server or Windows Server 2003. Additional OS platforms are supported.
- Apache Version 2.x or later

# Installation and Configuration

The following sample configuration is based on the Apache Server sitting in a DMZ with a legitimate Internet IP address.

#### To install an Apache Server as a reverse proxy:

- **Step 1** Install the Apache Server. For proper installation and setup, see Apache documentation.
- Step 2 After you have installed the Apache Server, find the Apache documentation and read the Proxy Module section. The default location for the Proxy Module documentation is: http://servername/manual/mod/mod\_proxy.html. Read the entire section before continuing.
- Step 3 Open the httpd.conf file (see Apache documentation for location of the httpd.conf file).
- **Step 4** Add the lines from Example 1 or Example 2 to the end of the file.

Example 1 uses the default HTTP port 80. Example 2 uses port 5440, which is a port director that CSIS and ShoreWare Web Client monitor.

- **NOTE** In the examples given below, replace the text "ServerName" with the machine name or IP address of the ShoreWare Director server.
- Step 5 Depending on which port you are using, either port 80 or port 5440, you must open the firewall to allow traffic from the proxy to the ShoreWare server.

### Example 1:

ProxyPassReverse /ShoreWareWebClient/ http://ServerName/ ShoreWareWebclient/

# Note: This configuration will use the default HTTP port 80

### Example 2:

#Reverse proxy to ShoreTel Web Client

ProxyPass /ShoreWareWebClient/ http://ServerName:5440/ ShoreWareWebClient/

```
ProxyPassReverse /ShoreWareWebClient/ http://ServerName:5440/
ShoreWareWebClient/
```

### About the httpd.conf file

In the above examples, setting "ProxyRequests" to "off" prevents the Apache Server from functioning as a forward proxy server. This setting does not disable use of the ProxyPass directive.

In a typical reverse proxy configuration, this option should be set to "off."

If you want the additional functionality of HTTP or FTP proxy sites, add the following lines to the configuration file:

mod proxy http <../mod/mod proxy http.html>

or

mod\_proxy\_ftp <../mod/mod\_proxy\_ftp.html>

# A P P E N D I X E

# ShoreWare Clients on Citrix and Windows Terminal Servers

This appendix describes how to configure Citrix and Windows Terminal Servers to run ShoreTel's Call Manager clients.

# Overview

Windows Terminal Server (WTS) and Citrix technologies can dramatically reduce management overhead in environments where many users use the same set of applications on similar PC desktops. These technologies allow you to centralize applications and simplify application management and upgrades. Additionally, these technologies allow you to remotely assist and support users with application questions or issues.

This appendix provides information specific to running ShoreWare clients. For complete information on Windows Terminal Server or Citrix technologies, see the documentation available online at the Microsoft or Citrix Web sites.

# Installing Call Manager on WTS or Citrix Platforms

Before the client version of the ShoreTel Remote TAPI Service Provider can function correctly on Windows Terminal Server or Citrix platforms, you must perform the following steps:

Step 1 Install ShoreWare client as described in Chapter 18, "Desktop Installation."

Step 2 Reboot if requested.

Step 3 Go to the Windows Control Panel and open the Phone and Modem Options>Advanced tab as shown in Figure 5-1.

| Phone And Modem Options                                                                                                    |  |  |
|----------------------------------------------------------------------------------------------------|--|--|
| Dialing Rules Modems Advanced                                                                                                    |  |  |
| The following telephony providers are installed on this computer:                                                                 |  |  |
| Providers:                                                                                                    |  |  |
| Microsoft H.323 TAPI Service Provider<br>Microsoft Multicast Conference TAPI Service Provider<br>NDIS Proxy TAPI Service Provider |  |  |
| Shore Tel Remote TAPI Service Provider<br>TAPI Kernel-Mode Service Provider                                                       |  |  |
| Unimodem 5 Service Provider                                                                                                    |  |  |
|                                                                                                    |  |  |
|                                                                                                    |  |  |
|                                                                                                    |  |  |
|                                                                                                    |  |  |
|                                                                                                    |  |  |
|                                                                                                    |  |  |
| Add Remove Configure                                                                                                    |  |  |
| OK Cancel Apply                                                                                                    |  |  |

Figure 5-1 Phone And Modem Options, Advanced tab

- **Step 4** Remove all ShoreTel providers.
- Step 5 Copy the following file "TspInstall.exe" from the headquarters machine (Program Files > Shoreline Communications > ShoreWare Server) to the Citrix terminal server. We recommend copying the file to the following location: c:\program files\Shoreline Communications\ShoreWare Client\
- **Step 6** From the Citrix terminal server, launch the command prompt by clicking on the **Start** bar and selecting **Run** and typing **cmd**.
- Step 7 Navigate to the directory where the "TspInstall.exe" file was copied and run the TSPinstall utility as shown in Figure 5-2. Make sure you substitute the correct hostname or IP address of the Headquarters instance of ShoreWare Server. The syntax of the command is:

TSPinstall -i StServer <HQ servername>

| C:\WINNT\System32\cmd.exe                                                                                                    | _ 🗆 × |
|----------------------------------------------------------------------------------------------------|-------|
| H:\>TspInstall.exe -i StServer Powerbar<br>CTapiReg: Read Provider ID Value: < <-1><br>CTapiReg: lineAddProvider (RpcTsp.TSP>: < 22<br>CTapiReg: Read Tapi Providers from Registry<br>CTapiReg: Read Provider ID Value: < <2008199536><br>CTapiReg: Write Provider ID Value: 22 |       |
| H:\>_                                                                                                    |       |
| •                                                                                                    |       |

Figure 5-2 TSPInstall Command Line
- Step 8 Return to the Windows Control Panel and open the Phone and Modem Options>Advanced tab.
- **Step 9** Click on the **ShoreTel provider** and click **Configure** to display the **ShoreTel Remote TSP** dialog box, as shown in Figure 5-3.
- **Step 10** If the ShoreTel Remote TAPI Service Provider has a connection to the ShoreWare Server, the **ShoreTel Remote TSP** dialog box appears as shown in Figure 5-3.

| oreTel Remote TSP                                                                                 |                                                                                            |
|---------------------------------------------------------------------------------------------------|--------------------------------------------------------------------------------------------|
| Device                                                                                            |                                                                                            |
| Provider ID:                                                                                      | 7                                                                                          |
| 9                                                                                                 | Application Server                                                                         |
| Server:                                                                                           | 192.168.103.101                                                                            |
| Login:                                                                                            | Shoretel                                                                                   |
| Password:                                                                                         |                                                                                            |
| Owned Numbers:                                                                                    |                                                                                            |
| Monitored Numbers:                                                                                | <u></u>                                                                                    |
| Provider Status<br>Connection type: Gene<br>Server: 19<br>Login: Sk<br>Connect: 2:<br>Devices: 81 | ric Application-Server<br>2.168.103.101<br>poretel<br>51:28 PM 1/14/2005<br>ines, 3 phones |
|                                                                                                   | Refresh Save As                                                                            |
| Provider Usage:                                                                                   |                                                                                            |
| Use this service provider                                                                         | (enable)                                                                                   |
|                                                                                                   |                                                                                            |
| 0                                                                                                 | Consel   April                                                                             |

Figure 5-3 Functioning Remote TSP under WTS and Citrix Example

Figure 5-4 shows an error message in the **Provider Status** field and has blanks for the Server Name and Login fields. This indicates a null instance of ShoreTel Remote TAPI Service Provider, and indicates that this provider must be removed.

of ShoreTel Remote TAPI Service Provider by clicking **Cancel**, then **Remove** as shown in Figure 5-1.

| ShoreTel Remote 1                                                                                                    | rsp     | ×                    |
|----------------------------------------------------------------------------------------------------|---------|----------------------|
| Device                                                                                                    |         |                      |
| Provi                                                                                                    | der ID: | 12                   |
| $\mathbf{i}$                                                                                                    |         | C Application Server |
|                                                                                                    | Server: |                      |
|                                                                                                    | Login:  |                      |
| Pas                                                                                                    | sword:  |                      |
| Owned Nu                                                                                                    | mbers:  |                      |
| Monitored Nu                                                                                                    | mbers:  |                      |
| Provider Status<br>Connection type: ShoreTel User<br>Server: (0.0.0)<br>Login:<br>Provider unable to complete server connection:<br>RPC server unavailable. This may indicate that the |         |                      |
|                                                                                                    |         | Refresh Save As      |
| Provider Usage:                                                                                                    |         |                      |
| Use this service provider (enable)                                                                                                    |         |                      |
|                                                                                                    |         |                      |
| [                                                                                                    | OK      | Cancel Apply         |

Figure 5-4 Non-functioning Remote TSP for an Application Server

# **Citrix Application Mode**

Citrix supports two application modes: Desktop and Published Application. When Citrix is running in Published Application mode, you must take the following steps on the Citrix server to run the Personal Call Manager clients.

#### To configure the Citrix server:

- Step 1 Run dcomcnfg.exe on the PC supporting the Citrix server.
- Step 2 Under applications, select STClientLogin.
- Step 3 Click Properties.
- **Step 4** Click the **Identity** tab.
- Step 5 Select The launching user.
- Step 6 Click OK.

# **Configuring Other TAPI Applications**

Unlike the Call Manager installation on a single user system, the TAPI Service Provider on a Windows Terminal Server or Citrix system provides access to all telephony endpoints. While the ShoreTel Call Manager application only accesses the telephone extension for the appropriate user, care must be taken with third-party TAPI-capable applications which may be configured to act on any telephone extension.

For example, Microsoft Outlook and the Windows Dialer can be configured to place calls on a ShoreTel extension via TAPI. Each of these applications must be configured on a per-user basis to use the correct line device for that user. Once the Windows Dialer has been configured, it will store a unique line identifier in the Windows Registry for that user so that future sessions will always use the correct telephone extension.

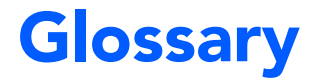

**Administrator** The office manager or IS professional responsible for installing and configuring the system.

**All Trunks Busy** The situation in which a user tries to make an outside call through a telephone system and receives a "fast" busy signal (twice as many as normal in the same amount of time), indicating that no trunks are available to handle the call.

**API** Application programming interface; software that an application program uses to request and carry out lower-level services performed by the computer's or telephone system's operating system. For Windows, the API also helps applications manage windows, menus, icons, and other graphical user interface elements.

**Automated Attendant** A device that answers callers with a recording and allows callers to route themselves to an extension; also called an auto-attendant.

**BOOTP** Boot Protocol, a standard protocol for assigning networking information to client workstations over the network; similar to but less sophisticated than DHCP.

**Call Control** The dynamic, transactional servicing of calls, usually via a graphical user interface with call information. For example, an attendant can use a GUI application to transfer calls based on CallerID information.

**Call Handling** The predetermined, preconfigured features for servicing incoming calls in order to obtain certain expected results. Examples of call handling features include call forwarding on busy, call forwarding on no answer, and do not disturb.

**Call Handling Mode** A set of telephony and call handling features that are enabled depending on the business conditions of the user (for example, in the office or out of the office). Call handling modes, which are enabled manually by the user, include features such as call forwarding on busy, call forwarding on no answer, and the selection of the voice mail greeting to use for a particular mode.

**Call History** The visual records in ShoreWare Desktop, documenting all incoming and outgoing calls to the user's extension.

**Call Notification** A set of features that inform the user of the arrival of a new call, such as ringing the telephone or playing a sound on the workstation speakers.

**Call Routing** A methodology of delivering calls to destinations based on a situation or system status. Call routing can also refer to the automatic delivery of an incoming call to a particular extension, such as in DID or dedicated CO lines.

**Call Stack** The list of calls in ShoreWare Desktop associated with an extension, including active calls and calls that have been put on hold or are being managed in some other way by the user.

**Call Waiting** Usually for single-line telephones, a feature that lets a second call arrive to the line by delivering a call-waiting tone to the user and a ring-back to the caller.

**Call-Waiting Tone** The tone that is presented to a user with call waiting when a second call arrives.

**Caller** For documentation purposes, an outside caller—a person calling the telephone system from outside. See also **End User**.

**CallerID** A technique for transmitting the calling party's telephone number and (optionally) name to equipment enabled to handle this feature; also called CLI in Europe.

**Centrex** A name for advanced telephone services provided by the local telephone company. It usually requires a connection to a special telephone system but provides services such as voice mail and call forwarding.

**CLASS** Custom Local Area Signalling Services, a family of telephone services offered from local telephone companies, usually for a monthly fee; includes features such as CallerID, Call Waiting, call return, repeat dialing, call rejection, call trace, priority ringing, and selective call forwarding.

**Class of Service** Abbreviated as CoS or COS; a set of features and privileges associated with a particular user or extension, used for grouping similar users together.

**co** Central Office; the building where the telephone company's telephone switching equipment that services the local area is located.

## CO Line See Trunk.

**Conference** Three or more parties joined together in a single call, such that each party can hear and be heard by the others.

**DHCP** Dynamic Host Configuration Protocol, a protocol for downloading network information (such as IP addresses) to client workstations.

**DID** Direct Inward Dial, a signaling mechanism used by telephone companies to indicate to a customer's PBX what telephone number was dialed by the calling party. It can be used with analog lines but is used mostly with digital (that is, T-1) connections.

**DTMF** Dual-Tone Multi-Frequency, a technique of providing two tones for each button on a telephone to signal dialing digits; also known as Touch Tone.

**End User** For documentation purposes, a person using the telephone system from the inside, such as from an extension or a call control application, as opposed to a caller who dials in from outside the system; often shortened to "user." See also **Caller**.

**Erlang Formula** A mathematical way of predicting a randomly arriving workload (such as telephone calls) based on known information (such as average call duration). Although traditionally used in telephone traffic engineering to determine the required number of trunks, Erlang formulas have applications in call center staffing as well.

**External Call** A telephone call directed to or from outside the telephone system, and over the Public Switched Telephone Network (PSTN).

**FSK** Frequency Shift Key, a modulation technique used with low-speed modems; also used with CallerID and message-waiting lamp indicators.

**FXO** Foreign Exchange Office. An FXO interface connects to the public switched telephone network (PSTN) central office and is the interface offered on a standard telephone. An FXO interface is used for trunks, tie lines, or connections to a PSTN CO or PBX that does not support E&M signaling (when local telecommunications authority permits).

**FXS** Foreign Exchange Station. An FXS interface supplies ring, voltage and dial tone for basic telephone equipment, keysets, and PBXs. The FXO interface is useful for off-premises station applications.

**Greeting** The voice recording sent to the caller when a call is answered by voice mail or by the auto-attendant; usually a single file, and not the concatenation of smaller phrases.

**GUI** In ShoreTel documentation, the graphical user interface presented to the user as part of the software application that runs on the user's workstation.

**Handled Call** A call answered by an employee or a device, such as an auto-attendant or voice mail, as opposed to being blocked or abandoned.

**Hang Up** The act of putting the telephone receiver back on the hook to indicate to the telephone system that the user is done with the call.

**Hold** As in "on hold"; the situation in which a caller is placed in the user's call management stack for later handling.

Internal Call A telephone call dialed between internal extensions.

**Java** The platform-independent programming language developed by Sun Microsystems for providing complete programs, including animated graphics.

Line See Trunk.

**Loop Start** One of the mechanisms used to signal the telephone system that the calling party wants to make a call. Loop start is a completion of the circuit using a set load between the two wires (tip and ring).

**Message Notification** A set of features that inform the user that a new message has arrived in his or her voice mailbox, such as lighting the call-waiting lamp, paging the user, or dialing a telephone number.

**Music-on-Hold (MOH)** Background music heard when callers are put on hold, letting them know they are still connected. Most telephone systems have the ability to connect to any sound-producing device—for example, a radio, a cassette, or a CD player.

**On Hook/Off Hook** The state of the telephone as being either on the hook (hung up) or off the hook and seizing the line.

**Operator** The person who monitors the telephone system and transfers calls to the appropriate extensions.

## Outside Caller See Caller.

**PBX** Private Branch Exchange; a term used by telephone companies to indicate equipment that is located on the customer's premises and that can route telephone calls.

**Permissions** Privileges granted to each user with respect to what data, features, menus, or calling options may be used. Permissions are under the control of the system administrator.

**Physical Extension** A common internal extension with an assigned physical port and telephone.

**Prompt** For an auto-attendant menu, the result of playing (concatenating) a series of phrases together.

**PSTN** Public Switched Telephone Network; another name for the public telephone network.

#### Remote Caller See Caller.

**Ringback Tone** The audible signal given to the caller by the telephone company (or telephone system) to indicate that the remote telephone is ringing.

**RJ-11** Registered Jack number 11; one of the series of registered jacks and cabling developed originally by AT&T to standardize the cabling between the telephone and the telephone company lines.

**Service Provider Interface (SPI)** An interface between the operating system and the telephone hardware.

**Status Bar** A text and mini-graphics area, usually at the bottom of a software application window, that is normally used for showing the status of the application or other pertinent information.

**Stutter Tone** An intermittent dial tone provided by the telephone system (as opposed to the usual constant dial tone); sometimes used to indicate to the user that there are messages in his or her voice mailbox or that a feature (such as call forwarding) is enabled.

**T-1** A digital transmission link with a capacity of 1.554 Mbps (1,544,000 bits per second). A T-1 trunk can normally handle 24 voice conversations, each digitized at 64 Kbps. T-1 lines are used for connecting networks across remote distances.

Telco An abbreviation for telephone company.

**Telephony Application Programming Interface (TAPI)** A telephony software interface included in Microsoft Windows 95, 98, and NT; the operating system that lets applications incorporate telephony control.

**Tip and Ring** Telephony jargon for the two wires from the telephone system to the telephone set; also indicates polarity.

**Trunk** Sometimes used synonymously with line or CO line. Traditionally, a trunk from the telephone company connects to a PBX only, and not to a telephone, whereas a line from the telephone company connects to a telephone. For documentation purposes,

either term can be used when referring to voice connections from the telephone company.

**Trunk Hunt Group** A term sometimes used to indicate a group of telephone lines configured by the telephone company to rotate incoming calls among all the lines in search of the next available one. In this way, a company can give out one main number, and all calls to that number will hunt for the next available line or trunk.

**TUI** Telephone User Interface; a set of defined keystrokes on the telephone keypad that are used to execute commands to either the telephony switch, voice mail, or the automated attendant.

Workstation A personal computer (PC) or similar computer.

Glossary